# cisco.

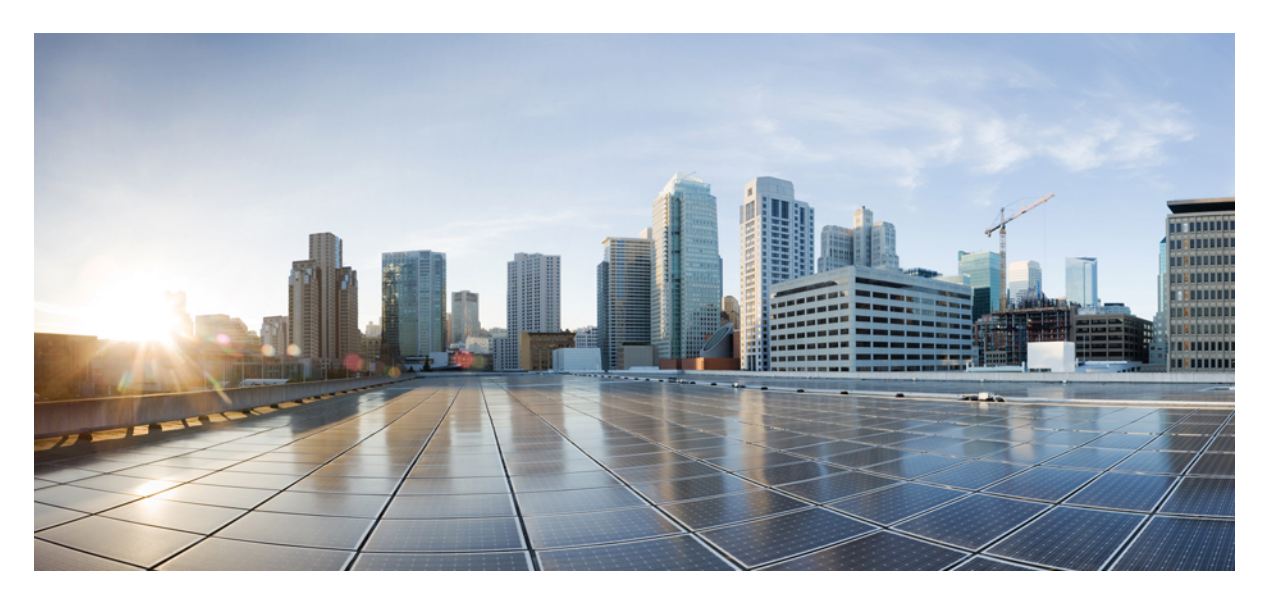

### **Cisco DNA Center** 第 2 世代アプライアンスリリース 2.3.5 設置 ガイド

**初版**:2022年12月21日 最終更新:2023年12月7日

### シスコシステムズ合同会社

〒107-6227 東京都港区赤坂9-7-1 ミッドタウン・タワー http://www.cisco.com/jp お問い合わせ先:シスココンタクトセンター 0120-092-255 (フリーコール、携帯・PHS含む) 電話受付時間:平日10:00~12:00、13:00~17:00 http://www.cisco.com/jp/go/contactcenter/ 【注意】シスコ製品をご使用になる前に、安全上の注意(www.cisco.com/jp/go/safety\_warning/)をご確認ください。本書は、米国シスコ発行ド キュメントの参考和訳です。リンク情報につきましては、日本語版掲載時点で、英語版にアップデートがあり、リンク先のページが移動/変更され ている場合がありますことをご了承ください。あくまでも参考和訳となりますので、正式な内容については米国サイトのドキュメントを参照くだ さい。また、契約等の記述については、弊社販売パートナー、または、弊社担当者にご確認ください。

The documentation set for this product strives to use bias-free language. For purposes of this documentation set, bias-free is defined as language that does not imply discrimination based on age, disability, gender, racial identity, ethnic identity, sexual orientation, socioeconomic status, and intersectionality. Exceptions may be present in the documentation due to language that is hardcoded in the user interfaces of the product software, language used based on standards documentation, or language that is used by a referenced third-party product.

Cisco and the Cisco logo are trademarks or registered trademarks of Cisco and/or its affiliates in the U.S. and other countries. To view a list of Cisco trademarks, go to this URL: https://www.cisco.com/c/en/us/about/legal/trademarks.html. Third-party trademarks mentioned are the property of their respective owners. The use of the word partner does not imply a partnership relationship between Cisco and any other company. (1721R)

© 2022-2023 Cisco Systems, Inc. All rights reserved.

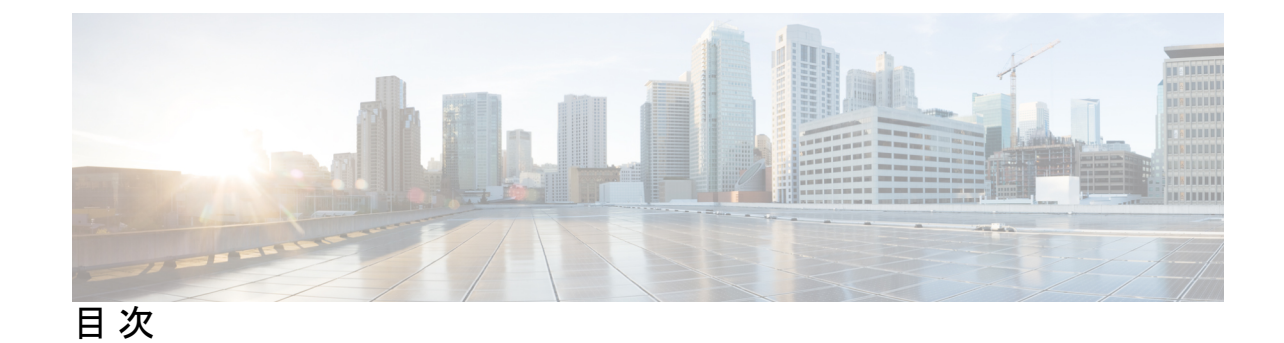

第1章

 Cisco DNA Center アプライアンス機能の確認 1

 アプライアンスのハードウェア仕様 1

 前面パネルと背面パネル 5

 物理仕様 22

 環境仕様 23

 電力仕様 24

第2章 導入の計画 27

プランニング ワークフロー 27
Cisco DNA CenterおよびCisco Software-Defined Access 28
インターフェイスケーブル接続 28
必要な IP アドレスおよびサブネット 33
必要なインターネット URL と完全修飾ドメイン名 38
インターネットへのアクセスを保護する 41
必要なネットワークポート 41
必要なポートとプロトコル: Cisco Software-Defined Access 44
必須の設定情報 52
必要な初期設定情報 53

### 第3章 アプライアンスの設置 57

アプライアンスのインストール ワークフロー 57 アプライアンスを開梱して点検 57 インストール警告とガイドラインの確認 58 ラック要件の確認 60 アプライアンスの接続および電源投入 61

I

I

LED の確認 61

| 第4章   | アプライアンスの設定準備 67                                            |
|-------|------------------------------------------------------------|
|       | アプライアンス設定の準備の概要 67                                         |
|       | Cisco Integrated Management Controller に対するブラウザアクセスの有効化 68 |
|       | 事前設定タスクの実行 73                                              |
|       | NIC ボンディングの概要 77                                           |
|       | アプライアンスサポート 78                                             |
|       | アップグレードされたアプライアンスでの NIC の有効化 79                            |
|       | アプライアンスのイメージの再作成 86                                        |
|       | Cisco DNA Center イメージの確認 86                                |
|       | ブート可能な USB フラッシュドライブの作成 87                                 |
|       | Etcher の使用 88                                              |
|       | Linux CLI の使用 89                                           |
|       | Mac CLI の使用 89                                             |
|       | Cisco DNA Center アプライアンスの仮想ドライブの再初期化 90                    |
|       | Cisco DNA Center ISO イメージのインストール 90                        |
|       | Cisco DNA Centerアプライアンスの設定 91                              |
| 第5章   | <br>Maglev ウィザードを使用したアプライアンスの設定 93                         |
|       | アプライアンスの設定の概要 93                                           |
|       | Maglev ウィザードを使用したプライマリノードの設定 94                            |
|       | FIPS モードのサポート 116                                          |
|       | Maglev ウィザードを使用したセカンダリノードの設定 117                           |
|       | 最新の Cisco DNA Center リリースへのアップグレード 139                     |
| 第 6 章 | <br>ブラウザベースのウィザードを使用した 44/56 コアアプライアンスの設定 141              |
|       | アプライアンスの設定の概要 141                                          |
|       | ブラウザベースの構成ウィザード 141                                        |
|       | ブラウザベースのウィザードの前提条件 142                                     |
|       |                                                            |

インストール構成ウィザードを使用したアプライアンスの設定 143 詳細インストール構成ウィザードを使用したプライマリノードの設定 157 詳細インストール構成ウィザードを使用したセカンダリノードの設定 178 最新の Cisco DNA Center リリースへのアップグレード 199

第 7 章 ブラウザベースのウィザードを使用した 112 コアアプライアンスの設定 201

アプライアンスの設定の概要 201

ブラウザベースの構成ウィザード 201

ブラウザベースのウィザードの前提条件 202 インストール構成ウィザードを使用したアプライアンスの設定 203 詳細インストール構成ウィザードを使用したプライマリノードの設定 218 詳細インストール構成ウィザードを使用したセカンダリノードの設定 238 最新の Cisco DNA Center リリースへのアップグレード 258

- 第8章 初期設定の完了 259
  - 初期設定ワークフロー 259
    互換性のあるブラウザ 259
    クイックスタートワークフローの完了 260
    Cisco ISE と Cisco DNA Center の統合 265
    グループベースのアクセスコントロール:ポリシーデータの移行と同期 270
    認証サーバとポリシー サーバの設定 273
    SNMP プロパティの設定 277

第9章

#### 展開のトラブルシューティング 279

トラブルシューティングタスク 279 ログアウト 279 設定ウィザードを使用したアプライアンスの再設定 280 アプライアンスの電源の再投入 282 Cisco IMC GUI を使用 282 SSH を使用 283 付録 A:

ハイ アベイラビリティ クラスタの展開シナリオの確認 285

新しい HA の展開 285

標準インターフェイス設定を使用したプライマリノードの既存 HA の展開 286 非標準インターフェイス設定を使用したプライマリノードの既存 HA の展開 287 HA のアクティブ化 288 HA の展開に関する追加の考慮事項 288

テレメトリ 289

ワイヤレス コントローラ 289

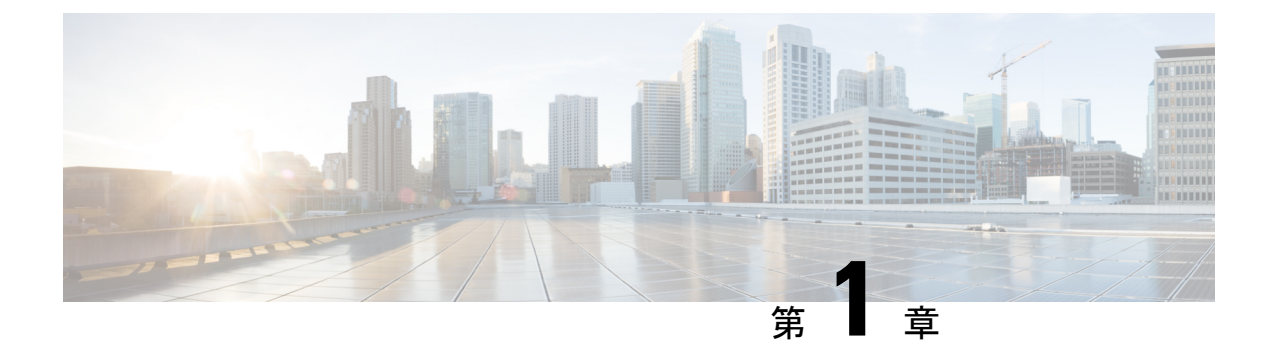

# **Cisco DNA Center** アプライアンス機能の確 認

- •アプライアンスのハードウェア仕様 (1ページ)
- •前面パネルと背面パネル (5ページ)
- •物理仕様 (22ページ)
- •環境仕様 (23ページ)
- •電力仕様 (24ページ)

## アプライアンスのハードウェア仕様

シスコは、ラックマウント可能な物理アプライアンスの形で Cisco Digital Network Architecture (DNA) Center を提供しています。第2世代の Cisco DNA Center アプライアンスは、Cisco Unified Computing System (UCS) C220 M5 小型フォームファクタ (SFF) シャーシまたは Cisco UCS C480 M5 シャーシのいずれかで構成されています。両方とも1つの INTEL X710-DA2 ネッ トワーク インターフェイス カード (NIC) と1つの INTEL X710-DA4 NIC が追加されていま す。第2世代アプライアンスには、次の6つのバージョンがあります。

- ・44 コアアプライアンス:シスコ製品番号 DN2-HW-APL
- ・44 コア プロモーション アプライアンス:シスコ製品番号 DN2-HW-APL-U
- •56 コアアプライアンス:シスコ製品番号 DN2-HW-APL-L
- •56 コア プロモーション アプライアンス:シスコ製品番号 DN2-HW-APL-L-U
- ・112 コアアプライアンス:シスコ製品番号 DN2-HW-APL-XL
- ・112 コア プロモーション アプライアンス:シスコ製品番号 DN2-HW-APL-XL-U

次の表はアプライアンスのハードウェア仕様をまとめたものです。

#### 表 1:44 コア Cisco DNA Center アプライアンスのハードウェア仕様

| 機能              | 説明                                                                                                    |
|-----------------|----------------------------------------------------------------------------------------------------|
| シャーシ            | 1 ラックユニット(1RU)シャーシ                                                                                                    |
| プロセッサ           | 22 コア Intel 6238 2.1 GHz プロセッサ X 2                                                                                         |
| メモリ             | 32 GB DDR4 2933 MHz の登録済み DIMM(RDIMM)X 8                                                                                   |
| ストレージ           | • RAID 1 で 480 GB X 2                                                                                                    |
|                 | ・RAID 1 で 1.9 TB X 2                                                                                                    |
|                 | • RAID 10 で 1.9 TB X 6                                                                                                    |
| ディスク管理 (RAID)   | • スロット 1 ~ 4 の RAID 1                                                                                                    |
|                 | • スロット 5 ~ 10 の RAID 10                                                                                                    |
| ネットワークおよび管理 I/O | サポートされるコネクタ:                                                                                                    |
|                 | • Intel X710-DA2 NIC 上の 10 Gbps イーサネットポート X 2                                                                              |
|                 | •1 Gbps RJ-45 管理ポート (Marvell 88E6176) X 1                                                                                  |
|                 | <ul> <li>10GBase-T LOM ポート (マザーボードに Intel X550 コントローラを搭載) X</li> <li>2</li> </ul>                                          |
|                 | • Intel X710-DA4 NIC 上の 1 Gbps/10 Gbps イーサネットポート X 4                                                                       |
|                 | <ul> <li>(注) これらのポートは、アプライアンスでNICボンディングが有効に<br/>なっている場合にのみアクティブになります。詳細については、<br/>NICボンディングの概要(77ページ)を参照してください。</li> </ul> |
|                 | 次のコネクタを使用できますが、通常は Cisco DNA Center の日常業務では使用されません。                                                                        |
|                 | ・RS-232 シリアル ポート(RJ-45 コネクタ)X 1                                                                                            |
|                 | •VGA(DB-15)コネクタX1                                                                                                    |
|                 | • USB 3.0 コネクタ X 2                                                                                                    |
|                 | • USB 2.0 2 個、VGA(DB-15)1 個、シリアル(RS-232)RJ-45 コネクタ1 個<br>を装備した KVM ケーブルを使用する前面パネル KVM コネクタ X 1                             |
| 電源              | 770 W AC 電源 X 2。                                                                                                    |
|                 | 1+1の冗長構成。                                                                                                    |
| 冷却              | ホットスワップ可能なファンモジュール(前面から背面に向かう冷却用)X7。                                                                                       |

| 機能  | 説明                                                                                                   |
|-----|----------------------------------------------------------------------------------------------------|
| ビデオ | 最大 1920 X 1200、60 Hz 時 16 bpp、最大 512 MB のビデオメモリを搭載したビデ<br>オグラフィックスアレイ (VGA) ビデオ解像度 (デフォルトの割り当ては8MB)。 |

#### 表 2:56 コア Cisco DNA Center アプライアンスのハードウェア仕様

| 機能              | 説明                                                                                                    |
|-----------------|----------------------------------------------------------------------------------------------------|
| シャーシ            | 1 ラックユニット(1RU)シャーシ                                                                                                    |
| プロセッサ           | 28 コア Intel 8280 2.7 GHz プロセッサ X 2                                                                                         |
| メモリ             | 32 GB DDR4 2933 MHz RDIMM X 12                                                                                             |
| ストレージ           | ・RAID 1 で 480 GB X 2                                                                                                    |
|                 | ・RAID 1 で 1.9 TB X 2                                                                                                    |
|                 | ・RAID 10 で 1.9 TB X 6                                                                                                    |
| ディスク管理 (RAID)   | • スロット 1 ~ 4 の RAID 1                                                                                                    |
|                 | • スロット 5 ~ 10 の RAID 10                                                                                                    |
| ネットワークおよび管理 I/O | サポートされるコネクタ:                                                                                                    |
|                 | • Intel X710-DA2 NIC 上の 10 Gbps イーサネットポート X 2                                                                              |
|                 | •1 Gbps RJ-45 管理ポート(Marvell 88E6176)X 1                                                                                    |
|                 | <ul> <li>• 10GBase-T LOM ポート (マザーボードに Intel X550 コントローラを搭載) X</li> <li>2</li> </ul>                                        |
|                 | • Intel X710-DA4 NIC 上の 1 Gbps/10 Gbps イーサネットポート X 4                                                                       |
|                 | <ul> <li>(注) これらのポートは、アプライアンスでNICボンディングが有効に<br/>なっている場合にのみアクティブになります。詳細については、<br/>NICボンディングの概要(77ページ)を参照してください。</li> </ul> |
|                 | 次のコネクタを使用できますが、通常は Cisco DNA Center の日常業務では使用されません。                                                                        |
|                 | •RS-232 シリアル ポート(RJ-45 コネクタ)X 1                                                                                            |
|                 | ・VGA(DB-15)コネクタ X 1                                                                                                    |
|                 | • USB 3.0 コネクタ X 2                                                                                                    |
|                 | <ul> <li>• USB 2.0 2 個、VGA(DB-15) 1 個、シリアル(RS-232) RJ-45 コネクタ 1 個<br/>を装備した KVM ケーブルを使用する前面パネル KVM コネクタ X 1</li> </ul>     |

| 機能  | 説明                                                                                                   |
|-----|----------------------------------------------------------------------------------------------------|
| 電源  | 770 W AC 電源 X 2。                                                                                     |
|     | 1+1 の冗長構成。                                                                                           |
| 冷却  | ホットスワップ可能なファンモジュール(前面から背面に向かう冷却用)X7。                                                                 |
| ビデオ | 最大 1920 X 1200、60 Hz 時 16 bpp、最大 512 MB のビデオメモリを搭載したビデ<br>オグラフィックスアレイ (VGA) ビデオ解像度 (デフォルトの割り当ては8MB)。 |

#### 表 3:112 コア Cisco DNA Center アプライアンスのハードウェア仕様

| 機能            | 説明                                                     |
|---------------|--------------------------------------------------------|
| シャーシ          | 4 ラックユニット(4RU)シャーシ。                                    |
| プロセッサ         | 2 個の 28 コア Intel 8276 2.2 GHz プロセッサを搭載した CPU モジュール X 2 |
| メモリ           | 32 GB DDR4 2933 MHz RDIMM X 24                         |
| ストレージ         | • RAID 1 で 480 GB X 2                                  |
|               | ・RAID 1 で 3.8 TB X 2                                   |
|               | • 1.9 TB (RAID 10) X 16                                |
| ディスク管理 (RAID) | ・ドライブベイ 1 および 2 の RAID 1                               |
|               | • スロット 3 ~ 18 の RAID 10                                |
|               | ・ドライブベイ 19 および 20 の RAID 1                             |
|               |                                                        |

| 機能              | 説明                                                                                                    |
|-----------------|----------------------------------------------------------------------------------------------------|
| ネットワークおよび管理 I/O | サポートされるコネクタ:                                                                                                    |
|                 | • Intel X710-DA2 NIC 上の 10 Gbps イーサネットポート X 2                                                                              |
|                 | • 10 Base-T Gbps イーサネットポート X 2                                                                                             |
|                 | •1 ギガビットイーサネット管理ポート                                                                                                    |
|                 | • Intel X710-DA4 NIC 上の 1 Gbps/10 Gbps イーサネットポート X 4                                                                       |
|                 | <ul> <li>(注) これらのポートは、アプライアンスでNICボンディングが有効に<br/>なっている場合にのみアクティブになります。詳細については、<br/>NICボンディングの概要(77ページ)を参照してください。</li> </ul> |
|                 | 次のコネクタを使用できますが、通常は Cisco DNA Center の日常業務では使用されません。                                                                        |
|                 | •RS-232 シリアル ポート(RJ-45 コネクタ)X 1                                                                                            |
|                 | ・VGA(DB-15)コネクタ X 1                                                                                                    |
|                 | • USB 3.0 コネクタ X 3                                                                                                    |
|                 | • USB 2.0 2 個、VGA(DB-15)1 個、シリアル(RS-232)RJ-45 コネクタ1 個<br>を装備した KVM ケーブルを使用する前面パネル KVM コネクタ X 1                             |
| 電源              | 1600 W AC 電源装置 X 4。                                                                                                    |
|                 | 3+1 の冗長構成(Cisco Integrated Management Controller での設定が必須)。                                                                 |
| 冷却              | 前面から背面冷却のそれぞれに2個のファンがある4個ホットスワップファンモジュールです。                                                                                |
| ビデオ             | 60 Hz で最大 1600 X 1200、16 bpp の VGA ビデオ解像度、最大 256 MB のビデオメ<br>モリ。                                                           |

# 前面パネルと背面パネル

次の図と表ではCisco DNA Center アプライアンスの前面パネルと背面パネルについて説明します。

(注) cisco.com でこのガイドを表示している場合は、図のいずれかをクリックすると、フルサイズ バージョンが表示されます。 図 1:44 および 56 コアアプライアンスの前面パネル

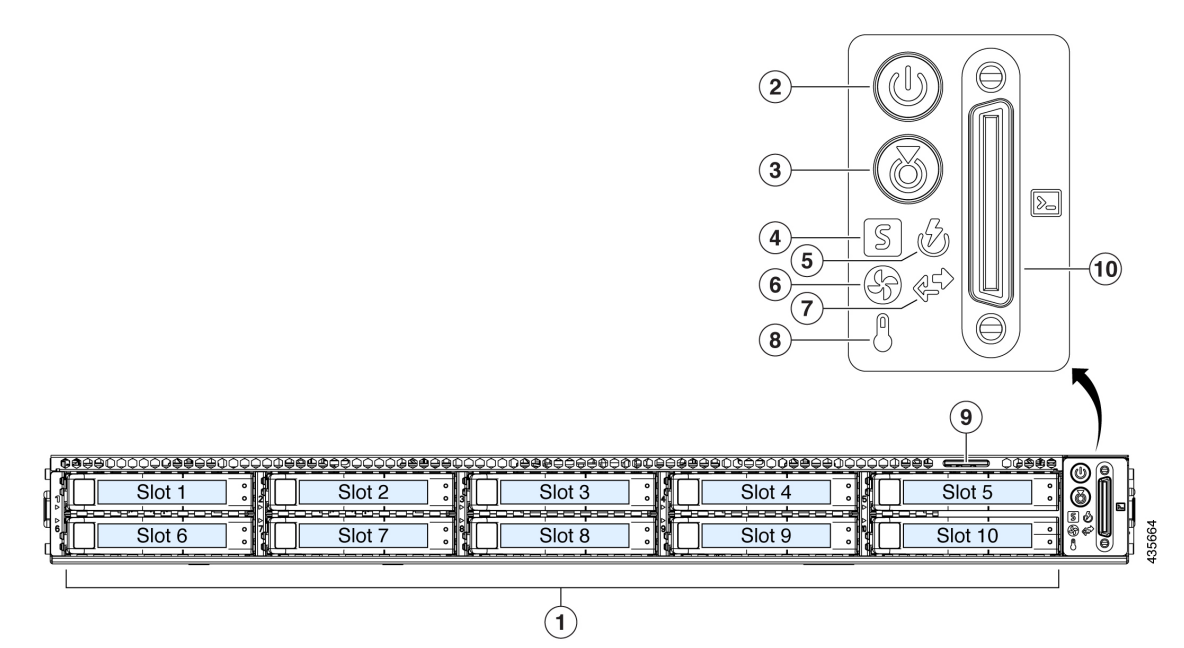

| コンポーネント | 説明                                                     |
|---------|--------------------------------------------------------|
| 1       | このアプライアンスでは次のとおり合計 10 個のドライブを使用できます。                   |
|         | ・480 GB SAS SSD X 2(スロット1および2)。                        |
|         | ・1.9 TB SATA SSD X 8 (スロット 3 $\sim$ 10)。               |
|         | 取り付けられたドライブにはそれぞれ、障害 LED とアクティビティ LED が付いています。         |
|         | ドライブ障害 LED の状態とその説明:                                   |
|         | ・ 消灯:ドライブは正常に動作中です。                                    |
|         | <ul> <li>オレンジ:ドライブに障害が発生しています。</li> </ul>              |
|         | •オレンジの点滅:ドライブの再構成中です。                                  |
|         | ドライブアクティビティ LED の状態とその説明:                              |
|         | <ul> <li>・消灯:スレッドにドライブが存在しません(アクセスなし、障害なし)。</li> </ul> |
|         | •緑:ドライブの準備が完了しています。                                    |
|         | <ul> <li>・緑の点滅:ドライブはデータの読み取り中または書き込み中です。</li> </ul>    |

| コンポーネント | 説明                                                                                                    |
|---------|----------------------------------------------------------------------------------------------------|
| 2       | 電源ボタン/電源ステータス LED LED の状態とその説明:                                                                                                 |
|         | • 消灯:アプライアンスに AC 電力が供給されていません。                                                                                                  |
|         | <ul> <li>オレンジ:アプライアンスはスタンバイ電源モードです。Cisco Integrated Management Controller<br/>(Cisco IMC)と一部のマザーボード機能にだけ電力が供給されています。</li> </ul> |
|         | <ul> <li>・緑:アプライアンスはメイン電源モードです。すべてのサーバコンポーネントに電力が供給<br/>されています。</li> </ul>                                                      |
| 3       | ユニット識別ボタンと LED。LED の状態とその説明:                                                                                                    |
|         | ・消灯:ユニット識別機能は非アクティブです。                                                                                                    |
|         | • 青:ユニット識別 LED はアクティブです。                                                                                                    |
| 4       | システムステータス LED。LED の状態とその説明:                                                                                                    |
|         | •緑:アプライアンスは正常動作状態で稼働しています。                                                                                                    |
|         | <ul> <li>・緑の点滅:アプライアンスはシステムの初期化とメモリチェックを行っています。</li> </ul>                                                                      |
|         | <ul> <li>オレンジの点灯:アプライアンスは縮退運転状態になっています。次の1つ以上が原因の可能性があります。</li> </ul>                                                           |
|         | ・電源装置の冗長性が失われている。                                                                                                    |
|         | • CPU が一致しない。                                                                                                    |
|         | <ul> <li>・少なくとも1つの CPU に障害が発生している。</li> </ul>                                                                                   |
|         | <ul> <li>少なくとも1つの DIMM に障害が発生している。</li> </ul>                                                                                   |
|         | • RAID 構成内の少なくとも1台のドライブに障害が発生している。                                                                                              |
|         | •オレンジの点滅(2回):システムボードで重度の障害が発生しています。                                                                                             |
|         | •オレンジの点滅(3回):メモリ(DIMM)で重度の障害が発生しています。                                                                                           |
|         | •オレンジの点滅(4回): CPU で重度の障害が発生しています。                                                                                               |
| 5       | 電源装置ステータス LED の状態とその説明:                                                                                                    |
|         | <ul> <li>・緑:すべての電源装置が正常に動作しています。</li> </ul>                                                                                     |
|         | •オレンジの点灯:1台以上の電源装置が縮退運転状態にあります。                                                                                                 |
|         | ・オレンジの点滅:1台以上の電源装置が重大な障害発生状態にあります。                                                                                              |

| コンポーネント | 説明                                                                           |
|---------|------------------------------------------------------------------------------|
| 6       | ファンステータス LED。LED の状態とその説明:                                                   |
|         | •緑:すべてのファンモジュールが正常に動作中です。                                                    |
|         | •オレンジの点灯:1つのファンモジュールに障害が発生しています。                                             |
|         | <ul> <li>オレンジの点滅:重大な障害。2つ以上のファンモジュールに障害が発生しています。</li> </ul>                  |
| 7       | ネットワーク リンク アクティビティ LED。LED の状態とその説明:                                         |
|         | ・消灯:イーサネットリンクがアイドル状態です。                                                      |
|         | <ul> <li>緑の点滅:1つ以上のイーサネットLOMポートでリンクがアクティブになっていて、アクティビティが存在します。</li> </ul>    |
|         | <ul> <li>・緑:1つ以上のイーサネットLOMポートでリンクがアクティブになっていますが、アクティビティは存在しません。</li> </ul>   |
| 8       | 温度ステータス LED。LED の状態とその説明:                                                    |
|         | ・緑:アプライアンスは正常温度で稼働中です。                                                       |
|         | <ul> <li>オレンジの点灯:1つ以上の温度センサが警告しきい値を超過しています。</li> </ul>                       |
|         | •オレンジの点滅:1つ以上の温度センサが重大しきい値を超過しています。                                          |
| 9       | 引き抜きアセットタグ。                                                                  |
| 10      | KVM コネクタ。USB 2.0 コネクタ X 2、VGA コネクタ X 1、シリアルコネクタ X 1 を装備した<br>KVM ケーブルで使用します。 |

図 2:112コアアプライアンスの前面パネル

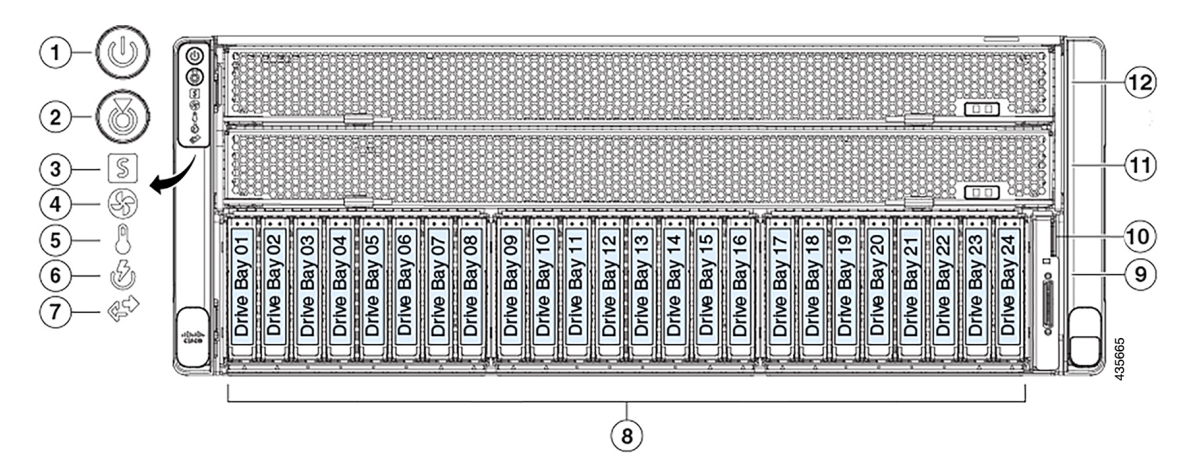

| コンポーネント | 説明                                                                                       |
|---------|------------------------------------------------------------------------------------------|
| 1       | 電源ボタン/電源ステータス LED LED の状態とその説明:                                                          |
|         | • 消灯:アプライアンスに AC 電力が供給されていません。                                                           |
|         | <ul> <li>オレンジ:アプライアンスはスタンバイ電源モードです。Cisco IMC と一部のマザーボード<br/>機構にだけ電源が投入されています。</li> </ul> |
|         | <ul> <li>・緑:アプライアンスはメイン電源モードです。すべてのサーバコンポーネントに電力が供給<br/>されています。</li> </ul>               |
| 2       | ユニット識別ボタンと LED。LED の状態とその説明:                                                             |
|         | • 消灯:ユニット識別機能は非アクティブです。                                                                  |
|         | • 青:ユニット識別 LED はアクティブです。                                                                 |
| 3       | システムステータス LED。LED の状態とその説明:                                                              |
|         | •緑:アプライアンスは正常動作状態で稼働しています。                                                               |
|         | <ul> <li>オレンジの点灯:アプライアンスは縮退運転状態になっています。次の1つ以上が原因の可能性があります。</li> </ul>                    |
|         | ・電源装置の冗長性が失われている。                                                                        |
|         | • CPU が一致しない。                                                                            |
|         | <ul> <li>少なくとも1つの CPU に障害が発生している。</li> </ul>                                             |
|         | <ul> <li>少なくとも1つの DIMM に障害が発生している。</li> </ul>                                            |
|         | • RAID 構成内の少なくとも1台のドライブに障害が発生している。                                                       |
|         | <ul> <li>オレンジの点滅:アプライアンスは重大な障害が発生している状態であり、次の1つ以上が<br/>原因の可能性があります。</li> </ul>           |
|         | ・ブートの失敗                                                                                  |
|         | <ul> <li>修復不能なプロセッサーまたはバスエラーが検出された</li> </ul>                                            |
|         | <ul> <li>過熱状態</li> </ul>                                                                 |
| 4       | ファンステータス LED。LED の状態とその説明:                                                               |
|         | ・緑:すべてのファンモジュールが正常に動作中です。                                                                |
|         | <ul> <li>オレンジの点灯:ファンモジュールが縮退運転状態にあります。1つのファンモジュールに<br/>障害があります。</li> </ul>               |
|         | •オレンジの点滅:2つ以上のファンモジュールに障害があります。                                                          |

| コンポーネント | 説明                                                                         |
|---------|----------------------------------------------------------------------------|
| 5       | 温度ステータス LED。LED の状態とその説明:                                                  |
|         | <ul> <li>・緑:アプライアンスは正常温度で稼働中です。エラーが検出されませんでした。</li> </ul>                  |
|         | <ul> <li>オレンジの点灯:1つ以上の温度センサが警告しきい値を超過しています。</li> </ul>                     |
|         | <ul> <li>オレンジの点滅:1つ以上の温度センサが重要な回復不能なしきい値を超過しています。</li> </ul>               |
| 6       | 電源装置ステータス LED の状態とその説明:                                                    |
|         | <ul> <li>・緑:すべての電源装置が正常に動作しています。</li> </ul>                                |
|         | •オレンジの点灯:1台以上の電源装置が縮退運転状態にあります。                                            |
|         | ・オレンジの点滅:1台以上の電源装置が重大な障害発生状態にあります。                                         |
| 7       | ネットワーク リンク アクティビティ LED。LED の状態とその説明:                                       |
|         | • 消灯:イーサネット LOM ポートリンクがアイドル状態です。                                           |
|         | <ul> <li>・緑:1つ以上のイーサネットLOMポートでリンクがアクティブになっていますが、アクティビティは存在しません。</li> </ul> |
|         | •緑の点滅 : 1 つ以上のイーサネット LOM ポートでリンクがアクティブになっていて、アク<br>ティビティが存在します。            |
| 8       | このアプライアンスでは次のとおり合計 20 個のドライブを使用できます。                                       |
|         | •480 GB SATA SSD X 2(ドライブベイ 1 および 2 内)。                                    |
|         | ・1.9 TB SATA SSD X 16 (スロット 3 $\sim$ 18)。                                  |
|         | ・3.8 TB SATA SSD X 2(ドライブベイ19 および 20)。                                     |
|         | (注) ドライブベイ 21~24 は、このアプライアンスでは使用されません。                                     |
|         | 取り付けられたドライブにはそれぞれ、障害 LED とアクティビティ LED が付いています。                             |
|         | ドライブ障害 LED の状態とその説明:                                                       |
|         | ・消灯:ドライブは正常に動作中です。                                                         |
|         | •オレンジ:ドライブに障害が発生しています。                                                     |
|         | •オレンジの点滅:ドライブの再構成中です。                                                      |
|         | ドライブアクティビティ LED の状態とその説明:                                                  |
|         | <ul> <li>消灯:スレッドにドライブが存在しません(アクセスなし、障害なし)。</li> </ul>                      |
|         | <ul> <li>・緑:ドライブの準備が完了しています。</li> </ul>                                    |
|         | <ul> <li>・緑の点滅:ドライブはデータの読み取り中または書き込み中です。</li> </ul>                        |

| コンポーネント | 説明                                                                           |
|---------|------------------------------------------------------------------------------|
| 9       | KVM コネクタ。USB 2.0 コネクタ X 2、VGA コネクタ X 1、シリアルコネクタ X 1 を装備した<br>KVM ケーブルで使用します。 |
| 10      | 引き抜きアセットタグ。                                                                  |
| 11      | CPUモジュールベイ 1。                                                                |
| 12      | CPUモジュールベイ 2。                                                                |

図 **3:44** および 56 コアアプライアンスの背面パネル

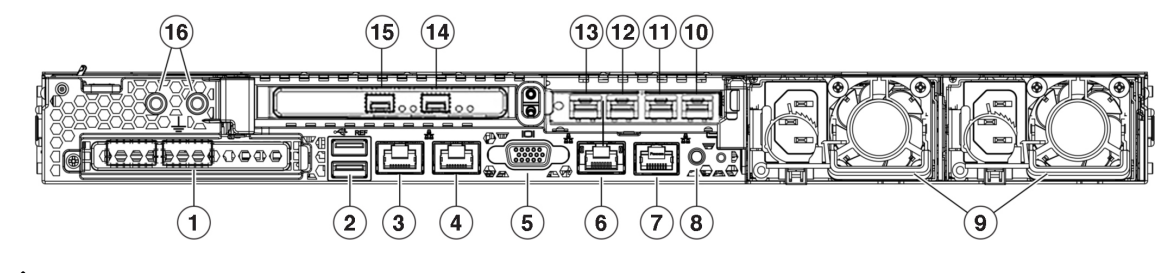

(注) Cisco DNA Center アプライアンスで NIC ボンディングが有効になっている場合は、エンタープ ライズ、クラスタ内、管理、およびインターネットポートの2つのインスタンスを設定して使 用できます。詳細については、「NIC ボンディングの概要(77ページ)」を参照してください。

| 引き出し線 | 説明                                                  |
|-------|-----------------------------------------------------|
| 1     | モジュラ LAN-on-motherboard (mLOM) カードベイ (x16 PCIe レーン) |
| 2     | USB 3.0 ポート X 2                                     |

| 引き出し線 | 説明                                                                                                    |
|-------|----------------------------------------------------------------------------------------------------|
| 3、10  | 1 Gbps/10 Gbps 管理ポート(ネットワークアダプタ3): このイーサネットポートは、リンク<br>パートナーの機能に応じて1 Gbps および10 Gbps をサポートできます。このポートは、Maglev<br>構成ウィザードではネットワークアダプタ3として識別されます。このポートはエンタープラ<br>イズ管理ネットワークにアクセスできるスイッチに接続します。 |
|       | <ul> <li>・プライマリインスタンス(コールアウト3)は、背面パネルに1というラベルが付いています。</li> </ul>                                                                                                    |
|       | <ul> <li>・セカンダリインスタンス(コールアウト10)は、アプライアンスのPCIe ライザ2/スロット<br/>2にある Intel X710-DA4 NICの4番目のポートです。</li> </ul>                                                                                   |
|       | このポートにはリンクステータス LED とリンク速度 LED が付いています。ステータス LED の<br>状態とその説明:                                                                                                    |
|       | <ul> <li>消灯:リンクが確立されていません。</li> </ul>                                                                                                    |
|       | <ul> <li>・緑の点滅:アクティブなリンクにトラフィックが存在します。</li> </ul>                                                                                                    |
|       | <ul> <li>・緑:リンクはアクティブですが、トラフィックは存在しません。</li> </ul>                                                                                                    |
|       | 速度 LED の状態とその説明:                                                                                                    |
|       | <ul> <li>消灯:リンク速度は10 Mbps 以下です。</li> </ul>                                                                                                    |
|       | •緑:リンク速度は1 Gbps です。                                                                                                    |
|       | ・オレンジ:リンク速度は 100 Mbps です。                                                                                                    |

| 引き出し線 | 説明                                                                                                    |
|-------|----------------------------------------------------------------------------------------------------|
| 4、11  | 1 Gbps/10 Gbps インターネットポート(ネットワークアダプタ 4): このイーサネットポート<br>は、リンクパートナーの機能に応じて 1 Gbps および 10 Gbps をサポートできます。このポート<br>は、Maglev 構成ウィザードではネットワークアダプタ 4 として識別されます。このポートは、<br>10 Gbps エンタープライズポートではインターネット接続ができない場合に任意で使用されま<br>す。インターネットに接続しているインターネットサーバまたはプロキシサーバに接続します。 |
|       | <ul> <li>・プライマリインスタンス(コールアウト4)は、背面パネルに2というラベルが付いています。</li> </ul>                                                                                                    |
|       | ・セカンダリインスタンス(コールアウト11)は、アプライアンスの PCIe ライザ 2/スロット<br>2の Intel X710-DA4 NIC の 3 番目のポートです。                                                                                                    |
|       | このポートにはリンクステータス LED とリンク速度 LED が付いています。リンクステータス<br>LED の状態とその説明:                                                                                                    |
|       | <ul> <li>消灯:リンクが確立されていません。</li> </ul>                                                                                                    |
|       | •緑の点滅:アクティブなリンクにトラフィックが存在します。                                                                                                    |
|       | <ul> <li>・緑:リンクはアクティブですが、トラフィックはありません。</li> </ul>                                                                                                    |
|       | 速度 LED の状態とその説明:                                                                                                    |
|       | • 消灯:リンク速度は 10 Mbps 以下です。                                                                                                    |
|       | •緑:リンク速度は1 Gbps です。                                                                                                    |
|       | •オレンジ:リンク速度は100 Mbps です。                                                                                                    |
| 5     | VGAビデオポート(DB-15)。                                                                                                    |

r

| 引き出し線 | 説明                                                                                                    |
|-------|----------------------------------------------------------------------------------------------------|
| 6     | 1 Gbps Cisco IMC ポート: これは VGA ビデオポートの右側にある組み込みポートで、RJ45 シリ<br>アルポートの左側にあります。アプライアンスの Cisco IMC GUI に対するブラウザアクセスを有<br>効にしていると、IP アドレスが割り当てられます(「Cisco Integrated Management Controller に対<br>するブラウザアクセスの有効化」を参照)。このポートは、アプライアンスのシャーシおよび<br>ソフトウェアのアウトオブバンド管理用に予約されています。このポートはエンタープライズ<br>管理ネットワークにアクセスできるスイッチに接続します。 |
|       | このポートにはリンクステータス LED とリンク速度 LED が付いています。リンクステータス<br>LED の状態とその説明:                                                                                                    |
|       | ・消灯:リンクが確立されていません。                                                                                                    |
|       | ・緑の点滅:アクティブなリンクにトラフィックが存在します。                                                                                                    |
|       | <ul> <li>・緑:リンクはアクティブですが、トラフィックは存在しません。</li> </ul>                                                                                                    |
|       | 速度 LED の状態とその説明:                                                                                                    |
|       | • 消灯:リンク速度は10 Mbps 以下です。                                                                                                    |
|       | •緑:リンク速度は1 Gbps です。                                                                                                    |
|       | •オレンジ:リンク速度は100 Mbps です。                                                                                                    |
| 7     | シリアルポート(RJ-45 コネクタ)                                                                                                    |
| 8     | ユニット背面の ID ボタンと LED                                                                                                    |
| 9     | 電源装置(最大2台、1+1の冗長構成)各電源装置には、電源障害LEDとAC電源LEDが付いています。                                                                                                    |
|       | 障害 LED の状態とその説明:                                                                                                    |
|       | ・消灯:電源装置は正常に動作中です。                                                                                                    |
|       | <ul> <li>・オレンジの点滅:イベント警告しきい値に達しましたが、電源装置は動作し続けています。</li> </ul>                                                                                                    |
|       | <ul> <li>オレンジの点灯:重大障害しきい値に達し、電源装置がシャットダウンしています(ファンの障害や過熱状態など)。</li> </ul>                                                                                                    |
|       | AC 電源 LED の状態とその説明:                                                                                                    |
|       | • 消灯:電源に AC 電力が供給されていません。                                                                                                    |
|       | <ul> <li>         ・緑の点灯:AC電力供給も、DC出力もOKです。     </li> </ul>                                                                                                    |
|       | ・緑の点滅:AC 電力供給は OK ですが、DC 出力は使用できません。                                                                                                    |
|       | 詳細については「電力仕様」を参照してください。                                                                                                    |

| 引き出し線  | 説明                                                                                                    |
|--------|----------------------------------------------------------------------------------------------------|
| 12, 15 | 10 Gbps エンタープライズポート(ネットワークアダプタ 1): このポートは、Maglev 構成ウィ<br>ザードでネットワークアダプタ 1 として識別されます。このポートを、エンタープライズ ネッ<br>トワークに接続しているスイッチに接続します。 |
|        | • プライマリインスタンス(コールアウト15)は、アプライアンスの PCIe ライザ 1/スロット<br>1の Intel X710-DA2 NIC の左側のポートです。                                            |
|        | <ul> <li>セカンダリインスタンス(コールアウト12)は、アプライアンスのPCIe ライザ2/スロット2のIntel X710-DA4 NICの2番目のポートです。</li> </ul>                                 |
|        | このポートにはリンクステータス(ACT)LED とリンク速度(リンク)LED が付いています。                                                                                  |
|        | リンクステータス LED の状態とその説明:                                                                                                    |
|        | ・消灯:リンクが確立されていません。                                                                                                    |
|        | ・緑の点滅:アクティブなリンクにトラフィックが存在します。                                                                                                    |
|        | <ul> <li>・緑:リンクはアクティブですが、トラフィックは存在しません。</li> </ul>                                                                               |
|        | 速度 LED の状態とその説明:                                                                                                    |
|        | <ul> <li>消灯:リンク速度は100 Mbps 以下です。</li> </ul>                                                                                      |
|        | •緑:リンク速度は 10 Gbps です。                                                                                                    |
|        | •オレンジ:リンク速度は1 Gbps です。                                                                                                    |
|        | (注) 低速でも動作可能ですが、このポートは 10 Gbps でのみ動作するように設計されて<br>います。                                                                           |

| 引き出し線 | 説明                                                                                                    |
|-------|----------------------------------------------------------------------------------------------------|
| 13、14 | 10 Gbps のクラスタ内ポート(ネットワークアダプタ2):このポートは、Maglev 構成ウィザー<br>ドでネットワークアダプタ2として識別されます。このポートをクラスタ内のほかのノードに<br>接続しているスイッチに接続します。 |
|       | <ul> <li>・プライマリインスタンス(コールアウト14)は、アプライアンスのPCIe ライザ1/スロット<br/>1のIntel X710-DA2 NICの右側のポートです。</li> </ul>                  |
|       | <ul> <li>・セカンダリインスタンス(コールアウト13)は、アプライアンスのPCIe ライザ2/スロット2のIntel X710-DA4 NICの最初のポートです。</li> </ul>                       |
|       | このポートは、アプライアンスの PCIe ライザ 2/スロット 2 にある Intel X710-DA4 NIC にあります。                                                        |
|       | このポートにはリンクステータス(ACT)LED とリンク速度(リンク)LED が付いています。                                                                        |
|       | リンクステータス LED の状態とその説明:                                                                                                 |
|       | <ul> <li>消灯:リンクが確立されていません。</li> </ul>                                                                                  |
|       | <ul> <li>・緑の点滅:アクティブなリンクにトラフィックが存在します。</li> </ul>                                                                      |
|       | <ul> <li>・緑:リンクはアクティブですが、トラフィックは存在しません。</li> </ul>                                                                     |
|       | リンク速度 LED の状態とその説明:                                                                                                    |
|       | <ul> <li>・消灯:リンク速度は100 Mbps 以下です。</li> </ul>                                                                           |
|       | •緑:リンク速度は 10 Gbps です。                                                                                                  |
|       | •オレンジ:リンク速度は1 Gbps です。                                                                                                 |
|       | (注) 低速でも動作可能ですが、このポートは 10 Gbps でのみ動作するように設計されて<br>います。                                                                 |
| 16    | 二重孔アース ラグ用ネジ穴。                                                                                                    |

#### 図 4:112コアアプライアンスの背面パネル

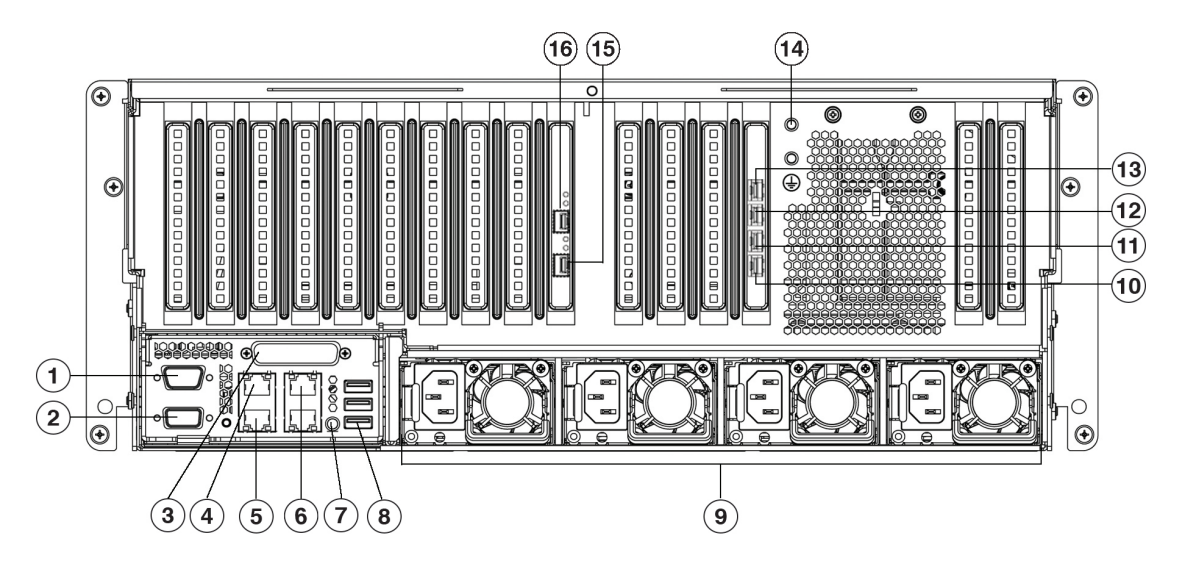

図 5:112コアアプライアンスの背面パネルのスロット

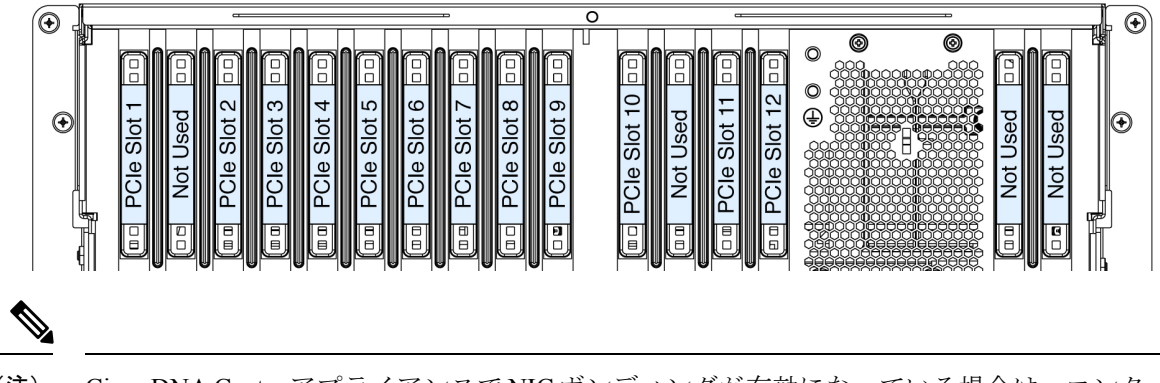

(注) Cisco DNA Center アプライアンスで NIC ボンディングが有効になっている場合は、エンタープ ライズ、クラスタ内、管理、およびインターネットポートの2つのインスタンスを設定して使 用できます。詳細については、「NIC ボンディングの概要(77ページ)」を参照してください。

| 引き出し線 | 説明                        |
|-------|---------------------------|
| 1     | シリアル ポート COM 1(DB-9 コネクタ) |
| 2     | VGA ビデオ ポート (DB-15 コネクタ)  |
| 3     | 現時点ではサポートされていません。         |

| 引き出し線 | 説明                                                                                                    |
|-------|----------------------------------------------------------------------------------------------------|
| 4、13  | 1 Gbps/10 Gbps 管理ポート(ネットワークアダプタ3): このイーサネットポートは、リンク<br>パートナーの機能に応じて1 Gbps および10 Gbps をサポートできます。このポートは、Maglev<br>構成ウィザードではネットワークアダプタ3として識別されます。このポートはエンタープラ<br>イズ管理ネットワークにアクセスできるスイッチに接続します。 |
|       | <ul> <li>・プライマリインスタンス(コールアウト4)は、背面パネルに1というラベルが付いています。</li> </ul>                                                                                                    |
|       | <ul> <li>・セカンダリインスタンス(コールアウト13)は、アプライアンスのPCIe ライザ2/スロット<br/>12の Intel X710-DA4 NICの一番上にあるポートです。</li> </ul>                                                                                  |
|       | このポートにはリンクステータス LED とリンク速度 LED が付いています。ステータス LED の<br>状態とその説明:                                                                                                    |
|       | <ul> <li>消灯:リンクが確立されていません。</li> </ul>                                                                                                    |
|       | <ul> <li>・緑の点滅:アクティブなリンクにトラフィックが存在します。</li> </ul>                                                                                                    |
|       | <ul> <li>・緑:リンクはアクティブですが、トラフィックは存在しません。</li> </ul>                                                                                                    |
|       | 速度 LED の状態とその説明:                                                                                                    |
|       | • 消灯:リンク速度は 10 Mbps 以下です。                                                                                                    |
|       | •緑:リンク速度は1 Gbps です。                                                                                                    |
|       | ・オレンジ:リンク速度は 100 Mbps です。                                                                                                    |

Г

I

| 引き出し線 | 説明                                                                                                    |
|-------|----------------------------------------------------------------------------------------------------|
| 5、12  | 1 Gbps/10 Gbps インターネットポート(ネットワークアダプタ 4): このイーサネットポート<br>は、リンクパートナーの機能に応じて 1 Gbps および 10 Gbps をサポートできます。このポート<br>は、Maglev 構成ウィザードではネットワークアダプタ 4 として識別されます。このポートは、<br>10 Gbps エンタープライズポートではインターネット接続ができない場合に任意で使用されま<br>す。インターネットに接続しているインターネットサーバまたはプロキシサーバに接続します。 |
|       | <ul> <li>・プライマリインスタンス(コールアウト5)は、背面パネルに2というラベルが付いています。</li> </ul>                                                                                                    |
|       | ・セカンダリインスタンス(コールアウト12)は、アプライアンスの PCIe ライザ2/スロット<br>12 の Intel X710-DA4 NIC の上から 2 番目のポートです。                                                                                                    |
|       | このポートにはリンクステータス LED とリンク速度 LED が付いています。リンクステータス<br>LED の状態とその説明:                                                                                                    |
|       | ・消灯:リンクが確立されていません。                                                                                                    |
|       | <ul> <li>・緑の点滅:アクティブなリンクにトラフィックが存在します。</li> </ul>                                                                                                    |
|       | <ul> <li>・緑:リンクはアクティブですが、トラフィックはありません。</li> </ul>                                                                                                    |
|       | 速度 LED の状態とその説明:                                                                                                    |
|       | <ul> <li>消灯:リンク速度は10 Mbps以下です。</li> </ul>                                                                                                    |
|       | •緑:リンク速度は1 Gbps です。                                                                                                    |
|       | •オレンジ:リンク速度は100 Mbps です。                                                                                                    |
|       |                                                                                                    |

| 引き出し線 | 説明                                                                                                    |
|-------|----------------------------------------------------------------------------------------------------|
| 6     | 1 Gbps Cisco IMC ポート: これは管理ポートの右側にある10/100/1000 イーサネット専用管理ポート(Base-T)です。背面パネルでは3として識別されます。アプライアンスの Cisco IMC GUI に対するブラウザアクセスを有効にしていると、このポートに IP アドレスが割り当てられます(「Cisco Integrated Management Controller に対するブラウザアクセスの有効化」を参照)。アプライアンスのシャーシおよびソフトウェアのアウトオブバンド管理用に予約されています。このポートはエンタープライズ管理ネットワークにアクセスできるスイッチに接続します。 |
|       | このポートにはリンクステータス LED とリンク速度 LED が付いています。リンクステータス<br>LED の状態とその説明:                                                                                                    |
|       | ・消灯:リンクが確立されていません。                                                                                                    |
|       | <ul> <li>・緑の点滅:アクティブなリンクにトラフィックが存在します。</li> </ul>                                                                                                    |
|       | <ul> <li>・緑:リンクはアクティブですが、トラフィックは存在しません。</li> </ul>                                                                                                    |
|       | 速度 LED の状態とその説明:                                                                                                    |
|       | • 消灯:リンク速度は 10 Mbps 以下です。                                                                                                    |
|       | •緑:リンク速度は1 Gbps です。                                                                                                    |
|       | •オレンジ:リンク速度は 100 Mbps です。                                                                                                    |
| 7     | 背面 ID ボタン/LED                                                                                                    |
| 8     | USB 3.0 ポート× 3                                                                                                    |
| 9     | 電源装置1~4:ホットスワップ可能、3+1の冗長構成(Cisco IMC で設定)。                                                                                                    |
|       | 詳細については「電力仕様」を参照してください。                                                                                                    |

| 引き出し線 | 説明                                                                                                    |
|-------|----------------------------------------------------------------------------------------------------|
| 10、15 | 10 Gbps のクラスタ内ポート(ネットワークアダプタ 2): このポートは、Maglev 構成ウィザー<br>ドでネットワークアダプタ 2 として識別されます。このポートをクラスタ内のほかのノードに<br>接続しているスイッチに接続します。 |
|       | <ul> <li>・プライマリインスタンス(コールアウト15)は、アプライアンスのPCIe ライザ1/スロット</li> <li>9の Intel X710-DA2 NICの下部にあるポートです。</li> </ul>              |
|       | ・セカンダリインスタンス(コールアウト10)は、アプライアンスの PCIe ライザ 2/スロット<br>12 の Intel X710-DA4 NIC の下部にあるポートです。                                   |
|       | このポートにはリンクステータス(ACT)LED とリンク速度(リンク)LED が付いています。                                                                            |
|       | リンクステータス LED の状態とその説明:                                                                                                    |
|       | ・消灯:リンクが確立されていません。                                                                                                    |
|       | ・緑の点滅:アクティブなリンクにトラフィックが存在します。                                                                                              |
|       | <ul> <li>・緑:リンクはアクティブですが、トラフィックは存在しません。</li> </ul>                                                                         |
|       | リンク速度 LED の状態とその説明:                                                                                                    |
|       | • 消灯:リンク速度は 100 Mbps 以下です。                                                                                                 |
|       | •緑:リンク速度は 10 Gbps です。                                                                                                    |
|       | •オレンジ:リンク速度は1Gbpsです。                                                                                                    |
|       | (注) 低速でも動作可能ですが、このポートは 10 Gbps でのみ動作するように設計されて<br>います。                                                                     |

| 引き出し線 | 説明                                                                                                    |
|-------|----------------------------------------------------------------------------------------------------|
| 11、16 | 10 Gbps エンタープライズポート(ネットワークアダプタ1): このポートは、Maglev 構成ウィ<br>ザードでネットワークアダプタ1として識別されます。アプライアンスで NIC ボンディングが<br>有効になっている場合は、このポートをエンタープライズ ネットワークに接続しているスイッ<br>チに接続します。 |
|       | ・プライマリインスタンス(コールアウト16)は、アプライアンスの PCIe ライザ 1/スロット<br>9 の Intel X710-DA2 NIC の一番上にあるポートです。                                                                         |
|       | ・セカンダリインスタンス(コールアウト11)は、アプライアンスの PCIe ライザ 2/スロット<br>12の Intel X710-DA4 NIC の上から 3 番目のポートです。                                                                      |
|       | このポートにはリンクステータス(ACT)LED とリンク速度(リンク)LED が付いています。                                                                                                    |
|       | リンクステータス LED の状態とその説明:                                                                                                    |
|       | <ul> <li>・消灯:リンクが確立されていません。</li> </ul>                                                                                                    |
|       | <ul> <li>・緑の点滅:アクティブなリンクにトラフィックが存在します。</li> </ul>                                                                                                    |
|       | <ul> <li>・緑:リンクはアクティブですが、トラフィックは存在しません。</li> </ul>                                                                                                    |
|       | 速度 LED の状態とその説明:                                                                                                    |
|       | • 消灯:リンク速度は 100 Mbps 以下です。                                                                                                    |
|       | •緑:リンク速度は 10 Gbps です。                                                                                                    |
|       | •オレンジ:リンク速度は1 Gbps です。                                                                                                    |
|       | (注) 低速でも動作可能ですが、このポートは 10 Gbps でのみ動作するように設計されて<br>います。                                                                                                    |
| 14    | 二重孔アース ラグ用ネジ穴。                                                                                                    |

### 物理仕様

次の表にアプライアンスの物理仕様を示します。別途指定のない限り、44、56、および112コ アアプライアンスにはこの仕様が適用されます。

#### 表 4:物理仕様

| 説明 | 仕様                                     |
|----|----------------------------------------|
| 高さ | 44 および 56 コアアプライアンス: 4.32 cm (1.7 インチ) |
|    | 112 コアアプライアンス:17.6 cm (6.9 インチ)        |

| 説明            | 仕様                                     |
|---------------|----------------------------------------|
| 幅             | 44 および 56 コアアプライアンス:                   |
|               | •ハンドルなし:43.0 cm(16.9インチ)               |
|               | • ハンドルを含む:48.3 cm(19.0 インチ)            |
|               | 112 コアアプライアンス:48.3 cm(19.0 インチ)        |
| 奥行(長さ)        | 44 および 56 コアアプライアンス:                   |
|               | • ハンドルなし : 75.6 cm (29.8 インチ)          |
|               | • ハンドルを含む:78.7 cm(30.98 インチ)           |
|               | 112 コアアプライアンス: 83.1 cm (32.7 インチ)      |
| 前面のスペース       | 76 mm (3 インチ)                          |
| 周囲と側面の間に必要な隙間 | 25 mm(1インチ)                            |
| 背面のスペース       | 152 mm(6 インチ)                          |
| 最大重量(フル装備シャー  | 44 および 56 コアアプライアンス:17.0 kg (37.5 ポンド) |
|               | 112 コアアプライアンス:66.2 kg(146 ポンド)         |

### 環境仕様

次の表に Cisco DNA Center アプライアンスの環境仕様を示します。別途指定のない限り、44、 56、および 112 コアアプライアンスにはこの仕様が適用されます。

#### 表 5:環境仕様

| 説明                                       | 仕様                                                             |
|------------------------------------------|----------------------------------------------------------------|
| 動作時温度                                    | $41 \sim 95 ^{\circ}\text{F} (5 \sim 35 ^{\circ}\text{C})$     |
|                                          | 海抜 305 m(1000 フィート)ごとに最高温度が 1℃ 低下します。                          |
| 非動作時温度(アプライアンスが<br>倉庫にあるか運送中の場合)         | $-40 \sim 149 ^{\circ}\text{F} (-40 \sim 65 ^{\circ}\text{C})$ |
| 湿度(RH)(動作時)                              | 10~90%(28°C(82°F)時、結露なし)                                       |
| 非動作時湿度(RH)(アプライア<br>ンスが倉庫にあるか運送中の場<br>合) | 5~93%(28°C(82°F)時)                                             |

| 説明                                         | 仕様                                                     |
|--------------------------------------------|--------------------------------------------------------|
| 動作時高度                                      | $0 \sim 10,000 \ 7 \ 7 - h \ (0 \sim 3,048 \text{ m})$ |
| 非動作時高度(アプライアンスが<br>倉庫にあるか運送中の場合)           | 0~40,000 フィート (0~12,192 m)                             |
| 音響出力レベル、ISO7779に基づ                         | 44 および 56 コアアプライアンス: 5.5                               |
| くA特性LWAd(B)を測定、<br> 23℃(73℃)での動作時          | 112 コアアプライアンス:                                         |
|                                            | • 最低設定: 7.08                                           |
|                                            | •標準設定:7.67                                             |
|                                            | • 最大設定: 8.24                                           |
| <br>                                       | 44 お上び 56 コアアプライアンス・40                                 |
| 皆生レーが、ibo ///)に塗り、A<br>特性 LpAm(dBA)を測定、23℃ | 112 - 727 - 73 - 777 - 70                              |
| (73°F) での動作時                               |                                                        |
|                                            | • 最低設定: 57.6                                           |
|                                            | •標準設定:63.5                                             |
|                                            | •最大設定:70.5                                             |
| 1                                          |                                                        |

## 電力仕様

Cisco DNA Center アプライアンスに同梱されている電源装置の仕様を次の表に示します。44 コ アおよび 56 コアのアプライアンスには、2 つの 770 W 電源装置(シスコ製品番号 UCSC-PSU1-770W)が付属しています。112 コアアプライアンスには、4 つの 1600 W AC 電源 装置(シスコ製品番号 UCSC-PSU1-1600W)が付属しています。別途指定のない限り、両方の 電源装置にこの仕様が適用されます。

#### 表 6:AC 電源の仕様

| 説明      | 仕様                             |
|---------|--------------------------------|
| AC 入力電圧 | 770 W :                        |
|         | • 公称範囲:100~120 VAC、200~240 VAC |
|         | • 範囲:90~132 VAC、180~264 VAC    |
|         | 1600 W :                       |
|         | • 公称範囲: AC 200 ~ 240 V         |
|         | • 範囲:AC 180 ~ 264 V            |

| 説明             | 仕様                                                         |
|----------------|------------------------------------------------------------|
| AC 入力周波数       | 公称範囲: 50~60 Hz                                             |
|                | (範囲:47~63 Hz)                                              |
| 最大 AC 入力電流     | 770 W :                                                    |
|                | ・100 VAC で 9.5 A                                           |
|                | ・208 VAC で 4.5 A                                           |
|                | 1600 W : 9.5 A @ AC 200 V                                  |
| 最大入力電圧         | 770 W : 950 VA @ AC 100 V                                  |
|                | 1600 W : 1250 VA @ AC 200 V                                |
| PSU あたりの最大出力電力 | 770 W @ AC 100 $\sim$ 120 V                                |
|                | $1600 \text{ W}$ : AC 200 $\sim$ 240 V                     |
| 最大突入電流         | 770 W : 15 A @ 35°C                                        |
|                | 1600 W : 15 A @ 35°C                                       |
| 最大保留時間         | 770 W : 12 ms                                              |
|                | 1600 W : 80 ms                                             |
| 電源装置の出力電圧      | 12 VDC                                                     |
| 電源装置のスタンバイ電圧   | 12 VDC                                                     |
| 効率評価           | Climate Savers Platinum Efficiency (80 Plus Platinum 認証済み) |
| フォーム ファクタ      | RSP2                                                       |
| 入力コネクタ         | IEC320 C14                                                 |

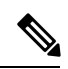

(注)

次の URL にある Cisco UCS Power Calculator を使用すると、ご使用のアプライアンス設定の電 源に関する詳細情報を取得できます。http://ucspowercalc.cisco.com

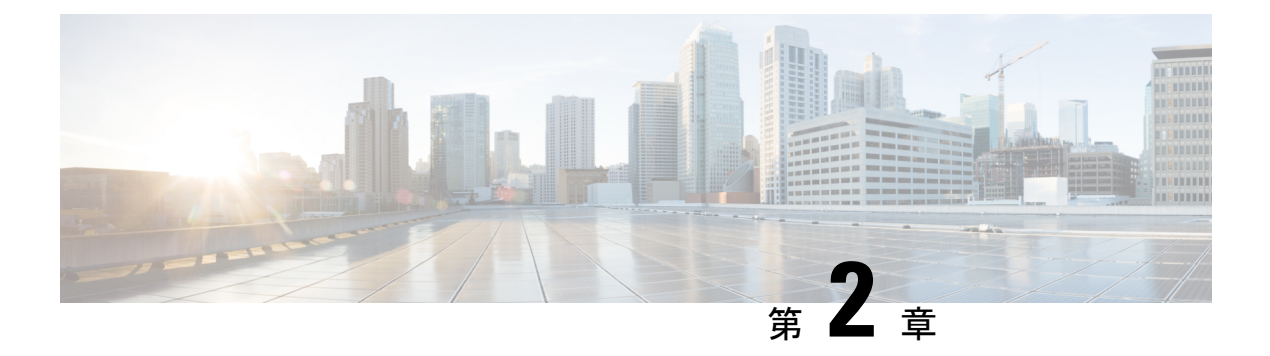

### 導入の計画

- プランニング ワークフロー (27 ページ)
- Cisco DNA CenterおよびCisco Software-Defined Access (28 ページ)
- ・インターフェイスケーブル接続 (28ページ)
- 必要な IP アドレスおよびサブネット (33 ページ)
- 必要なインターネット URL と完全修飾ドメイン名 (38 ページ)
- ・インターネットへのアクセスを保護する (41ページ)
- 必要なネットワークポート(41ページ)
- ・必要なポートとプロトコル: Cisco Software-Defined Access (44 ページ)
- 必須の設定情報 (52ページ)
- 必要な初期設定情報(53ページ)

### プランニング ワークフロー

Cisco DNA Center アプライアンスの設置、設定、セットアップを試みる前に、次の計画と情報 収集のタスクを実行する必要があります。これらのタスクを完了したあと、データセンターに アプライアンスを物理的に設置すると続行できます。

- スタンドアロン設置とクラスタ設置で推奨されるケーブル接続とスイッチングの要件を確認します。「インターフェイスケーブル接続」を参照してください。
- **2.** アプライアンスの設定時に適用する IP アドレッシング、サブネット化などの IP トラフィック情報を収集します。「必要な IP アドレスおよびサブネット」を参照してください。
- 必要なWebベースのリソースに対するアクセスのソリューションを準備します。「必要な インターネット URL と完全修飾ドメイン名」と「インターネットへのアクセスを保護す る」を参照してください。
- Cisco DNA Center トラフィックのファイアウォールとセキュリティポリシーを再設定します。「必要なネットワークポート」を参照してください。Cisco DNA Center を使用してCisco Software-Defined Access(SD-Access)ネットワークを管理している場合は「必要なポートとプロトコル: Cisco Software-Defined Access」も参照してください。

5. アプライアンスの構成時と初回設定時に使用される追加情報を収集します。「必須の設定 情報」と「必要な初期設定情報」を参照してください。

### Cisco DNA CenterおよびCisco Software-Defined Access

Cisco SD-Access ファブリックアーキテクチャを使用するネットワークも含め、すべてのネット ワークタイプで Cisco DNA Centerを使用できます。Cisco SD-Accessは、従来のネットワークを インテントベースのネットワークに変換します。これにより、ビジネスロジックがネットワー クの物理的な部分になり、構成、プロビジョニング、トラブルシューティングなどの日常的な タスクを簡単に自動化できるようになります。Cisco SD-Access ソリューションは、ネットワー クをビジネスニーズに合わせ、問題解決を改善し、セキュリティ侵害の影響を軽減するために 必要な時間を短縮します。

Cisco SD-Access ソリューションの詳細については、このガイドの範囲外です。Cisco DNA Center で使用する Cisco SD-Access ファブリックアーキテクチャの実装を計画しているネットワーク アーキテクトや管理者は、次のリソースから追加情報とガイダンスを入手できます。

- ・通常のネットワークのアプローチと技術では不可能なソリューションを自動化するために、Cisco DNA Center が Cisco SD-Access を活用する方法については、『ソフトウェア定義型アクセス:インテントベースのネットワーキングの実現』を参照してください。
- Cisco SD-Access アクセスセグメンテーションを使用したネットワークセキュリティの強化 に関するガイダンスについては、『SD-Accessアクセスセグメンテーション設計ガイド』 を参照してください。
- Cisco DNA Center での SDA の展開に関するガイダンスは、『ソフトウェア定義型アクセ ス導入ガイド』を参照してください。
- Cisco DNA Center と Cisco SD-Access ソリューションの基盤であるデジタル ネットワーク アーキテクチャの詳細と、この革新的なアーキテクチャで他のシスコ製品やソリューション、サードパーティの製品やソリューションが果たす役割については、『Cisco DNA Design Zone』を参照してください。

### インターフェイスケーブル接続

次のタイプのネットワークアクセスを提供するスイッチに、アプライアンスのポートを接続し ます。Cisco DNA Center の機能に必要なため、少なくともエンタープライズおよびクラスタ内 ポートインターフェイスを設定する必要があります。

アプライアンスでNICボンディングが有効になっている場合、エンタープライズ、クラスタ 内、管理、およびインターネットポートのセカンダリインスタンスはIntel X710-DA4 NICに存 在します。これらのポートを、各ポートのプライマリインスタンスを接続するスイッチとは異 なるスイッチに接続します(NICボンディングの概要(77ページ)を参照してください)。

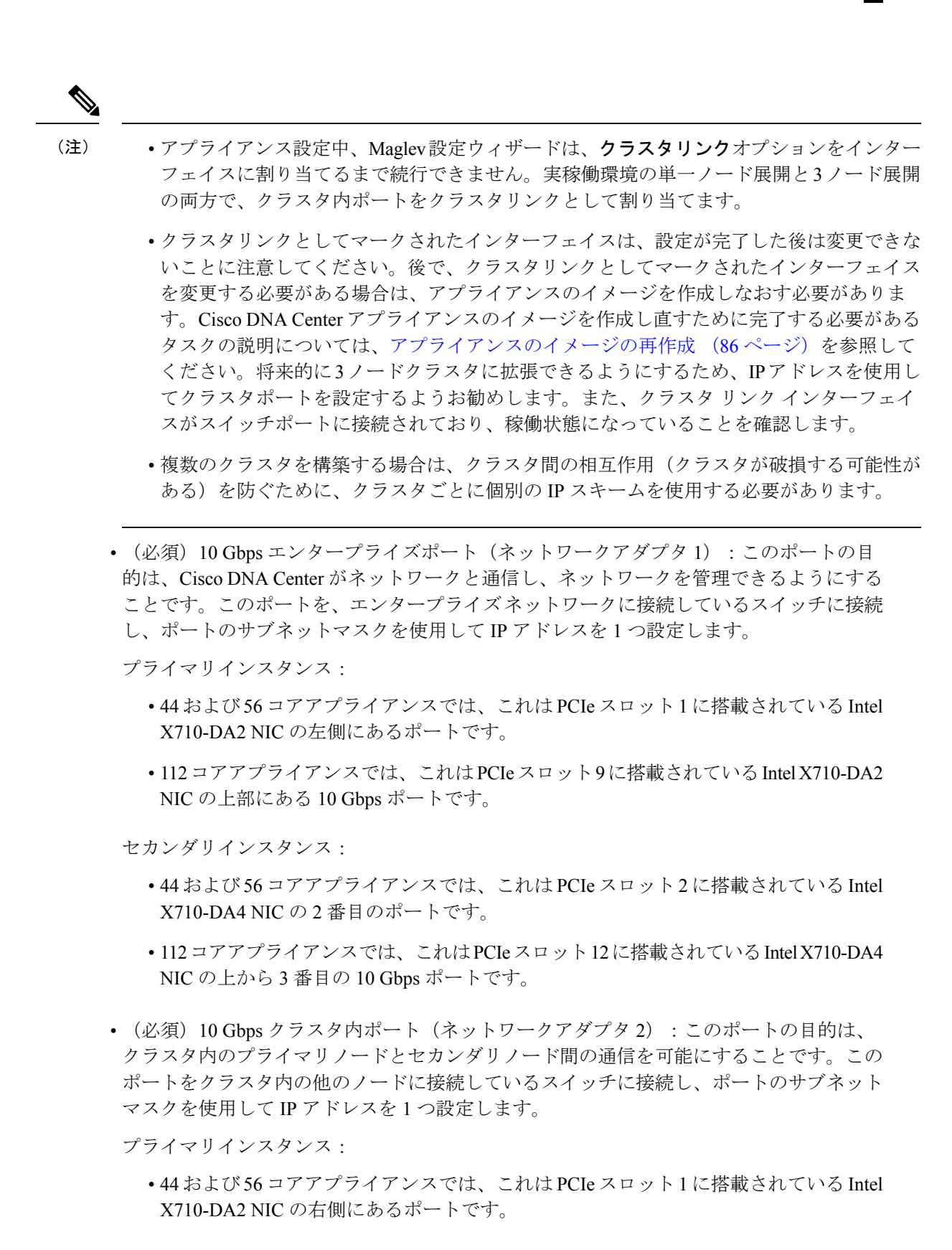

・112 コアアプライアンスでは、これはPCIe スロット9に搭載されている Intel X710-DA2 NIC の下部にある 10 Gbps ポートです。

セカンダリインスタンス:

- ・44 および 56 コアアプライアンスでは、これは PCIe スロット2に搭載されている Intel X710-DA4 NIC の最初のポートです。
- ・112コアアプライアンスでは、これはPCIeスロット12に搭載されているIntel X710-DA4 NICの下部にある10 Gbps ポートです。
- (オプション)1Gbpsまたは10Gbpsの管理ポート(ネットワークアダプタ3):このポートからCisco DNA Center GUIにアクセスできるため、ユーザーはアプライアンス上でソフトウェアを使用できます。企業管理ネットワークに接続しているスイッチにこのポートを接続し、ポートのサブネットマスクを使用してIPアドレスを1つ設定します。

プライマリインスタンス:アプライアンスの背面パネルに1というラベルが付いています。

セカンダリインスタンス:

- ・44 および 56 コアアプライアンスでは、これは PCIe スロット2 に搭載されている Intel X710-DA4 NIC の4番目のポートです。
- 112 コアアプライアンスでは、これは PCIe スロット 12 に搭載されている Intel X710-DA4 NIC の上部にある 10 Gbps ポートです。
- (オプション)1 Gbps または10 Gbpsのインターネットポート(ネットワークアダプタ
   4):このポートは、背面パネルに2というラベルが付いており、オプションです。10
   Gbpsのエンタープライズポート(ネットワークアダプタ1)を使用してアプライアンスを インターネット(インターネットプロキシサーバーを含む)に接続できない場合にのみ 使用してください。このポートを使用する必要がある場合は、インターネットプロキシ サーバーに接続しているスイッチに接続し、ポートのサブネットマスクを使用して IP ア ドレスを1つ設定します。

プライマリインスタンス:アプライアンスの背面パネルに2というラベルが付いています。

セカンダリインスタンス:

- ・44 および 56 コアアプライアンスでは、これは PCIe スロット2 に搭載されている Intel X710-DA4 NIC の3番目のポートです。
- 112 コアアプライアンスでは、これは PCIe スロット 12 に搭載されている Intel X710-DA4 NIC の上から 2 番目の 10 Gbps ポートです。
- (オプション、ただし強く推奨) 1 Gbps Cisco IMC ポート:このポートで、Cisco Integrated Management Controller (CIMC) アウトオブバンドアプライアンス管理インターフェイス とそのGUIにブラウザがアクセスします。その目的は、アプライアンスとそのハードウェ
アを管理できるようにすることです。企業管理ネットワークに接続しているスイッチにこのポートを接続し、ポートのサブネットマスクを使用してIPアドレスを1つ設定します。

次の図は、シングルノードCisco DNA Center クラスタで推奨される接続と、各インターフェイ スに割り当てられているラベルを示しています。

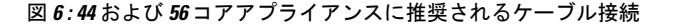

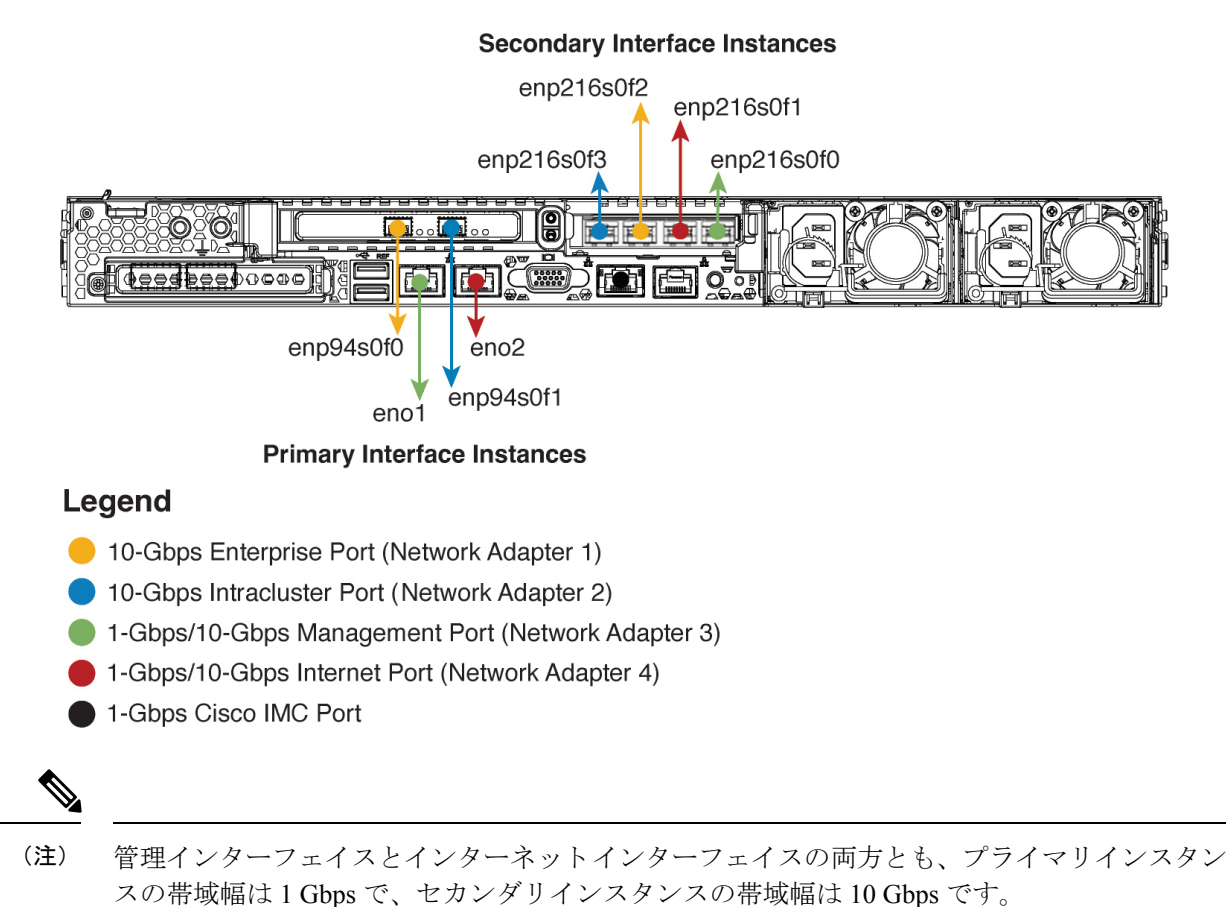

Cisco DNA Center 第2世代アプライアンスリリース 2.3.5 設置ガイド

#### 図 7:112コアアプライアンスに推奨されるケーブル接続

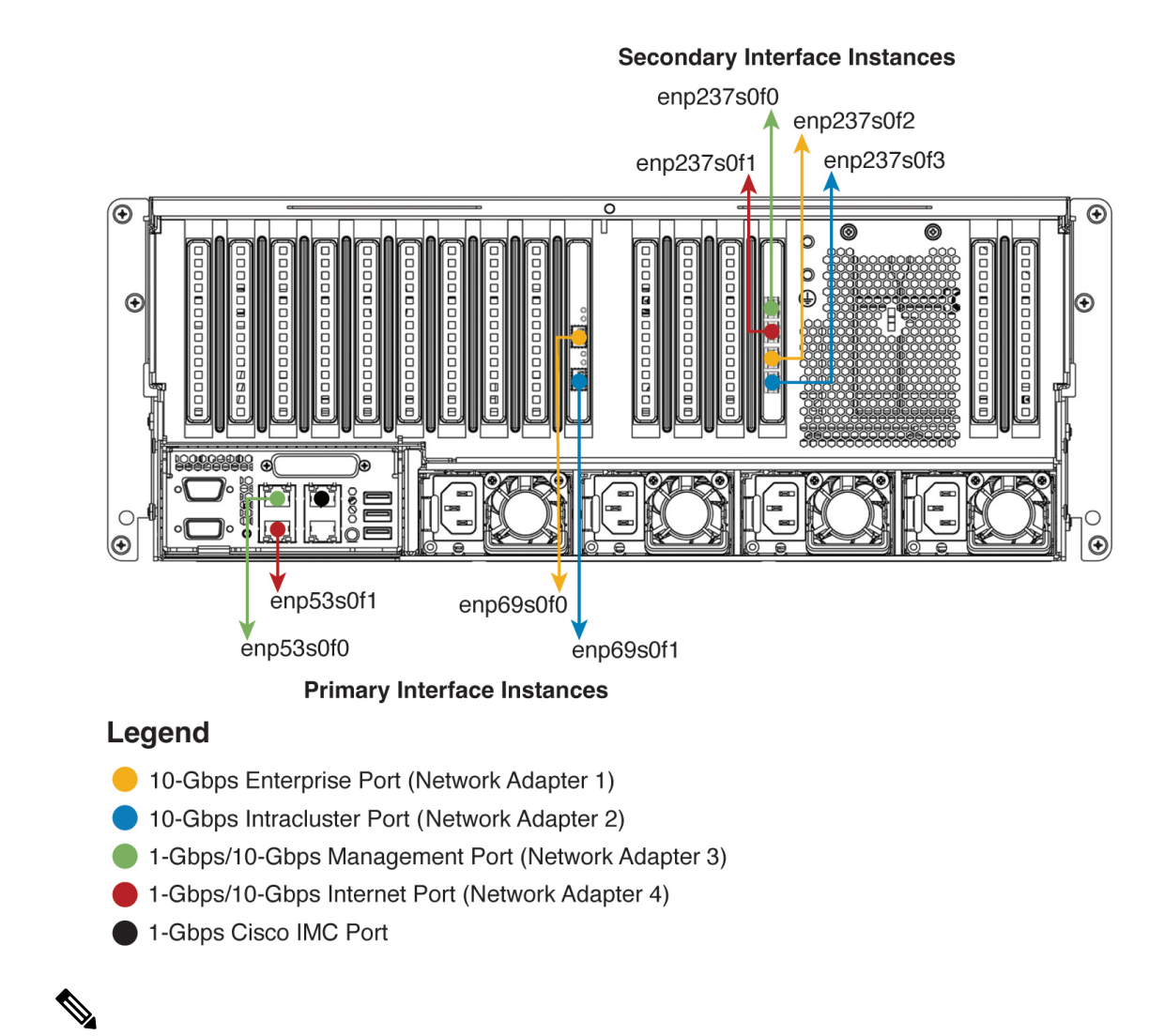

(注) 管理インターフェイスとインターネットインターフェイスの両方とも、プライマリインスタン スの帯域幅は1 Gbps で、セカンダリインスタンスの帯域幅は10 Gbps です。

3ノード Cisco DNA Center クラスタ内の各ノードの接続は、シングルノードクラスタの場合と 同じであり、同じポートが使用されます。3ノードクラスタをケーブル接続する場合は、次の 手順を実行します。

- 各ノードのエンタープライズ、クラスタ内、管理、およびインターネットポートのプライマリインスタンスと Cisco IMC ポートをプライマリスイッチに接続します。
- ・各ノードのエンタープライズ、クラスタ内、管理、およびインターネットポートのセカン ダリインスタンスをセカンダリスイッチに接続します。

各ポートの詳細については、前面パネルと背面パネルにあるシャーシの背面パネルの図と付属 の説明を参照してください。

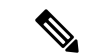

(注) マルチノードクラスタの導入では、すべてのメンバノードを同じサイトの同じネットワーク内 にする必要があります。アプライアンスは、複数のネットワークまたはサイト間でのノードの 配布をサポートしていません。

10 Gbps のエンタープライズポートとクラスタポートを接続する場合は、ポートで次のメディ アタイプのみがサポートされていることに注意してください。

- SFP-10G-SR-S (ショートレンジ、MMF)
- SFP-10G-LR (ロングレンジ、SMF)
- SFP-H10GB-CU1M (Twinax ケーブル、パッシブ、1 m)
- SFP-H10GB-CU3M (Twinax ケーブル、パッシブ、3 m)
- SFP-H10GB-CU5M (Twinax ケーブル、パッシブ、5 m)
- SFP-H10GB-ACU7M (Twinax ケーブル、アクティブ、7m)

## 必要な IP アドレスおよびサブネット

設置を開始する前に、使用する予定の各アプライアンスポートに割り当てるのに十分な IP ア ドレスがネットワークにあることを確認する必要があります。アプライアンスをシングルノー ドクラスタとしてインストールするか、3 ノードクラスタのプライマリまたはセカンダリノー ドとしてインストールするかによって、次のアプライアンスポート (NIC) アドレスが必要に なります。

- [Enterprise Port Address] (必須) : サブネットマスクを持つ1つの IP アドレス。
- [Cluster Port Address] (必須) : サブネットマスクを持つ1つの IP アドレス。
- [Management Port Address] (オプション) : サブネットマスクを持つ1つの IP アドレス。
- [Internet Port Address] (オプション):サブネットマスクを持つ1つのIPアドレス。これ はオプションのポートであり、エンタープライズポートを使用してクラウドに接続できな い場合にのみ使用されます。この目的で使用する必要がある場合を除き、インターネット ポートのIPアドレスは必要ありません。
- [CIMC Port Address] (オプション、ただし強く推奨) : サブネットマスクを持つ1つの IP アドレス。

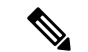

(注) これらの要件で要求されるすべての IP アドレスは、有効な IPv4 ネットマスクを持つ有効な IPv4 アドレスである必要があります。アドレスと対応するサブネットが重複していないことを 確認します。重複している場合、サービスの通信の問題が発生する可能性があります。 また、次の追加の IP アドレスと専用 IP サブネットが必要になります。これは、アプライアン スの設定時に入力が求められ、適用されます。

 クラスタ仮想 IP アドレス (Cluster Virtual IP Addresses): クラスタごとに設定された ネットワークインターフェイスごとに1つの仮想 IP (VIP) アドレス。この要件は3 ノー ドクラスタと、将来3ノードクラスタに変換される可能性のある単一ノードクラスタに適 用されます。設定するネットワークインターフェイスごとに VIPを指定する必要がありま す。各 VIP は、対応する設定済みインターフェイスの IP アドレスと同じサブネットから のものである必要があります。各アプライアンスには、エンタープライズ、クラスタ、管 理、およびインターネットの4つのインターフェイスがあります。Cisco DNA Center の機 能に必要なため、最低でも企業およびクラスタのポートインターフェイスを設定する必要 があります。サブネットマスクと1つ以上の関連ゲートウェイまたはスタティックルート とともに IP をインターフェイスに指定すると、そのインターフェイスは設定されている と見なされます。設定時にインターフェイスを完全にスキップすると、そのインターフェ イスは設定されていないと見なされます。

次の点に注意してください。

- 単一ノード設定で、今後3ノードクラスタに変換する予定がない場合は、VIPアドレスを指定する必要はありません。ただし、これを行う場合は、設定されているすべてのネットワークインターフェイスに VIPアドレスを指定する必要があります(3ノードクラスタの場合と同様)。
- 単一ノードクラスタのクラスタ内リンクがダウンすると、管理インターフェイスとエンタープライズインターフェイスに関連付けられているVIPアドレスもダウンします。これが発生すると、クラスタ内リンクが復元されるまでCisco DNA Centerを使用できません(ソフトウェアイメージ管理[SWIM]とCisco Identity Services Engine [ISE]の統合が動作しません。またネットワークデータプラットフォーム[NDP]コレクタから情報を収集できないため、Cisco DNAアシュアランスデータが表示されません)。
- エンタープライズインターフェイスまたは管理インターフェイスには、リンクローカ ルまたはルーティング不可能な IP アドレスを使用しないでください。
- ・デフォルトゲートウェイ IP アドレス(Default Gateway IP Address): ネットワークの優先デフォルトゲートウェイのIP アドレス。他のルートがトラフィックに一致しない場合、トラフィックはこのIP アドレスを経由してルーティングされます。通常は、インターネットにアクセスするネットワーク設定内のインターフェイスにデフォルトゲートウェイを割り当てる必要があります。Cisco DNA Center の導入時に留意すべきセキュリティ上の考慮事項については、『Cisco Digital Network Architecture Center セキュリティベストプラクティスガイド』を参照してください。
- DNS サーバの IP アドレス (DNS Server IP Addresses) :1 つ以上のネットワークの優先 DNS サーバの IP アドレス。設定時に、DNS サーバの IP アドレスをスペースで区切った リストとして入力することによって、複数の値を指定できます。
- (オプション)スタティックルートアドレス(Static Route Addresses):1つ以上のスタ ティックルートの IP アドレス、サブネットマスク、およびゲートウェイ。設定時に、複

数のスタティックルートの IP アドレス、ネットマスク、およびゲートウェイを、スペー スで区切ったリストとして入力することによってそれらを指定できます。

アプライアンスの任意のインターフェイスに対して1つ以上のスタティックルートを設定 できます。デフォルトゲートウェイ以外の特定の方向でトラフィックをルーティングする 場合は、スタティックルートを指定する必要があります。スタティックルートを持つ各イ ンターフェイスは、IP route コマンドテーブルでトラフィックがルーティングされるデバ イスとして設定されます。このため、トラフィックが送信されるインターフェイスとスタ ティックルートの方向を一致させることが重要です。

スタティックルートは、スイッチやルータで使用されるようなネットワークデバイスの ルーティングテーブルでは推奨されません。この場合はダイナミック ルーティング プロ トコルの方が適しています。ただし、他の方法では到達できないネットワークの特定の部 分にアプライアンスがアクセスできるようにするには、必要に応じてスタティックルート を追加する必要があります。

• NTP サーバの IP アドレス (NTP Server IP Addresses) : DNS 解決可能なホスト名、また は1つ以上の Network Time PROTOCOL (NTP) サーバの IP アドレス。

設定時に、NTP サーバの IP アドレスやマスクまたはホスト名をスペースで区切ったリストとして入力することによって、複数の値を指定できます。実稼働環境への展開では、少なくとも3台の NTP サーバを設定することを推奨します。

これらのNTPサーバは、事前にハードウェアを同期するときに指定し、クラスタ内の各 アプライアンスでソフトウェアを設定する際に再度指定します。時刻の同期は、マルチホ ストクラスタ全体でのデータの精度と処理の調整にとって重要です。アプライアンスを実 稼働環境に展開する前に、アプライアンスのシステムクロックの時刻が現在の時刻である こと、および指定したNTPサーバが正確な時刻を維持していることを確認してください。 アプライアンスを ISE と統合する予定の場合は、ISE がアプライアンスと同じNTPサーバ と同期していることも確認する必要があります。

- コンテナサブネット(Container Subnet):アシュアランス、インベントリ収集などの内部アプリケーションサービス間の通信用 IP を管理および取得する際にアプライアンスが使用する1つの専用 IP サブネットを識別します。デフォルトでは、Cisco DNA Center によりリンクローカルサブネット(169.254.32.0/20)がこのパラメータに設定されています。このサブネットを使用することをお勧めします。別のサブネットを入力する場合は、Cisco DNA Center の内部ネットワークまたは任意の外部ネットワークで使用されている他のサブネットと競合したり、重複したりしていないことを確認してください。また、サブネットの最小サイズが21 ビットであることを確認してください。指定するサブネットは、次のアドレス範囲をサポートするプライベートネットワークの IETF RFC 1918 および RFC 6598 仕様に準拠している必要があります。
  - 10.0.0/8
  - 172.16.0.0/12
  - 192.168.0.0/16
  - 100.64.0.0/10

詳細については、RFC 1918 では『プライベートインターネット用のアドレス割り当て』 を、RFC 6598 では『IANA-Reserved IPv4 Prefix For Shared Address Space』を参照してくだ さい。

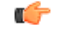

- 重要
   ・有効なCIDRサブネットが指定されていることを確認します。

   そうでない場合、172.17.1.0/20および172.17.61.0/20サブネットに誤ったビットが表示されます。
  - Cisco DNA Center アプライアンスの設定が完了した後、最初 にアプライアンスを再イメージ化せずに別のサブネットを割 り当てることはできません(「アプライアンスのイメージの 再作成」を参照してください)。
  - クラスタサブネット(Cluster Subnet):データベースアクセス、メッセージバスなどの インフラストラクチャサービス間の通信用 IP を管理および取得する際にアプライアンス が使用する1つの専用 IP サブネットを識別します。デフォルトでは、Cisco DNA Center に よりリンクローカルサブネット(169.254.48.0/20)がこのパラメータに設定されています。 このサブネットを使用することをお勧めします。別のサブネットを入力する場合は、Cisco DNA Center の内部ネットワークまたは任意の外部ネットワークで使用されている他のサ ブネットと競合したり、重複したりしていないことを確認してください。また、サブネッ トの最小サイズが21 ビットであることを確認してください。指定するサブネットは、次 のアドレス範囲をサポートするプライベートネットワークの IETF RFC 1918 および RFC 6598 仕様に準拠している必要があります。
    - 10.0.0/8
    - 172.16.0.0/12
    - 192.168.0.0/16
    - 100.64.0.0/10

詳細については、RFC 1918 では『プライベートインターネット用のアドレス割り当て』 を、RFC 6598 では『IANA-Reserved IPv4 Prefix For Shared Address Space』を参照してくだ さい)

コンテナサブネットとして10.10.00/21を指定する場合は、これら2つのサブネットは重 複しないため、10.0.8.0/21のクラスタサブネットを指定することもできます。また、設定 ウィザードによって、これらのサブネット間の重複(存在する場合)が検出され、重複を 修正するように求められることにも注意してください。

### C)

- - Cisco DNA Center アプライアンスの設定が完了した後、最初 にアプライアンスを再イメージ化せずに別のサブネットを割 り当てることはできません(「アプライアンスのイメージの 再作成」を参照してください)。
  - クラスタポート、コンテナサブネット、またはクラスタサブ ネットの IP アドレスを入力する場合は、169.254.0.0/23 サブ ネット内のアドレスを指定しないでください。

コンテナとクラスタの2つのサブネットで推奨される合計 IP アドレス空間には、4096のアドレスが含まれており、それぞれ2048のアドレスの2/21サブネットに分割されています。2/21 サブネットを重複させることはできません。Cisco DNA Centerの内部サービスは、専用のIP ア ドレスセットの動作に必要です(Cisco DNA Centerマイクロサービスアーキテクチャの要件)。 この要件に対応するには、Cisco DNA Centerシステムごとに2つの専用サブネットを割り当て る必要があります。

アプライアンスがこのようなアドレス空間を必要とする理由の1つは、システムパフォーマン スを維持するためです。東西(ノード間)通信には内部ルーティングおよびトンネリングテク ノロジーが使用されているため、重複するアドレス空間を使用すると、アプライアンスが仮想 ルーティングを実行し、内部的に FIB を転送(FIB)するように強制されることがあります。 これにより、1つのサービスから別のサービスに送信されるパケットに対して複数の encap/decap が発生し、高いレイヤでのカスケードの影響により、非常に低いレベルの高い内部遅延が発生 します。

もう1つの理由は Cisco DNA Center Kubernetes ベースのサービスコンテナ化アーキテクチャで す。各アプライアンスは Kubernetes K8 ノードごとにこの空間の IP アドレスを使用します。複 数のノードが1つのサービスを構成できます。現在、Cisco DNA Center は、複数の IP アドレス を必要とするサービスを100余りサポートしており、新しい機能と対応するサービスが常に追 加されています。IP アドレスが不足したり、お客様がシステムをアップグレードするためだけ に連続するアドレス空間を再割り当てすることを要求したりすることなく、シスコが新しい サービスや機能を追加できるようにするために、アドレス空間の要件は最初は意図的に大きく 維持されています。

これらのサブネットでサポートされているサービスは、レイヤ3でも有効になっています。ク ラスタスペースは、特に、アプリケーションサービスとインフラストラクチャサービスの間で データを伝送し、頻繁に使用されます。

RFC 1918 および RFC 6598 の要件は、クラウドからパッケージとアップデートをダウンロード するための Cisco DNA Center の要件によるものです。選択した IP アドレス範囲が RFC 1918 お よび RFC 6598 に準拠していない場合、すぐにパブリック IP アドレスの重複の問題につながる 可能性があります。

# 必要なインターネット URL と完全修飾ドメイン名

アプライアンスでは、次のURLと完全修飾ドメイン名(FQDN)の表へのセキュアなアクセスが必要です。

この表では、各 URL と FQDN を使用する機能について説明します。IP トラフィックがアプラ イアンスとこれらのリソースとの間を移動できるように、ネットワークファイアウォールまた はプロキシサーバのいずれかを設定する必要があります。リストされている URL と FQDN に このアクセスを提供できない場合は、関連付けられている機能が損なわれるか、または動作不 能になります。

インターネットへのプロキシアクセスの要件の詳細については、「インターネットへのアクセ スを保護する」を参照してください。

#### 表 7: 必要な URL と FQDN アクセス

| 目的                                                                          | Cisco DNA Center がアクセスする必要がある URL と FQDN                                                                                                    |
|-----------------------------------------------------------------------------|----------------------------------------------------------------------------------------------------|
| システムとアプリケーションパッケージソフ<br>トウェアにアップデートをダウンロードし、<br>製品チームにユーザフィードバックを送信し<br>ます。 | 推奨:*.ciscoconnectdna.com:443 <sup>1</sup><br>ワイルドカードを回避したいお客様は、代わりに次の URL を指定で<br>きます。<br>・https://www.ciscoconnectdna.com<br>・https://cdn.ciscoconnectdna.com<br>・https://registry.ciscoconnectdna.com<br>・https://registry.ciscoconnectdna.com |
| Cisco DNA Center アップデートパッケージ                                                | <ul> <li>https://*.ciscoconnectdna.com/*</li> <li>*.cloudfront.net</li> <li>*.tesseractcloud.com</li> </ul>                                                                                                    |
| スマートアカウントおよび SWIM ソフトウェ<br>アのダウンロード                                         | <ul> <li>https://apx.cisco.com</li> <li>https://cloudsso.cisco.com/as/token.oauth2</li> <li>https://*.cisco.com/*</li> <li>https://download-ssc.cisco.com/</li> </ul>                                                                            |
| クラウドドメインで認証します。                                                             | https://dnaservices.cisco.com                                                                                                    |
| ThousandEyes と統合します。                                                        | <ul><li>*.awsglobalaccelerator.com</li><li>api.thousandeyes.com</li></ul>                                                                                                    |

| 目的                                                                                                    | Cisco DNA Center がアクセスする必要がある URL と FQDN                                                                                  |
|----------------------------------------------------------------------------------------------------|----------------------------------------------------------------------------------------------------|
| Cisco Enterprise Network Function Virtualization<br>Infrastructure Software (NFVIS) デバイスを管<br>理します。                                                                                                    | *.amazonaws.com                                                                                                    |
| 顧客動向テレメトリを収集します。                                                                                                    | https://data.pendo.io                                                                                                    |
| API 呼び出しを許可して、Cisco CX Cloud<br>Success Tracks へのアクセスを有効にします。<br>そうしないと、Machine Reasoning Engine<br>(MRE) がサポートする Security Advisories、<br>Bug Identifier、および EOX 機能の拡張構成ベー<br>スのスキャンに追加された拡張機能が期待ど<br>おりに動作しません。 | https://api-cx.cisco.com                                                                                                  |
| Webex と統合します。                                                                                                    | http://analytics.webexapis.com                                                                                            |
|                                                                                                    | • https://webexapis.com                                                                                                   |
| ユーザフィードバック                                                                                                    | https://dnacenter.uservoice.com                                                                                           |
| Cisco Meraki と統合します。                                                                                                    | 推奨:*.meraki.com:443                                                                                                    |
|                                                                                                    | ワイルドカードを回避したいお客様は、代わりに次の URL を指定で<br>きます。<br>・ dashboard.meraki.com:443<br>・ api.meraki.com:443<br>・ n63.meraki.com : 443 |
| OCSP/CRL を使用した SSL/TLS 証明書の失効                                                                                                    | http://validation.identrust.com                                                                                           |
| ステータスを確認します。                                                                                                    | http://commercial.ocsp.identrust.com                                                                                      |
|                                                                                                    | <ul><li>(注) 上記の URL は、直接でも Cisco DNA Center で構成されているプロキシサーバー経由でも到達できるようにする必要があります。</li></ul>                              |
| Cisco DNA Center リモートサポート機能が有効<br>になっている場合、シスコの認定スペシャリ<br>ストがトラブルシューティング データを収集<br>できるようにします。                                                                                                    | wss://prod.radkit-cloud.cisco.com:443                                                                                     |

I

| 目的                                                                             | Cisco DNA Center がアクセスする必要がある URL と FQDN                             |
|--------------------------------------------------------------------------------|----------------------------------------------------------------------|
| cisco.com とシスコスマート ライセンスと統合                                                    | *.cisco.com : 443                                                    |
| します。                                                                           | ワイルドカードを回避したいお客様は、代わりに次の URL を指定で<br>きます。                            |
|                                                                                | • software.cisco.com                                                 |
|                                                                                | cloudsso.cisco.com                                                   |
|                                                                                | • cloudsso1.cisco.com                                                |
|                                                                                | cloudsso2.cisco.com                                                  |
|                                                                                | • apiconsole.cisco.com                                               |
|                                                                                | • api.cisco.com                                                      |
|                                                                                | • apx.cisco.com                                                      |
|                                                                                | • sso.cisco.com                                                      |
|                                                                                | • apmx-prod1-vip.cisco.com                                           |
|                                                                                | • apmx-prod2-vip.cisco.com                                           |
|                                                                                | • tools.cisco.com                                                    |
|                                                                                | • tools1.cisco.com                                                   |
|                                                                                | • tools2.cisco.com                                                   |
|                                                                                | smartreceiver.cisco.com                                              |
| Network-Based Application Recognition (NBAR)<br>に接続します。                        | prod.sdavc-cloud-api.com:443                                         |
| サイトとロケーションマップで正確な情報を                                                           | • www.mapbox.com                                                     |
| レンダリングします。                                                                     | • *. tiles.mapbox.com/*: 443 プロキシの場合、宛先は<br>*.tiles.mapbox.com/* です。 |
| Cisco AI Network Analytics のデータ収集では、                                           | • https://api.use1.prd.kairos.ciscolabs.com (米国東部リージョン)              |
| クラウドホストへのアウトバウンド HTTPS<br>(TCP 443) アクセスを許可するようにネット<br>ワークまたは HTTP プロキシを設定します。 | • https://api.euc1.prd.kairos.ciscolabs.com(欧州中央リージョン)               |
| GUIから特定のタスクを完了できる対話型へ<br>ルプフローのメニューにアクセスします。                                   | https://ec.walkme.com                                                |
| ライセンスサービスにアクセスします。                                                             | https://swapi.cisco.com                                              |

| 目的                   | Cisco DNA Center がアクセスする必要がある URL と FQDN |
|----------------------|------------------------------------------|
| Cisco Spaces と統合します。 | https://dnaspaces.io                     |
|                      | • https://dnaspaces.eu                   |
|                      | • https://ciscospaces.sg                 |

 シスコは ciscoconnectdna.com とそのサブドメインを所有し、維持しています。Cisco Connect DNA インフラストラ クチャは、シスコのセキュリティおよび信頼に関するガイドラインを満たし、継続的なセキュリティテストを実施しています。このインフラストラクチャは堅牢であり、組み込みのロードバランシング機能と自動化機能を備 えています。24 時間 365 日の可用性を確保するために、クラウド運用チームが監視と保守を行います。

## インターネットへのアクセスを保護する

デフォルトでは、アプライアンスは、インターネット経由でアクセスして、ソフトウェアアッ プデート、ライセンス、デバイスソフトウェアをダウンロードしたり、最新のマップ情報、 ユーザフィードバックなどを提供したりするように設定されています。これらの目的でイン ターネット接続を提供することは必須要件です。

HTTPS プロキシサーバを使用することは、リモート URL に安全にアクセスするための信頼性 の高い方法です。「必要なインターネットURLと完全修飾ドメイン名」に記載されているURL にアプライアンスがアクセスするために必要なアクセス権を付与するには、HTTPS プロキシ サーバを使用するようお勧めします。アプライアンス設置時に、この目的で使用するプロキシ サーバの URL とポート番号を、プロキシのログインクレデンシャルとともに入力するように 求められます(プロキシが必要な場合)。

このリリースでは、アプライアンスはHTTPを介したプロキシサーバとの通信のみをサポート しています。HTTPS プロキシサーバをネットワーク内の任意の場所に配置できます。プロキ シサーバは HTTPS を使用してインターネットと通信しますが、アプライアンスは HTTP 経由 でプロキシサーバと通信します。そのためアプライアンスの設定中、プロキシを設定するとき にプロキシの HTTP ポートを指定するようお勧めします。

設定後にプロキシ設定を変更する必要が生じた場合は、GUIを使用して行うことができます。

# 必要なネットワークポート

次の表にアプライアンスが使用する既知のネットワークサービスポートを一覧表示します。こ れらのポートが、ファイアウォール設定またはプロキシゲートウェイのどちらで開くかを問わ ず、アプライアンスとの間で送受信されるトラフィックフローに対して開いていることを確認 する必要があります。

SDAインフラストラクチャを採用するネットワークにアプライアンスを導入する場合は、追加 のポート、プロトコル、およびトラフィックタイプに対応している必要があります。詳細につ いては、「必要なポートとプロトコル: Cisco Software-Defined Access」を参照してください。 (注) Cisco DNA Center の展開時に留意すべきセキュリティ上の考慮事項については、『Cisco DNA Center セキュリティのベストプラクティスガイド』を参照してください。

表 8:ポート:着信トラフィック

| ポート番号 | 許可されるトラフィック                         | プロトコル (TCP または UDP)                                                                                                    |
|-------|-------------------------------------|----------------------------------------------------------------------------------------------------|
| 22    | SSH                                 | [TCP]                                                                                                    |
| 67    | BOOTP                               | UDP                                                                                                    |
| 80    | НТТР                                | ТСР                                                                                                    |
| 111   | NFS(アシュアランスのバックアップ<br>に使用)          | TCP および UDP                                                                                                    |
| 123   | NTP                                 | UDP                                                                                                    |
| 162   | SNMP                                | UDP                                                                                                    |
| 443   | HTTPS                               | ТСР                                                                                                    |
| 514   | Syslog                              | UDP                                                                                                    |
| 2049  | NFS(アシュアランスのバックアップ<br>に使用)          | TCP および UDP                                                                                                    |
| 2068  | HTTPS                               | ТСР                                                                                                    |
|       |                                     | <ul> <li>(注) このポートは、リモートKVMコン<br/>ソールのリダイレクトポートとし<br/>て機能します。アプライアンスの<br/>構成中にCisco IMCを使用する場合<br/>は、アプライアンスの構成が完了<br/>するまでポートを開いておく必要<br/>があります。</li> </ul> |
| 2222  | SSH                                 | [TCP]                                                                                                    |
| 9991  | マルチキャスト ドメインネームシス<br>テム (mDNS)      | ТСР                                                                                                    |
| 20048 | NFS(アシュアランスのバックアップ<br>に使用)          | TCP および UDP                                                                                                    |
| 21730 | アプリケーション可視性サービス<br>(CBAR デバイス通信に使用) | UDP                                                                                                    |

| ポート番号 | 許可されるトラフィック                | プロトコル(TCP または UDP) |
|-------|----------------------------|--------------------|
| 32767 | NFS(アシュアランスのバックアップ<br>に使用) | TCP および UDP        |

#### 表 9:ポート:発信トラフィック

| ポート番号     | 許可されるトラフィック                                                                                         | プロトコル(TCP または<br>UDP) |
|-----------|----------------------------------------------------------------------------------------------------|-----------------------|
| 22        | SSH (ネットワークデバイスへ)                                                                                   | ТСР                   |
| 23        | Telnet (ネットワークデバイスへ)                                                                                | ТСР                   |
| 53        | DNS                                                                                                 | UDP                   |
| 80        | ポート 80 は発信プロキシ設定に使用できます。                                                                            | ТСР                   |
|           | プロキシが設定ウィザードによって設定されている場合(プロキシ<br>がすでにネットワークに使用されている場合)、ほかの一般的な<br>ポート(8080 など)も使用できます。             |                       |
|           | シスコのサポートする証明書プールとトラストプールにアクセスするには、アプライアンスから次のリストに記載されたシスコのアドレスに対する発信 IP トラフィックを許可するようにネットワークを設定します。 |                       |
|           | https://www.cisco.com/security/pki/                                                                 |                       |
| 123       | NTP                                                                                                 | UDP                   |
| 161       | SNMP エージェント                                                                                         | UDP                   |
| 443       | HTTPS                                                                                               | ТСР                   |
| 5222、8910 | Cisco ISE XMP (PxGrid 用)                                                                            | ТСР                   |
| 9060      | Cisco ISE ERS API トラフィック                                                                            | ТСР                   |

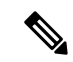

(注)

ほかにもアプライアンスからシスコのアドレス(https://www.cisco.com/security/pki/)に対する 発信 IP トラフィックを許可するようネットワークを設定する方法があります。アプライアン スからシスコがサポートする証明書およびトラストプールにアクセスするには、上述の URL に記載されている IP アドレスを使用します。

# 必要なポートとプロトコル: Cisco Software-Defined Access

このトピックでは、次の図に示すような一般的なCisco SD-Access ファブリック展開にネイティブなポート、プロトコル、およびトラフィックのタイプについて詳しく説明します。

図 8: Cisco SD-Access ファブリック インフラストラクチャ

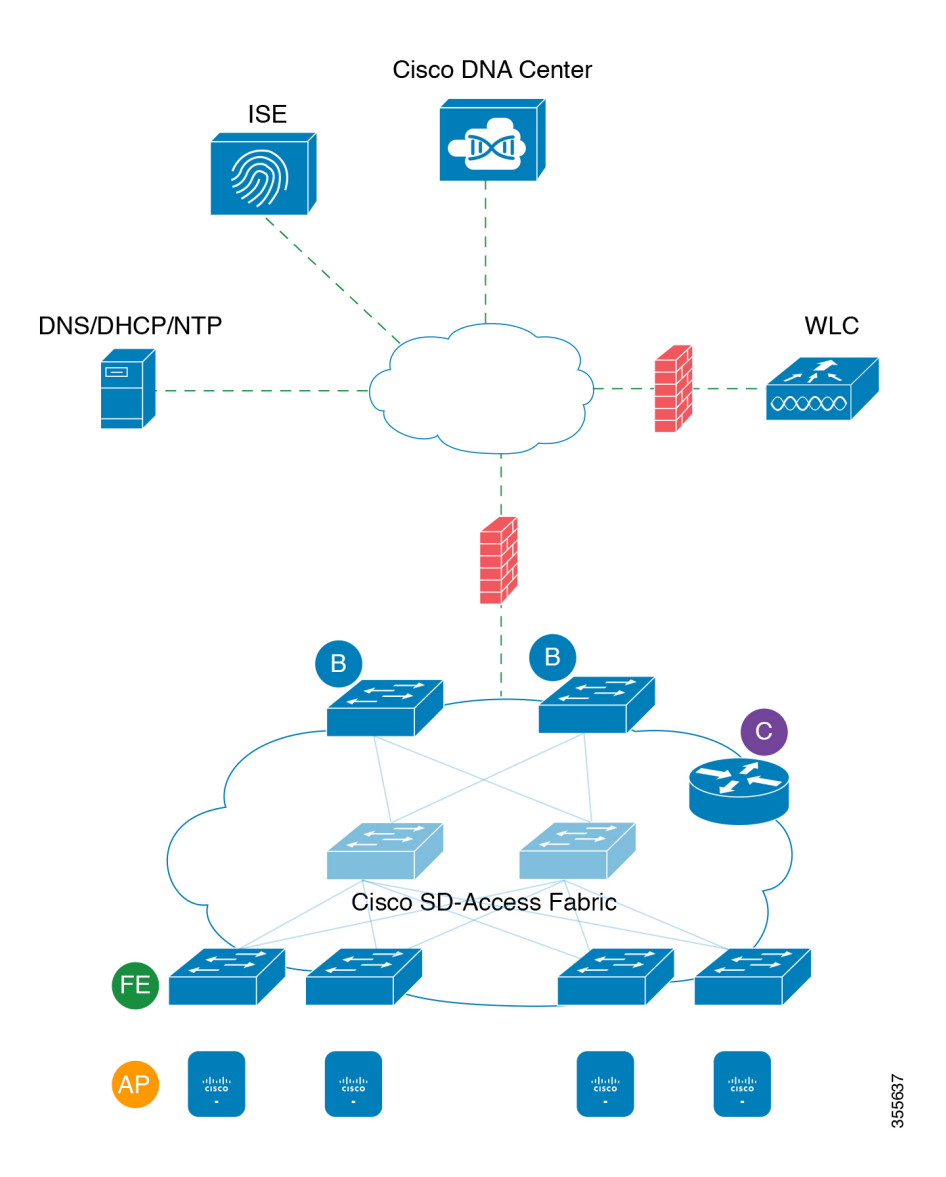

ネットワークに Cisco SD-Access を実装している場合は、次の表の情報を使用して、ネットワーク管理の自動化に必要なアクセス権を Cisco SD-Access に提供しながら、Cisco DNA Center インフラストラクチャを適切に保護するファイアウォールとセキュリティポリシーを計画します。

### 表 10: Cisco DNA Center トラフィック

| 送信元ポート <sup>2</sup> | 送信元                 | 宛先ポート             | 接続先                  | 説明                                                                                           |
|---------------------|---------------------|-------------------|----------------------|----------------------------------------------------------------------------------------------|
| いずれか<br>(Any)       | Cisco DNA<br>Center | UDP 53            | DNS Server           | Cisco DNA Center から DNS サーバの間で使<br>用                                                         |
| いずれか<br>(Any)       | Cisco DNA<br>Center | TCP 22            | ファブリックアンダー<br>レイ     | Cisco DNA Center からファブリックスイッ<br>チのループバックの間で SSH に使用                                          |
| いずれか<br>(Any)       | Cisco DNA<br>Center | TCP 23            | ファブリックアンダー<br>レイ     | Cisco DNA Center からファブリックスイッ<br>チのループバックの間で Telnet に使用                                       |
| いずれか<br>(Any)       | Cisco DNA<br>Center | UDP 161           | ファブリックアンダー<br>レイ     | Cisco DNA Center からファブリックスイッ<br>チのループバックの間で SNMP デバイス検<br>出に使用                               |
| ІСМР                | Cisco DNA<br>Center | ICMP              | ファブリックアンダー<br>レイ     | Cisco DNA Center からファブリックスイッ<br>チのループバックの間で SNMP デバイス検<br>出に使用                               |
| いずれか<br>(Any)       | Cisco DNA<br>Center | TCP 443           | ファブリックアンダー<br>レイ     | スイッチと NFVIS のアプリケーション ホ<br>スティング                                                             |
| いずれか<br>(Any)       | Cisco DNA<br>Center | UDP 6007          | スイッチとルータ             | Cisco DNA Center からスイッチおよびルー<br>タの間で NetFlow に使用                                             |
| いずれか<br>(Any)       | Cisco DNA<br>Center | TCP 830           | ファブリックアンダー<br>レイ     | Cisco DNA Center からファブリックスイッ<br>チの間で NETCONF に使用(Cisco<br>SD-Access 組み込みワイヤレス)               |
| UDP 123             | Cisco DNA<br>Center | UDP 123           | ファブリックアンダー<br>レイ     | Cisco DNA Center からファブリックスイッ<br>チの間で LAN 自動化中の初回期間に使用                                        |
| いずれか<br>(Any)       | Cisco DNA<br>Center | UDP 123           | NTP Server           | Cisco DNA Center から NTP サーバの間で使<br>用                                                         |
| いずれか<br>(Any)       | Cisco DNA<br>Center | TCP 22、UDP<br>161 | シスコ ワイヤレス コン<br>トローラ | Cisco DNA Center からシスコ ワイヤレス コ<br>ントローラの間で使用                                                 |
| ICMP                | Cisco DNA<br>Center | ICMP              | シスコ ワイヤレス コン<br>トローラ | Cisco DNA Center からシスコ ワイヤレス コ<br>ントローラの間で使用                                                 |
| いずれか<br>(Any)       | AP                  | TCP 32626         | Cisco DNA Center     | Cisco DNA アシュアランスインテリジェン<br>トキャプチャ (gRPC) 機能で使用されるト<br>ラフィック統計情報とパケットキャプチャ<br>データの受信に使用されます。 |

<sup>2</sup> クラスタ、PKI、SFTP サーバ、プロキシポートのトラフィックは、この表には含まれていません。

I

#### 表11:インターネット接続トラフィック

| 送信元ポート        | 送信元              | 宛先ポー<br>ト | 接続先                              | 説明                                  |
|---------------|------------------|-----------|----------------------------------|-------------------------------------|
| いずれか<br>(Any) | Cisco DNA Center | TCP 443   | registry.ciscoconnectdna.com     | Cisco DNA Center パッケージ更新の<br>ダウンロード |
| いずれか<br>(Any) | Cisco DNA Center | TCP 443   | www.ciscoconnectdna.com          | Cisco DNA Center パッケージ更新の<br>ダウンロード |
| いずれか<br>(Any) | Cisco DNA Center | TCP 443   | registry-cdn.ciscoconnectdna.com | Cisco DNA Center パッケージ更新の<br>ダウンロード |
| いずれか<br>(Any) | Cisco DNA Center | TCP 443   | cdn.ciscoconnectdna.com          | Cisco DNA Center パッケージ更新の<br>ダウンロード |
| いずれか<br>(Any) | Cisco DNA Center | TCP 443   | software.cisco.com               | デバイスソフトウェアのダウンロー<br>ド               |
| いずれか<br>(Any) | Cisco DNA Center | TCP 443   | cloudsso.cisco.com               | Cisco.com とスマートアカウントの<br>クレデンシャルの検証 |
| いずれか<br>(Any) | Cisco DNA Center | TCP 443   | cloudsso1.cisco.com              | Cisco.com とスマートアカウントの<br>クレデンシャルの検証 |
| いずれか<br>(Any) | Cisco DNA Center | TCP 443   | cloudsso2.cisco.com              | Cisco.com とスマートアカウントの<br>クレデンシャルの検証 |
| いずれか<br>(Any) | Cisco DNA Center | TCP 443   | apiconsole.cisco.com             | CSSM スマートライセンス API                  |
| いずれか<br>(Any) | Cisco DNA Center | TCP 443   | sso.cisco.com                    | Cisco.com クレデンシャルとスマー<br>トライセンス     |
| いずれか<br>(Any) | Cisco DNA Center | TCP 443   | api.cisco.com                    | Cisco.com クレデンシャルとスマー<br>トライセンス     |
| いずれか<br>(Any) | Cisco DNA Center | TCP 443   | apx.cisco.com                    | Cisco.com クレデンシャルとスマー<br>トライセンス     |
| いずれか<br>(Any) | Cisco DNA Center | TCP 443   | dashboard.meraki.com             | Meraki の統合                          |
| いずれか<br>(Any) | Cisco DNA Center | TCP 443   | api.meraki.com                   | Meraki の統合                          |
| いずれか<br>(Any) | Cisco DNA Center | TCP 443   | n63.meraki.com                   | Meraki の統合                          |
| いずれか<br>(Any) | Cisco DNA Center | TCP 443   | dnacenter.uservoice.com          | ユーザフィードバックの送信                       |

| いずれか<br>(Any) | Cisco DNA Center<br>Admin Client | TCP 443 | *.tiles.mapbox.com | ブラウザでのマップのレンダリング<br>(プロキシ経由のアクセスの場合、<br>宛先は *.tiles.mapbox.com/*) |
|---------------|----------------------------------|---------|--------------------|-------------------------------------------------------------------|
| いずれか<br>(Any) | Cisco DNA Center                 | TCP 443 | www.mapbox.com     | マップとシスコ ワイヤレス コント<br>ローラの国番号の識別                                   |

### 表 12: Cisco Software-Defined Access ファブリック アンダーレイ トラフィック

| 送信元ポート <sup>3</sup> | 送信元              | 宛先ポート      | 接続先              | 説明                                                                            |
|---------------------|------------------|------------|------------------|-------------------------------------------------------------------------------|
| UDP 68              | ファブリックアン<br>ダーレイ | UDP 67     | DHCP サーバ         | ファブリックスイッチ、ルータから<br>DHCPサーバの間で、ファブリックエッ<br>ジノードによって開始される DHCP リ<br>レーパケットに使用。 |
| いずれか<br>(Any)       | ファブリックアン<br>ダーレイ | TCP 80     | Cisco DNA Center | ファブリックスイッチ、ルータループ<br>バック IP から Cisco DNA Center の間で<br>PnP に使用                |
| いずれか<br>(Any)       | ファブリックアン<br>ダーレイ | TCP 443    | Cisco DNA Center | ファブリックスイッチ、ルータループ<br>バック IP から Cisco DNA Center の間で<br>イメージのアップグレードに使用        |
| いずれか<br>(Any)       | ファブリックアン<br>ダーレイ | UDP 162    | Cisco DNA Center | ファブリックスイッチ、ルータループ<br>バック IP から Cisco DNA Center の間で<br>SNMP トラップに使用           |
| いずれか<br>(Any)       | ファブリックアン<br>ダーレイ | UDP 514    | Cisco DNA Center | ファブリックスイッチ、ルータから<br>Cisco DNA アシュアランス                                         |
| いずれか<br>(Any)       | ファブリックアン<br>ダーレイ | UDP 6007   | Cisco DNA Center | ファブリックスイッチおよびルータか<br>ら Cisco DNA Center の間で NetFlow に<br>使用                   |
| いずれか<br>(Any)       | ファブリックアン<br>ダーレイ | UDP 123    | Cisco DNA Center | ファブリックスイッチから Cisco DNA<br>Center の間で LAN 自動化時に使用                              |
| ІСМР                | ファブリックアン<br>ダーレイ | ІСМР       | Cisco DNA Center | ファブリックスイッチ、ルータループ<br>バックから Cisco DNA Center の間で<br>SNMP デバイス検出に使用             |
| UDP 161             | ファブリックアン<br>ダーレイ | いずれか (Any) | Cisco DNA Center | ファブリックスイッチ、ルータループ<br>バックから Cisco DNA Center の間で<br>SNMP デバイス検出に使用             |
| いずれか<br>(Any)       | ファブリックアン<br>ダーレイ | UDP 53     | DNS Server       | ファブリックスイッチ、ルータから<br>DNS サーバの間で名前解決に使用                                         |

| TCPおよびUDP<br>4342 | ファブリックアン<br>ダーレイ | TCP および UDP<br>4342        | ファブリック<br>ルータおよびス<br>イッチ | LISP でカプセル化された制御メッセー<br>ジ                                             |
|-------------------|------------------|----------------------------|--------------------------|-----------------------------------------------------------------------|
| TCPおよびUDP<br>4342 | ファブリックアン<br>ダーレイ | いずれか (Any)                 | ファブリック<br>ルータおよびス<br>イッチ | LISP コントロールプレーン通信                                                     |
| いずれか<br>(Any)     | ファブリックアン<br>ダーレイ | UDP 4789                   | ファブリック<br>ルータおよびス<br>イッチ | ファブリックカプセル化データパケッ<br>ト(VXLAN-GPO)                                     |
| いずれか<br>(Any)     | ファブリックアン<br>ダーレイ | UDP<br>1645/1646/1812/1813 | ISE                      | ファブリックスイッチ、ルータループ<br>バック IP から ISE の間で RADIUS に<br>使用                 |
| ICMP              | ファブリックアン<br>ダーレイ | ICMP                       | ISE                      | ファブリックスイッチ、ルータからISE<br>の間でトラブルシューティングに使用                              |
| UDP 1700/3799     | ファブリックアン<br>ダーレイ | いずれか (Any)                 | ISE                      | ファブリックスイッチから ISE の間で<br>気付アドレス(CoA)に使用                                |
| いずれか<br>(Any)     | ファブリックアン<br>ダーレイ | UDP 123                    | NTP Server               | ファブリックスイッチ、ルータループ<br>バック IP から NTP サーバの間で使用                           |
| いずれか<br>(Any)     | control-plane    | UDP および TCP<br>4342/4343   | シスコ ワイヤレ<br>ス コントローラ     | コントロールプレーンのループバック<br>IP からシスコ ワイヤレス コントロー<br>ラの間でファブリック対応ワイヤレス<br>に使用 |

<sup>3</sup> ボーダー ルーティング プロトコル、SPAN、プロファイリング、およびテレメトリトラフィックは、この表には 含まれていません。

#### 表 *13:* シスコ ワイヤレス コントローラ トラフィック

| 送信元ポート                | 送信元                  | 宛先ポート      | 接続先               | 説明                                                             |
|-----------------------|----------------------|------------|-------------------|----------------------------------------------------------------|
| UDP<br>5246/5247/5248 | シスコ ワイヤレス コン<br>トローラ | いずれか (Any) | AP IP アドレス<br>プール | シスコ ワイヤレス コントローラから<br>APサブネットの間でCAPWAPに使用                      |
| ІСМР                  | シスコ ワイヤレス コン<br>トローラ | ICMP       | AP IP アドレス<br>プール | シスコ ワイヤレス コントローラから<br>AP の間でトラブルシューティング目<br>的の ping を許可するために使用 |

I

| いずれか<br>(Any) | シスコ ワイヤレス コン<br>トローラ                  | <ul> <li>TCP 443         <ul> <li>(Cisco</li> <li>AireOS ワイ</li> <li>ヤレスコン</li> <li>トローラ)</li> </ul> </li> <li>TCP 25103         <ul> <li>(Cisco 9800</li> <li>ワイヤレス</li> <li>コントロー</li> <li>う)</li> </ul> </li> </ul> | Cisco DNA Center                                                         | シスコ ワイヤレス コントローラから<br>Cisco DNA Center の間で アシュアラン<br>ス に使用       |
|---------------|---------------------------------------|----------------------------------------------------------------------------------------------------|--------------------------------------------------------------------------|------------------------------------------------------------------|
| いずれか<br>(Any) | シスコ ワイヤレス コン<br>トローラ                  | UDP<br>69/5246/5247 TCP<br>22                                                                                                    | AP IP アドレス<br>プール                                                        | シスコ ワイヤレス コントローラから<br>APサブネットの間でCAPWAPに使用                        |
| いずれか<br>(Any) | シスコ ワイヤレス コン<br>トローラ                  | UDP および TCP<br>4342/4343                                                                                                    | コントロール プ<br>レーン                                                          | シスコ ワイヤレス コントローラから<br>コントロールプレーンのループバック<br>IP アドレスの間で使用          |
| いずれか<br>(Any) | シスコ ワイヤレス コン<br>トローラ                  | TCP 22                                                                                                    | Cisco DNA Center                                                         | シスコ ワイヤレス コントローラから<br>Cisco DNA Center の間でデバイス検出<br>に使用          |
| UDP 161       | シスコ ワイヤレス コン<br>トローラ                  | いずれか (Any)                                                                                                    | Cisco DNA Center                                                         | シスコ ワイヤレス コントローラから<br>Cisco DNA Center の間で SNMP に使用              |
| いずれか<br>(Any) | シスコ ワイヤレス コン<br>トローラ                  | UDP 162                                                                                                    | Cisco DNA Center                                                         | シスコ ワイヤレス コントローラから<br>Cisco DNA Center トラップの間で<br>SNMP トラップに使用   |
| いずれか<br>(Any) | シスコ ワイヤレス コン<br>トローラ                  | TCP 16113                                                                                                    | Cisco Mobility<br>Services Engine<br>(MSE) と Cisco<br>SPECTRUM<br>EXPERT | シスコ ワイヤレス コントローラから<br>Cisco MSE、SPECTRUM EXPERT の間<br>で NMSP に使用 |
| いずれか<br>(Any) | シスコ ワイヤレス コン<br>トローラ                  | UDP 6007                                                                                                    | Cisco DNA Center                                                         | ワイヤレスコントローラから Cisco<br>DNA Center の間で NetFlow ネットワー<br>クテレメトリに使用 |
| ІСМР          | シスコ ワイヤレス コン<br>トローラ                  | ICMP                                                                                                    | Cisco DNA Center                                                         | シスコ ワイヤレス コントローラから<br>トラブルシューティング目的の ping<br>を許可するために使用          |
| いずれか<br>(Any) | シスコ ワイヤレス コン<br>トローラと各種 Syslog<br>サーバ | UDP 514                                                                                                    | シスコ ワイヤレ<br>ス コントローラ                                                     | Syslog (オプション)                                                   |

I

| いずれか<br>(Any) | シスコ ワイヤレス コン<br>トローラ | UDP 53        | DNS Server | シスコ ワイヤレス コントローラから<br>DNS サーバの間で使用                   |
|---------------|----------------------|---------------|------------|------------------------------------------------------|
| いずれか<br>(Any) | シスコ ワイヤレス コン<br>トローラ | TCP 443       | ISE        | シスコ ワイヤレス コントローラから<br>ISE の間でゲスト SSID Web 認証に使<br>用  |
| いずれか<br>(Any) | シスコ ワイヤレス コン<br>トローラ | UDP 1645、1812 | ISE        | シスコ ワイヤレス コントローラから<br>ISE の間で RADIUS 認証に使用           |
| いずれか<br>(Any) | シスコ ワイヤレス コン<br>トローラ | UDP 1646、1813 | ISE        | シスコ ワイヤレス コントローラから<br>ISE の間で RADIUS アカウンティング<br>に使用 |
| いずれか<br>(Any) | シスコ ワイヤレス コン<br>トローラ | UDP 1700、3799 | ISE        | シスコ ワイヤレス コントローラから<br>ISE の間で RADIUS CoA に使用         |
| ІСМР          | シスコ ワイヤレス コン<br>トローラ | ІСМР          | ISE        | シスコ ワイヤレス コントローラから<br>ISE ICMP の間でトラブルシューティ<br>ングに使用 |
| いずれか<br>(Any) | シスコ ワイヤレス コン<br>トローラ | UDP 123       | NTP サーバ    | シスコ ワイヤレス コントローラから<br>NTP サーバの間で使用                   |

### 表 14: ファブリック対応ワイヤレス AP IP アドレスプールトラフィック

| 送信元ポート        | 送信元               | 宛先ポート                    | 接続先                 | 説明                                                                         |
|---------------|-------------------|--------------------------|---------------------|----------------------------------------------------------------------------|
| UDP 68        | AP IP アドレスプー<br>ル | UDP 67                   | DHCP サーバ            | AP IP アドレスプールから DHCP サーバ<br>の間で使用                                          |
| ІСМР          | AP IP アドレスプー<br>ル | ICMP                     | DHCP サーバ            | AP IP アドレスプールから ICMP の間で<br>トラブルシューティングに使用                                 |
| いずれか<br>(Any) | AP IP アドレスプー<br>ル | 514                      | 各種                  | Syslog—宛先設定可能。Default is 255.255.255.255.                                  |
| いずれか<br>(Any) | AP IP アドレスプー<br>ル | UDP<br>69/5246/5247/5248 | シスコ ワイヤレス<br>コントローラ | AP IP アドレスプールからシスコワイヤ<br>レスコントローラの間でCAPWAPに使<br>用                          |
| ІСМР          | AP IP アドレスプー<br>ル | ІСМР                     | シスコ ワイヤレス<br>コントローラ | AP IP アドレスプールからシスコワイヤ<br>レスコントローラの間でトラブルシュー<br>ティング目的の ping を許可するために<br>使用 |

### 表 15: Cisco ISE トラフィック

| 送信元ポート <sup>4</sup> | 送信 | 宛先ポート | 接続先 | 説明 |
|---------------------|----|-------|-----|----|
|                     | 元  |       |     |    |

| いずれか (Any)                 | ISE | TCP 64999     | Border                              | ISE からボーダーノードの間で SGT Exchange<br>Protocol (SXP) に使用                 |
|----------------------------|-----|---------------|-------------------------------------|---------------------------------------------------------------------|
| いずれか (Any)                 | ISE | UDP 514       | Cisco DNA Center                    | ISE から Syslog サーバ(Cisco DNA Center)<br>の間で使用                        |
| UDP<br>1645/1646/1812/1813 | ISE | いずれか<br>(Any) | ファブリックアンダーレ<br>イ                    | ISE からファブリックスイッチ、ルータの間<br>で RADIUS と認証用に使用                          |
| いずれか (Any)                 | ISE | UDP 1700/3799 | ファブリックアンダーレ<br>イ、シスコワイヤレスコ<br>ントローラ | ISE からファブリックスイッチ、ルータルー<br>プバック IP アドレスの間で RADIUS 認可変<br>更(CoA)に使用   |
|                            |     |               |                                     | ISE からワイヤレスコントローラの間で CoA<br>に使用する場合、UDP ポート 3799 も開いて<br>いる必要があります。 |
| ІСМР                       | ISE | ICMP          | ファブリックアンダーレ<br>イ                    | ISE からファブリックスイッチの間でトラブ<br>ルシューティングに使用                               |
| いずれか (Any)                 | ISE | UDP 123       | NTP Server                          | ISE と NTP サーバの間で使用                                                  |
| UDP<br>1812/1645/1813/1646 | ISE | いずれか<br>(Any) | シスコワイヤレスコント<br>ローラ                  | ISEからシスコワイヤレスコントローラの間<br>で RADIUS に使用                               |
| ІСМР                       | ISE | ICMP          | シスコワイヤレスコント<br>ローラ                  | ISEからシスコワイヤレスコントローラの間<br>でトラブルシューティングに使用                            |

<sup>4</sup> 注:高可用性およびプロファイリングトラフィックは、この表には含まれていません。

### 表 16: DHCP サーバトラフィック

| 送信元ポー<br>ト | 送信元          | 宛先ポー<br>ト | 接続先              | 説明                                         |
|------------|--------------|-----------|------------------|--------------------------------------------|
| UDP 67     | DHCP サー<br>バ | UDP 68    | AP IP アドレスプール    | DHCP サーバからファブリック AP の間で使用                  |
| ICMP       | DHCP サー<br>バ | ICMP      | AP IP アドレスプール    | トラブルシューティング用の ICMP:ファブリック<br>から DHCP の間で使用 |
| UDP 67     | DHCP サー<br>バ | UDP 68    | ファブリックアンダーレ<br>イ | DHCP からファブリックスイッチ、ルータの間で使<br>用             |
| ICMP       | DHCP サー<br>バ | ICMP      | ファブリックアンダーレ<br>イ | トラブルシューティング用の ICMP:ファブリック<br>から DHCP の間で使用 |
| UDP 67     | DHCP サー<br>バ | UDP 68    | ユーザ IP アドレスプール   | DHCP サーバからファブリックスイッチ、ルータの<br>間で使用          |
| ІСМР       | DHCP サー<br>バ | ICMP      | ユーザ IP アドレスプール   | トラブルシューティング用のICMP:ユーザとDHCP<br>の間で使用        |

#### 表 17:NTPサーバトラフィック

| 送信元ポー<br>ト | 送信元           | 宛先ポート         | 接続先                  | 説明                                     |
|------------|---------------|---------------|----------------------|----------------------------------------|
| UDP 123    | NTP<br>Server | いずれか<br>(Any) | ISE                  | NTP サーバから ISE の間で使用                    |
| UDP 123    | NTP<br>Server | いずれか<br>(Any) | Cisco DNA Center     | NTP サーバから Cisco DNA Center             |
| UDP 123    | NTP<br>Server | いずれか<br>(Any) | ファブリックアンダーレイ         | NTP サーバからファブリックスイッチ、ルー<br>タループバックの間で使用 |
| UDP 123    | NTP<br>Server | いずれか<br>(Any) | シスコ ワイヤレス コント<br>ローラ | NTP サーバからシスコワイヤレスコントロー<br>ラの間で使用       |

表 18: DNS トラフィック

| 送信元ポー<br>ト | 送信元           | 宛先ポート         | 接続先                  | 説明                                 |
|------------|---------------|---------------|----------------------|------------------------------------|
| UDP 53     | DNS<br>Server | いずれか<br>(Any) | ファブリックアンダーレイ         | DNSサーバからファブリックスイッチの間<br>で使用        |
| UDP 53     | DNS<br>Server | いずれか<br>(Any) | シスコ ワイヤレス コントロー<br>ラ | DNS サーバからシスコ ワイヤレス コント<br>ローラの間で使用 |

## 必須の設定情報

アプライアンスの設定中、必要な IP アドレスおよびサブネットに加えて、次の情報を入力す るように求められます。

- Linux ユーザ名(Linux User Name): これはmaglevです。このユーザー名はプライマリノードとセカンダリノードの両方を含む、クラスタ内のすべてのアプライアンスで共通しており、変更できません。
- Linux パスワード(Linux Password): Linux ユーザ名 maglev のパスワードを指定します。このパスワードは、Linux コマンドラインを使用して各アプライアンスへのセキュアなアクセスを保証します。必要に応じてクラスタ内の各アプライアンスのLinux ユーザ名 maglev ごとに異なる Linux パスワードを割り当てることができます。

デフォルト値はないため、ユーザが Linux パスワードを作成する必要があります。パス ワードは次の要件を満たしている必要があります。

- ・長さは8文字以上にすること。
- タブや改行を含まないこと。

- 次のうち少なくとも3つのカテゴリの文字を含むこと。
  - 大文字の英字(A~Z)
  - 小文字の英字(a~z)
  - 数字 (0~9)
  - 特殊文字(!や#など)

Linux パスワードは暗号化され、Cisco DNA Center データベースにハッシュされます。マ ルチノードクラスタを展開している場合は、各セカンダリノードにプライマリノードの Linux パスワードを入力することも求められます。

- パスワード生成シード(Password Generation Seed)(オプション): Linux パスワードを 作成する代わりに、シードフレーズを入力し、[Generate Password]をクリックする方法も あります。[Maglev Configuration] ウィザードでは、このシードフレーズを使用してラン ダムで安全なパスワードが生成されます。[Auto Generated Password]フィールドを使用す ると、生成されたパスワードをさらに編集できます。
- 管理者パスフレーズ(Administrator Passphrase): クラスタ内の Cisco DNA Center への Webアクセスに使用されるパスワードを指定します。これはスーパーユーザーアカウント admin のパスワードであり、初めて Cisco DNA Center にログインするときに使用します (クイック スタート ワークフローの完了(260ページ)を参照)。初めてログインする と、このパスワードを変更するよう求められます。

このパスワードにはデフォルトがないため、作成する必要があります。管理者のパスフレーズは、上述の Linux パスワードと同じ要件を満たす必要があります。

CISCO IMC ユーザパスワード: Cisco IMC GUI へのアクセスに使用するパスワードを指定します。工場出荷時のデフォルトは「password」ですが、Webブラウザを使用してアクセスするために CIMC を初めて設定するとき、変更を求められます(「Cisco Integrated Management Controller に対するブラウザアクセスの有効化」を参照)。

Cisco IMC ユーザパスワードは、上述の Linux パスワードと同じ要件を満たす必要があり ます。工場出荷時の初期状態にリセットした場合にのみ、*password* に戻すことができま す。

[Primary Node IP Address]: クラスタにセカンダリノードをインストールする場合にのみ必要です。これは、プライマリノード上のクラスタポートの IP アドレスです(「インターフェイスケーブル接続」を参照)。

## 必要な初期設定情報

アプライアンスを設定したら、Cisco DNA Center にログインして、必須の設定タスクを完了します。この初回設定では次の情報が必要になります。

- ・スーパーユーザ権限を持つ管理者の新しいパスワード(New Admin Superuser Password): Cisco DNA Center 管理者の新しいスーパーユーザパスワードを入力するように求められます。スーパーユーザ権限を持つ管理者のパスワードをリセットすると、運用上のセキュリティが向上します。これはたとえば Cisco DNA Center アプライアンスを設置して設定した企業スタッフが Cisco DNA Center のユーザまたは管理者ではない場合に特に重要です。
- Cisco.com ログイン情報(Cisco.com Credentials): ソフトウェアのダウンロードを登録し、電子メールでシステム通信を受信するために組織が使用する Cisco.com ユーザ ID とパスワード。
- シスコスマートアカウントのクレデンシャル(Cisco Smart Account Credentials): 組織 がデバイスとソフトウェアライセンスの管理に使用する Cisco.com スマートアカウントの ユーザ ID とパスワード。
- IP アドレスマネージャの URL とクレデンシャル (IP Address Manager URL and Credentials) : Cisco DNA Center で使用する予定のサードパーティ製 IP アドレスマネー ジャ (IPAM) サーバのホスト名、URL、管理者ユーザ名、管理者パスワード。このリリー スでは InfoBlox と Bluecat がサポートされています。
- ・プロキシURL、ポート、クレデンシャル(Proxy URL, Port and Credentials): Cisco DNA Center ソフトウェアのアップデートの取得、デバイスライセンスの管理などのダウンロー ド可能なコンテンツの取得のために Cisco DNA Center で使用するプロキシサーバの URL (ホスト名または IP アドレス)、ポート番号、ユーザ名、ユーザパスワード。
- Cisco DNA Centerユーザ(Users): 作成する新規 Cisco DNA Center ユーザのユーザ名、 パスワード、権限の設定。シスコは通常の Cisco DNA Center 操作すべてで、常にこれらの 新しいユーザアカウントのいずれかを使用するよう推奨しています。Cisco DNA Center の 再設定や、スーパーユーザ権限が明示的に必要となるその他の操作を除き、管理者用スー パーユーザアカウントは使用しないようにしてください。

この情報を入力する初回セットアップウィザードを起動して対応する方法の詳細については、 クイックスタートワークフローの完了(260ページ)を参照してください。

また残りの設定タスクを完了するために次の情報が必要になります。これは初回ログイン後に 実行できます。

 ISE サーバの IP とログイン情報(ISE Server IP and Credentials): Cisco ISE サーバの IP アドレスとログイン情報、管理ユーザ名、パスワードが必要です。これらは「Cisco ISE と Cisco DNA Center の統合の統合」で説明されているように、組織の ISE サーバにログイン して Cisco DNA Center とのデータ共有設定を行うために必要です。

新規またはアップグレードのインストールでは Cisco DNA Center が設定され、Cisco ISE が認証およびポリシー (AAA) サーバとして設定されているかどうかを確認します。正し いバージョンの Cisco ISE がすでに設定されている場合、Cisco ISE から Cisco DNA Center へのグループポリシーデータの移行を開始できます。

Cisco ISE が設定されていない場合、または必要なバージョンの Cisco ISE が存在しない場合は、Cisco DNA Center がインストールされますが、グループベースのポリシーは無効になります。Cisco ISE をインストールまたはアップグレードして、Cisco DNA Center に接続する必要があります。その後はデータ移行を開始できます。

Cisco DNA Center 以前のバージョンに存在するデータは、アップグレード時に保持されま す。データ移行操作では Cisco DNA Center と Cisco ISE のデータがマージされます。移行 で競合が発生した場合は Cisco ISE のデータが優先されます。

Cisco DNA Center が使用できなくなった場合、さらに Cisco DNA Center より前のポリシー を管理する必要がある場合、Cisco ISE には読み取り専用設定を上書きするオプションがあ ります。これで Cisco ISE のポリシーを直接変更できます。Cisco DNA Center が再び使用 可能になったら、Cisco ISE の読み取り専用設定を無効にして、Cisco DNA Center の[グルー プベースのアクセスコントロール設定(Group Based Access Control Settings)] ページを同 期しなおす必要があります。Cisco ISE で直接行われた変更は Cisco DNA Center に反映さ れないため、絶対に必要な場合にのみこのオプションを使用してください。

認証およびポリシーサーバ情報(Authorization and Policy Server Information):認証サーバまたポリシーサーバとして Cisco ISE を使用している場合、前項目と同じ情報が必要になるほか、ISE CLI ユーザ名、CLI パスワード、サーバ FQDN、サブスクライバ名(cdnac など)、ISE SSH キー(オプション)、プロトコル選択(RADIUS または TACACS)、認証ポート、アカウンティングポート、再試行、タイムアウトの設定が必要となります。

Cisco ISE 以外の認証サーバ、ポリシーサーバを使用している場合、サーバの IP アドレス、 プロトコルの選択(RADIUS または TACACS)、認証ポート、アカウンティングポート、 再試行、タイムアウトの設定が必要になります。

この情報は、選択した認証サーバ、ポリシーサーバと Cisco DNA Center を統合するために 必要です。詳細については、認証サーバとポリシーサーバの設定(273ページ)を参照し てください。

 SNMPの再試行とタイムアウト値(SNMP Retry and Timeout Values): これは「SNMP プロパティの設定」で説明されているように、デバイスのポーリングとモニタリングを セットアップするために必要です。

I

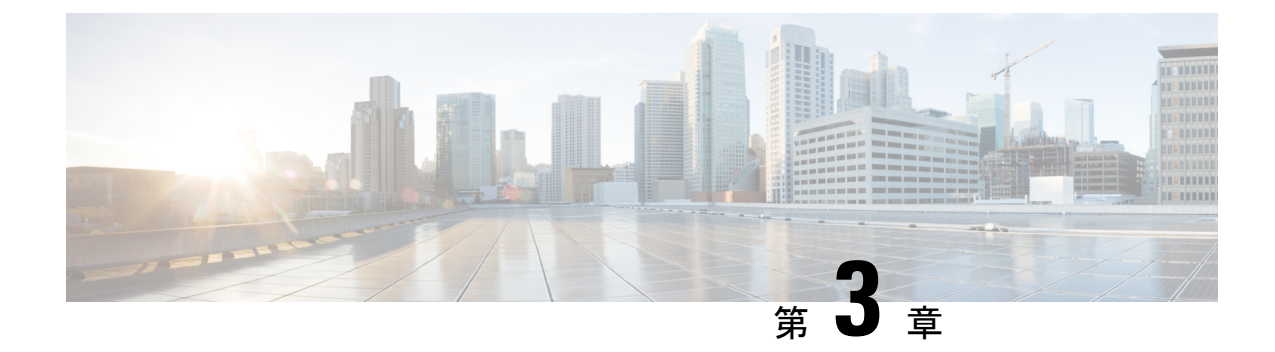

# アプライアンスの設置

- アプライアンスのインストールワークフロー(57ページ)
- •アプライアンスを開梱して点検(57ページ)
- •インストール警告とガイドラインの確認 (58ページ)
- ラック要件の確認(60ページ)
- •アプライアンスの接続および電源投入(61ページ)
- LED の確認 (61 ページ)

# アプライアンスのインストール ワークフロー

Cisco DNA Center アプライアンスを物理的に設置するには、この章で説明されているタスクを 実行します。設置するアプライアンスごとにこれらのタスクを実行します。なおプライマリ ノードを設定する前に、すべてのアプライアンスを設置してください。

これらのタスクがすべて完了したら、「アプライアンス設定の準備の概要」で説明されている 手順に進みます。

# アプライアンスを開梱して点検

# Â

注意 内部アプライアンスのコンポーネントを取り扱うときは、静電気防止用ストラップを着用し、 モジュールのフレームの端のみを持つようにしてください。

- **ステップ1** 段ボール箱からアプライアンスを取り出します。(将来、アプライアンスの輸送が必要になったときに備 え)梱包材はすべて保管しておいてください。
- ステップ2 カスタマーサービス担当者から提供された機器リストと梱包品の内容を照合します。すべての品目が揃っていることを確認してください。
- **ステップ3** 破損や不一致がないことを確認し、万一不備があった場合は、シスコカスタマーサービス担当者にご連絡 ください。次の情報を用意しておきます。

- •発送元の請求書番号(梱包明細を参照)
- ・破損している装置のモデルとシリアル番号
- •破損状態の説明
- •破損による設置への影響

# インストール警告とガイドラインの確認

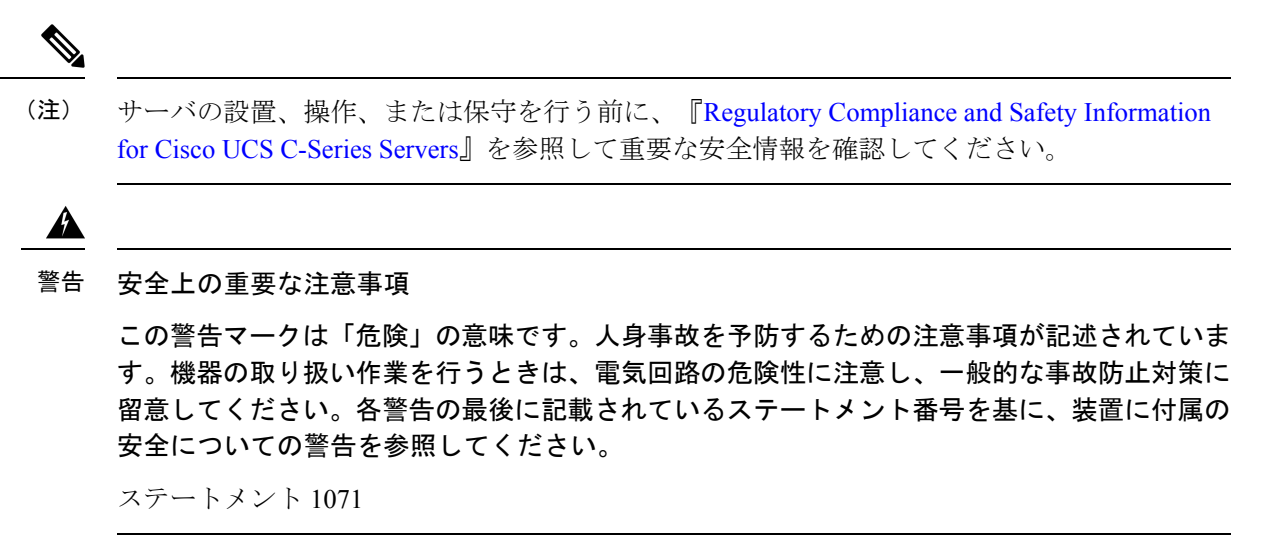

Â

警告 システムの過熱を防ぐため、最大推奨周囲温度の 35℃ (95°F)を超えるエリアで操作しない でください。

ステートメント 1047

### ß

警告 いつでも装置の電源を切断できるように、プラグおよびソケットにすぐ手が届く状態にしておいてください。

ステートメント 1019

Â

警告 この製品は、設置する建物に短絡(過電流)保護機構が備わっていることを前提に設計されて います。保護デバイスの定格 250 V、15 A を超えないようにしてください。ステートメント 1005 警告 装置は地域および国の電気規則に従って設置する必要があります。

ステートメント 1074

### 

Â

警告 この装置は、立ち入りが制限された場所への設置を前提としています。立ち入りが制限された 場所とは、特殊な器具、錠と鍵、またはその他の保安手段を使用しないと入れない場所を意味 します。

ステートメント 1017

次の4つは112コアアプライアンスに固有の警告です。

### Â

警告 この装置は、アースさせる必要があります。絶対にアース導体を破損させたり、アース線が正しく取り付けられていない装置を稼働させたりしないでください。アースが適切かどうかはっきりしない場合には、電気検査機関または電気技術者に確認してください。

ステートメント 1024

### Â

警告 北欧諸国(ノルウェー、フィンランド、スウェーデン、デンマーク)では、このシステムは、 すべての機器のメインアース接続の電圧が同じ(等電位接地)であり、システムが接地された 電源コンセントに接続されている、アクセス制限区域に設置する必要があります。

ステートメント 328

### Â

警告 システムの電源接続の前に高リーク電流アース接続を行う必要があります。 ステートメント 342

### Â

警告本機器は、電力を供給する前に、お客様が準備した地線を使用して外部接地する必要があります。アースが適切かどうかはっきりしない場合には、電気検査機関または電気技術者に確認してください。

ステートメント 366

⚠

注意 アプライアンスを取り付ける際は、適切なエアーフローを確保するために、レールキットを使用する必要があります。レールキットを使用せずに、ユニットを別のユニットの上に物理的に置く(つまり積み重ねる)と、アプライアンスの上部にある通気口がふさがれます。これは、過熱したり、ファンの回転が速くなったり、電力消費が高くなったりする原因となります。アプライアンスをラックに取り付けるときは、アプライアンス間で必要な最小の間隔を確保できるレールキットのマウントを推奨します。レールキットを使用してユニットをマウントする場合は、アプライアンス間の間隔を余分にとる必要はありません。

注意 鉄共振テクノロジーを使用するUPSモデルは使用しないでください。これらのUPSモデルは、 Cisco UCS などのシステムに使用すると、データトラフィックパターンの変化によって入力電 流が大きく変動し、動作が不安定になるおそれがあります。

アプライアンスを設置する際には、次のガイドラインに従ってください。

- アプライアンスを設置する前に、設置場所を検討して準備します。設置場所を計画する際に推奨される作業については、『Cisco UCS サイト計画および準備作業(Cisco UCS Site Preparation Guide)』を参照してください。
- アプライアンスの作業に支障がないように、また適切なエアーフローが確保されるよう
   に、アプライアンス周辺に十分なスペースを確保できることを確認してください。このアプライアンスでのエアーフローは、前面から背面に流れます。
- ・設置場所の空調が「環境仕様」に記載された温度要件に適合していることを確認します。
- キャビネットまたはラックが、「ラック要件の確認」に記載された要件に適合していることを確認します。
- 設置場所の電源が、「電力仕様」に記載された要件に適合していることを確認します。使 用可能な場合は、電源障害に備えて UPS を使用してください。

### ラック要件の確認

適切な操作を行うため、アプライアンスを設置するラックは次の要件を満たす必要がありま す。

- ・標準的な 19 インチ(48.3 cm) 幅 4 支柱 EIA ラック(ANSI/EIA-310-D-1992 のセクション 1 に準拠した英国ユニバーサル ピッチに適合するマウント支柱付き)。
- ・付属のスライドレールを使用する場合、ラック支柱の穴は、9.6mm(0.38インチ)の正方形、7.1mm(0.28インチ)の丸形、#12-24 UNC、または#10-32 UNC になります。
- サーバごとのラックの垂直方向のスペースは次を満たす必要があります。

- •44 および 56 コアアプライアンスの場合、1 RU は 44.45 mm (1.75 インチ) に相当します。
- •112 コアアプライアンスの場合、4 RU は 177.8 mm (7.0 インチ)に相当します。

### アプライアンスの接続および電源投入

アプライアンスの電源をオンにして、アプライアンスが機能していることを確認する方法について説明します。

- **ステップ1** 付属の電源コードをアプライアンスの各電源装置に接続し、次に、接地されたAC電源出力に接続します。 詳細については「電力仕様」を参照してください。
  - (注) 44 および 56 コアアプライアンスの場合、アプライアンスに付属の電源のいずれかまたは両方 を使用できます。112 コアアプライアンスの場合は、4 台の電源装置のうち少なくとも3 台を使 用します。

初回のブートアップ時には、アプライアンスがブートしてスタンバイ電源モードになるまでに約2分かかります。

電源ステータス LED は、次のとおりアプライアンスの電源ステータスを示します。

- 消灯:アプライアンスには AC 電力が供給されていません。
- ・オレンジ:アプライアンスはスタンバイ電源モードです。CIMC と一部のマザーボード機能にだけ電力が供給されています。
- ・緑:アプライアンスはメイン電源モードです。電力は、すべてのアプライアンスコンポーネントに供給されています。

電源ステータス LED などのアプライアンス LED の詳細については、「前面パネルと背面パネル」を参照 してください。

ステップ2 前面パネルの KVM コネクタに接続されている付属の KVM ケーブルを使用して、USB キーボードと VGA モニタをサーバに接続します。または、背面パネルの VGA および USB ポートを使用することもできます。 一度に接続できる VGA インターフェイスは1つのみです。

### LED の確認

アプライアンスの電源を投入したら、前面パネルと背面パネルのLEDとボタンの状態をチェックし、機能していることを確認します。

次の図は、物理的な設置と初回の電源投入が終わった後(設定前)動作しているアプライアン スの LED を示しています。

#### 図 9:44 および 56 コアアプライアンスの前面パネル LED

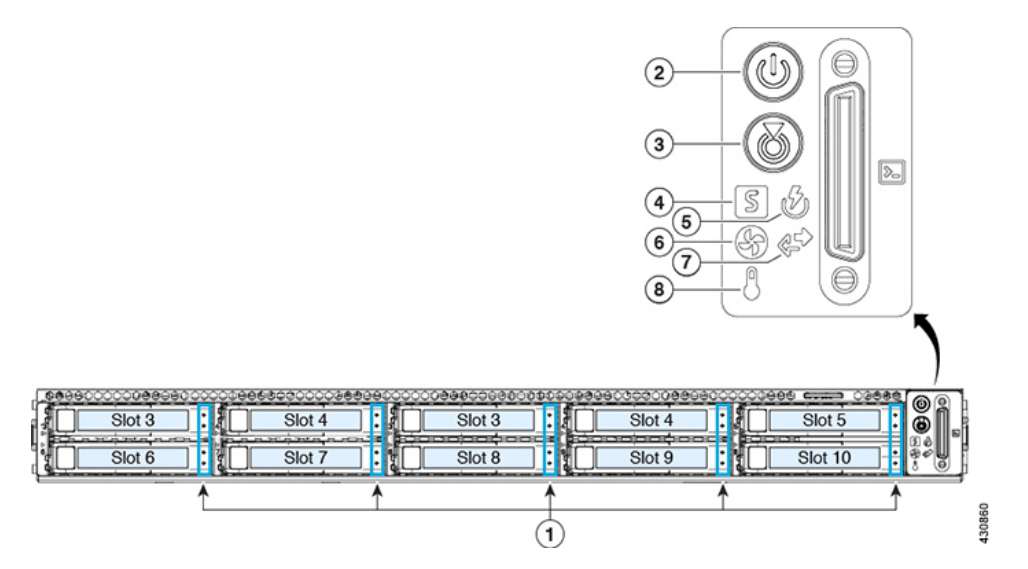

| LED | 望ましいステータスインジケータ       |
|-----|-----------------------|
| 1   | ・ドライブ障害 LED : 消灯      |
|     | ・ドライブアクティビティ LED : 緑  |
| 2   | 電源ステータス:緑             |
| 3   | ユニット識別:消灯             |
| 4   | システムステータス:緑           |
| 5   | 電源装置ステータス:緑           |
| 6   | ファンステータス:緑            |
| 7   | ネットワーク リンク アクティビティ:消灯 |
| 8   | 温度ステータス:緑             |

### 図 10:112コアアプライアンスの前面パネル LED

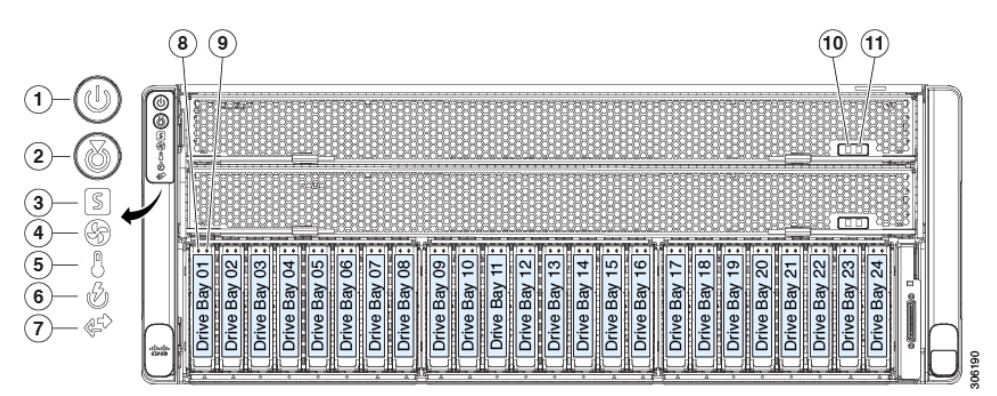

| LED | 望ましいステータスインジケータ         |
|-----|-------------------------|
| 1   | 電源ステータス:緑               |
| 2   | ユニット識別:消灯               |
| 3   | システムステータス:緑             |
| 4   | ファンステータス:緑              |
| 5   | 温度ステータス:緑               |
| 6   | 電源装置ステータス:緑             |
| 7   | ネットワーク リンク アクティビティ : 消灯 |
| 8   | ドライブ障害 LED:消灯           |
| 9   | ドライブアクティビティ LED : 緑     |
| 10  | CPU モジュール電源のステータス:緑     |
| 11  | CPU モジュール障害:消灯          |

図 11:44 および 56 コアアプライアンスの背面パネル LED

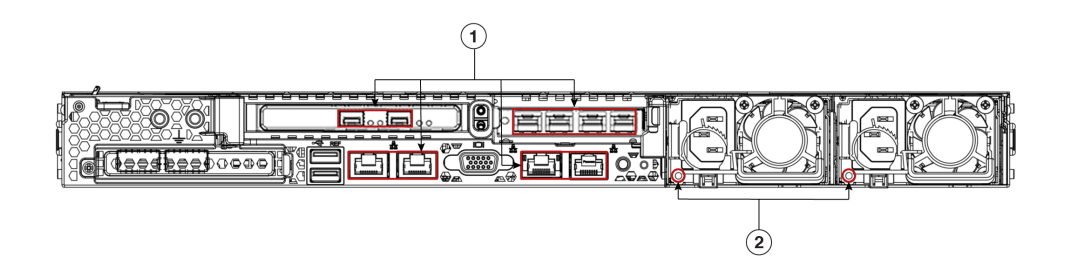

| LED | 望ましいステータスインジケータ                                                                                                    |
|-----|----------------------------------------------------------------------------------------------------|
| 1   | 正常であれば、最初の電源投入時にはすべてのポートのリンクステータスとリンク速度 LED がオフになります。                                                                                                    |
|     | Maglev設定ウィザード(「Maglevウィザードを使用したプライマリノードの設定」と「Maglev<br>ウィザードを使用したセカンダリノードの設定」を参照)またはブラウザベースの設定ウィ<br>ザード(詳細インストール構成ウィザードを使用したプライマリノードの設定(157ページ)<br>と詳細インストール構成ウィザードを使用したセカンダリノードの設定(178ページ)を参<br>照)を使用して、ネットワーク設定が設定され、テストされた後、ケーブル接続済みポート<br>のリンクステータスとリンク速度を表す LED は、すべて緑になる必要があります。すべての<br>ケーブル接続されていないポートの LED は変化しません。 |
| 2   | AC 電源ステータス LED : 緑                                                                                                    |

図 12:112コアアプライアンスの背面パネル LED

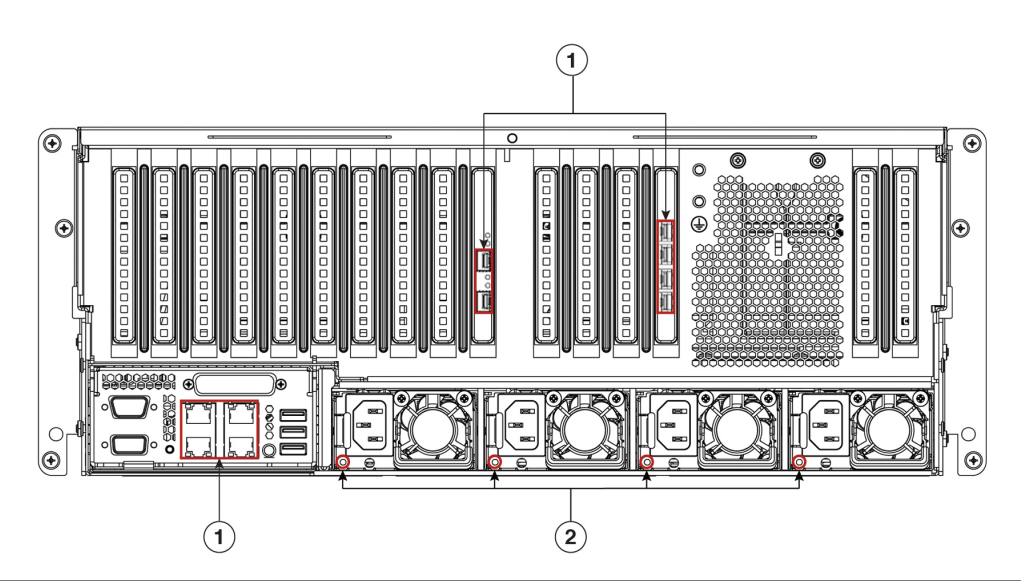

| LED | 望ましいステータスインジケータ                                                                                                    |
|-----|----------------------------------------------------------------------------------------------------|
| 1   | 正常であれば、最初の電源投入時にはすべてのポートのリンクステータスとリンク速度 LED がオフになります。                                                                                                    |
|     | Maglev構成ウィザード(「Maglevウィザードを使用したプライマリノードの設定」と「Maglev<br>ウィザードを使用したセカンダリノードの設定」を参照)またはブラウザベースの構成ウィ<br>ザード(詳細インストール構成ウィザードを使用したプライマリノードの設定(218ページ)<br>と詳細インストール構成ウィザードを使用したセカンダリノードの設定(238ページ)を参<br>照)を使用して、ネットワーク設定を設定し、テストした後は、すべてのケーブル接続済み<br>ポートのリンクステータスとリンク速度を表すLEDが緑になる必要があります。すべてのケー<br>ブル接続されていないポートの LED は変化しません。 |
| 2   | AC 電源ステータス LED : 緑                                                                                                    |

以上に示されていない色の LED が表示される場合は、問題の状態が発生している可能性があ ります。そのステータスの考えられる原因については、前面パネルと背面パネルを参照してく ださい。アプライアンスの設定に進む前に、問題の状態を修正してください。
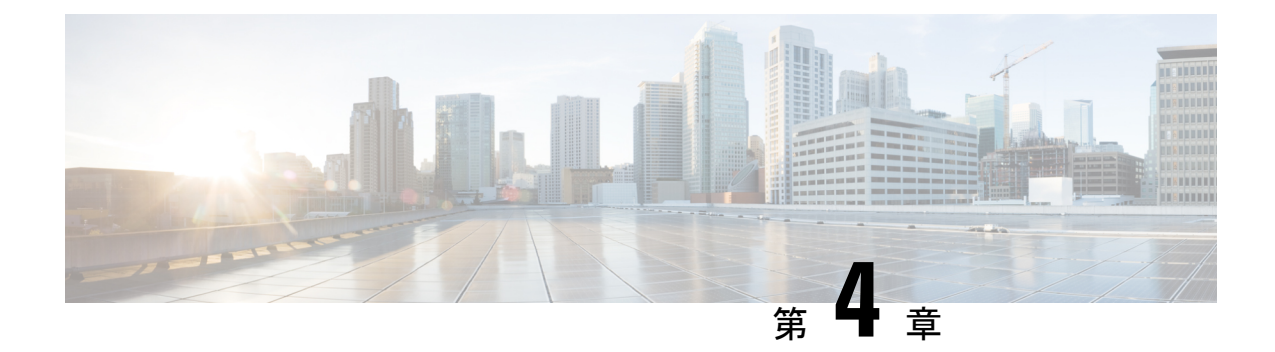

# アプライアンスの設定準備

- •アプライアンス設定の準備の概要 (67 ページ)
- Cisco Integrated Management Controller に対するブラウザアクセスの有効化 (68 ページ)
- •事前設定タスクの実行 (73ページ)
- •NIC ボンディングの概要 (77ページ)
- •アプライアンスのイメージの再作成 (86ページ)
- Cisco DNA Centerアプライアンスの設定 (91 ページ)

# アプライアンス設定の準備の概要

Cisco DNA Center アプライアンスを正常に設定するには、まず、次のタスクを実行します。

- 1. アプライアンスのCisco IMC に対するアクセスを有効にします(「Cisco Integrated Management Controller に対するブラウザアクセスの有効化」を参照)。
- 2. Cisco IMC を使用して、ハードウェアとスイッチの重要な設定を確認、調整します(「事前設定タスクの実行」を参照)。
- アプライアンスに付属する Intel X710-DA4 ネットワーク インターフェイス カード (NIC) が現在無効になっている場合は、NIC ボンディングを使用するために、有効にする必要が あります (アップグレードされたアプライアンスでの NIC の有効化 (79 ページ)を参 照)。
- Cisco DNA Center ソフトウェアはあらかじめアプライアンスにインストールされています が、状況によってはソフトウェアを再インストールする必要が生じる場合があります(現 在のクラスタリンク設定を変更する前など)。このような場合は、「アプライアンスのイ メージの再作成」で説明されているタスクも実行する必要があります。

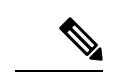

- (注) アプライアンスのイメージを作成しなおす必要がない場合は、使用する設定ウィザードに固有 の「アプライアンスの設定の概要」のトピックに進みます。
  - •アプライアンスの設定の概要
  - •アプライアンスの設定の概要
  - •アプライアンスの設定の概要

# Cisco Integrated Management Controller に対するブラウザ アクセスの有効化

「アプライアンスのインストールワークフロー」の説明に従ってアプライアンスをインストー ルした後、Cisco IMC 設定ユーティリティを使用して、アプライアンスの CiIMC ポートに IP アドレスとゲートウェイを割り当てます。この操作で Cisco IMC GUI にアクセスできるように なります。これはアプライアンスを設定するとき使用する必要があります。

Cisco IMC の設定が完了したら、Cisco IMC にログインし、「事前設定タスクの実行」に記載 されているタスクを実行して、設定が正しいことを確認します。

 $\mathcal{O}$ 

- **ヒント** お客様の環境のセキュリティを確保するため、アプライアンスの初回ブート時は、Cisco IMC ユーザのデフォルトパスワードを変更するように求められます。Cisco IMC ユーザパスワード を後で変更するには、次のように Cisco IMC GUI を使用します。
  - 1. GUI の左上隅から [Toggle Navigation] アイコン (<sup>2</sup>) をクリックし、[Admin] > [User Management] を選択します。

[Local User Management] タブがすでに選択されている必要があります。

2. ユーザ1のチェックボックスをオンにして、[Modify user] をクリックします。

[Modify User Details] ダイアログボックスが開きます。

- 3. [Change Password] チェックボックスをオンにします。
- 4. 新しいパスワードを入力して確認し、[Save] をクリックします。

**ステップ1** 次のいずれかを接続して、アプライアンスコンソールにアクセスします。

アプライアンスの前面パネルにある KVM コネクタ(「前面パネルと背面パネル」の前面パネル図のコンポーネント11)に接続する KVM ケーブルか、

- アプライアンスの背面パネルにある USB ポートと VGA ポート(「前面パネルと背面パネル」の背面パネル図のコンポーネント2 および5)に接続するキーボードとモニター。
- **ステップ2** アプライアンスの電源コードが接続され、電源がオンになっていることを確認します。
- **ステップ3** 前面パネルの電源ボタンを押して、アプライアンスをブートします。

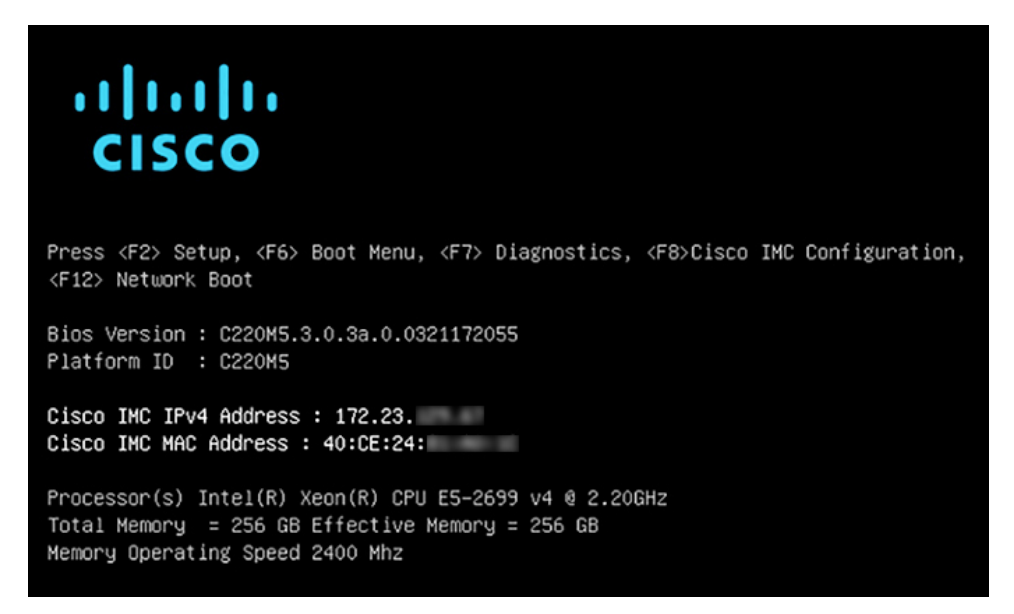

Cisco IMC 設定ユーティリティの次のようなブート画面が表示されます。

ステップ4 ブート画面が表示されたら、すぐに F8 キーを押して Cisco IMC 設定を実行してください。

次に示すように、Cisco IMC 設定ユーティリティに [CIMC User Details] 画面が表示されます。

| CIMC User Details       | (Press Enter | to Save / Continue) |   |
|-------------------------|--------------|---------------------|---|
| Enter current CIMC pass | sword        | Ĺ                   | 1 |
| Enter new CIMC password | 1            | [                   | ] |
| Re-Enter new CIMC passu | ord          | [                   | 1 |
|                         |              |                     |   |

- **ステップ5** デフォルトの CIMC ユーザパスワード(新規アプライアンスで付与されるデフォルトのパスワードは 「*password*」)を [Enter current CIMC Password]フィールドに入力します。
- **ステップ6** 次に [Enter New CIMC Password] フィールドと [Re-Enter New CIMC Password] フィールドに新しい CIMC ユーザパスワードを入力して確認します。

[**Re-Enter New CIMC Password**] フィールドで **Enter** を押すと、次に示すように、Cisco IMC 設定ユーティ リティに [**NIC Properties**] 画面が表示されます。

| Cisco IMC Configu                      | uration Utility<br>Homesoneconse | Version 2.0 Cisco Syst        | ems, Inc.                        |  |  |  |
|----------------------------------------|----------------------------------|-------------------------------|----------------------------------|--|--|--|
| NIC Properties                         |                                  |                               |                                  |  |  |  |
| NIC mode                               |                                  | NIC redundancy                |                                  |  |  |  |
| Dedicated:                             | [ <u>X]</u>                      | None:                         | [X]                              |  |  |  |
| Shared LOM:                            | []                               | Active-standby:               | []                               |  |  |  |
| Cisco Card:                            |                                  | Active-active:                | []                               |  |  |  |
| Riser1:                                | []                               | VLAN (Advanced)               |                                  |  |  |  |
| Riser2:                                | []                               | VLAN enabled:                 | []                               |  |  |  |
| MLom:                                  | []                               | VLAN ID:                      | 1                                |  |  |  |
| Shared LOM Ext:                        | []                               | Priority:                     | 0                                |  |  |  |
| IP (Basic)                             |                                  |                               |                                  |  |  |  |
| IPV4:                                  | [X] IPV6:                        | []                            |                                  |  |  |  |
| DHCP enabled                           | []                               |                               |                                  |  |  |  |
| CIMC IP:                               | 172.23.                          |                               |                                  |  |  |  |
| Prefix/Subnet:                         | 255.255.0.0                      |                               |                                  |  |  |  |
| Gateway:                               | 172.23.                          |                               |                                  |  |  |  |
| Pref DNS Server:                       | 171.70.                          |                               |                                  |  |  |  |
|                                        |                                  |                               |                                  |  |  |  |
|                                        |                                  |                               |                                  |  |  |  |
| xaaaaaaaaaaaaaaaaaaaaaaaaaaaaaaaaaaaaa |                                  |                               |                                  |  |  |  |
| <up down="">Selection</up>             | n <f10>Save</f10>                | <space>Enable/Disable</space> | <f5>Refresh <esc>Exit</esc></f5> |  |  |  |
| <f1>Additional set</f1>                | ttings                           |                               |                                  |  |  |  |

- **ステップ1** 次のアクションを実行します。
  - •NIC モード (NIC mode) : [Dedicated] を選択します。
  - •**IP**(基本):[**IPV4**]を選択します。
  - ・CIMC IP: CIMC ポートの IP アドレスを入力します。
  - ・プレフィックス/サブネット(Prefix/Subnet): CIMC ポート IP アドレスのサブネットマスクを入力 します。
  - ・ゲートウェイ(Gateway):優先するデフォルトゲートウェイのIPアドレスを入力します。
  - 優先DNSサーバ(Pref DNS Server): 優先 DNS サーバの IP アドレスを入力します。
  - •NIC 冗長性(NIC Redundancy): [なし(None)]を選択します。
- ステップ8 F1 を押して [Additional Settings] を指定します。

次に示すように、Cisco IMC 設定ユーティリティに [Common Properties] 画面が表示されます。

| Cisco IMC Configuration                                                  | Utility | Version 2.0          | Cisco Syste  | ems, Inc.        | acicicicicicick |  |
|--------------------------------------------------------------------------|---------|----------------------|--------------|------------------|-----------------|--|
| Common Properties<br>Hostname: <u>C</u> 220-FCH21                        | 2       |                      |              |                  |                 |  |
| DDNS Domain:                                                             |         |                      |              |                  |                 |  |
| FactoryDefaults                                                          |         |                      |              |                  |                 |  |
| Factory Default:                                                         | []      |                      |              |                  |                 |  |
| Default User(Basic)<br>Default password:<br>Reenter password:            |         |                      |              |                  |                 |  |
| Port Properties                                                          |         |                      |              |                  |                 |  |
| Auto Negotiation:                                                        | [X]     |                      |              |                  |                 |  |
|                                                                          | Admin   | Mode                 | Operation Mo | ide              |                 |  |
| Speed [1000/100/10Mbps]:                                                 | Ĥ       | uto                  | 1000         |                  |                 |  |
| Duplex mode[half/full]:                                                  | A       | uto                  | full         |                  |                 |  |
| Port Profiles                                                            |         |                      |              |                  |                 |  |
| Reset:<br>Name:                                                          | []      |                      |              |                  |                 |  |
| xaaalaaaaaaaaaaaaaaaaaaaaaaaaaaaaaaaaa                                   |         |                      |              |                  |                 |  |
| <up down="">Selection <f10<br><f2>PreviousPageettings</f2></f10<br></up> | Save    | <space>Enab1</space> | e/Disable    | <f5>Refresh</f5> | <esc>Exit</esc> |  |

- ステップ9 次のアクションを実行します。
  - •ホスト名(Hostname): このアプライアンスで使用する CIMC のホスト名を入力します。
  - ・ダイナミックDNS(Dynamic DNS): チェックボックスをオフにすると、この機能が無効になります。
  - ・出荷時の初期状態(Factory Defaults):チェックボックスをオフにして、この機能を無効にします。
  - ・デフォルトのユーザ(基本設定) (Default User (Basic)):フィールドを空白のままにします。
  - ポートのプロパティ(Port Properties):新しい設定を入力するか、フィールドに表示されるデフォルト値を受け入れます。
  - ポートプロファイル(Port Profiles): チェックボックスをオフにすると、この機能が無効になります。
- ステップ10 F10を押して、設定を保存します。
- **ステップ11 Esc**キーを押して終了し、アプライアンスをリブートします。
- ステップ12 設定が保存され、アプライアンスのリブートが完了したら、アプライアンスがインストールされている サブネットへのアクセスが可能なクライアントマシンで互換性のあるブラウザを開き、次のURLを入力 します。

https://CIMC\_ip\_address (この CIMC\_ip\_address は先ほどステップ7で入力した Cisco IMC ポート IP アドレスです。

次に示すような Cisco IMC GUI のメインログインウィンドウがブラウザに表示されます。

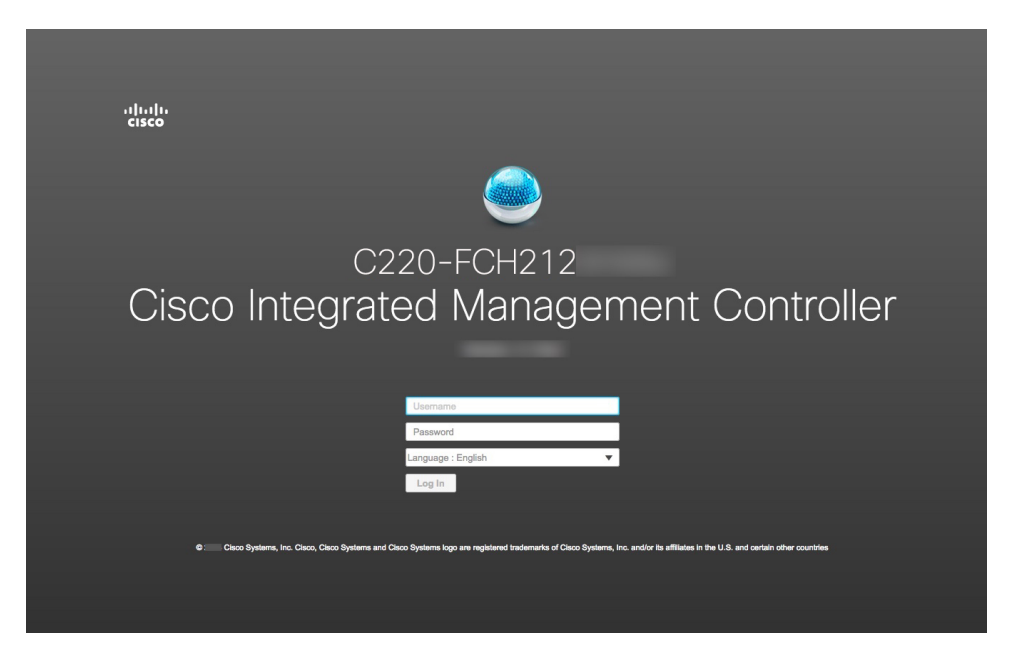

ステップ13 ステップ5で設定した Cisco IMC ユーザのユーザ ID とパスワードを使用してログインします。

ログインに成功すると、以下と同じような [Cisco Integrated Management Controller Chassis Summary] ウィンドウがブラウザに表示されます。

| cisco Cisco     | Integrated Management Controlle | er                  | _                          | ♠ 🗹 0                     | admin@1042 - C22         | 0-FCH212        |
|-----------------|---------------------------------|---------------------|----------------------------|---------------------------|--------------------------|-----------------|
| Chassis / Sum   | mary ★                          |                     | R                          | tefresh   Host Power   La | unch KVM   Ping   Reboot | Locator LED   🕐 |
| Server Proper   | ties                            | Cisco Integrated N  | lanagement Controller (    | Cisco IMC) Inform         | nation                   |                 |
| Product Name:   |                                 | Hostname:           | C220-FCH212                |                           |                          |                 |
| Serial Number:  | FCH212                          | IP Address:         | 172223                     |                           |                          |                 |
| PID:            | DN2-HW-APL                      | MAC Address:        | 70:69: :48                 |                           |                          |                 |
| UUID:           | AF0FFF4C-638C-4EC8-AB03-        | Firmware Version:   | 3.1(2c)                    |                           |                          |                 |
| BIOS Version:   | C220M5.3.1.2b.0.1025170315      | Current Time (UTC): | Thu May 16 51 2019         |                           |                          |                 |
| Description:    |                                 | Local Time:         | Thu May 16 51 2019 UTC +00 | 00                        |                          |                 |
| Asset Tag:      | Unknown                         | Timezone:           | UTC                        | Select Timez              | one                      |                 |
| Chassis Statu   | s                               | Server Utilization  |                            |                           |                          |                 |
| Power           | r State: 🔍 On                   | Overall Utilizati   | on (%): N/A                |                           |                          |                 |
| Overall Server  | Status: 🥝 Good                  | CPU Utilizati       | on (%): N/A                |                           |                          |                 |
| Tempe           | rature: 🗹 Good                  | Memory Utilizati    | on (%): N/A                |                           |                          |                 |
| Overall DIMM S  | Status: 🖾 Good                  | IO Utilizati        | on (%): N/A                |                           |                          |                 |
| Power Su        | pplies: 🖾 Good                  |                     |                            |                           |                          |                 |
|                 | Fans: 🖾 Good                    |                     |                            |                           |                          |                 |
| Locato          | or LED: Off                     |                     |                            |                           |                          |                 |
| Overall Storage | Status: 🖾 Good                  |                     |                            |                           |                          |                 |
|                 |                                 |                     |                            |                           |                          |                 |

- **ステップ14** このバージョンの Cisco IMC が、インストールする Cisco DNA Center リリースでサポートされていることを確認します。
  - a) [Firmware Version] フィールドにリストされているバージョンをメモします。
  - b) インストールする Cisco DNA Center リリースのリリースノートを参照してください。「Supported Firmware」セクションには、ご使用の Cisco DNA Center リリースでサポートされている Cisco IMC の バージョンが示されています。
  - c) 次のいずれかを実行します。
    - ・適切な Cisco IMC バージョンがインストールされている場合は、ここで終了できます。

Cisco IMC のバージョンを更新する必要がある場合は、『Cisco Host Upgrade Utility User Guide』
 を参照してください。

## 事前設定タスクの実行

アプライアンスをインストール(「アプライアンスのインストールワークフロー」の説明どお り)し、Cisco IMC の GUI へのアクセスを設定(「Cisco Integrated Management Controller に対 するブラウザアクセスの有効化」の説明どおり)した後、Cisco IMC を使用して次の事前設定 タスクを実行します。この操作は、正しい設定と展開の確実な実行に役立ちます。

- アプライアンスハードウェアを、ネットワークの管理に使用する Network Time Protocol (NTP)サーバと同期します。同期する NTP サーバは、「必要な IP アドレスおよびサブ ネット」で説明されているように、実装の計画時に収集したホスト名または IP を持つ NTP サーバである必要があります。Cisco DNA Center データがネットワーク全体で正しく同期 されるよう徹底するには、このタスクが不可欠です。
- 2. 10 Gbps アプライアンスポートに接続されているスイッチを再設定して、高スループット 設定がサポートされるようにします。

ステップ1 「Cisco Integrated Management Controller に対するブラウザアクセスの有効化」で設定した CISCO imc IP ア ドレス、ユーザ ID、パスワードを使用して、アプライアンスの Cisco IMC にログインします。

> ログインに成功すると、次に示すような [Cisco Integrated Management Controller Chassis Summary] ウィンド ウがブラウザに表示されます。

| cisco Cisco     |                            |                     |                            | ÷ 🗹 0                     | admin@10.      | .42 - C220-FCH212  |
|-----------------|----------------------------|---------------------|----------------------------|---------------------------|----------------|--------------------|
| Chassis / Sum   | mary ★                     |                     | F                          | Refresh   Host Power   La | aunch KVM Ping | Reboot Locator LED |
| 0 0             |                            | o:                  |                            |                           |                |                    |
| Server Proper   | ties                       | Cisco Integrated N  | lanagement Controller (    | Cisco IMC) Infor          | mation         |                    |
| Product Name:   |                            | Hostname:           | C220-FCH212                |                           |                |                    |
| Serial Number:  | FCH212                     | IP Address:         | 172223                     |                           |                |                    |
| PID:            | DN2-HW-APL                 | MAC Address:        | 70:69: :48                 |                           |                |                    |
| UUID:           | AF0FFF4C-638C-4EC8-AB03-   | Firmware Version:   | 3.1(2c)                    |                           |                |                    |
| BIOS Version:   | C220M5.3.1.2b.0.1025170315 | Current Time (UTC): | Thu May 16 51 2019         |                           |                |                    |
| Description:    |                            | Local Time:         | Thu May 16 51 2019 UTC +00 | 100                       |                |                    |
| Asset Tag:      | Unknown                    | Timezone:           | UTC                        | Select Time               | zone           |                    |
|                 |                            |                     |                            |                           |                |                    |
| Obaccia Statu   |                            | Convertibilization  |                            |                           |                |                    |
| Chassis Statu   | 5                          | Server Utilization  |                            |                           |                |                    |
| Power           | State: On                  | Overall Utilization | on (%): N/A                |                           |                |                    |
| Overall Server  | Status: 🗹 Good             | CPU Utilizati       | on (%): N/A                |                           |                |                    |
| Tempe           | rature: 🗹 Good             | Memory Utilization  | on (%): N/A                |                           |                |                    |
| Overall DIMM    | Status: 🗹 Good             | IO Utilizati        | on (%): N/A                |                           |                |                    |
| Power Su        | pplies: 🗹 Good             |                     |                            |                           |                |                    |
|                 | Fans: 🗹 Good               |                     |                            |                           |                |                    |
| Locato          | or LED: Off                |                     |                            |                           |                |                    |
| Overall Storage | Status: 🗹 Good             |                     |                            |                           |                |                    |
|                 |                            |                     |                            |                           |                |                    |

- ステップ2 次に示すように、アプライアンスハードウェアを、ネットワークの管理に使用する Network Time Protocol (NTP) サーバと同期します。
  - a) Cisco IMC GUI の左上隅から、[Toggle Navigation] アイコン(22)をクリックします。
  - b) Cisco IMC メニューから [Admin] > [Networking] を選択し、[NTP Setting] タブを選択します。
  - c) [NTP Enabled] チェックボックスがオンになっていることを確認してから、次に示す例のように、4つの番号付きサーバフィールドに最大4つのNTP サーバホスト名またはアドレスを入力します。

| Integrated Managemen                                          | t Controller                                                                                                    | ÷                               | 1                                                                                                    | admin@1                                                                                                    | -C220-FCH212                                                                                                    | ¢                                                                                                    |
|---------------------------------------------------------------|----------------------------------------------------------------------------------------------------|---------------------------------|----------------------------------------------------------------------------------------------------|----------------------------------------------------------------------------------------------------|----------------------------------------------------------------------------------------------------|----------------------------------------------------------------------------------------------------|
| / NTP Setting 🔺                                               |                                                                                                    | Refresh   Host Power            | Launch KVM                                                                                                    | I Ping CIMC R                                                                                                    | eboot   Locator LED                                                                                                    | 0 (                                                                                                    |
| ecurity NTP Setting                                           |                                                                                                    |                                 |                                                                                                    |                                                                                                    |                                                                                                    |                                                                                                    |
| example.com<br>example.com<br>example.com<br>service disabled | )<br>]<br>@                                                                                                    |                                 |                                                                                                    |                                                                                                    |                                                                                                    |                                                                                                    |
|                                                               | ntegrated Managemen<br>/ NTP Setting *<br>ecurity NTP Setting<br>example.com<br>example.com<br>example.com<br>example.com | ntegrated Management Controller | Integrated Management Controller     / NTP Setting     acurity     NTP Setting     example.com     example.com   example.com    example.com    example com | ntegrated Management Controller     / NTP Setting     acurity     NTP Setting     example.com     example.com   example.com    example.com    example.com    example.com | ntegrated Management Controller     / NTP Setting     acurity     NTP Setting     example.com     example.com   example.com    example.com    example.com    example.com | ntegrated Management Controller     Image: Controller     Refresh Host Power   Launch KVM   Ping   CIMC Reboot   Locator LED     acurity     NTP Setting     example.com     example.com     example.com     example.com     example.com     example.com     example.com     example.com     example.com     example.com     example.com     example.com     example.com     example.com     example.com     example.com |

Save Changes Reset Values

- d) [Save Changes] をクリックします。Cisco IMC はエントリを検証した後、アプライアンスハードウェア の時刻と NTP サーバの時刻の同期を開始します。
  - (注)
     第1世代の Cisco DNA Center アプライアンスとは異なり、第2世代のアプライアンス では仮想インターフェイスカード(VIC)が使用されません。Cisco IMC で高スルー プットをサポートするために、第2世代アプライアンスに標準搭載のネットワークイ ンターフェイスカード(NIC)を設定する必要はありません。すでにデフォルトで有 効になっているためです。
    - ・Cisco IMC で NTP 認証はサポートされていません。
- **ステップ3** アプライアンスの高スループット設定と一致するようにスイッチを再設定します。
  - a) セキュアシェル (SSH) クライアントを使用して、設定するスイッチにログインし、スイッチプロンプ トで EXEC モードを開始します。
  - b) スイッチポートを設定します。

Cisco Catalyst スイッチで、次のコマンドを入力します。次に例を示します。

```
MySwitch#Config terminal
MySwitch(config)#interface tengigabitethernet 1/1/3
MySwitch(config-if)#switchport mode access
MySwitch(config-if)#switchport access vlan 99
MySwitch(config-if)#speed auto
```

MySwitch(config-if)#duplex full
MySwitch(config-if)#mtu 1500
MySwitch(config-if)#no shut
MySwitch(config-if)#end
MySwitch(config)#copy running-config startup-config

Cisco Nexus スイッチで、次のコマンドを入力して、Link Layer Discovery Protocol (LLDP) およびプラ イオリティフロー制御 (PFC) を無効にします。次に例を示します。

```
N7K2# configure terminal
N7K2(config)# interface eth 3/4
N7K2(config-if)# no priority-flow-control mode auto
N7K2(config-if)# no lldp transmit
N7K2(config-if)# no lldp receive
```

次の点に注意してください。

- これらのコマンドは単なる例です。
- ・正常に機能させるには、第2世代 Cisco DNA Center アプライアンスのスイッチポートをアクセス モードに設定する必要があります。トランクモードは、VLANモードを除きサポートされません。
- c) show interface tengigabite thernet という *portID* コマンドを実行して、ポートが接続されて動作していること、正しい MTU、デュプレックス、リンクタイプが設定されていることをコマンド出力で確認します。次に例を示します。

```
MySwitch#show interface tengigabitethernet 1/1/3
TenGigabitEthernet1/1/3 is up, line protocol is up (connected)
Hardware is Ten Gigabit Ethernet, address is XXXe.310.8000 (bia XXX.310.8000)
MTU 1500 bytes, BW 10000000 Kbit/sec, DLY 10 usec,
reliability 255/255, txload 1/255, rxload 1/255
Encapsulation ARPA, loopback not set
Keepalive not set
Full-duplex, 10GB/s, link type is auto, media type is SFP-10Gbase-SR
```

d) show run interface tengigabite thernet という *portID* コマンドを実行して、X710-DA2 NIC ポートからのケー ブルが接続されているスイッチポートを設定します。次に例を示します。

```
MySwitch#show run interface tengigabitethernet 1/1/3
Building configuration...
Current configuration : 129 bytes
! interface TenGigabitEthernet1/1/3
switchport access vlan 99
   ip device tracking maximum 10
end
```

MySwitch#

e) show mac address-table interface tengigabitethernet という portID コマンドを実行して、コマンド出力で MAC アドレスを確認します。次に例を示します。

MySwitch#

ステップ4 [Configured Boot Mode] ドロップダウンリストで、[Legacy] (デフォルトモード) が設定されていることを 確認します。

| ← Cisco Integrated Management Controller |             |              |                      |                 |  |  |
|------------------------------------------|-------------|--------------|----------------------|-----------------|--|--|
| ♠ / Compute / BIOS ★                     |             |              |                      |                 |  |  |
| BIOS Remote Management                   | Troubles    | hooting      | Power Policies       | PID Catalog     |  |  |
| Enter BIOS Setup   Clear BIOS CMOS       | Restore Ma  | anufacturing | Custom Settings   Re | estore Defaults |  |  |
| Configure BIOS Configure Boo             | ot Order    | Configu      | re BIOS Profile      |                 |  |  |
| <b>BIOS Properties</b>                   |             |              |                      |                 |  |  |
| Running                                  | g Version   | C220M5.4.    | 1.3m.0.0708220050    |                 |  |  |
| UEFI Sec                                 | ure Boot    |              |                      |                 |  |  |
| Actual B                                 | oot Mode    | Legacy       |                      |                 |  |  |
| Configured B                             | oot Mode    | Legacy       |                      |                 |  |  |
| Last Configured Boot Orde                | er Source   | CIMC         |                      |                 |  |  |
| Configured One time bo                   | ot device 〔 |              |                      | ▼               |  |  |
| Save Changes                             |             |              |                      |                 |  |  |

[Configure Boot Order] タブにアクセスするには、次の手順を実行します。

a) Cisco IMC GUI の左上隅から、[Toggle Navigation] アイコン (<sup>2</sup>) をクリックします。

b) Cisco IMC メニューから、[Compute] > [BIOS] > [Configure Boot Order] を選択します。

ブートモードを [UEFI] に変更しないでください。このモードが設定されている場合、Cisco DNA Center ア プライアンスのインターフェイスは ping できない可能性があります。

#### 次のタスク

このタスクが完了したら、次のいずれかを実行します。

- アプライアンスを設定する前に Cisco DNA Center ソフトウェアを再インストールする必要 がある場合は、「アプライアンスのイメージの再作成」を参照してください。
- アプライアンスを設定する準備ができている場合は、使用する設定ウィザードに固有の 「アプライアンス設定の概要」のトピックに進みます。
  - •アプライアンスの設定の概要

•アプライアンスの設定の概要

•アプライアンスの設定の概要

## NIC ボンディングの概要

任意の Cisco DNA Center アプライアンスで、エンタープライズインターフェイス、クラスタ 内インターフェイス、管理インターフェイス、およびインターネットインターフェイスを設定 できます。アプライアンスでネットワークインターフェイスコントローラ (NIC) ボンディン グを有効にすると、各インターフェイスに次の2つのインスタンスが設定されます。プライマ リインスタンス (アプライアンスのマザーボードまたは Intel X710-DA2 NIC に配置) は1つの スイッチに接続され、セカンダリインスタンス (アプライアンスの Intel X710-DA4 NIC に配 置) が別のスイッチに接続されます。NIC ボンディングを使用すると、各インターフェイスの 2 つのインスタンスが単一の論理インターフェイスに統合され、1 つの MAC アドレスを持つ 単一のデバイスとして表示されます。この機能が有効になっている場合、アプライアンスでイ ンターフェイスを設定するときに選択するボンディングモードに応じて、次の利点を得られま す。

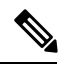

- (注) シングルノードクラスタと3ノード Cisco DNA Center クラスタの両方で NIC ボンディングが サポートされます。
  - アクティブ/バックアップモード:この機能がアプライアンスで有効になっている場合、 デフォルトでは、これがアプライアンスのインターフェイスに設定されているボンディン グモードです。このモードでは、Cisco DNA Center によりグループ化された2つのイン ターフェイスの高可用性(HA)が可能になります。現在アクティブなインターフェイス がダウンすると、他のインターフェイスが代わりにアクティブになります。

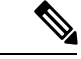

- (注) 1 Gbps と 10 Gbps の両方のスループットをサポートするインター フェイスでこのモードを有効にすると、Cisco DNA Center により スループットが自動的に 1 Gbps に設定されます。
  - LACP モード:このモードを選択すると、Cisco DNA Center によりグループ化された2つのインターフェイスで同じ速度とデュプレックス設定が共有されます。このモードでは、インターフェイスにロードバランシングとより高い帯域幅が提供されます。このモードを有効にするには、最初に次の点を確認する必要があります。
    - Linux ユーティリティ ethtool は、各インターフェイスの速度とデュプレックスモード を取得するために使用されるベースドライバをサポートしている必要があります。
    - エンタープライズポートに接続されているスイッチは、ダイナミックインターフェイ ス集約をサポートしている必要があります。

スイッチでLACPを有効にした後、LACPモードがactive(アプライアンスに接続されたスイッチポートがアクティブネゴシエーションステートになり、ポートがLACPパケットを送信してリモートポートとのネゴシエーションを開始する)に設定されていることを確認します。次に、LACPレートをfastに変更します(LACPがサポートするインターフェイスにLACP制御パケットが送信されるレートをデフォルトから30秒ごとに変更します)。

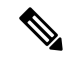

(注) LACPモードは、アプライアンスのエンタープライズおよびクラ スタ内インターフェイスでのみ有効にできます。管理およびイン ターネットアクセスインターフェイスは、アクティブ/バックアッ プモードのみをサポートします。

実稼働環境で NIC ボンディングを使用する前に、次の作業を行う必要があります。

- アプライアンスでこの機能がサポートされていることを確認します。「アプライアンスサポート(78ページ)」を参照してください。
- アプライアンスに付属する Intel X710-DA4 NIC が現在無効になっている場合は、NIC ボン ディングを使用するために、有効にする必要があります(アップグレードされたアプライ アンスでの NIC の有効化(79ページ)を参照)。
- アプライアンスの背面パネルにあるセカンダリポートの位置を確認します。「前面パネル と背面パネル (5ページ)」を参照してください。
- ・推奨されるアプライアンス(スイッチのケーブル接続)を確認します。インターフェイス ケーブル接続(28ページ)を参照してください。

### アプライアンスサポート

すべての第2世代 Cisco DNA Center アプライアンスは NIC ボンディングをサポートします。

- ・44 コアアプライアンス:シスコ製品番号 DN2-HW-APL
- ・44 コア プロモーション アプライアンス:シスコ製品番号 DN2-HW-APL-U
- •56 コアアプライアンス:シスコ製品番号 DN2-HW-APL-L
- •56 コア プロモーション アプライアンス:シスコ製品番号 DN2-HW-APL-L-U
- •112 コアアプライアンス:シスコ製品番号 DN2-HW-APL-XL
- ・112 コア プロモーション アプライアンス:シスコ製品番号 DN2-HW-APL-XL-U

### アップグレードされたアプライアンスでの NIC の有効化

以前のバージョンから Cisco DNA Center 2.3.4 にアップグレードする予定のアプライアンスで Intel X710-DA4 NIC を有効にするには、次の手順を実行します。

ステップ1 アプライアンスに Intel X710-DA4 NIC がインストールされていることを確認します。

- a) アプライアンスの Cisco IMC にログインします。
- b) [概要(Summary)]ウィンドウの[サーバプロパティ(Server Properties)]エリアに次の値が設定され ていることを確認します。
  - PID: 44 コアアプライアンスの DN2-HW-APL、56 コアアプライアンスの DN2-HW-APL-L、また は 112 コアアプライアンスの DN2-HW-APL-XL (次の例を参照)。
  - •BIOS バージョン:この値は44 および56 コアアプライアンスのC220M5、または112 コアアプラ イアンスのC480M5 のいずれかで開始する必要があります(次の例を参照)。

Server Properties

**Cisco Integrated Management Controller** 

| Product Name:  |                            | Hostname:           | C480-FCH224                     |
|----------------|----------------------------|---------------------|---------------------------------|
| Serial Number: | FCH224                     | IP Address:         | 10.195.                         |
| PID:           | DN2-HW-APL-XL              | MAC Address:        | A8:B4:56:                       |
| UUID:          | 6FF202AA-EEF9-4DF4-9FE4-   | Firmware Version:   | 4.0(1a)                         |
| BIOS Version:  | C480M5 4.0.1c.0.0706181854 | Current Time (UTC): | Wed Nov 6 18:51:54 2019         |
| Description:   |                            | Local Time:         | Wed Nov 6 10:51:54 2019 PST -08 |
| Asset Tag:     | Unknown                    | Timezone:           | America/Los_Angeles             |

- c) ≤>[Chassis]>[Inventory]>[Network Adapters] を選択します。
- d) [ネットワークアダプタ(Network Adapters)]表で、次のスロットのいずれかにINTEL X710-DA4 Quad Port ネットワークアダプタが表示されていることを確認します。
  - ・44 または 56 コアアプライアンスの場合は、PCIe スロット 2。
  - ・112 コアアプライアンスの場合は、PCIe スロット12(次の例を参照)。

| ≯∃                     | cisco     | Cisco Integrated M       | Nanagement Co    | ontroller            |                              |             |           |  |
|------------------------|-----------|--------------------------|------------------|----------------------|------------------------------|-------------|-----------|--|
| /                      | / Inver   | itory / Network Ac       | lapters ★        |                      |                              |             |           |  |
| CF                     | PU Mem    | PCI Adapters             | Power Supplies   | Cisco VIC Adapters   | Network Adapters             | Storage     | SAS Expan |  |
|                        | Network A | dapters                  |                  |                      |                              | Tot         | al 3 🏠 🔻  |  |
|                        | 01-4      | Desident Marris          |                  | Number Officients    | External Ethernet Interfaces |             |           |  |
|                        | 5101      | Product Name             |                  | Number Of Interfaces | ID                           | MAC Address |           |  |
|                        |           |                          |                  |                      | 1                            | 3c:fd:fe:   |           |  |
|                        | 9         | Intel X710-DA2 Dual Port | 10Gb SFP+ conver | 2                    | 2                            | 3c:fd:fe:   |           |  |
|                        |           |                          |                  |                      | 4                            | 3c:fd:fe:   | 8         |  |
|                        |           |                          | 3                |                      | 3c:fd:fe:                    |             |           |  |
|                        | 12        | Intel X710-DA4 Quad Port | 10Gb SFP+ conver | 4                    | 1 📐                          | 3c:fd:fe:   |           |  |
|                        |           |                          |                  |                      | 2                            | 3c:fd:fe:   |           |  |
|                        |           |                          |                  |                      | 1                            | 2c:f8:9b:   |           |  |
| L Cisco(R) LOM X550-T2 |           | 2                        | 2                | 2c:f8:9b:            |                              |             |           |  |

ステップ2 アプライアンスの PCIe カードが有効になっていることを確認します。

a) <sup>2</sup>>[Compute] を選択します。

[BIOS] > [Configure BIOS] > [I/O] タブが開きます。

- b) 必要に応じて、次のパラメータを設定してから [Save] をクリックします。
  - •44 または 56 コアアプライアンスの場合、[PCIe Slot 2 OptionROM] パラメータを [Enabled] に、[PCIe Slot 2 Link Speed] パラメータを [Auto] に設定。
  - •112 コアのアプライアンスの場合、[PCIe Slot 12 OptionROM] パラメータを [Enabled] に、[PCIe Slot 12 Link Speed] パラメータを [Auto] に設定(次の例を参照)。

| 差 📲 Cisco Integrated Management Controller   |                             |                 |                |                              |                   |  |  |
|----------------------------------------------|-----------------------------|-----------------|----------------|------------------------------|-------------------|--|--|
| ) / Compute / BIOS ★                         |                             |                 |                |                              |                   |  |  |
| BIOS Remote Management Trouble               | eshooting Power Po          | licies PID      | Catalog        |                              |                   |  |  |
| Enter BIOS Setup   Clear BIOS CMOS   Restore | Manufacturing Custom Settin | nas   Restore [ | )efaults       |                              |                   |  |  |
|                                              |                             |                 |                |                              |                   |  |  |
| Configure BIOS Configure Boot Order          | Configure BIOS Prof         | file            |                |                              |                   |  |  |
| I/O Server Management Security               | Processor Mem               | nory Pow        | er/Performance |                              |                   |  |  |
| Note: Default values are shown in I          | pold.                       |                 |                |                              |                   |  |  |
|                                              |                             |                 |                |                              |                   |  |  |
| Reboot Host Immediately:                     |                             |                 |                |                              |                   |  |  |
| Intel VT for directed IO:                    | Enabled                     | •               |                | Legacy USB Support:          | Enabled           |  |  |
| Intel VTD ATS support:                       | Enabled                     | •               |                | Intel VTD coherency support: | Disabled <b>v</b> |  |  |
| LOM Port 1 OptionRom:                        | Enabled                     | •               |                | All Onboard LOM Ports:       | Enabled           |  |  |
| Pcie Slot 1 OptionRom:                       | Enabled                     | •               |                | LOM Port 2 OptionRom:        | Enabled           |  |  |
| Pcie Slot 3 OptionRom:                       | Enabled                     | •               |                | Pcie Slot 2 OptionRom:       | Enabled <b>v</b>  |  |  |
| Pcie Slot 5 OptionRom:                       | Enabled                     | •               |                | Pcie Slot 4 OptionRom:       | Enabled           |  |  |
| Pcie Slot 7 OptionRom:                       | Enabled                     | •               |                | Pcie Slot 6 OptionRom:       | Enabled <b>v</b>  |  |  |
| Pcie Slot 9 OptionRom:                       | Enabled                     | •               |                | Pcie Slot 8 OptionRom:       | Enabled           |  |  |
| Pcie Slot 11 OptionRom:                      | Enabled                     | •               |                | Pcie Slot 10 OptionRom:      | Enabled           |  |  |
| RAID OptionRom:                              | Enabled                     | •               |                | Pcie Slot 12 OptionRom:      | Disabled <        |  |  |
| Front NVME 2 OptionRom:                      | Enabled                     | •               |                | Front NVME 1 OptionRom:      | Enabled           |  |  |
| Front NVME 12 OptionRom:                     | Enabled                     | •               |                | Front NVME 11 OptionRom:     | Enabled <b>v</b>  |  |  |
| Front NVME 14 OptionRom:                     | Enabled                     | •               |                | Front NVME 13 OptionRom:     | Enabled           |  |  |
| Front NVME 16 OptionRom:                     | Enabled                     | •               |                | Front NVME 15 OptionRom:     | Enabled           |  |  |
| Front NVME 18 OptionRom:                     | Enabled                     | •               |                | Front NVME 17 OptionRom:     | Enabled           |  |  |
| Front NVME 20 OptionRom:                     | Enabled                     | •               |                | PCIe Slot 12 Link Speed:     | Disabled          |  |  |

- c) 次のいずれかを実行します。
  - アプライアンスでこれらの2つのパラメータを設定する必要がある場合は、アプライアンスをリ ブートして、設定を続行します。この手順の残りを実行する必要はありません。
  - •112コアアプライアンスの[I/O] タブにいずれか1つパラメータのみ表示されている場合は、ステップ3に進み、残りの手順を実行します。

ステップ3 アプライアンスの BIOS を起動します。

- a) Cisco IMC から KVM セッションを開始します。
- b) [ホスト電源(Host Power)] リンクをクリックしてから[電源の再投入(Power Cycle)]を選択し、ア プライアンスの電源を再投入します。
- c) 起動時に、次の画面が表示されたらすぐにF2キーを押してアプライアンスの BIOS を起動し、Aptio セットアップユーティリティを開きます。

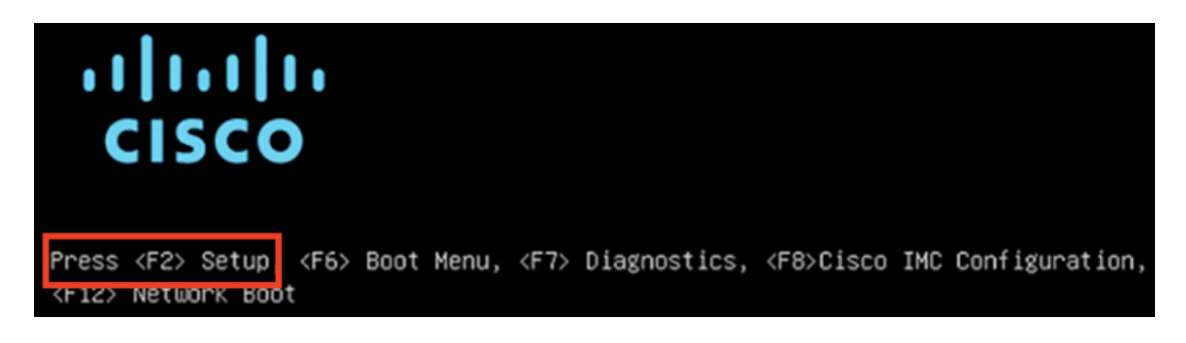

- ステップ4 PCIe カードを有効にします。
  - a) Aptio セットアップユーティリティの [メイン (Main)] タブで [詳細 (Advanced)] タブを選択し、 [LOM と PCIe スロットの設定 (LOM and PCIe Slots Configuration)] を選択します。

|                                                                                                | Aptio Setup Utility — Copyright (C) 2019 Americ<br>Main Advanced Server Mgmt Security Boot Option                                  | c <b>an Megatrends, Inc.</b><br>∩s Save & Exit                                                                                                    |
|------------------------------------------------------------------------------------------------|----------------------------------------------------------------------------------------------------|----------------------------------------------------------------------------------------------------|
| <ul> <li>► Ti</li> <li>► Si</li> <li>► Pi</li> <li>► Ui</li> <li>► Ui</li> <li>► Ui</li> </ul> | rusted Computing<br>erial Port Console Redirection<br>CI Subsystem Settings<br>SB Configuration<br>OM and PCIe Slots Configuration | LOM, PCIe Slots<br>OptionROM dispatching<br>configuration and PCIe<br>slots inventory.                                                                                              |
| ► N<br>► i:<br>► A                                                                             | etwork Stack Configuration<br>SCSI Configuration<br>11 Cpu Information                                                             |                                                                                                    |
| <ul> <li>Di</li> <li>P</li> <li>Si</li> </ul>                                                  | river Health<br>latform Configuration<br>ocket Configuration                                                                       | <pre>++: Select Screen t↓: Select Item Enter: Select +/-: Change Opt. F1: General Help F9: Optimized Defaults F10: Save &amp; Reset System ESC: Exit K/M: Scroll help UP/DOWN</pre> |

b) [LOM および PCIe スロットの設定(LOM and PCIe Slots Configuration)] タブで [PCIe リンク速度の 設定(PCIe Link Speed Configuration)] を選択します。

| Aptio Setup Utility<br>LOM and PCIe Slots                  | - Copyright (C) 2019 Ameri<br>s Configuration | can Megatrends, Inc.                |
|------------------------------------------------------------|-----------------------------------------------|-------------------------------------|
| Current Boot Mode<br>SecureBoot Support                    | LEGACY<br>Disabled                            | PCIE Link Speed<br>Configuration    |
| SWRAID Configuration<br>pSATA SATA OpROM<br>M.2 SATA OpROM | [DISABLED]<br>[AHCI]                          |                                     |
| M.2 HWRAID Controller<br>MSTOR-RAID Option ROM<br>Mode     | [Enabled]                                     |                                     |
| LOM and PCIe Slots Config                                  | guration                                      | ↔; Select Screen<br>1↓: Select Item |
| All Onboard LOM Ports                                      | [Enabled]                                     | Enter: Select                       |
| CDN Support for LOMs                                       | [Disabled]                                    | +/-: Change Opt.                    |
| PCTe Slots Inventoru Det:                                  | aile                                          | F1: General netp                    |
| PCIE Link Speed Configure                                  | ation                                         | F10: Save & Reset Sust              |
| PCI OpROM Configuration                                    |                                               | ESC: Exit                           |
|                                                            |                                               | K/M: Scroll help UP/D               |

- c) [PCIe リンク速度の設定(PCIe Link Speed Configuration)] タブを下向きにスクロールして PCIe SlotID: 12 の [リンク有効化(Link Enable)] オプションを見つけ、Enter を押します。
- d) [Enable] を選択し、Enter を押します。

次の例のような画面が表示されます。

| Aptio Setup Util<br>PCIE Link Spe                                                                                                    | ity – Copyright (C)<br>ed Configuration                  | 2019 American Megatrends, Inc.                                                                                                    |
|----------------------------------------------------------------------------------------------------|----------------------------------------------------------|----------------------------------------------------------------------------------------------------|
| PCIE SlotID:8<br>Link Enable<br>Link Speed<br>PCIE SlotID:9<br>Link Enable<br>Link Speed<br>PCIE SlotID:10<br>Link Enable<br>Link Speed | [Auto]<br>[Auto]<br>[Auto]<br>[Auto]<br>[Auto]<br>[Auto] | Enable or Disable the Port                                                                                                    |
| PCIE SlotID:11<br>Link Enable<br>Link Speed<br>PCIE SlotID:12<br>Link Enable<br>PCIE SlotID:RAID<br>Link Enable<br>Link Speed           | [Auto]<br>[Auto]<br>[Enabled]<br>[Auto]<br>[Auto]<br>0   | <pre>++: Select Screen fl: Select Item Enter: Select +/-: Change Opt. F1: General Help F9: Optimized Defaults F10: Save &amp; Reset System ESC: Exit K/M: Scroll help UP/DOWN</pre> |

- e) ESCキーを2回押してメインのBIOSメニューに戻り、[保存して終了(Save & Exit)]タブを開きま す。
- f) [変更を保存してリセット(Save Changes And Reset)]オプションを選択し、Enter を押します。

| Aptio Setup Utility – Copyright (C) 2019 Americ<br>Main Advanced Server Mgmt Security Boot Option  | can Megatrends, Inc.<br>ns Save & Exit                            |
|----------------------------------------------------------------------------------------------------|-------------------------------------------------------------------|
| Exit Options<br>Save Changes and Reset<br>Discard Changes and Exit<br>Save/Discard Changes Options | Reset the system after<br>saving the changes.                     |
| Save Changes<br>Discard Changes<br>Load Defaults Options                                           |                                                                   |
| Save as User Defaults                                                                              | ↔: Select Screen                                                  |
| Load Manufacturing Defaults                                                                        | Enter: Select<br>+/-: Change Opt.                                 |
| Boot Override<br>(Bus 33 Dev 00)PCI RAID Adapter                                                   | F1: General Help<br>F9: Optimized Defaults                        |
| CiscoVD Hypervisor<br>UEFI: Built−in EFI Shell ▼                                                   | F10: Save & Reset System<br>ESC: Exit<br>K/M: Scroll help UP/DOWN |

アプライアンスがリブートし、設定ウィザードが開きます。アプライアンスの設定を続けます。

- 重要 アプライアンスの NIC を有効にした後、アプライアンスを Cisco IMC のデフォルト設定に リセットした場合 (ご > [Admin] > [Utilities] > [Reset to factory Default])、この手順をも う一度実行する必要があります。
- ステップ5 Cisco DNA Center 2.3.5 にアップグレードします。

『Cisco DNA Center アップグレードガイド』で、現在のバージョンに固有のアップグレード手順を実行します。

アップグレード中に、Cisco DNA Center によって Intel X710-DA4 NIC を使用するようにアプライアンスが 設定されます。アップグレードが完了し、アプライアンスがリブートすると、Cisco IMC はこの NIC と NIC にある 4 つのインターフェイスを認識します。Intel X710-DA2 NIC およびアプライアンスのマザーボード にある 4 つのインターフェイスを合わせると、アプライアンスのインターフェイスは合計で 8 つになりま す。

**ステップ6** 設定ウィザードを使用したアプライアンスの再設定 (280ページ)の説明に従って、構成ウィザードを完 了し、アプライアンスで Intel X710-DA4 NIC を使用できるようにします。

## アプライアンスのイメージの再作成

バックアップからの回復やクラスタリンク設定の変更など、Cisco DNA Center アプライアンス イメージの再作成が必要な状況が発生する場合があります。これを行うには、次の手順を実行 します。

- **ステップ1** Cisco DNA Center ISO イメージをダウンロードし、それが正規の Cisco イメージであることを確認します。 「Cisco DNA Center イメージの確認」を参照してください。
- **ステップ2** Cisco DNA Center ISO イメージを含むブート可能 USB ドライブを作成します。 「ブート可能な USB フラッシュドライブの作成」を参照してください。
- **ステップ3** アプライアンスの RAID コントローラ: Cisco DNA Center アプライアンスの仮想ドライブの再初期化(90 ページ)によって管理されている仮想ドライブを再初期化します。
- ステップ4 アプライアンスに Cisco DNA Center を再インストールします。

「Cisco DNA Center ISO イメージのインストール」を参照してください。

### Cisco DNA Center イメージの確認

Cisco DNA Center を展開する前に、ダウンロードしたイメージが正規の Cisco イメージである ことを確認するよう強くお勧めします。

#### 始める前に

Cisco DNA Center イメージの場所を把握します(電子メールを使用するか、シスコサポート チームと連絡を取ります)。

- ステップ1 シスコが指定した場所から Cisco DNA Center イメージ (.iso、.bin、.zip) をダウンロードします。
- ステップ2 シスコの指定した場所から署名検証用のシスコ公開キー (cisco\_image\_verification\_key.pub) をダウンロー ドします。
- ステップ3 シスコが指定した場所からイメージのセキュア ハッシュ アルゴリズム (SHA512) チェックサムファイル をダウンロードします。
- **ステップ4** シスコサポートから電子メールで、またはセキュアなシスコのWebサイト(利用可能な場合)からダウン ロードして、イメージのシグニチャファイル(.sig)を入手します。
- ステップ5 (オプション)SHA検証を実行して、不完全なダウンロードによってイメージが破損していないかどうか を判定します。

オペレーティングシステムに応じて、次のコマンドのいずれかを実行します。

・Linux システムの場合: sha512sum image-filename

• Mac システムの場合: shasum -a 512 image-filename

Microsoft Windows には組み込みのチェックサムユーティリティはありませんが、certutil ツールを使用できます。

certutil -hashfile <filename> sha256 | md5

次に例を示します。

certutil -hashfile D:\Customers\FINALIZE.BIN sha256

Windowsでは、Windows PowerShell を使用してダイジェストを生成することもできます。次に例を示します。

PS C:\Users\Administrator> Get-FileHash -Path D:\Customers\FINALIZE.BIN Algorithm Hash Path SHA256 B84B6FFD898A370A605476AC7EC94429B445312A5EEDB96166370E99F2838CB5 D:\Customers\FINALIZE.BIN

コマンドの出力とダウンロードした SHA512 チェックサムファイルを比較します。コマンド出力が一致し ない場合は、イメージを再度ダウンロードし、もう一度適切なコマンドを実行します。それでも出力が一 致しない場合は、シスコサポートにお問い合わせください。

**ステップ6**署名を確認し、イメージが正規のものでシスコ製であることを確認します。

openssl dgst -sha512 -verify cisco\_image\_verification\_key.pub -signature signature-filename image-filename

 (注) このコマンドは Mac と Linux の両方の環境で動作します。まだ OpenSSL をインストールしてい ない場合、Windows ではダウンロードしてインストールする必要があります(こちらから入手 可能)。

イメージが正規であれば、このコマンドを実行すると、「verified oK」というメッセージが表示されま す。このメッセージが表示されない場合は、イメージをインストールせず、シスコサポートにお問い合わ せください。

ステップ7 Cisco イメージをダウンロードしたことを確認してから、Cisco DNA Center イメージを含むブート可能 USB ドライブを作成します。「ブート可能な USB フラッシュドライブの作成」を参照してください。

### ブート可能な USB フラッシュドライブの作成

Cisco DNA Center ISO イメージをインストールできるブート可能 USB フラッシュドライブを作成するには、次のいずれかの手順を実行します。

始める前に

- Cisco DNA Center ISO イメージのコピーをダウンロードして確認します。「Cisco DNA Center イメージの確認」を参照してください。
- ・使用している USB フラッシュドライブについて次の事項を確認します。
  - •USB 3.0 以降である。
  - 64 GB 以上の容量がある。

・暗号化されていない。

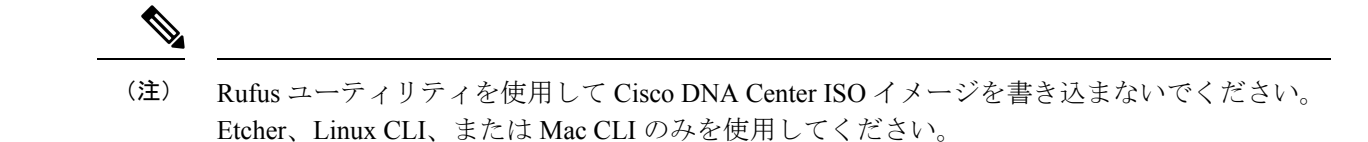

#### **Etcher**の使用

**ステップ1** ラップトップまたはデスクトップでのブート可能USBドライブの作成を可能にする、オープンソースのフ リーウェアユーティリティ Etcher (バージョン 1.3.1 以降)をダウンロードしてインストールします。

> 現在、Linux、macOS、Windows バージョンの Etcher を使用できます。https://www.balena.io/etcher/ からダウ ンロードできます。

(注) Windows 10 を実行しているマシンでは Etcher の Windows バージョンのみを使用してください。
 古いバージョンの Windows との互換性に関する既知の問題があるためです。

**ステップ2** Etcher をインストールしたマシンに USB ドライブを接続し、Etcher を起動します。

ステップ3 ウィンドウの右上隅にある 葉をクリックし、Etcher が次のように設定されていることを確認します。

・成功時に自動マウント解除する

成功時に書き込みを検証する

- ステップ4 [Back] をクリックして、メインウィンドウに戻ります。
- ステップ5 [Select Image] をクリックします。
- ステップ6 以前にダウンロードした Cisco DNA Center ISO イメージに移動し、そのイメージを選択して [Open] をクリックします。

接続した USB ドライブの名前がドライブアイコン ( )の下に表示されます。表示されない場合には、 次の操作を実行します。

- 1. [Select drive] をクリックします。
- 2. 正しい USB ドライブのオプションボタンをクリックしてから、[Continue] をクリックします。

ステップ7 [Flash!] をクリックして、ISO イメージを USB ドライブにコピーします。

Etcher では、インストールされた Cisco DNA Center ISO イメージを使用して、ブート可能ドライブとして USB ドライブが設定されます。

#### Linux CLI の使用

**ステップ1**次のとおり、ご使用のマシンで USB フラッシュドライブが認識されていることを確認します。

- a) フラッシュドライブをマシンの USB ポートに挿入します。
- b) Linux シェルを開き、次のコマンドを実行します。 lsblk

次の例に示すように、このコマンドでは、マシンに現在設定されているディスクパーティションが一 覧表示されます。

- c) sDDパーティション(USBフラッシュドライブの存在を示す)が表示されていることを確認します。
- ステップ2 以前にダウンロードした Cisco DNA Center ISO イメージを USB フラッシュドライブに書き込みます。time sudo dd if=/data/tmp/ISO-image-filename of=/dev/flash-drive-partition bs=4M && sync status=progress

たとえば cdnac-sw-1.330という名前の ISO イメージを使用してブート可能な USB ドライブを作成するに は、次のコマンドを実行します。time sudo dd if=/data/tmp/CDNAC-SW-1.330.iso of=/dev/sdd bs=4M && sync status=progress

#### Mac CLI の使用

ステップ1 USB フラッシュドライブに関連付けられているディスクパーティションを確認します。

- a) ターミナルウィンドウを開き、次のコマンドを実行します。 diskutil list
   このコマンドでは、マシンに現在設定されているディスクパーティションが一覧表示されます。
- b) フラッシュドライブをマシンの USB ポートに挿入し、 diskutil listコマンドをもう一度実行します。

このコマンドを最初に実行したときリストの表示されなかったパーティションは、フラッシュドライ ブです。たとえば /dev/disk2 がフラッシュドライブのパーティションだと仮定します。

**ステップ2** このコマンドでフラッシュドライブのパーティションをマウント解除します。diskutil unmountDisk *flash-drive-partition* 

この例ではこの先、次のように入力します diskutil unmountDisk /dev/disk2

**ステップ3** 以前ユーザがダウンロードした Cisco DNA Center ISO イメージを使用してディスクイメージを作成します。 hdiutil convert -format UDRW -o Cisco-DNA-Center-version ISO-image-filename

この例を続け、CDNAC-SW-1.330.isoという Cisco DNA Center ISO イメージを使用して作業しているとしましょう。次のコマンドを実行すると、CDNAC-1.330.dmg という名前の macOS ディスクイメージが作成されます。hdiutil convert -format UDRW -o CDNAC-1.330 CDNAC-SW-1.330.iso

**重要** ISO イメージがボックスパーティションに存在しないことを確認します。

ステップ4 ブート可能なUSB ドライブを作成します。sudo dd if=macOS-disk-image-filename of=flash-drive-partition bs=1m status=progress

この例を続け、次のコマンドを実行します。 **sudo dd if=CDNAC-1.330.dmg of=/dev/disk2 bs=1m status=progress** ISO イメージのサイズは約 18 GB であるため、完了までに時間がかかることがあります。

### Cisco DNA Center アプライアンスの仮想ドライブの再初期化

Cisco DNA Center アプライアンスの仮想ドライブを再初期化するには、次の手順を実行します。

- ステップ1 「Cisco Integrated Management Controller に対するブラウザアクセスの有効化」で設定した CISCO imc IP ア ドレス、ユーザ ID、パスワードを使用して、アプライアンスの Cisco IMC にログインします。
- ステップ2 Cisco IMC GUI の左上隅から、[Toggle Navigation] アイコン (24) をクリックします。
- ステップ3 Cisco IMC メニューから、[Storage] > [Cisco 12G Modular Raid Controller] を選択します。
- ステップ4 [Virtual Drive Info] タブをクリックします。
- **ステップ5** リストされている最初の仮想ドライブ(ドライブ番号0)のチェックボックスをオンにして、[Initialize]を クリックします。
- ステップ6 [Initialize Type] ドロップダウンリストから [Full initialize] を選択します。
- ステップ7 [Initialize VD] をクリックします。
- ステップ8 アプライアンスの残りの仮想ドライブにそれぞれステップ5~7を繰り返しますが、[Fast Initialize]を選択 します(完全な初期化が必要なのは最初の仮想ドライブのみです。2番目と3番目の仮想ドライブには、 完全な初期化は必要ありません)。

### Cisco DNA Center ISO イメージのインストール

アプライアンスに Cisco DNA Center ISO イメージをインストールするには、次の手順を実行します。

#### 始める前に

Cisco DNA Center ISO イメージのインストール元となるブート可能 USB ドライブを作成しま す。「ブート可能な USB フラッシュドライブの作成」を参照してください。

- ステップ1 Cisco DNA Center ISO イメージを含むブート可能 USB ドライブをアプライアンスに接続します。
- ステップ2 Cisco IMC にログインし、KVM セッションを開始します。
- **ステップ3** アプライアンスの電源を投入または再投入します。
  - ・アプライアンスが実行されていない場合には、[Power]>[Power On System]を選択します。
  - アプライアンスがすでに実行されている場合には、[Power]>[Power Cycle System (cold boot)]を選 択します。
- **ステップ4** 表示されたポップアップウィンドウで [Yes] をクリックして、サーバ制御アクションを実行しようとして いることを確認します。
- ステップ5 シスコのロゴが表示されたら、F6キーを押すか、[KVM] メニューから [Macros] > [User Defined Macros] > [F6] を選択します。

ブートデバイス選択メニューが表示されます。

- ステップ6 USB ドライブを選択してから、Enter を押します。
- ステップ7 [GNU GRUB] ブートローダーウィンドウで、[Cisco DNA Center Installer] を選択し、Enter を押します。
  - (注) 30 秒以内に選択しなかった場合、ブートローダーが自動的に Cisco DNA Center インストーラを 起動します。

インストーラが再起動し、ウィザードのウェルカム画面が表示されます。プライマリクラスタノードを設 定するのか、セカンダリクラスタノードを設定するのかに応じて、Maglevウィザードを使用したプライマ リノードの設定(94ページ)またはMaglevウィザードを使用したセカンダリノードの設定(117ページ) のステップ4に進みます。

# **Cisco DNA Center**アプライアンスの設定

Cisco DNA Center ISO イメージのインストールが完了すると、インストーラがリブートし、 Maglev 設定ウィザードの初期画面が開きます。アプライアンスの再イメージ化を完了するに は、Maglev ウィザードを使用したアプライアンスの設定 (93 ページ)の手順を実行します。

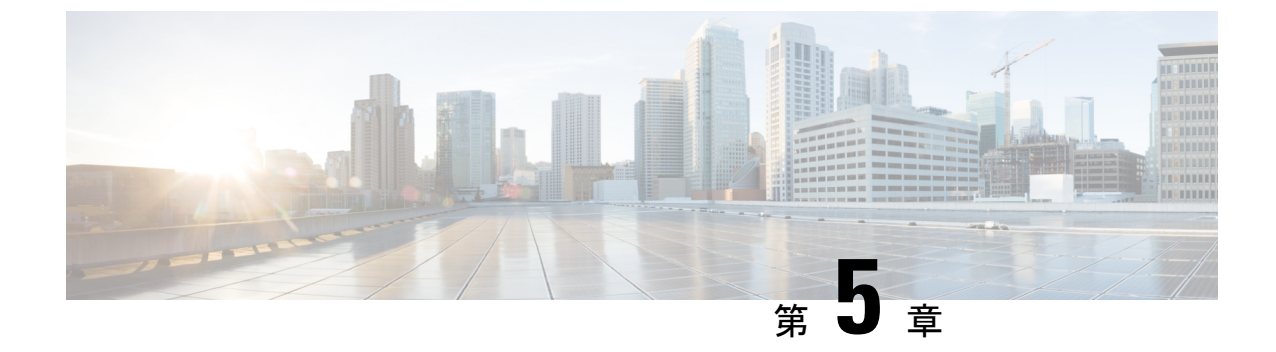

# Maglev ウィザードを使用したアプライア ンスの設定

- •アプライアンスの設定の概要 (93ページ)
- Maglev ウィザードを使用したプライマリノードの設定 (94 ページ)
- Maglev ウィザードを使用したセカンダリノードの設定 (117ページ)
- ・最新の Cisco DNA Center リリースへのアップグレード (139ページ)

# アプライアンスの設定の概要

次の2つのモードのいずれかを使用すると、アプライアンスをネットワークに展開できます。

- スタンドアロン: すべての機能を提供する単一のノードとして。このオプションは通常、 初期展開、テスト展開、小規模なネットワーク環境での使用に適しています。初期展開で スタンドアロンモードを選択した場合は、後でクラスタを形成するためにアプライアンス を追加できます。スタンドアロンホストの設定時には、クラスタ内の最初のノード、つま りプライマリノードとして設定されていることを確認してください。
- クラスタ:3ノードクラスタに属するノードとして。このモードでは、すべてのサービス とデータがホスト間で共有されます。これは、大規模な展開で推奨されるオプションで す。初期展開でクラスタモードを選択した場合は、セカンダリノードの設定に進む前に、 プライマリノードの設定を完了してください。

続行するには、次のタスクを実行します。

- クラスタのプライマリノードを設定します。Maglevウィザードを使用したプライマリノー ドの設定(94ページ)を参照してください。
- 3つのアプライアンスを設置し、クラスタに2番目と3番目のノードを追加する場合、 「Maglev ウィザードを使用したセカンダリノードの設定(117ページ)」を参照してくだ さい。

# Maglev ウィザードを使用したプライマリノードの設定

最初にインストールされたアプライアンスをプライマリノードとして設定するには、次の手順 を実行します。最初のアプライアンスは、スタンドアロンとして運用するか、またはクラスタ の一部として運用するかにかかわらず、常にプライマリノードとして設定する必要がありま す。

すでにプライマリノードがある既存のクラスタのセカンダリノードとしてインストールされた アプライアンスを設定する場合には、代わりにMaglev ウィザードを使用したセカンダリノー ドの設定(117ページ)に記載されている手順を実行します。

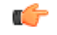

- 重要 ・この手順の実行中に入力するすべての IP アドレスが有効な IPv4 ネットマスクを持つ有効な IPv4 アドレスであることを確認してください。また、アドレスと対応するサブネットが重複していないことを確認してください。重複している場合、サービスの通信の問題が発生する可能性があります。
  - ・3 ノードクラスタでアプライアンスを設定する前に、それらのアプライアンスからログア ウトしていることを確認します。ログアウトしていない場合、クラスタのアプライアンス を設定し、Cisco DNA Centerに初めてログインした後に、(ネットワークのデバイスを検 出してテレメトリを有効にするために完了する)クイックスタートワークフローが開始 されません。

#### 始める前に

次のことを確認します。

- •「必要な IP アドレスおよびサブネット」と「必須の設定情報」で指定されているすべての情報を収集したこと。
- 「アプライアンスのインストールワークフロー」の説明に従って、最初のアプライアンス がインストールされたこと。
- 「Cisco Integrated Management Controller に対するブラウザアクセスの有効化」の説明に従って、プライマリノードで Cisco IMC に対するブラウザのアクセス権が設定されたこと。
- •「事前設定タスクの実行」の説明に従って、プライマリノードアプライアンスのポート とそれらのポートによって使用されるスイッチが適切に設定されていること。
- 互換性のあるブラウザを使用していることを確認済みであること。互換性のあるブラウザの一覧については、インストールしている Cisco DNA Center のリリースに対応するリリースノートドキュメントを参照してください。
- 次の手順で指定するデフォルトゲートウェイおよび DNS サーバと Cisco DNA Center の間のファイアウォールで ICMP が許容されること。Maglev 設定ウィザードでは ping を使用して、ユーザが指定したゲートウェイおよび DNS サーバを確認します。ファイアウォールが配置されており、そのファイアウォールで ICMP が許容されていない場合、この ping

がブロックされる可能性があります。ブロックされた場合、ウィザードを完了できません。

ステップ1 お使いのブラウザで、実行した cisco imc GUI 設定で設定した Cisco IMC の IP アドレスをポイントし、 cisco imc ユーザとして Cisco IMC GUI にログインします(「Cisco Integrated Management Controller に対 するブラウザアクセスの有効化」を参照)。

ログインが成功すると、次に示すように、アプライアンスに [Cisco Integrated Management Controller Chassis Summary] ウィンドウが、ウィンドウ上部のハイパーリンクメニューとともに表示されます。

| 🕂 🗹 0 admin@                      | )76.21 - C220-FCH2206   |
|-----------------------------------|-------------------------|
| Refresh   Host Power   Launch KVM | Ping Reboot Locator LED |
| Java based KVM                    |                         |
| HTML based KVM                    |                         |

ステップ2 ハイパーリンクメニューで [Launch KVM] を選択してから [Java-based KVM] または [HTML-based KVM] を選択します。[Java-based KVM] を選択した場合、KVM コンソールを独自のウィンドウで表示するため に、ブラウザまたはファイルマネージャから Java スタートアップファイルを起動する必要があります。 [HTML-basedKVM] を選択すると、KVM コンソールが別のウィンドウまたはタブで自動的に起動しま す。

> 選択した KVM のタイプに関係なく、KVM コンソールを使用して、設定の進行状況をモニタし、Maglev 構成ウィザードのプロンプトに応答します。

- ステップ3 KVM が表示されたら、次のいずれかを選択してアプライアンスをリブートします。
  - ・メインの Cisco IMC GUI ブラウザウィンドウで、[Host Power]>[Power Cycle] を選択し、KVM コン ソールに切り替えて続行します。
  - KVM コンソールで、[Power] > [Power Cycle System (cold boot)] を選択します。

アプライアンスをリブートするかどうかの確認を求められたら、[OK] をクリックします。

リブートメッセージが表示された後、KVM コンソールに [Static IP Configuration] 画面が表示されます。

| STEP #None |                                                                                                    | STATIC IP CONFIGURATION                                                            |  |
|------------|----------------------------------------------------------------------------------------------------|------------------------------------------------------------------------------------|--|
|            | Welcome to the Maglev Configuration<br>Wizard!<br>Please Enter Static IP Information for<br>Enterprise Interface Configuration,<br>Static IP is configured as an alternative<br>to DHCP for web UI Configuration.<br>- Click Configure after entering<br>Information for configuring IP which will<br>be configured on Enterprise Interface<br>- Click Skip to move to config wizard<br>NOTE: Default Configuration mode is IPv4,<br>Please select IPv6 mode for Ipv6<br>Configuration | IPv6 mode<br>IP Address:<br>Netmask:<br>Default Gateway Address:<br>Static Routes: |  |
|            |                                                                                                    | Web installation:<br>https://10.106.172.47:9004/                                   |  |
|            |                                                                                                    | <pre>&lt; cancel &gt; skip &gt;&gt; configure &gt;&gt;</pre>                       |  |

#### **ステップ4** [Skip] をクリックします。

KVM コンソールに Maglev 構成ウィザードのウェルカム画面が表示されます。

| Welcome to the Maglev Configuration Wizard!                                                                                                    |
|----------------------------------------------------------------------------------------------------|
| The wizard will walk you through the steps to configure this host. Select one of the options below to specify how you<br>would like to configure this host: |
|                                                                                                    |
| Start a Cisco DNA Center Cluster                                                                                                    |
| Join a Cisco DNA Center Cluster                                                                                                    |
|                                                                                                    |
|                                                                                                    |
|                                                                                                    |
|                                                                                                    |
|                                                                                                    |
|                                                                                                    |
|                                                                                                    |
|                                                                                                    |
|                                                                                                    |
|                                                                                                    |
|                                                                                                    |
|                                                                                                    |
|                                                                                                    |
| < exit >                                                                                                    |
|                                                                                                    |

- (注) DHCP サーバーによってアプライアンスのエンタープライズインターフェイスに割り当てられた IP アドレス、サブネットマスク、およびデフォルトゲートウェイを使用せずに、ブラウザベースのウィザードのいずれかを使用してアプライアンスを構成するユーザーのみ、この画面を完了する必要があります。
- ステップ5 プライマリノードの設定を開始するには、[Start a Cisco DNA Center Cluster]を選択します。

| clome to Maglev Configuration Wizard!                                                                                                    |
|----------------------------------------------------------------------------------------------------|
| nis wizard will walk you through the steps to configure this host. Select one of the options below to specify how would<br>Du like to configure this host:                                          |
|                                                                                                    |
| Start using DNAC pre manufactured cluster                                                                                                    |
| Start configuration of DNAC in advanced mode                                                                                                    |
|                                                                                                    |
|                                                                                                    |
|                                                                                                    |
|                                                                                                    |
|                                                                                                    |
|                                                                                                    |
|                                                                                                    |
|                                                                                                    |
|                                                                                                    |
|                                                                                                    |
|                                                                                                    |
|                                                                                                    |
| <pre>&lt; back &gt; &lt; exit &gt;</pre>                                                                                                    |
|                                                                                                    |
| This mode will enable you to stand up the DNAC Node in it's default manufactured state. This mode supports brining up<br>DNAC only in IPv4 mode. Use Advanced mode for deploying DNAC in IPv6 mode. |

画面が更新されます。

- **ステップ6** 次のいずれかのオプションを選択します。
  - [Start using DNAC pre manufactured cluster]:デフォルトの設定でアプライアンスを設定するには、このオプションを選択します。
    - ・クラスタ内インターフェイスの IP アドレス: 169.254.6.66
    - ・クラスタ内インターフェイスのサブネットマスク: 255.255.128
    - コンテナサブネット: 169.254.32.0/20
    - クラスタサブネット:169.254.48.0/20
    - ・IPv4 アドレス指定
    - ・管理スーパーユーザーのパスワード:maglev1@3

これらの設定はいずれも変更できないため、使用する場合にのみこのオプションを選択します。

- **重要** このオプションは、新しい Cisco DNA Center アプライアンスを設定する場合にのみ使用 できます。アプライアンスのイメージを再作成する場合、[Start configuration of DNAC in advanced mode] オプションを選択してウィザードの操作を続行します。
- [Start configuration of DNAC in advanced mode]:前述の箇条書きにリストされている1つ以上のデフォルト設定を使用しないアプライアンスを設定するには、このオプションを選択します。アプライアンスでIPv6アドレッシングを使用する場合も、このオプションを選択します。

画面が更新されます。

| STEP #2                                                                     | IP addressing and Security mode used for the services   |
|-----------------------------------------------------------------------------|---------------------------------------------------------|
| Choose the IP addressing mode to be used for the services and applications. | X IPv4 mode<br>IPv6 mode                                |
|                                                                             | Enable FIPS mode                                        |
|                                                                             |                                                         |
|                                                                             |                                                         |
|                                                                             |                                                         |
|                                                                             |                                                         |
|                                                                             |                                                         |
|                                                                             |                                                         |
|                                                                             | <pre>&lt; cancel &gt; done &gt;&gt; next &gt;&gt;</pre> |

- **ステップ1** 次の手順を実行し、[next>>] をクリックして続行します。
  - a) Cisco DNA Center アプライアンスで実行されているアプリケーションとサービスが IPv4 または IPv6 アドレッシングを使用するかどうかを指定します。
  - b) (任意) Cisco DNA Center アプライアンスで FIPS モードを有効にするには、[Enable FIPS Mode] チェックボックスをオンにします。

アプライアンスで FIPS モードを有効にする際の注意事項については、FIPS モードのサポート (116 ページ)を参照してください。

**ステップ8** (オプション) 次の手順を実行して、アプライアンスのレイヤ2ポートチャネルモード(VLAN タグ付き)を有効にします。このモードが有効になると、アプライアンスのエンタープライズインターフェイ

スのプライマリインスタンスとセカンダリインスタンスの両方を使用してネットワークに接続する、単一の結合インターフェイスが作成されます。選択したら、[next>>]をクリックして続行します。

| STEP #2                                                                  | Layer2 mode used for the services  |
|--------------------------------------------------------------------------|------------------------------------|
| Choose if interfaces are needed on vian over bond else<br>skip this page | VLAN mode<br>LACP                  |
|                                                                          |                                    |
|                                                                          |                                    |
|                                                                          |                                    |
|                                                                          |                                    |
|                                                                          |                                    |
|                                                                          | << back < cancel > done >> next >> |

a) [VLAN mode] オプションを選択して dot1q/VLAN トランキングを有効にし、アプライアンスのエン タープライズ、クラスタ、管理、およびインターネットインターフェイスを、結合されたインター フェイス上にある VLAN サブインターフェイスに変換します(次の図を参照)。デフォルトでは、 このインターフェイスはアクティブ バックアップ モード(HA を有効にする)で動作します。

#### **Bonded Interface**

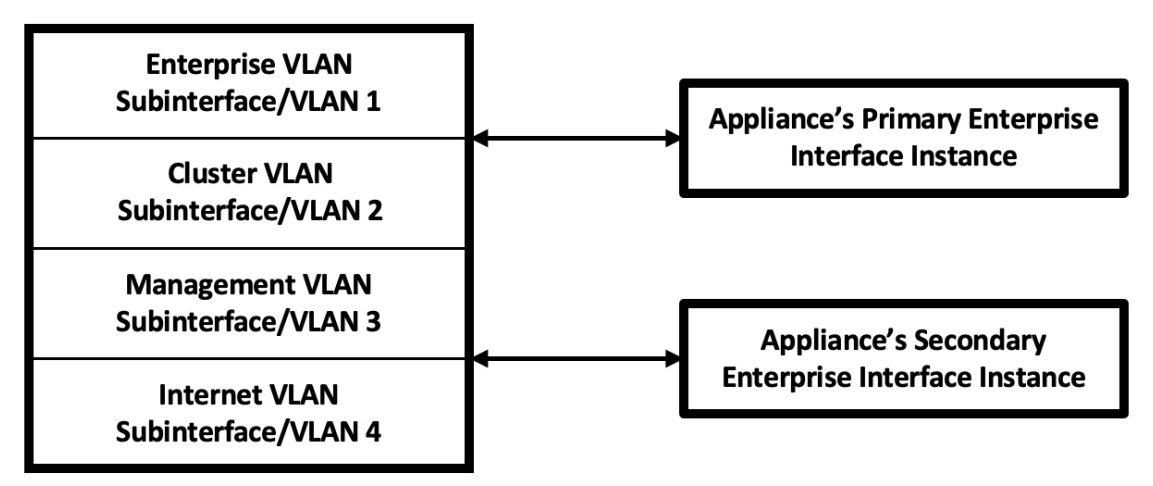

- b) 代わりにこのインターフェイスを LACP モード(ロードバランシングとより高い帯域幅を有効にする)で動作させる場合は、[LACP] オプションも選択する必要があります。
- c) アプライアンスのエンタープライズインターフェイスの設定を入力するときは、[VLAN ID of Interface] フィールドに結合インターフェイスの一意の VLAN ID を入力してください。
- 重要 ・結合インターフェイス機能は、一般的には使用されません。Cisco DNA Center 展開で必要な場合にのみ有効にしてください。NIC ボンディングを有効にするだけの場合は、次の2つのウィザード画面で有効化できます。
  - この機能は、次の展開タイプのいずれかが使用されていることを前提としています。
    - アプライアンスのエンタープライズインターフェイスとクラスタインターフェイス が構成されている展開。
    - アプライアンスのエンタープライズ、クラスタ、および管理インターフェイスが構成されている展開。

ウィザードでは、アプライアンス上のすべてのポートが検出され、次の順序で1つずつ別の画面に表示 されます。

- 1. (必須) 10 Gbps エンタープライズポート—ネットワークアダプタ #1
- 2. (必須) 10 Gbps クラスタポート—ネットワークアダプタ #2
- 3. (任意) 1 Gbps/10 Gbps 管理ポート—ネットワークアダプタ #3
- 4. (任意) 1 Gbps/10 Gbps インターネットポート―ネットワークアダプタ #4

設定の過程でウィザードがエンタープライズポートとクラスタポートのいずれかまたは両方を表示でき ない場合は、これらのポートが機能していないか、または無効になっている可能性があります。Cisco DNA Center 機能にはこの2つのポートが必要です。機能していないことが判明した場合には、[Cancel] を選択し、すぐに設定を終了します。設定を再開したり、Cisco Technical Assistance Center に連絡したり する前に「事前設定タスクの実行」に記載されているすべての手順が完了していることを確認してくだ さい(詳細については『リリースノート』の「Get Assistance from the Cisco TAC」を参照してください)。

ステップ9 ウィザードにより、最初に10 Gbps エンタープライズポートが NETWORK ADAPTER #1 として表示されます。「インターフェイスケーブル接続」で説明したように、このポートは、アプライアンスをエンタープライズネットワークにリンクするために必要なポートです。この目的に適したホスト IP アドレス、ネットマスク、およびその他の値を適用します(入力する値については、「必要な IP アドレスおよびサブネット」と「必須の設定情報」を参照してください)。

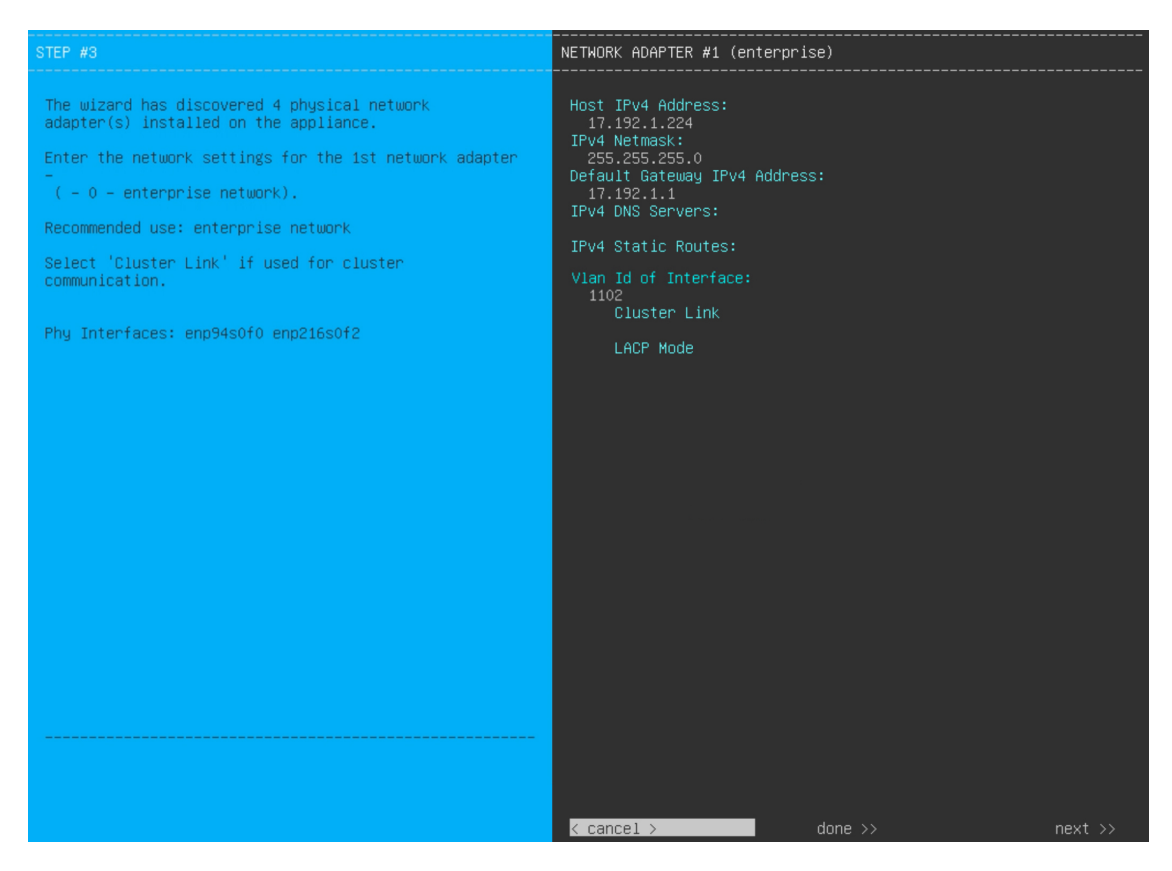

次の表のとおり[ネットワークアダプタ #1 (NETWORK ADAPTER #1)]の設定値を入力します。

| 表 19:ネットワークアダプタ #1 のプラ | ライマリノードエントリ: | 10 Gbps エンタープライズポート |
|------------------------|--------------|---------------------|
|------------------------|--------------|---------------------|

| [Host IPv4/IPv6 Address] フィー<br>ルド | エンタープライズポートのIPアドレスを入力します。これは必須です。                                                   |
|------------------------------------|-------------------------------------------------------------------------------------|
| [IPv4 Netmask/IPv6 Prefix          | 次のいずれかを実行します。                                                                       |
| Length] フィールド                      | <ul> <li>IPv4アドレッシングを選択した場合は、ポートのIPアドレスのネットマスクを入力します。これは必須です。</li> </ul>            |
|                                    | • IPv6アドレッシングを選択した場合は、プレフィックス長(ビット<br>単位)を入力します。有効な値の範囲は 10 ~ 127 です。               |
| [Default Gateway IPv4/IPv6         | ポートに使用するデフォルトゲートウェイの IP アドレスを入力してく                                                  |
| Address] フィールド                     | ださい。                                                                                |
|                                    | 重要 アプライアンスの少なくとも1つのインターフェイスに対してデフォルトゲートウェイ IP アドレスを入力してください。入力しないと、設定ウィザードを完了できません。 |

| [IPv4/IPv6 DNS Servers] フィー<br>ルド   | 優先 DNS サーバの IP アドレスを入力します。複数の DNS サーバを入<br>力する場合には、リスト内の IP アドレスをスペースで区切ります。                                                                                                    |
|-------------------------------------|----------------------------------------------------------------------------------------------------|
|                                     | 重要 クラスタ内の各アプライアンスに対して、最大3つのDNS<br>サーバを設定します。アプライアンスに対して3つを超え<br>るDNSサーバを設定すると、問題が発生する可能性があり<br>ます。                                                                                              |
| [IPv4/IPv6 Static Routes] フィー<br>ルド | 1 つ以上のスタティックルートをスペースで区切り、<ネットワーク>/<<br>ネットマスク>/<ゲートウェイ>の形式で入力します。これは通常、Cisco<br>DNA Center 管理ポートでのみ必要です。                                                                                        |
| [Vlan Id of Interface] フィール<br>ド    | 前の手順で有効にした結合インターフェイスのVLANIDを入力します。<br>有効にしていない場合、このフィールドは表示されません。                                                                                                    |
| [Cluster Link] フィールド                | このフィールドは空欄のままにします。この操作はクラスタポートでの<br>み必要になります。                                                                                                    |
| [LACP Mode] フィールド                   | 次のいずれかを実行します。                                                                                                    |
|                                     | <ul> <li>・このフィールドを空白のままにすると、ポートはアクティブ/バック<br/>アップモードで動作します。このモードでは、2つのイーサネット<br/>インターフェイスを1つの論理チャネルに集約することで、耐障害<br/>性が提供されます。現在アクティブなインターフェイスがダウンす<br/>ると、他のインターフェイスが代わりにアクティブになります。</li> </ul> |
|                                     | <ul> <li>このポートの [LACP] モードを有効にするには、このチェックボックスをオンにします。このモードでは、同じ速度とデュプレックス設定を共有する2つのイーサネットインターフェイスが1つの論理チャネルに集約されます。これにより、ロードバランシングとより高い帯域幅が提供されます。</li> </ul>                                   |
|                                     | Cisco DNA Center の NIC ボンディングの実装に関する詳細については、<br>NIC ボンディングの概要 (77 ページ)を参照してください。                                                                                                    |
|                                     | (注) このフィールドは、前の手順でオプションを選択しなかっ<br>た場合に表示されます。                                                                                                    |

設定値の入力が完了したら、[next >>]をクリックして続行します。入力した値がウィザードによって検証され、正しくない値が含まれていた場合にはエラーメッセージが表示されます。エラーメッセージが表示された場合には、入力した値が正しいことを確認してから、再入力します。必要に応じて[<< back] をクリックして再入力します。

 ステップ10 入力したエンタープライズポート値の検証が成功すると、ウィザードに 10 Gbps クラスタポートが [NETWORK ADAPTER #2]として表示されます。「インターフェイスケーブル接続」で説明したように、 このポートはアプライアンスをクラスタにリンクするために使用されるため、ホスト IP アドレス、ネッ トマスク、およびこの目的に適した他の値を適用します(入力する値については、「必要な IP アドレス およびサブネット」と「必須の設定情報」を参照してください)。
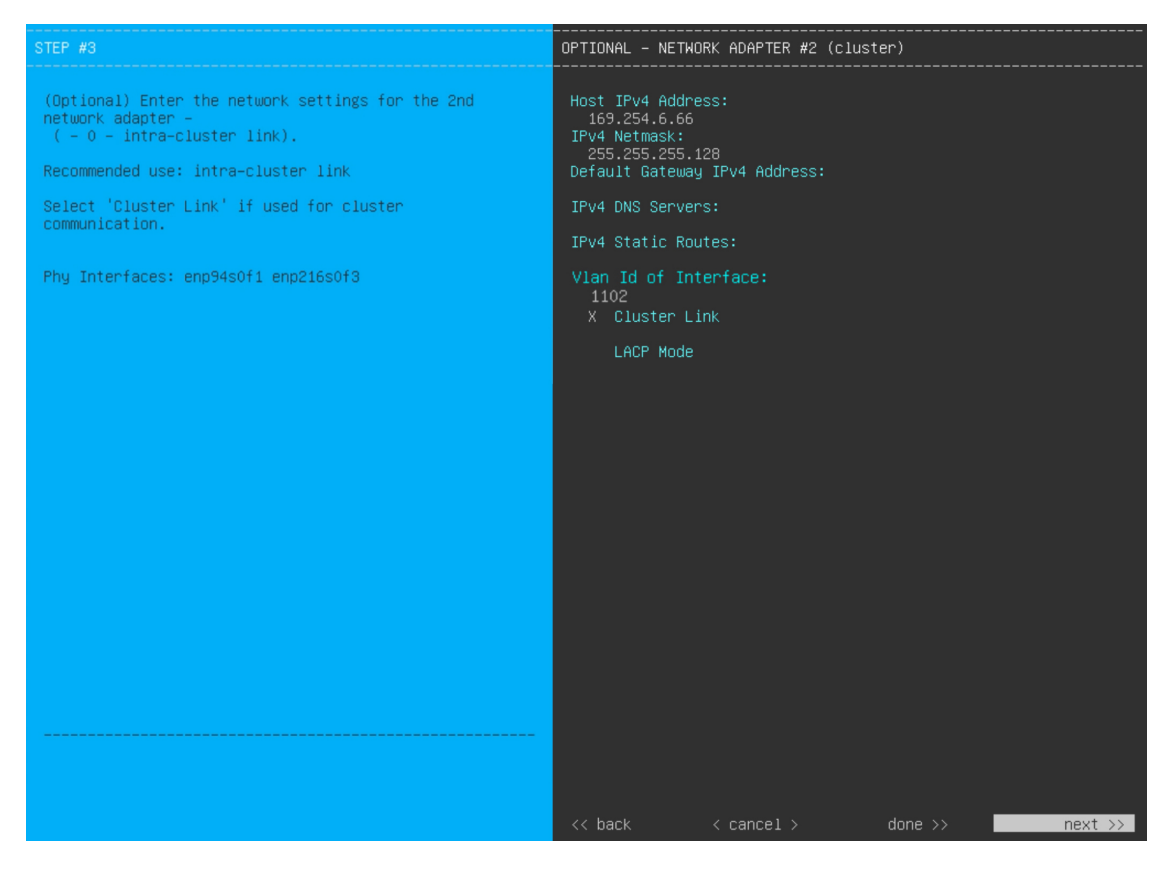

次の表のとおり [NETWORK ADAPTER #2] の設定値を入力します。

### 表 20: ネットワークアダプタ #2 のプライマリノードエントリ: 10 Gbps クラスタポート

| [Host IPv4/IPv6 address] フィー<br>ルド | クラスタポートの IP アドレスを入力します。これは必須です。クラス<br>タポートのアドレスは後で変更できないことに注意してください。                                                                    |  |
|------------------------------------|----------------------------------------------------------------------------------------------------|--|
|                                    | (注) 以前に [Start using DNAC pre manufactured cluster] オプション<br>を選択した場合、[169.254.6.66] がこのフィールドにすでに<br>設定されているため、別のアドレスを入力することはでき<br>ません。  |  |
| [IPv4 Netmask/IPv6 Prefix          | <br>次のいずれかを実行します。                                                                                                    |  |
| Length] フィールド                      | <ul> <li>IPv4アドレッシングを選択した場合は、ポートのIPアドレスのネットマスクを入力します。これは必須です。</li> </ul>                                                                |  |
|                                    | (注) 以前に [Start using DNAC pre manufactured cluster] オプ<br>ションを選択した場合、[255.255.128] がこのフィー<br>ルドにすでに設定されているため、別のネットマスク<br>を入力することはできません。 |  |
|                                    | • IPv6 アドレッシングを選択した場合は、プレフィックス長(ビット<br>単位)を入力します。有効な値の範囲は 10 ~ 127 です。                                                                  |  |

| [Default Gateway IPv4/IPv6<br>address] フィールド | ポートに使用するデフォルトゲートウェイの IP アドレスを入力してく<br>ださい。                                                                                                    |  |
|----------------------------------------------|----------------------------------------------------------------------------------------------------|--|
|                                              | <b>重要</b> アプライアンスの少なくとも1つのインターフェイスに対してデフォルトゲートウェイ IP アドレスを入力してください。入力しないと、設定ウィザードを完了できません。                                                                                                    |  |
| [IPv4/IPv6 DNS Servers] フィー<br>ルド            | 優先 DNS サーバの IP アドレスを入力します。複数の DNS サーバを入<br>力する場合には、リスト内の IP アドレスをスペースで区切ります。                                                                                                    |  |
|                                              | 重要 クラスタ内の各アプライアンスに対して、最大3つのDNS<br>サーバを設定します。アプライアンスに対して3つを超えるDNSサーバを設定すると、問題が発生する可能性があります。                                                                                                    |  |
| [IPv4/IPv6 Static Routes] フィー<br>ルド          | 1つ以上のスタティックルートをスペースで区切り、<ネットワーク>/<<br>ネットマスク>/<ゲートウェイ>の形式で入力します。これは通常、管理<br>ポートでのみ必要です。                                                                                                    |  |
| [Cluster Link] フィールド                         | このポートが Cisco DNA Center クラスタへのリンクであるとして設定す<br>るには、このチェックボックスをオンにします。この操作はクラスタ<br>ポートでのみ必要になります。                                                                                                |  |
| [LACP Mode] フィールド                            | 次のいずれかを実行します。                                                                                                    |  |
|                                              | <ul> <li>このフィールドを空白のままにすると、ポートはアクティブ/バック<br/>アップモードで動作します。このモードでは、2つのイーサネット<br/>インターフェイスを1つの論理チャネルに集約することで、耐障害<br/>性が提供されます。現在アクティブなインターフェイスがダウンす<br/>ると、他のインターフェイスが代わりにアクティブになります。</li> </ul> |  |
|                                              | <ul> <li>このポートの [LACP] モードを有効にするには、このチェックボックスをオンにします。このモードでは、同じ速度とデュプレックス設定を共有する2つのイーサネットインターフェイスが1つの論理チャネルに集約されます。これにより、ロードバランシングとより高い帯域幅が提供されます。</li> </ul>                                  |  |
|                                              | Cisco DNA Center の NIC ボンディングの実装に関する詳細については、<br>NIC ボンディングの概要 (77 ページ)を参照してください。                                                                                                    |  |
|                                              | (注) このフィールドは、ステップ8でオプションを選択しなかった場合に表示されます。                                                                                                    |  |

必要な情報を入力したら[Next>>]をクリックして続行します。以前の画面でしたように、検証エラーを 修正します。ネットワークアダプタの設定がウィザードによって検証され、適用されます。

ステップ11 入力したクラスタポート値の検証が成功すると、ウィザードに1Gbps/10Gbps管理ポートが[NETWORK ADAPTER #3]として表示されます。「インターフェイスケーブル接続」で説明したように、このポート

は管理ネットワークから Cisco DNA Center GUI にアクセスするために使用されます。この目的に適した ホスト IP アドレス、ネットマスク、およびその他の値を適用します(入力する値については、「必要な IP アドレスおよびサブネット」と「必須の設定情報」を参照してください)。

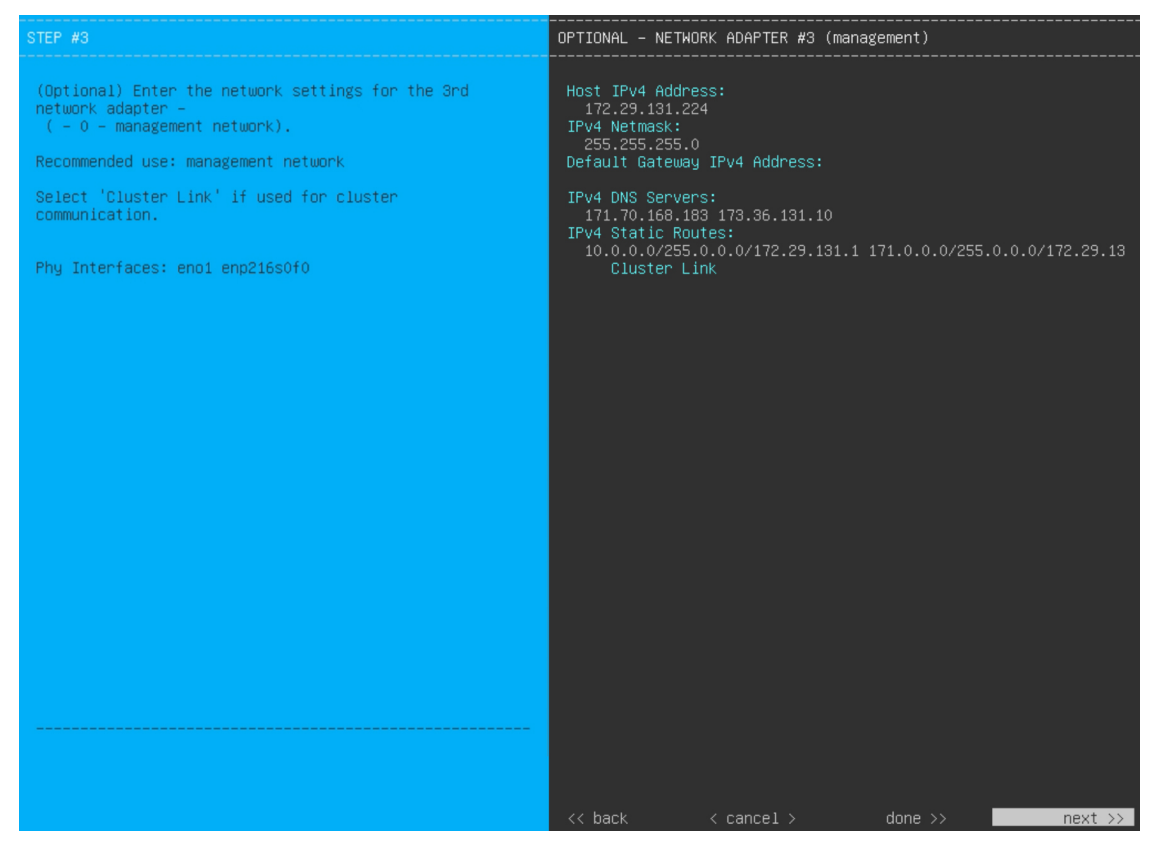

次の表のとおり [NETWORK ADAPTER #3]の設定値を入力します。

| 表 21:ネットワークアダプ | ∶ <b>#3</b> のプライマリノードエントリ: | 1 Gbps/10 Gbps 管理ポート |
|----------------|----------------------------|----------------------|
|----------------|----------------------------|----------------------|

| [Host IPv4/IPv6 address] フィー<br>ルド         | 管理ポートの IP アドレスを入力します。これは、このポートを使用し<br>て管理ネットワークから Cisco DNA Center GUI にアクセスする場合にの<br>み必要です。それ以外の場合は、空白のままにします。 |
|--------------------------------------------|----------------------------------------------------------------------------------------------------|
| [IPv4 Netmask/IPv6 Prefix<br>Length] フィールド | <ul> <li>IPアドレスを入力した場合は、次のいずれかを実行します。</li> <li>• IPv4アドレッシングを選択した場合は、ポートのIPアドレスのネット</li> </ul>                  |
|                                            | トマスクを入力します。これは必須です。<br>・IPv6アドレッシングを選択した場合は、プレフィックス長(ビット<br>単位)を入力します。有効な値の範囲は 10 ~ 127 です。                     |

| [Default Gateway IPv4/IPv6<br>address] フィールド | ポートに使用するデフォルトゲートウェイの IP アドレスを入力して。<br>ださい。                                                                                |  |
|----------------------------------------------|----------------------------------------------------------------------------------------------------|--|
|                                              | 重要 アプライアンスの少なくとも1つのインターフェイスに対してデフォルトゲートウェイ IP アドレスを入力してください。入力しないと、設定ウィザードを完了できません。                                       |  |
| [IPv4/IPv6 DNS Servers] フィー<br>ルド            | 優先 DNS サーバの IP アドレスを入力します。複数の DNS サーバを入<br>力する場合には、リスト内の IP アドレスをスペースで区切ります。                                              |  |
|                                              | <b>重要</b> <ul> <li>NTPの場合、Cisco DNA CenterとNTPサーバの間のポート 123 (UDP) が開いていることを確認します。</li> </ul>                              |  |
|                                              | <ul> <li>クラスタ内の各アプライアンスに対して、最大3つの<br/>DNS サーバを設定します。アプライアンスに対して3<br/>つを超える DNS サーバを設定すると、問題が発生する<br/>可能性があります。</li> </ul> |  |
| [IPv4/IPv6 Static Routes] フィー<br>ルド          | 1つ以上のスタティックルートをスペースで区切り、<ネットワーク>/<<br>ネットマスク>/<ゲートウェイ>の形式で入力します。                                                          |  |
| [Cluster Link] フィールド                         | このフィールドは空欄のままにします。この操作はクラスタポートでの<br>み必要になります。                                                                             |  |

必要な情報を入力したら[Next>>]をクリックして続行します。以前の画面でしたように、検証エラーを 修正します。ネットワークアダプタの設定がウィザードによって検証され、適用されます。

 ステップ12 入力した管理ポート値の検証が成功すると、ウィザードに1 Gbps/10 Gbps インターネットポートが [NETWORK ADAPTER #4] として表示されます。「インターフェイスケーブル接続」で説明されている とおり、このポートは、アプライアンスをインターネットにリンクする際、10 Gbps エンタープライズ ポート経由でアプライアンスをリンクできない場合に使用されるオプションのポートです。この目的に 適したホスト IP アドレス、ネットマスク、およびその他の値を適用します(入力する値については、 「必要な IP アドレスおよびサブネット」と「必須の設定情報」を参照してください)。

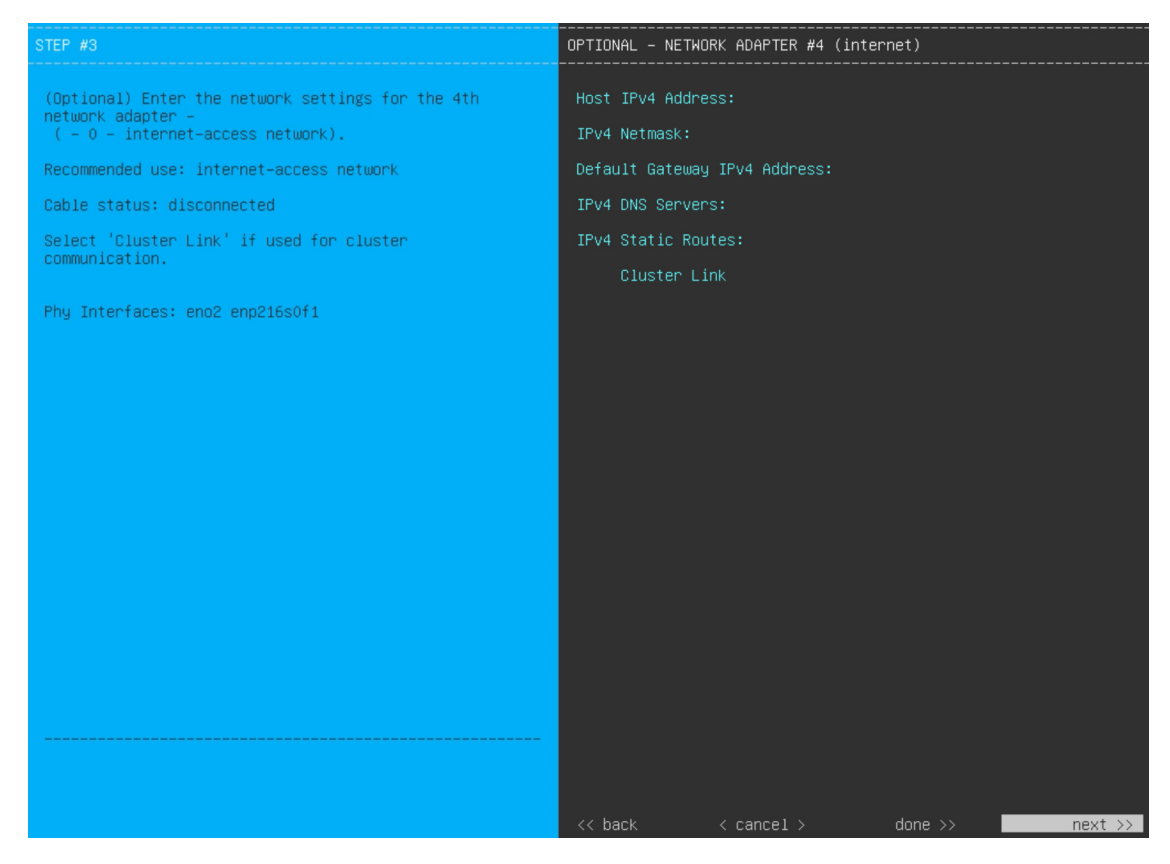

次の表のとおり [NETWORK ADAPTER #4] の設定値を入力します。

### 表 22: ネットワークアダプタ #4のプライマリノードエントリ:1 Gbps/10 Gbps インターネットポート

| [Host IPv4/IPv6 address] フィー<br>ルド           | インターネットポートのIPアドレスを入力します。この操作はインター<br>ネット接続にインターネットポートを使用している場合にのみ必要で<br>す。それ以外の場合は、空白のままにできます。 |
|----------------------------------------------|------------------------------------------------------------------------------------------------|
| [IPv4 Netmask/IPv6 Prefix                    | IP アドレスを入力した場合は、次のいずれかを実行します。                                                                  |
| Length] フィールド                                | <ul> <li>IPv4アドレッシングを選択した場合は、ポートのIPアドレスのネットマスクを入力します。これは必須です。</li> </ul>                       |
|                                              | • IPv6アドレッシングを選択した場合は、プレフィックス長(ビット<br>単位)を入力します。有効な値の範囲は 10 ~ 127 です。                          |
| [Default Gateway IPv4/IPv6<br>address] フィールド | インターネットポートに使用するデフォルトゲートウェイの IP アドレ<br>スを入力します。                                                 |
|                                              | 重要 アプライアンスの少なくとも1つのインターフェイスに対してデフォルトゲートウェイ IP アドレスを入力してください。入力しないと、設定ウィザードを完了できません。            |

| [IPv4/IPv6 DNS Servers] フィー<br>ルド   | 優先 DNS サーバの IP アドレスを入力します。複数の DNS サーバを入<br>力する場合には、リスト内の IP アドレスをスペースで区切ります。                       |  |
|-------------------------------------|----------------------------------------------------------------------------------------------------|--|
|                                     | 重要 クラスタ内の各アプライアンスに対して、最大3つのDNS<br>サーバを設定します。アプライアンスに対して3つを超え<br>るDNSサーバを設定すると、問題が発生する可能性があり<br>ます。 |  |
| [IPv4/IPv6 Static Routes] フィー<br>ルド | 1つ以上のスタティックルートをスペースで区切り、<ネットワーク>/<<br>ネットマスク>/<ゲートウェイ>の形式で入力します。これは通常、管理<br>ポートでのみ必要です。            |  |
| [Cluster Link] フィールド                | このフィールドは空欄のままにします。この操作はクラスタポートでの<br>み必要になります。                                                      |  |

必要な情報を入力したら[Next>>]をクリックして続行します。以前の画面でしたように、検証エラーを 修正します。ネットワークアダプタの設定がウィザードによって検証され、適用されます。

**ステップ13** ネットワークアダプタの設定が完了すると、次に示すように、ユーザーの使用する[NETWORK PROXY] の設定値を入力するようウィザードから求められます。

| The controller appears to be behind a network proxy.         Enter your network proxy configuration settings to enable cloud connectivity.         HITPS Proxy Usernane:         HITPS Proxy Descuence:         HITPS Proxy Descuence: | STEP #4                                                                                                    | NETWORK PROXY                                                                                                    |
|----------------------------------------------------------------------------------------------------|----------------------------------------------------------------------------------------------------|----------------------------------------------------------------------------------------------------|
|                                                                                                    | STEP #4<br>The controller appears to be behind a network proxy.<br>Enter your network proxy configuration settings to<br>enable cloud connectivity. | NETWORK PROXY<br>HITPS Proxy:<br>http://proxy-wsa.esl.cisco.com:80<br>HITPS Proxy Username:<br>HITPS Proxy Password: |
|                                                                                                    |                                                                                                    |                                                                                                    |

次の表に示すように [NETWORK PROXY] の設定値を入力します。

#### 表 23: ネットワークプロキシのプライマリノードエントリ

| [HTTPS プロキシ (HTTPS<br>Proxy)] フィールド | インターネッ  <br>たはホスト名を          | トにアクセスする HTTPS ネットワークプロキシの URL ま<br>と入力します。                                                                                                    |
|-------------------------------------|------------------------------|----------------------------------------------------------------------------------------------------|
|                                     | (注)                          | • Cisco DNA Center から HTTPS プロキシへの接続は、こ<br>のリリースの HTTP 経由のみでサポートされます。                                                                                        |
|                                     |                              | <ul> <li>ポート番号を含む IPv6 URL を入力する場合は、URL の<br/>IP アドレス部分を角カッコで囲みます。次の例では、<br/>443 がポート番号です。<br/>http://[2001:db8:85a3:8d3:1319:8a2e:370:7348]:443/</li> </ul> |
| [HTTPS Proxy Username] フィー<br>ルド    | ネットワークフ<br>プロキシログィ<br>します。   | プロキシへのアクセスに使用するユーザ名を入力します。<br>インが必要ない場合には、このフィールドを空白のままに                                                                                                    |
| [HTTPS Proxy Password] フィー<br>ルド    | ネットワークス<br>す。プロキシロ<br>まにします。 | プロキシへのアクセスに使用するパスワードを入力しま<br>コグインが必要ない場合には、このフィールドを空白のま                                                                                                    |

必要な情報を入力したら[Next>>]をクリックして続行します。以前の画面でしたように、検証エラーを 修正します。

ステップ14 ネットワークプロキシの設定が完了すると、次に示すように、[MAGLEV CLUSTER DETAILS] で、プラ イマリノードの仮想 IP アドレスを入力するようウィザードに求められます。

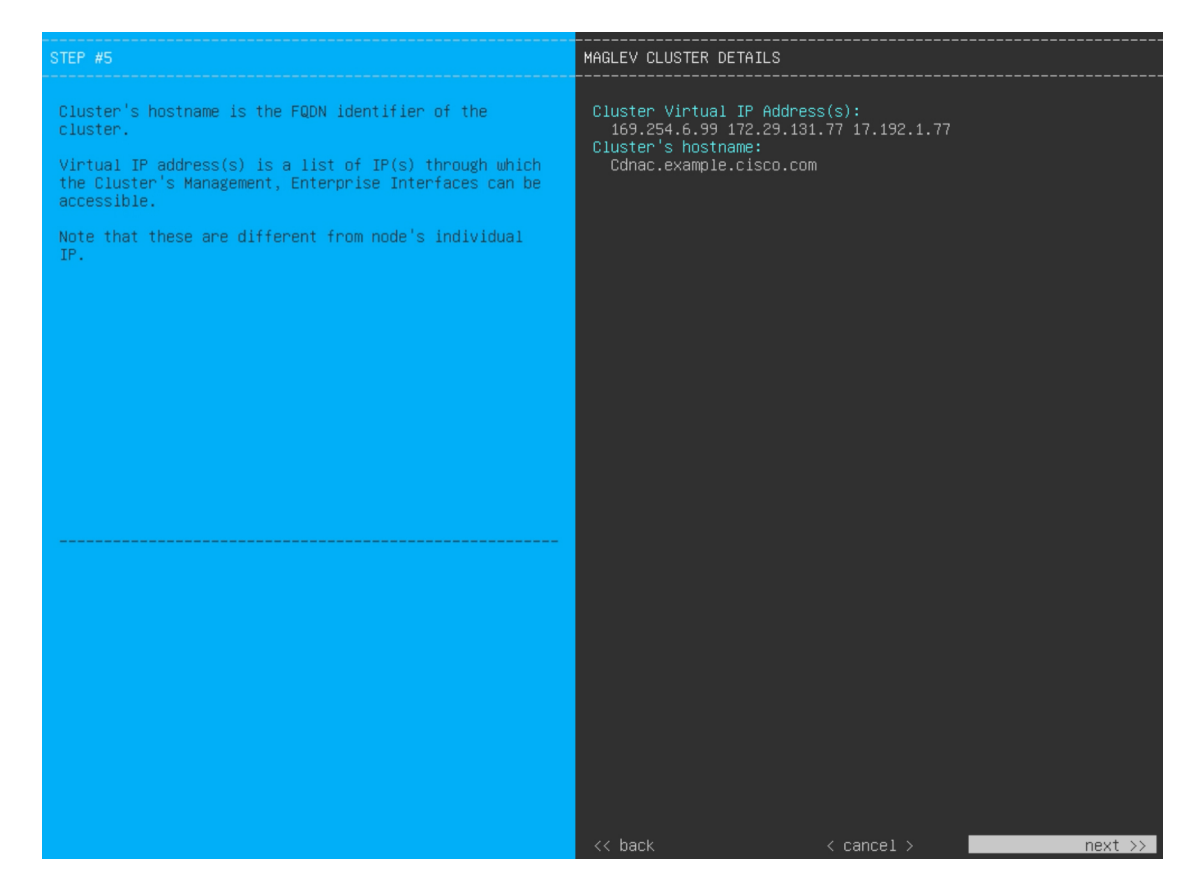

クラスタとネットワークの間のトラフィックに使用される仮想 IP アドレスのスペース区切りリストを入力します。この操作は、3ノードクラスタと、将来3ノードクラスタに変換されるシングルノードクラスタの両方の場合に必要です。単一ノードクラスタをセットアップした後、単一ノードクラスタのまま使用し続ける予定の場合には、このステップをスキップして次のステップに進みます。

重要 設定済みのネットワークインターフェイスごとに1つずつ仮想 IP アドレスを入力する必要があります。この操作を行わない限り、ウィザードを完了することはできません。これらのアドレスは、クラスタリンクのステータスに関連付けられており、ステータスは[UP]の状態となっている必要があります。

クラスタの完全修飾ドメイン名(FQDN)を指定するオプションもあります。Cisco DNA Center ではこの ドメイン名を使用して次の操作が実行されます。

- このホスト名を使用して、クラスタのWeb インターフェイスと、Cisco DNA Center が管理するエン タープライズネットワーク内のデバイスによって使用されるRepresentational State Transfer (REST) API にアクセスします。
- Cisco DNA Center 証明書の [Subject Alternative Name (SAN)]フィールドで、FQDN を使用して、デバイスのプロビジョニングに使用されるプラグ アンド プレイ サーバが定義されます。

必要な情報を入力したら[Next>>]をクリックして続行します。以前の画面でしたように、検証エラーを 修正します。 **ステップ15** クラスタの詳細を入力すると、次に示すように[USER ACCOUNT SETTINGS]の値を入力するためのウィ ザードのプロンプトが表示されます。

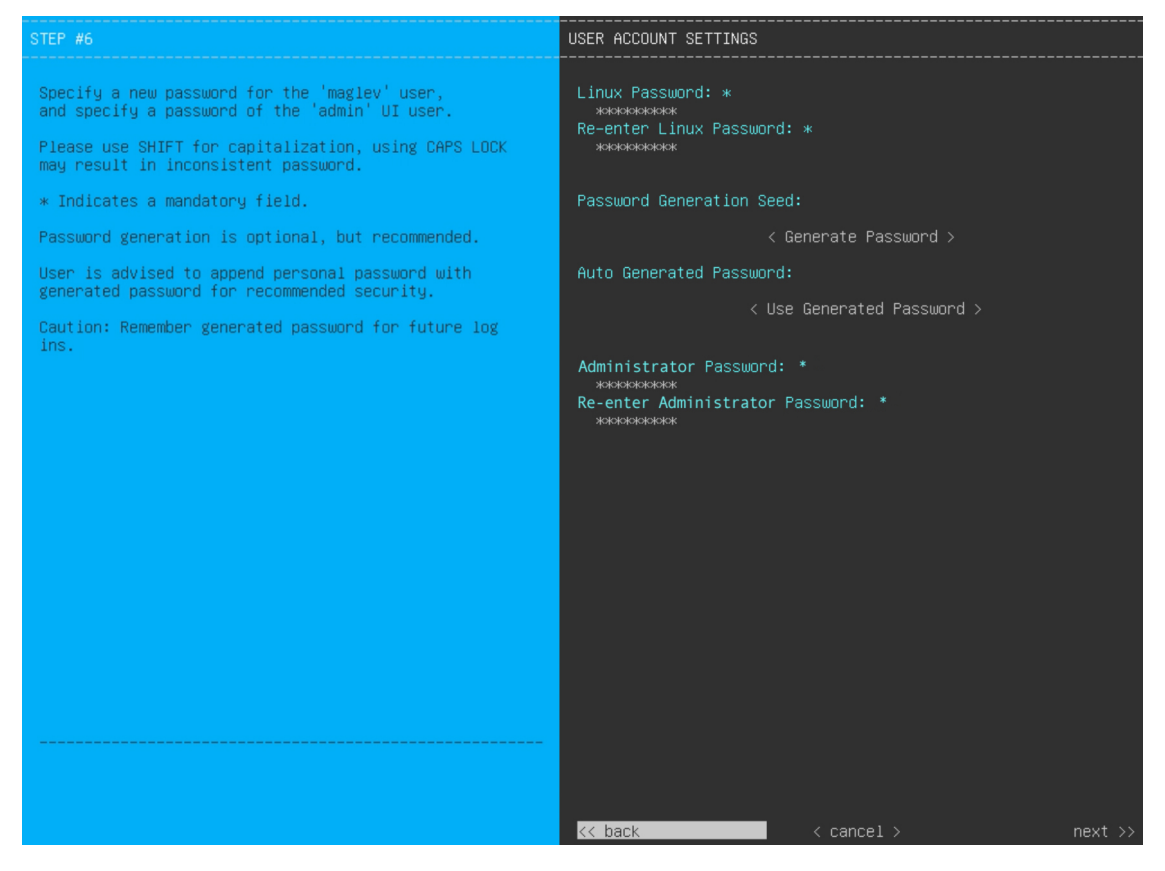

次の表のとおり [USER ACCOUNT SETTINGS] の値を入力します。

| [Linux Password] フィールド              | 8文字以上の長さの maglev ユーザーの Linux パスワードを入力します。                                                                                                    |  |
|-------------------------------------|----------------------------------------------------------------------------------------------------|--|
| [Re-enter Linux Password]<br>フィールド  | Linux パスワードをもう一度入力して確認します。                                                                                                    |  |
| [Password Generation Seed]<br>フィールド | Linux パスワードを自分で作成しない場合には、このフィールドにシー<br>ドフレーズを入力してから、[パスワードの生成(Generate password)]<br>を押してパスワードを生成します。                                                                     |  |
| [Auto Generated Password]<br>フィールド  | (オプション)シードフレーズは、ランダムで安全なパスワードの一部<br>として表示されます。必要に応じて、このパスワードを「そのまま」使<br>用することも、この自動生成パスワードをさらに編集することもできま<br>す。<br>[ <use generated="" password="">]を押してパスワードを保存します。</use> |  |

| [Administrator Password] フィー<br>ルド         | スーパーユーザ権限を持つ管理者のデフォルトのパスワードを入力しま<br>す。このパスワードはCisco DNA Center に初めてログインするときに使<br>用します。                                                                                                    |
|--------------------------------------------|----------------------------------------------------------------------------------------------------|
|                                            | 次の点に注意してください。                                                                                                    |
|                                            | <ul> <li>ウィザードの早い段階で FIPS モードを有効にした場合は、このパ<br/>スワードが8文字以上であることを確認してください。</li> </ul>                                                                                                    |
|                                            | <ul> <li>・以前の手順で [Start using DNAC pre manufactured cluster] オプション<br/>を選択した場合、アプライアンスにはデフォルトのパスワード<br/>(maglev1@3) がすでに設定されているため、構成ウィザードで変<br/>更することはできません。その結果、このフィールドと次のフィー<br/>ルドはこの画面に表示されません。</li> </ul> |
| [Re-enter Administrator<br>Password] フィールド | 管理者パスワードをもう一度入力して確認します。                                                                                                    |

必要な情報を入力したら[Next>>]をクリックして続行します。以前の画面でしたように、検証エラーを 修正します。

ステップ16 ユーザーアカウントの詳細を入力すると、[NTP SERVER SETTINGS]の値を入力するようウィザードからメッセージが表示されます。

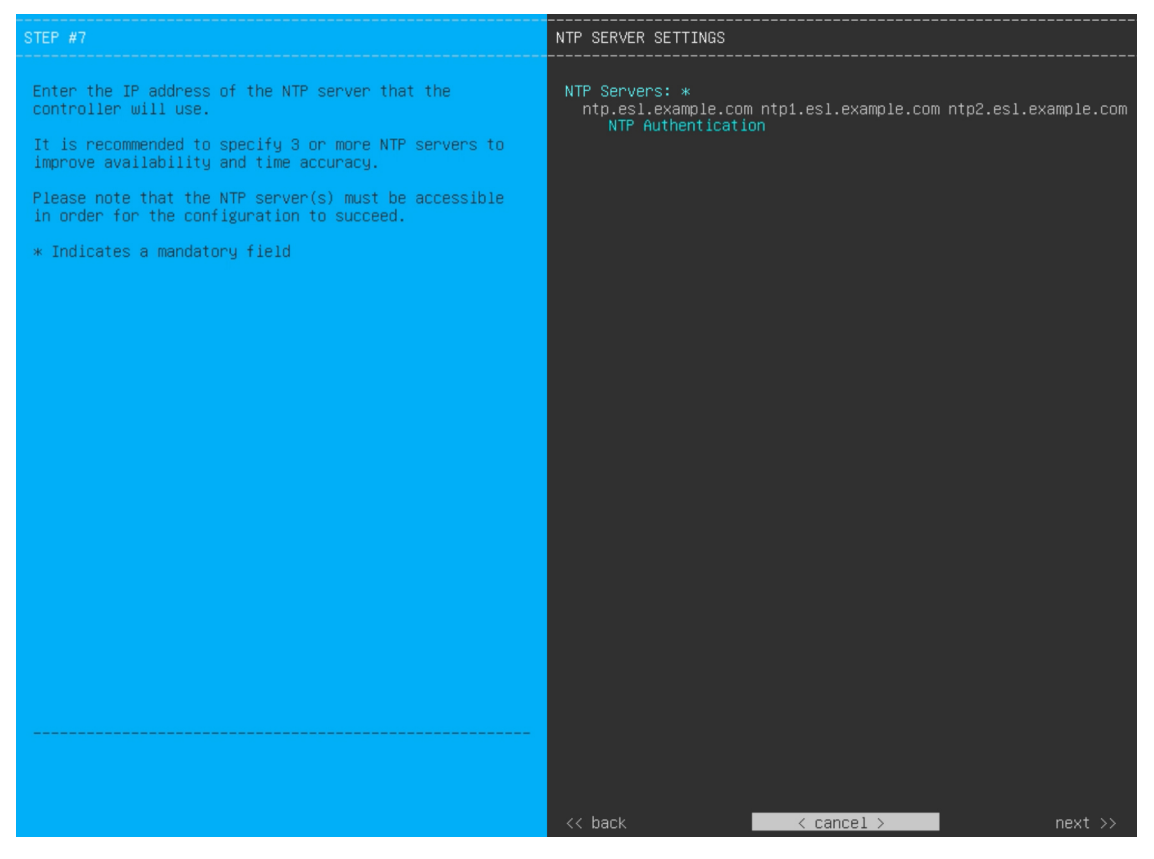

次の表のとおり [NTP SERVER SETTINGS] の値を入力します。

| [NTP Server (NTP サーバ)]<br>フィールド   | 1 つまたは複数の NTP サーバアドレスまたはホスト名をスペースで区<br>切って入力します。1 つ以上の NTP アドレスまたはホスト名が必要で<br>す。実稼働環境への展開では、少なくとも3 台の NTP サーバを設定す<br>ることを推奨します。 |
|-----------------------------------|----------------------------------------------------------------------------------------------------|
| [NTP Authentication] チェック<br>ボックス | Cisco DNA Center と同期する前に NTP サーバーの認証を有効にするには、このチェックボックスをオンにして、次の情報を入力します。                                                       |
|                                   | •NTP サーバーのキー ID。有効な値の範囲は 1 ~ 4294967295<br>(2^32-1) です。                                                                         |
|                                   | この値は、NTP サーバーのキーファイルで定義されているキー ID<br>に対応します。                                                                                    |
|                                   | •NTP サーバーのキー ID に関連付けられた SHA-1 キー値。この 40<br>文字の 16 進文字列は、NTP サーバーのキーファイルにあります。                                                  |
|                                   | (注) 前のフィールドで構成した各 NTP サーバーのキー ID とキー<br>値を入力してください。                                                                             |

必要な情報を入力したら[Next>>]をクリックして続行します。以前の画面でしたように、検証エラーを 修正します。ウィザードによって、NTP サーバの設定が検証され、適用されます。

- ステップ17 適切な NTP サーバーを指定した後、次に示すように、[MAGLEV ADVANCED SETTINGS] の値を入力す るようウィザードに求められます。
  - (注) 以前の手順で [Start using DNAC pre manufactured cluster] オプションを選択した場合、アプライアンスにはデフォルトのコンテナおよびクラスタサブネットがすでに設定されているため、構成ウィザードで変更することはできません。その結果、次のウィザード画面は表示されません。ステップ 17 に進みます。

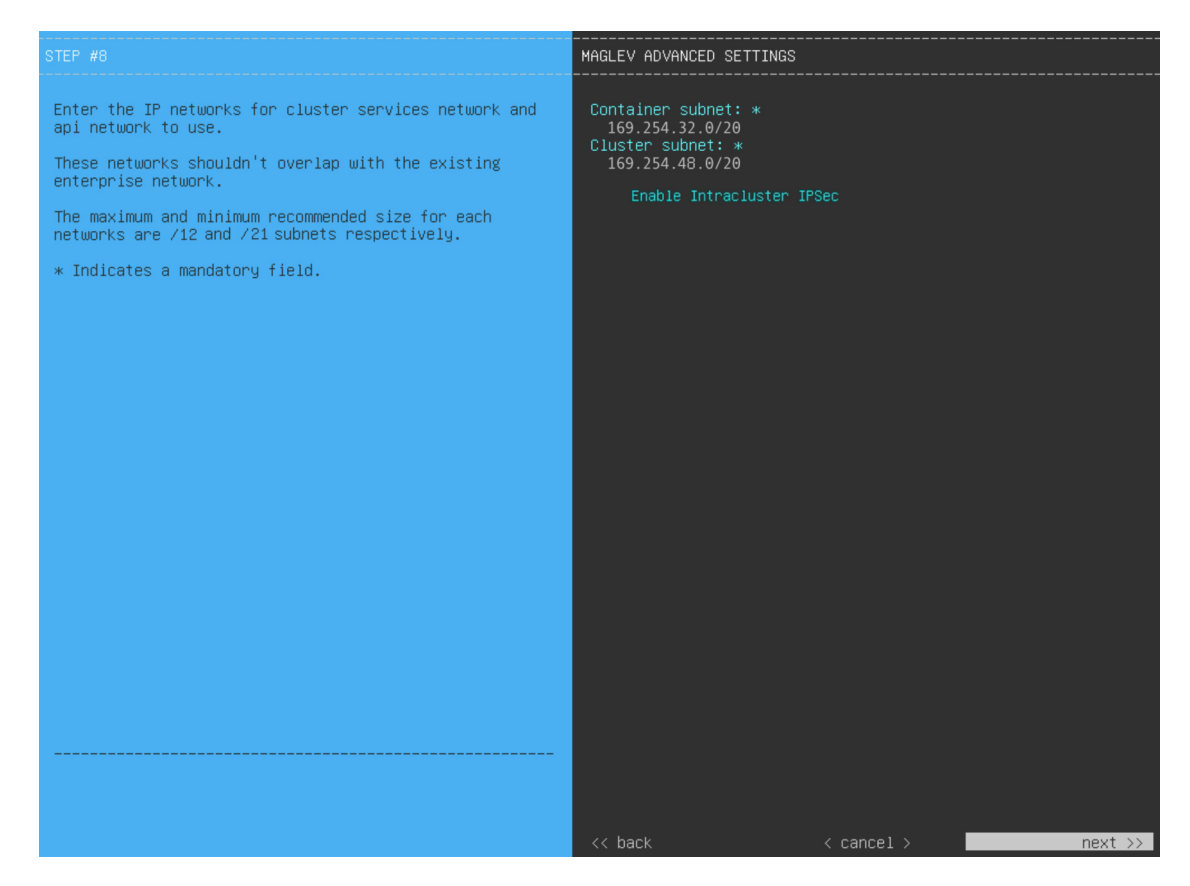

次の表に示すように、[MAGLEV ADVANCED SETTINGS]の設定値を入力します。

## 表 25: Maglev 詳細設定のプライマリノードエントリ

| [Container Subnet] フィールド | 内部サービスを管理するために Cisco DNA Center で使用する、ルーティ  |
|--------------------------|---------------------------------------------|
|                          | ングされない専用の IP サブネット。デフォルトでは、これは              |
|                          | 169.254.32.0/20 にあらかじめ設定されています。このサブネットを使用   |
|                          | することをお勧めします。別のサブネットを入力する場合は、CiscoDNA        |
|                          | Centerの内部ネットワークまたは任意の外部ネットワークで使用されて         |
|                          | いる他のサブネットと競合したり、重複したりしていないことを確認し            |
|                          | てください。詳細については、必要なIPアドレスおよびサブネット(33)         |
|                          | ページ)のコンテナサブネット (Container Subnet) に関する説明を参照 |
|                          | してください。                                     |
|                          |                                             |

| [Cluster Subnet] フィールド      | 内部クラスタサービスを管理するために Cisco DNA Center で使用する、<br>ルーティングされない専用の IP サブネット。デフォルトでは、これは<br>169.254.48.0/20 にあらかじめ設定されています。このサブネットを使用<br>することをお勧めします。別のサブネットを入力する場合は、Cisco DNA<br>Center の内部ネットワークまたは任意の外部ネットワークで使用されて<br>いる他のサブネットと競合したり、重複したりしていないことを確認し<br>てください。詳細については、必要な IP アドレスおよびサブネット (33<br>ページ)のクラスタサブネット (Cluster Subnet) に関する説明を参照し<br>てください。 |
|-----------------------------|----------------------------------------------------------------------------------------------------|
| [Enable Intracluster IPSec] | 3ノードの高可用性(HA)クラスタ内のノード間のIPsec 接続を有効に                                                                                                    |
| チェックボックス                    | する場合にオンにします。                                                                                                    |

終了したら、[next>>]を選択して続行します。以前の画面でしたように、検証エラーを修正します。

**ステップ18** Maglev 詳細設定の入力が完了すると、ウィザードで設定を適用する準備ができたことを示す最終メッ セージが表示されます(以下参照)。

| The               | wizard is now ready to apply the configuration on the controller.                                                                                                    |         |
|-------------------|----------------------------------------------------------------------------------------------------|---------|
| Use<br>Use<br>Use | the [back] button below to verify/modify controller settings.<br>the [cancel] button to discard your changes and exit the wizard.<br>the [proceed] button to save your changes and proceed with applying them on the controller. |         |
|                   |                                                                                                    |         |
|                   |                                                                                                    |         |
|                   |                                                                                                    |         |
|                   |                                                                                                    |         |
|                   |                                                                                                    |         |
|                   |                                                                                                    |         |
|                   |                                                                                                    |         |
|                   |                                                                                                    |         |
|                   |                                                                                                    |         |
|                   |                                                                                                    |         |
| << t              | prock < cancel > proc                                                                                                    | ceed >> |

[Proceed >>] をクリックして、設定ウィザードを完了します。

ホストが自動的にリブートし、設定を適用してサービスを起動したとのメッセージが KVM コンソール に表示されます。このプロセスには数時間かかることがあります。KVM コンソールでプロセスの進行状 況をモニタすることができます。

構成プロセスの最後に、アプライアンスの電源を再投入すると、「CONFIGURATION SUCCEEDED!」というメッセージが表示されます。

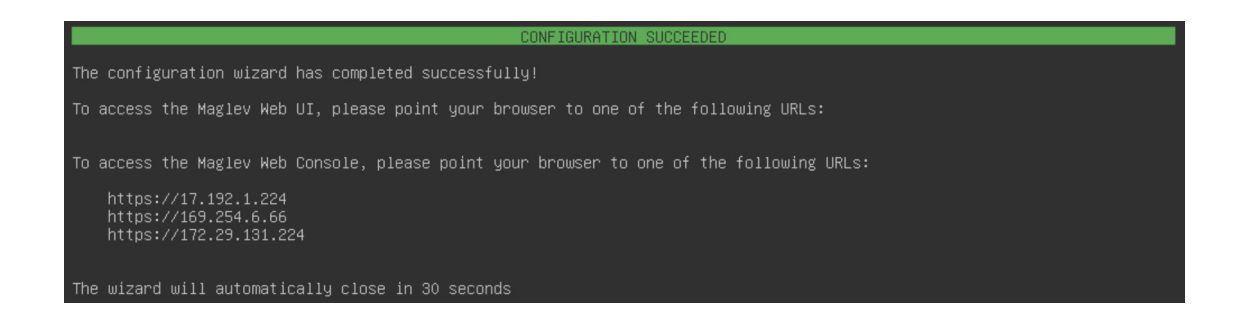

### 次のタスク

- このアプライアンスをスタンドアロンモードでのみ展開する場合には、所定の初期設定
   (「初期設定ワークフロー」)を実行します。
- アプライアンスをクラスタ内のプライマリノードとして展開する場合には、クラスタ内の 2番目と3番目のインストール済みアプライアンスを設定します(Maglevウィザードを使用したセカンダリノードの設定(117ページ))。

# FIPS モードのサポート

Cisco DNA Center は連邦情報処理標準(FIPS)をサポートしています。これは、暗号化アルゴ リズムの導入、キー情報とデータバッファの処理、およびオペレーティングシステムの操作に 関するベストプラクティスを指定する政府認証標準です。アプライアンスで FIPS モードを有 効にする場合は、次の点に注意してください。

- ・以前の Cisco DNA Center バージョンからアップグレードされたアプライアンスでは FIPS モードを有効化できません。最新バージョンがすでにインストールされているアプライア ンスでのみ有効化できます。
- FIPS モードが有効になっている場合、URL からイメージをインポートすることはできま せん。コンピュータまたは cisco.com からのみイメージをインポートできます。
- [USER ACCOUNT SETTINGS] 画面で、デフォルトの管理スーパーユーザー用に 8 文字以 上のパスワードを入力する必要があります。
- •アプライアンスで FIPS モードが有効になっている場合、外部認証を有効にすることはできません。
- Maglev 設定ウィザードの完了時に [Start using DNAC pre manufactured cluster] オプションを 選択した場合、[IP addressing and Security mode used for the services] 画面は表示されません。
   その結果、FIPS モードを有効化できません。
- Cisco DNA Center は、FIPS モードが有効になっている場合、SNMPv2c デバイスクレデン シャルをサポートしません。代わりに、SNMPv3 クレデンシャルを指定する必要があります。

- アプライアンスで FIPS モードを有効化した後で、無効化できる唯一の方法は、アプライアンスのイメージを再作成することです(既存のデータをすべて消去するため)。その後、FIPSモードを無効化してアプライアンスを再構成できます。詳細については、「アプライアンスのイメージの再作成(86ページ)」を参照してください。
- FIPS モードが有効になっている場合、KeyWrap を有効化できるのは、Cisco DNA Center と Cisco ISE がまだ統合されていない場合のみです。詳細については、「認証サーバとポリ シーサーバの設定(273ページ)」を参照してください。
- •アプライアンスを構成した後、次の操作を実行して、FIPSモードが有効になっているかど うかを確認できます。
- 1. アプライアンスの SSH コンソールを開き、ssh -p 2222 maglev@appliance's-IP-address コマンドを実行します。
- デフォルトの管理スーパーユーザーのパスワードを入力して、アプライアンスにログ インします。
- 3. magctl fips status コマンドを実行します。
- Cisco Wide Area Bonjour アプリケーションは FIPS モードをサポートしていません。そのため、このアプリケーションを Cisco DNA Center GUI または CLI からインストールすることはできません。
- FIPS モードが有効になっている場合、エンドポイント分析に関連する一部の機能は Cisco DNA Center GUI で使用できません。
- FIPS モードは、マップアーカイブのエクスポートとインポートに影響します。

FIPS モードが有効の場合:

- エクスポートされるマップアーカイブは暗号化されません。
- ・暗号化されていないマップアーカイブのみをインポートできます。

FIPS モードが無効の場合:

- エクスポートされるマップアーカイブは暗号化されます。
- ・暗号化されたマップアーカイブと暗号化されていないマップアーカイブの両方をインポートできます。

# Maglev ウィザードを使用したセカンダリノードの設定

クラスタ内の2番目と3番目のアプライアンスを設定するには、次の手順を実行します。

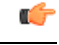

- 重要 ・3 ノードクラスタを構築するには、同じバージョンのシステムパッケージが 3 つの Cisco DNA Center アプライアンスにインストールされている必要があります。この条件が整わ ない場合、予期しない動作とダウンタイムの可能性が生じることがあります。
  - ・3 ノードクラスタでアプライアンスを設定する前に、それらのアプライアンスからログア ウトしていることを確認します。ログアウトしていない場合、クラスタのアプライアンス を設定し、Cisco DNA Centerに初めてログインした後に、(ネットワークのデバイスを検 出してテレメトリを有効にするために完了する) クイックスタートワークフローが開始 されません。
  - この手順の実行中に入力するすべての IP アドレスが有効な IPv4 ネットマスクを持つ有効な IPv4 アドレスであることを確認してください。また、アドレスと対応するサブネットが重複していないことを確認してください。重複している場合、サービスの通信の問題が発生する可能性があります。

新しいセカンダリノードをクラスタに結合する場合には、クラスタ内の最初のホストをプライ マリノードとして指定する必要があります。クラスタにセカンダリノードを結合する際、次の 点に注意してください。

- ・一度に1つのノードのみをクラスタに結合してください。複数のノードを同時に追加しないでください。同時に追加しようとすると予期しない動作が発生します。
- クラスタに新しいノードを追加する前に、インストールされているすべてのパッケージが プライマリノードに展開されていることを確認してください。展開されているかどうかを 確認するには、セキュアシェルを使用して、プライマリノードの Cisco DNA Center 管理 ポートに Linux ユーザ(maglev) としてログインしてから、maglev package status コマン ドを実行します。インストールされているすべてのパッケージは、コマンド出力で「展開 済み(DEPLOYED)」と表示されます。

| 9 | lev-1 | [main - | https://kong | -frontend.mag | lev-system.svc. | cluster.local:443] |  |
|---|-------|---------|--------------|---------------|-----------------|--------------------|--|
|   |       |         |              |               |                 |                    |  |

| NAME                       | DISPLAY_NAME                               | DEPLOYED         | AVAILABLE       | STATUS            | PROGRESS |
|----------------------------|--------------------------------------------|------------------|-----------------|-------------------|----------|
| access-control-application | on Access Control Application              | _                | 2 1 369 60050   | NOT DEPLOYED      |          |
| ai-network-analytics       | AT Network Analytics                       | -                | 2.6.10.494      | NOT DEPLOYED      |          |
| app-hosting                | Application Hosting                        | _                | 1.6.6.220124172 | 3 NOT DEPLOYED    |          |
| application-policy         | Application Policy                         | -                | 2 1 369 170033  | NOT DEPLOYED      |          |
| application-registry       | Application Registry                       | -                | 2.1.369.170033  | NOT DEPLOYED      |          |
| application-visibility-se  | ervice Application Visibility Service      | - 22             | 2.1.369.17      | 0033 NOT DEPLOYED |          |
| assurance                  | Assurance - Base                           | 2.2.2.485        | -               | DEPLOYED          |          |
| automation-core            | NCP - Services                             | 2.1.368.60015    | 2.1.369.60050   | DEPLOYED          |          |
| base-provision-core        | Automation - Base                          | 2.1.368.60015    | 2.1.369.60050   | DEPLOYED          |          |
| cloud-connectivity-conte   | xtual-content Cloud Connectivity - Context | tual Content 1.3 | .1.364 -        | DEPLOYED          |          |
| cloud-connectivity-data-   | hub Cloud Connectivity - Data Hub          | 1.6.0.380        | -               | DEPLOYED          |          |
| cloud-connectivity-tethe   | ring Cloud Connectivity - Tethering        | 2.12.1.2         | -               | DEPLOYED          |          |
| cloud-provision-core       | Cloud Device Provisioning Application      | -                | 2.1.369.60050   | NOT_DEPLOYED      |          |
| command-runner             | Command Runner                             | 2.1.368.60015    | 2.1.369.60050   | DEPLOYED          |          |
| device-onboarding          | Device Onboarding                          | 2.1.368.60015    | 2.1.369.60050   | DEPLOYED          |          |
| disaster-recovery          | Disaster Recovery                          | -                | 2.1.367.360196  | NOT_DEPLOYED      |          |
| dna-core-apps              | Network Experience Platform - Core         | 2.1.368.60015    | 2.1.369.60050   | DEPLOYED          |          |
| dnac-platform              | Cisco DNA Center Platform                  | 1.5.1.180        | 1.5.1.182       | DEPLOYED          |          |
| dnac-search                | Cisco DNA Center Global Search             | 1.5.0.466        | -               | DEPLOYED          |          |
| endpoint-analytics         | AI Endpoint Analytics                      | -                | 1.4.375         | NOT_DEPLOYED      |          |
| group-based-policy-analy   | tics Group-Based Policy Analytics          | -                | 2.2.1.401       | NOT_DEPLOYED      |          |
| icap-automation            | Automation - Intelligent Capture           | -                | 2.1.369.60050   | NOT_DEPLOYED      |          |
| image-management           | Image Management                           | 2.1.368.60015    | 2.1.369.60050   | DEPLOYED          |          |
| machine-reasoning          | Machine Reasoning                          | 2.1.368.210017   | 2.1.369.210024  | DEPLOYED          |          |
| ncp-system                 | NCP - Base                                 | 2.1.368.60015    | 2.1.369.60050   | DEPLOYED          |          |
| ndp-base-analytics         | Network Data Platform - Base Analytics     | 1.6.1028         | 1.6.1031        | DEPLOYED          |          |
| ndp-platform               | Network Data Platform - Core               | 1.6.596          | -               | DEPLOYED          |          |
| ndp-ui                     | Network Data Platform - Manager            | 1.6.543          | -               | DEPLOYED          |          |
| network-visibility         | Network Controller Platform                | 2.1.368.60015    | 2.1.369.60050   | DEPLOYED          |          |
| path-trace                 | Path Trace                                 | 2.1.368.60015    | 2.1.369.60050   | DEPLOYED          |          |
| platform-ui                | Cisco DNA Center UI                        | 1.6.2.446        | 1.6.2.448       | DEPLOYED          |          |
| rbac-extensions            | RBAC Extensions                            | 2.1.368.1910001  | 2.1.369.1910003 | DEPLOYED          |          |
| rogue-management           | Rogue and aWIPS                            | -                | 2.2.0.51        | NOT_DEPLOYED      |          |
| sd-access                  | SD Access                                  | -                | 2.1.369.60050   | NOT_DEPLOYED      |          |
| sensor-assurance           | Assurance - Sensor                         | -                | 2.2.2.484       | NOT_DEPLOYED      |          |
| sensor-automation          | Automation - Sensor                        |                  | 2.1.369.60050   | NOT_DEPLOYED      |          |
| ssa                        | Stealthwatch Security Analytics            | 2.1.368.1091226  | 2.1.369.1091317 | DEPLOYED          |          |
| system                     | System                                     | 1.0.594          | -               | DEPLOYED          |          |
| system-commons             | System Commons                             | 2.1.368.60015    | 2.1.309.60050   | DEPLOYED          |          |
| umbrella                   | Cisco Umbrella                             | -                | 2.1.308.592066  | NOT_DEPLOYED      |          |
| wide-area-boniour          | Wide Area Boniour                          | -                | 2.4.308./5006   | NOT DEPLOYED      |          |

[Wed Nov 30 15:45:08 UTC] mag]ev@192.0.2.1 (mag]ev-master-192.0.2.1) ~

 各セカンダリノードのクラスタ接続プロセス中に、一部のサービスのダウンタイムが発生 することが予想されます。サービスはすべてのノードに再配布される必要があり、そのプロセスの間、クラスタはダウンします。

### 始める前に

次のことを確認します。

- Maglev ウィザードを使用したプライマリノードの設定(94ページ)の手順に従って、クラスタ内の最初のアプライアンスが設定されたこと。
- •「必要な IP アドレスおよびサブネット」と「必須の設定情報」で指定されているすべて の情報が収集されたこと。
- 「アプライアンスのインストールワークフロー」の説明に従って、2番目と3番目のアプ ライアンスがインストールされたこと。
- ・以下を完了していること。
  - 1. 最初のアプライアンスで maglev package status コマンドを実行したこと。

Cisco DNA Center GUI からもこの情報にアクセスできます。[Help] アイコン(⑦)を クリックし、[About] > [Packages] の順に選択してください。

- 2. Cisco TAC に連絡し、このコマンドの出力を提供して2番目と3番目のアプライアン スにインストールする必要がある ISO をポイントするよう依頼したこと。
- 「Cisco Integrated Management Controller に対するブラウザアクセスの有効化」の説明に従っ て、両方のセカンダリアプライアンスで Cisco IMC に対するブラウザのアクセス権が設定 されたこと。

- 「事前設定タスクの実行」の説明に従って、セカンダリアプライアンスのポートとそれらのポートによって使用されるスイッチの両方が適切に設定されていること。
- 互換性のあるブラウザを使用していることを確認済みであること。互換性のあるブラウザの一覧については、インストールしている Cisco DNA Center のバージョンに対応するリリースノートドキュメントを参照してください。
- 次の手順で指定するデフォルトゲートウェイおよび DNS サーバと Cisco DNA Center の間のファイアウォールで ICMP が許容されること。Maglev 設定ウィザードでは ping を使用して、ユーザが指定したゲートウェイおよび DNS サーバを確認します。ファイアウォールが配置されており、そのファイアウォールで ICMP が許容されていない場合、この pingがブロックされる可能性があります。ブロックされた場合、ウィザードを完了できません。
- **ステップ1** お使いのブラウザで、実行した cisco imc GUI 設定で設定した Cisco IMC の IP アドレスをポイントし、 cisco imc ユーザとして Cisco IMC GUI にログインします(「Cisco Integrated Management Controller に対 するブラウザアクセスの有効化」を参照)。

ログインが成功すると、次に示すように、アプライアンスに [Cisco Integrated Management Controller Chassis Summary] ウィンドウが、ウィンドウ上部のハイパーリンクメニューとともに表示されます。

| 🐥 🔽 0 admin(                      | ⊉76.21 - C220-FCH2206   |
|-----------------------------------|-------------------------|
| Refresh   Host Power   Launch KVM | Ping Reboot Locator LED |
| Java based KVM                    |                         |
| HTML based KVM                    |                         |

ステップ2 ハイパーリンクメニューで [Launch KVM] を選択してから [Java-based KVM] または [HTML-based KVM] を選択します。[Java-based KVM] を選択した場合、KVM コンソールを独自のウィンドウで表示するため に、ブラウザまたはファイルマネージャから Java スタートアップファイルを起動する必要があります。 [HTML-basedKVM] を選択すると、KVM コンソールが別のウィンドウまたはタブで自動的に起動しま す。

> 選択した KVM のタイプに関係なく、KVM コンソールを使用して、設定の進行状況をモニタし、Maglev 構成ウィザードのプロンプトに応答します。

- **ステップ3** KVM が表示されたら、次のいずれかを選択してアプライアンスをリブートします。
  - ・メインの Cisco IMC GUI ブラウザウィンドウで、[Host Power]>[Power Cycle] を選択し、KVM コン ソールに切り替えて続行します。
  - KVM コンソールで、[Power] > [Power Cycle System (cold boot)] を選択します。

アプライアンスをリブートするかどうかの確認を求められたら、[OK] をクリックします。

リブートメッセージが表示された後、KVM コンソールに [Static IP Configuration] 画面が表示されます。

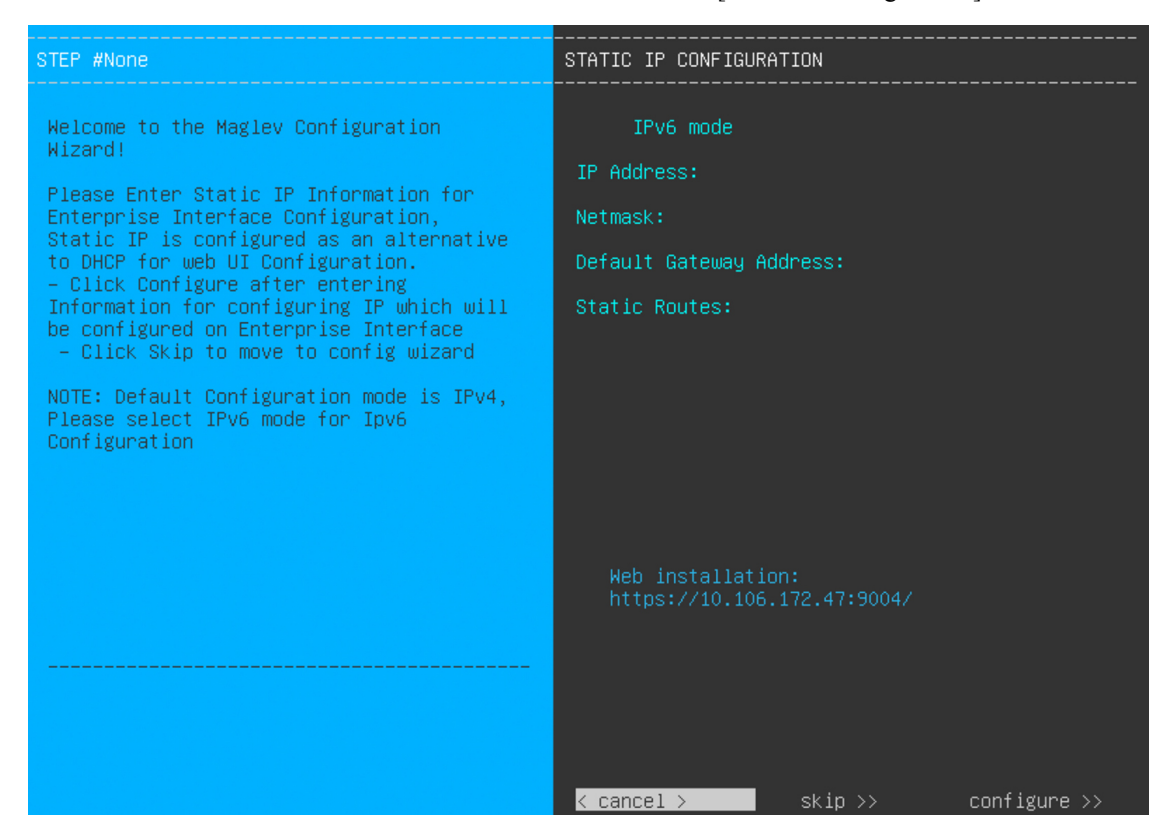

ステップ4 [Skip] をクリックします。

KVM コンソールに Maglev 構成ウィザードのウェルカム画面が表示されます。

| Welcome to the Maglev Configuration Wizard!                                                                                                    |
|----------------------------------------------------------------------------------------------------|
| The wizard will walk you through the steps to configure this host. Select one of the options below to specify how you<br>would like to configure this host: |
|                                                                                                    |
| Start a Cisco DNA Center Cluster                                                                                                    |
| Join a Cisco DNA Center Cluster                                                                                                    |
|                                                                                                    |
|                                                                                                    |
|                                                                                                    |
|                                                                                                    |
|                                                                                                    |
|                                                                                                    |
|                                                                                                    |
|                                                                                                    |
|                                                                                                    |
|                                                                                                    |
|                                                                                                    |
|                                                                                                    |
| < exit >                                                                                                    |
|                                                                                                    |

- (注) DHCP サーバーによってアプライアンスのエンタープライズインターフェイスに割り当てられた IP アドレス、サブネットマスク、およびデフォルトゲートウェイを使用せずに、ブラウザベースのウィザードのいずれかを使用してアプライアンスを構成するユーザーのみ、この画面を完了する必要があります。
- **ステップ5** [Join a Cisco DNA Center Cluster] を選択して、セカンダリノードの設定を開始します。 画面が更新されます。

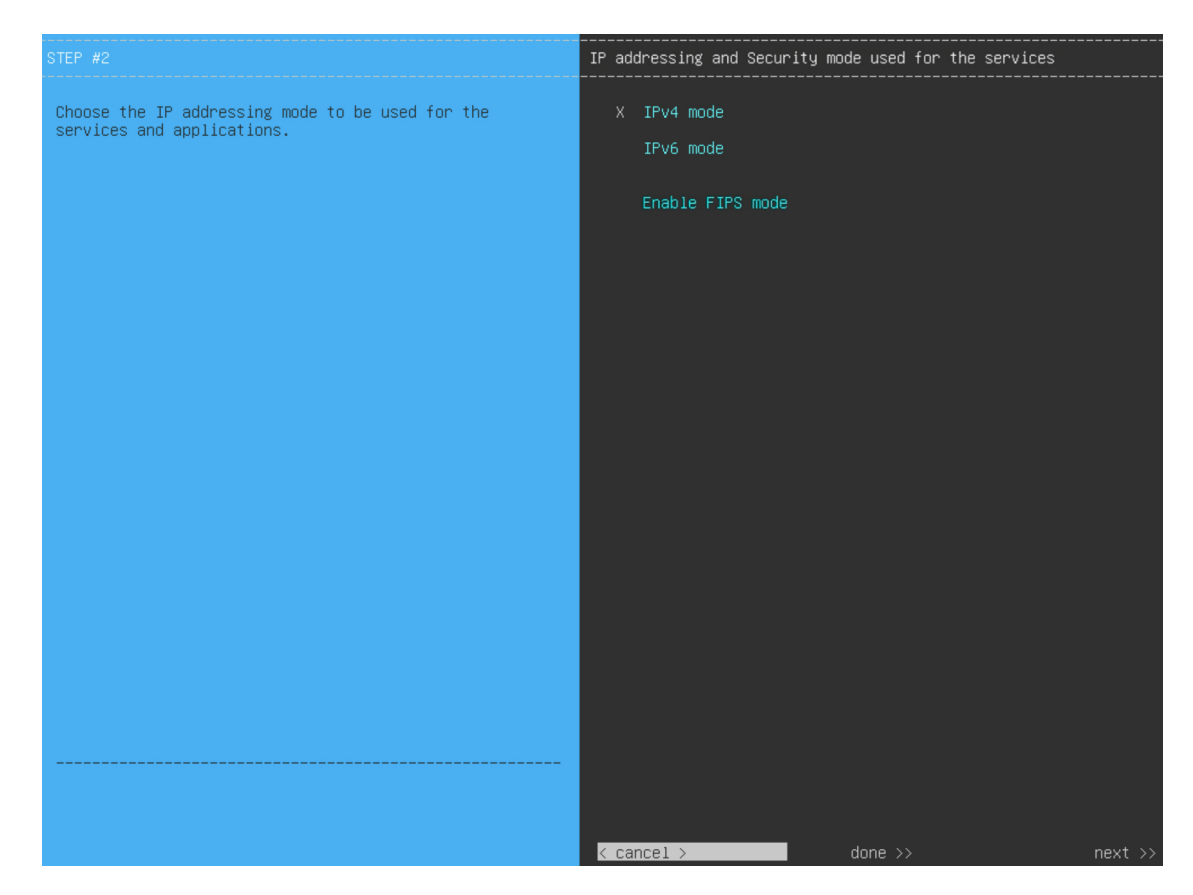

- **ステップ6** 次の手順を実行し、[next>>] をクリックして続行します。
  - a) Cisco DNA Center アプライアンスで実行されているアプリケーションとサービスが IPv4 または IPv6 アドレッシングを使用するかどうかを指定します。
  - b) (任意) Cisco DNA Center アプライアンスで FIPS モードを有効にするには、[Enable FIPS Mode] チェックボックスをオンにします。

アプライアンスで FIPS モードを有効にする際の注意事項については、FIPS モードのサポート (116 ページ)を参照してください。

- ステップ7 (オプション)アプライアンスのレイヤ2LACP ポートチャネルモード(VLAN タギングあり)を設定 するには、[VLAN mode] オプションと[LACP] オプションの両方を選択します。選択したら、[next>>]を クリックして続行します。
  - 重要 [VLAN mode] オプションは dot1q/VLAN トランキングを有効にし、[LACP] オプションは NIC ボンディングモードを有効にして、アプライアンスのエンタープライズ インターフェイスお よびクラスタ内インターフェイスにロードバランシングとより高い帯域幅を提供します。こ のオプションの組み合わせは一般的には使用されないため、Cisco DNA Center の展開で必要 な場合にのみ両方を選択してください。 NIC ボンディングのみを有効にする場合は、次の 2 つのウィザード画面で有効にできます。

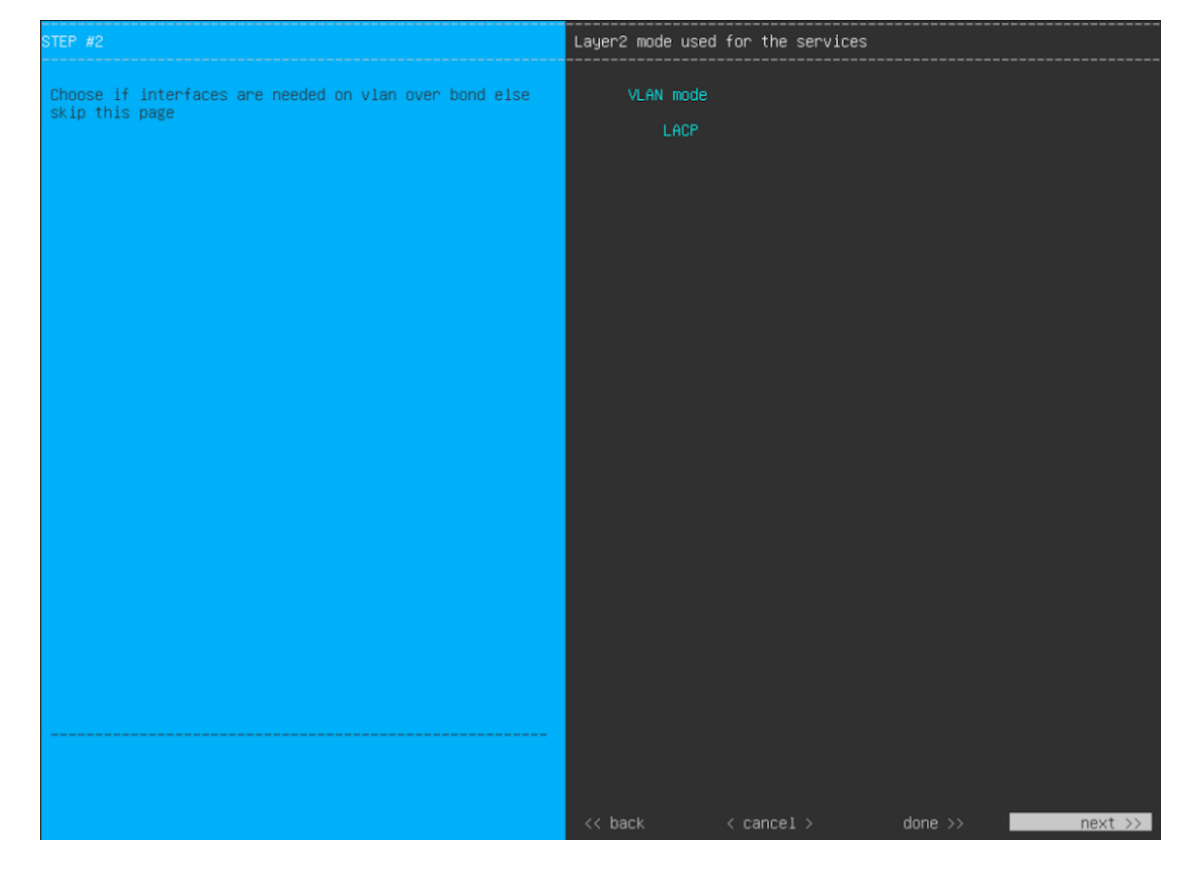

ウィザードでは、アプライアンス上のすべてのポートが検出され、次の順序で1つずつ別の画面に表示 されます。

- 1. (必須) 10 Gbps エンタープライズポート—ネットワークアダプタ #1
- 2. (必須) 10 Gbps クラスタポート—ネットワークアダプタ #2
- 3. (任意) 1 Gbps/10 Gbps 管理ポート—ネットワークアダプタ #3
- 4. (任意) 1 Gbps/10 Gbps インターネットポート—ネットワークアダプタ #4

設定の過程でウィザードがエンタープライズポートとクラスタポートのいずれかまたは両方を表示でき ない場合は、これらのポートが機能していないか、または無効になっている可能性があります。Cisco DNA Center 機能にはこの2つのポートが必要です。機能していないことが判明した場合には、[Cancel] を選択し、すぐに設定を終了します。設定を再開したり、Cisco Technical Assistance Center に連絡したり する前に「事前設定タスクの実行」に記載されているすべての手順が完了していることを確認してくだ さい(詳細については『リリースノート』の「Get Assistance from the Cisco TAC」を参照してください)。

ステップ8 ウィザードにより、最初に10 Gbps エンタープライズポートが NETWORK ADAPTER #1 として表示されます。「インターフェイスケーブル接続」で説明したように、このポートは、アプライアンスをエンタープライズネットワークにリンクするために必要なポートです。この目的に適したホスト IP アドレス、ネットマスク、およびその他の値を適用します(入力する値については、「必要な IP アドレスおよびサブネット」と「必須の設定情報」を参照してください)。

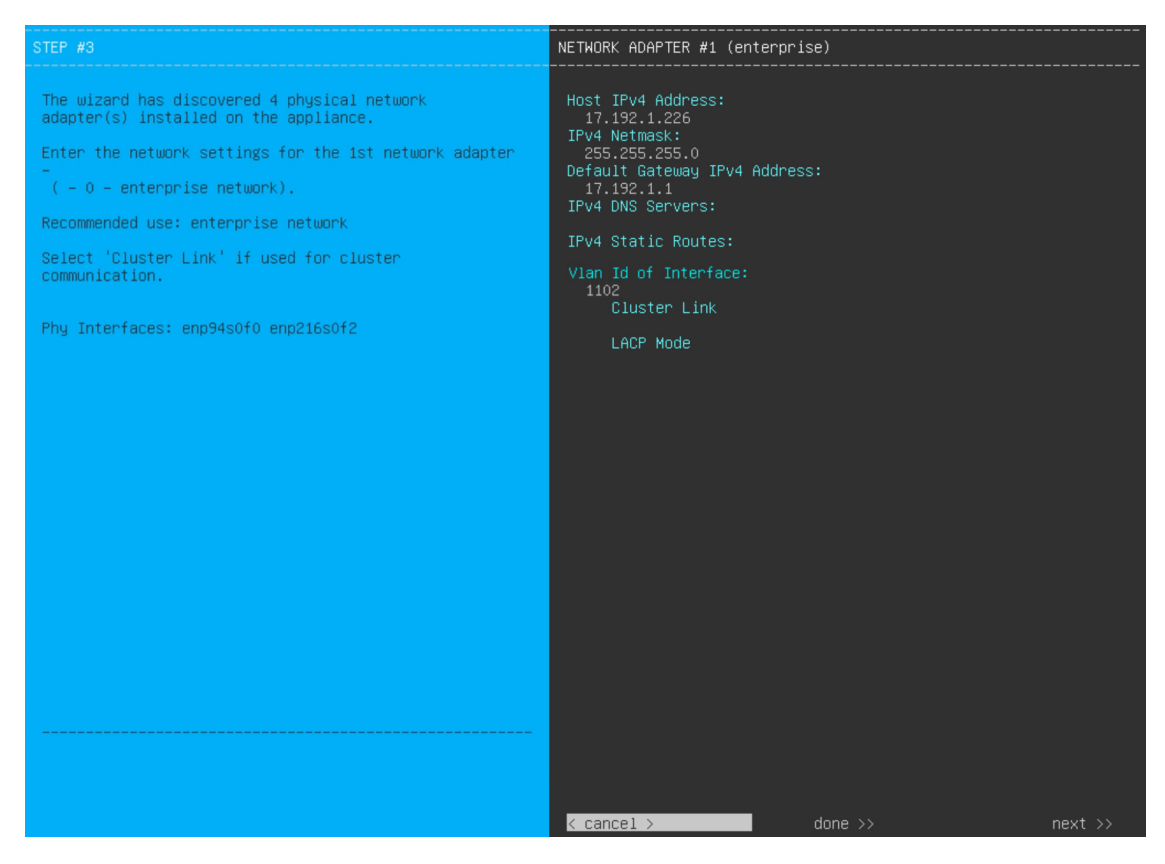

次の表のとおり[ネットワークアダプタ #1 (NETWORK ADAPTER #1)]の設定値を入力します。

| 表 26: ネットワークアダプタ #1 のセカンダリノードエント | ・リ:10 Gbps エンタープライズポート |
|----------------------------------|------------------------|
|----------------------------------|------------------------|

| [Host IPv4/IPv6 Address] フィー<br>ルド           | エンタープライズポートのIPアドレスを入力します。これは必須です。                                                          |
|----------------------------------------------|--------------------------------------------------------------------------------------------|
| [IPv4 Netmask/IPv6 Prefix                    | IP アドレスを入力した場合は、次のいずれかを実行します。                                                              |
| Length] フィールド                                | <ul> <li>IPv4アドレッシングを選択した場合は、ポートのIPアドレスのネットマスクを入力します。これは必須です。</li> </ul>                   |
|                                              | • IPv6アドレッシングを選択した場合は、プレフィックス長(ビット<br>単位)を入力します。有効な値の範囲は 10 ~ 127 です。                      |
| [Default Gateway IPv4/IPv6<br>address] フィールド | ポートに使用するデフォルトゲートウェイの IP アドレスを入力してく<br>ださい。                                                 |
|                                              | <b>重要</b> アプライアンスの少なくとも1つのインターフェイスに対してデフォルトゲートウェイ IP アドレスを入力してください。入力しないと、設定ウィザードを完了できません。 |

| [IPv4/IPv6 DNS Servers] フィー<br>ルド   | 優先 DNS サーバの IP アドレスを入力します。複数の DNS サーバを入<br>力する場合には、リスト内の IP アドレスをスペースで区切ります。                                                                                                    |  |
|-------------------------------------|----------------------------------------------------------------------------------------------------|--|
|                                     | 重要 クラスタ内の各アプライアンスに対して、最大3つのDNS<br>サーバを設定します。アプライアンスに対して3つを超え<br>るDNSサーバを設定すると、問題が発生する可能性があり<br>ます。                                                                                             |  |
| [IPv4/IPv6 Static Routes] フィー<br>ルド | 1 つ以上のスタティックルートをスペースで区切り、<ネットワーク>/<<br>ネットマスク>/<ゲートウェイ>の形式で入力します。これは通常、Cisco<br>DNA Center 管理ポートでのみ必要です。                                                                                       |  |
| [Vlan Id of Interface] フィール<br>ド    | 設定するアプライアンス用に作成されるLACPリンク上でタグ付けされる VLAN ID を入力します。                                                                                                    |  |
|                                     | <ul> <li>(注) このフィールドは、前の手順で両方のオプションを選択し<br/>てアプライアンスのレイヤ2LACPポートチャネルモードを<br/>設定した場合にのみ表示されます。</li> </ul>                                                                                       |  |
| [Cluster Link] フィールド                | このフィールドは空欄のままにします。この操作はクラスタポートでの<br>み必要になります。                                                                                                    |  |
| [LACP Mode] フィールド                   | 次のいずれかを実行します。                                                                                                    |  |
|                                     | <ul> <li>このフィールドを空白のままにすると、ポートはアクティブ/バック<br/>アップモードで動作します。このモードでは、2つのイーサネット<br/>インターフェイスを1つの論理チャネルに集約することで、耐障害<br/>性が提供されます。現在アクティブなインターフェイスがダウンす<br/>ると、他のインターフェイスが代わりにアクティブになります。</li> </ul> |  |
|                                     | <ul> <li>このポートの [LACP] モードを有効にするには、このチェックボックスをオンにします。このモードでは、同じ速度とデュプレックス設定を共有する2つのイーサネットインターフェイスが1つの論理チャネルに集約されます。これにより、ロードバランシングとより高い帯域幅が提供されます。</li> </ul>                                  |  |
|                                     | Cisco DNA Center の NIC ボンディングの実装に関する詳細については、<br>NIC ボンディングの概要 (77 ページ)を参照してください。                                                                                                    |  |
|                                     | (注) このフィールドは、前の手順でオプションを選択しなかっ<br>た場合に表示されます。                                                                                                    |  |

設定値の入力が完了したら、[next >>] をクリックして続行します。入力した値がウィザードによって検 証され、正しくない値が含まれていた場合にはエラーメッセージが表示されます。エラーメッセージが 表示された場合には、入力した値が正しいことを確認してから、再入力します。必要に応じて[<< back] をクリックして再入力します。  ステップ9 入力したエンタープライズポート値の検証が成功すると、ウィザードに 10 Gbps クラスタポートが [NETWORK ADAPTER #2]として表示されます。「インターフェイスケーブル接続」で説明したように、 このポートはアプライアンスをクラスタにリンクするために使用されるため、ホスト IP アドレス、ネッ トマスク、およびこの目的に適した他の値を適用します(入力する値については、「必要な IP アドレス およびサブネット」と「必須の設定情報」を参照してください)。

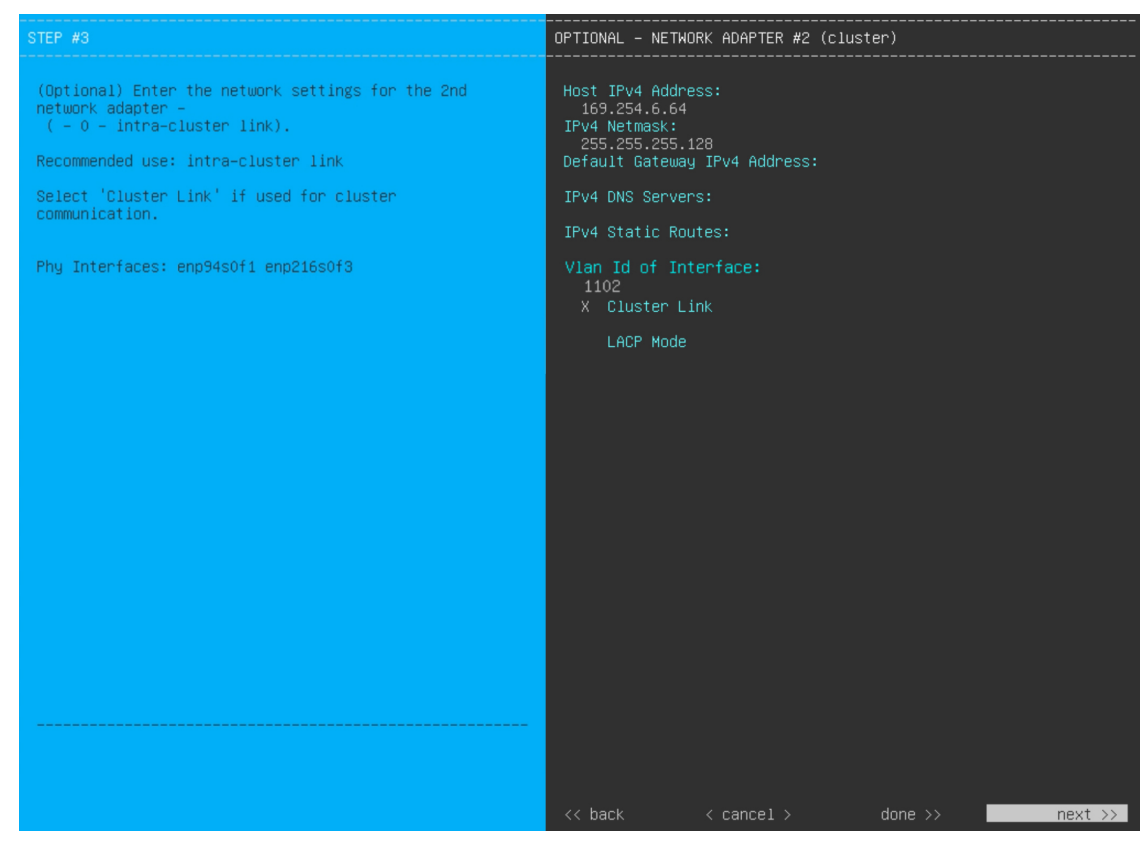

次の表のとおり [NETWORK ADAPTER #2] の設定値を入力します。

| 表 27: ネットワークアダプ? | <b>〃#2</b> のセカンダリノードエントリ: | 10 Gbps クラスタポート |
|------------------|---------------------------|-----------------|
|------------------|---------------------------|-----------------|

| [Host IPv4/IPv6 address] フィー<br>ルド         | クラスタポートの IP アドレスを入力します。これは必須です。クラス<br>タポートのアドレスは後で変更できないことに注意してください。     |
|--------------------------------------------|--------------------------------------------------------------------------|
| [IPv4 Netmask/IPv6 Prefix<br>Length] フィールド | IP アドレスを入力した場合は、次のいずれかを実行します。                                            |
|                                            | <ul> <li>IPv4アドレッシングを選択した場合は、ポートのIPアドレスのネットマスクを入力します。これは必須です。</li> </ul> |
|                                            | • IPv6アドレッシングを選択した場合は、プレフィックス長(ビット<br>単位)を入力します。有効な値の範囲は 10 ~ 127 です。    |

I

| [Default Gateway IPv4/IPv6<br>address] フィールド | ポートに使用するデフォルトゲートウェイの IP アドレスを入力してく<br>ださい。                                                                |
|----------------------------------------------|----------------------------------------------------------------------------------------------------|
|                                              | 重要 アプライアンスの少なくとも1つのインターフェイスに対してデフォルトゲートウェイ IP アドレスを入力してください。入力しないと、設定ウィザードを完了できません。                       |
| [IPv4/IPv6 DNS Servers] フィー<br>ルド            | 優先 DNS サーバの IP アドレスを入力します。複数の DNS サーバを入<br>力する場合には、リスト内の IP アドレスをスペースで区切ります。                              |
|                                              | 重要 クラスタ内の各アプライアンスに対して、最大3つのDNS<br>サーバを設定します。アプライアンスに対して3つを超え<br>るDNSサーバを設定すると、問題が発生する可能性があり<br>ます。        |
| [IPv4/IPv6 Static Routes] フィー<br>ルド          | 1 つ以上のスタティックルートをスペースで区切り、<ネットワーク>/<<br>ネットマスク>/<ゲートウェイ>の形式で入力します。これは通常、管理<br>ポートでのみ必要です。                  |
| [Vlan Id of Interface] フィール<br>ド             | 設定するアプライアンス用に作成されるLACPリンク上でタグ付けされ<br>る VLAN ID を入力します。                                                    |
|                                              | <ul> <li>(注) このフィールドは、ステップ7で両方のオプションを選択<br/>してアプライアンスのレイヤ2LACPポートチャネルモード<br/>を設定した場合にのみ表示されます。</li> </ul> |
| [Cluster Link] フィールド                         | このポートが Cisco DNA Center クラスタへのリンクであるとして設定するには、このチェックボックスをオンにします。この操作はクラスタポートでのみ必要になります。                   |

| [LACP Mode] フィールド | 次のいずれかを実行します。                                                                                                    |
|-------------------|----------------------------------------------------------------------------------------------------|
|                   | <ul> <li>このフィールドを空白のままにすると、ポートはアクティブ/バック<br/>アップモードで動作します。このモードでは、2つのイーサネット<br/>インターフェイスを1つの論理チャネルに集約することで、耐障害<br/>性が提供されます。現在アクティブなインターフェイスがダウンす<br/>ると、他のインターフェイスが代わりにアクティブになります。</li> </ul> |
|                   | <ul> <li>このポートの [LACP] モードを有効にするには、このチェックボックスをオンにします。このモードでは、同じ速度とデュプレックス設定を共有する2つのイーサネットインターフェイスが1つの論理チャネルに集約されます。これにより、ロードバランシングとより高い帯域幅が提供されます。</li> </ul>                                  |
|                   | Cisco DNA Centerの NIC ボンディングの実装に関する詳細については、<br>NIC ボンディングの概要 (77 ページ)を参照してください。                                                                                                    |
|                   | (注) このフィールドは、ステップ7でオプションを選択しなかった場合に表示されます。                                                                                                    |

必要な情報を入力したら[Next>>]をクリックして続行します。以前の画面でしたように、検証エラーを 修正します。ネットワークアダプタの設定がウィザードによって検証され、適用されます。

ステップ10 入力したクラスタポート値の検証が成功すると、ウィザードに1Gbps/10Gbps管理ポートが[NETWORK ADAPTER#3]として表示されます。「インターフェイスケーブル接続」で説明したように、このポート は管理ネットワークから Cisco DNA Center GUI にアクセスするために使用されます。この目的に適した ホスト IP アドレス、ネットマスク、およびその他の値を適用します(入力する値については、「必要な IP アドレスおよびサブネット」と「必須の設定情報」を参照してください)。

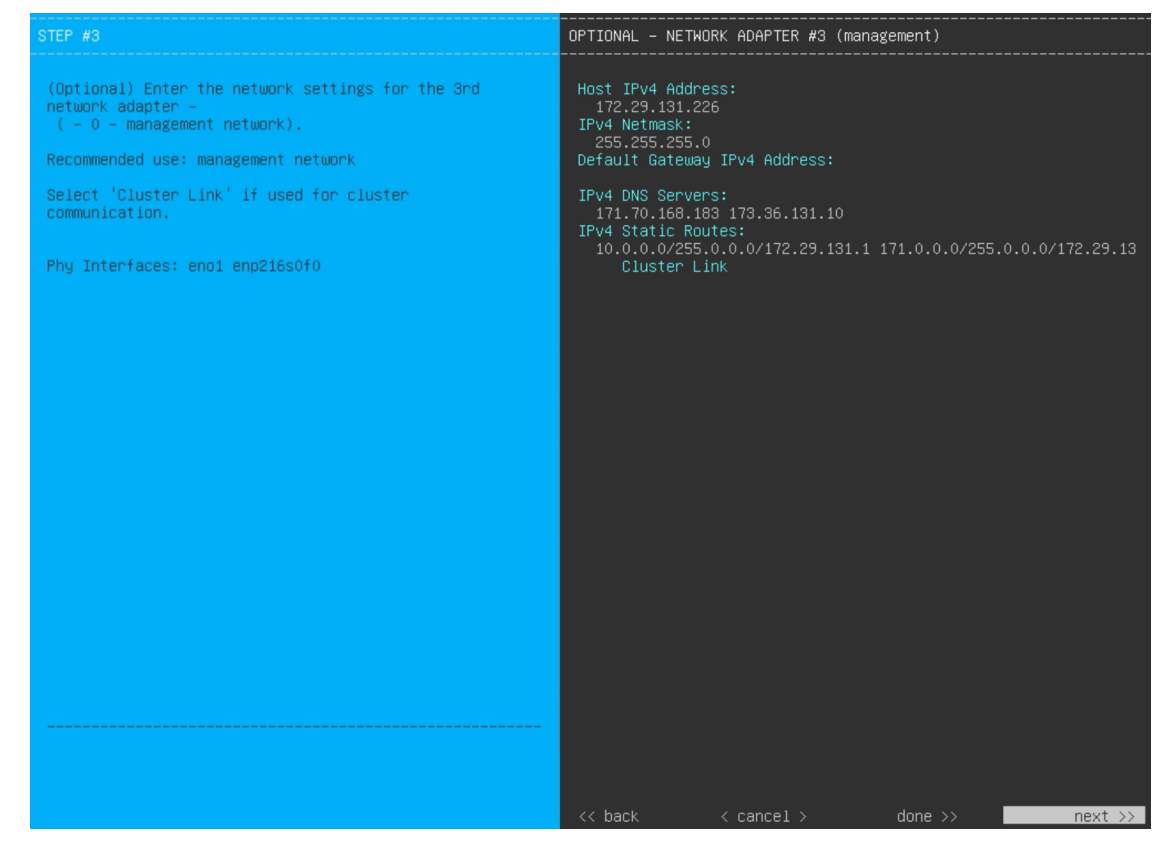

次の表のとおり [NETWORK ADAPTER #3]の設定値を入力します。

### 表 28: ネットワークアダプタ #3 のセカンダリノードエントリ:1 Gbps/10 Gbps 管理ポート

| [Host IPv4/IPv6 address] フィー<br>ルド           | 管理ポートの IP アドレスを入力します。これは、このポートを使用し<br>て管理ネットワークから Cisco DNA Center GUI にアクセスする場合にの<br>み必要です。それ以外の場合は、空白のままにします。 |
|----------------------------------------------|----------------------------------------------------------------------------------------------------|
| [IPv4 Netmask/IPv6 Prefix                    | 次のいずれかを実行します。                                                                                                   |
| Length] フィールド                                | <ul> <li>IPv4アドレッシングを選択した場合は、ポートのIPアドレスのネットマスクを入力します。これは必須です。</li> </ul>                                        |
|                                              | • IPv6アドレッシングを選択した場合は、プレフィックス長(ビット<br>単位)を入力します。有効な値の範囲は 10 ~ 127 です。                                           |
| [Default Gateway IPv4/IPv6<br>address] フィールド | ポートに使用するデフォルトゲートウェイの IP アドレスを入力してく<br>ださい。                                                                      |
|                                              | 重要 アプライアンスの少なくとも1つのインターフェイスに対<br>してデフォルトゲートウェイ IP アドレスを入力してくださ<br>い。入力しないと、設定ウィザードを完了できません。                     |

| [IPv4/IPv6 DNS Servers] フィー<br>ルド   | 優先 DNS サーバの IP アドレスを入力します。複数の DNS サーバを入<br>力する場合には、リスト内の IP アドレスをスペースで区切ります。                                           |  |
|-------------------------------------|----------------------------------------------------------------------------------------------------|--|
|                                     | <b>重要</b> •NTPの場合、Cisco DNA CenterとNTPサーバの間のポート123(UDP)が開いていることを確認します。                                                 |  |
|                                     | <ul> <li>クラスタ内の各アプライアンスに対して、最大3つの<br/>DNSサーバを設定します。アプライアンスに対して3<br/>つを超えるDNSサーバを設定すると、問題が発生する<br/>可能性があります。</li> </ul> |  |
| [IPv4/IPv6 Static Routes] フィー<br>ルド | 1つ以上のスタティックルートをスペースで区切り、<ネットワーク>/<<br>ネットマスク>/<ゲートウェイ>の形式で入力します。                                                       |  |
| [Cluster Link] フィールド                | このフィールドは空欄のままにします。この操作はクラスタポートでの<br>み必要になります。                                                                          |  |

必要な情報を入力したら[Next>>]をクリックして続行します。以前の画面でしたように、検証エラーを 修正します。ネットワークアダプタの設定がウィザードによって検証され、適用されます。

 ステップ11 入力した管理ポート値の検証が成功すると、ウィザードに1 Gbps/10 Gbps インターネットポートが [NETWORK ADAPTER #4] として表示されます。「インターフェイスケーブル接続」で説明されている とおり、このポートは、アプライアンスをインターネットにリンクする際、10 Gbps エンタープライズ ポート経由でアプライアンスをリンクできない場合に使用されるオプションのポートです。この目的に 適したホスト IP アドレス、ネットマスク、およびその他の値を適用します(入力する値については、 「必要な IP アドレスおよびサブネット」と「必須の設定情報」を参照してください)。

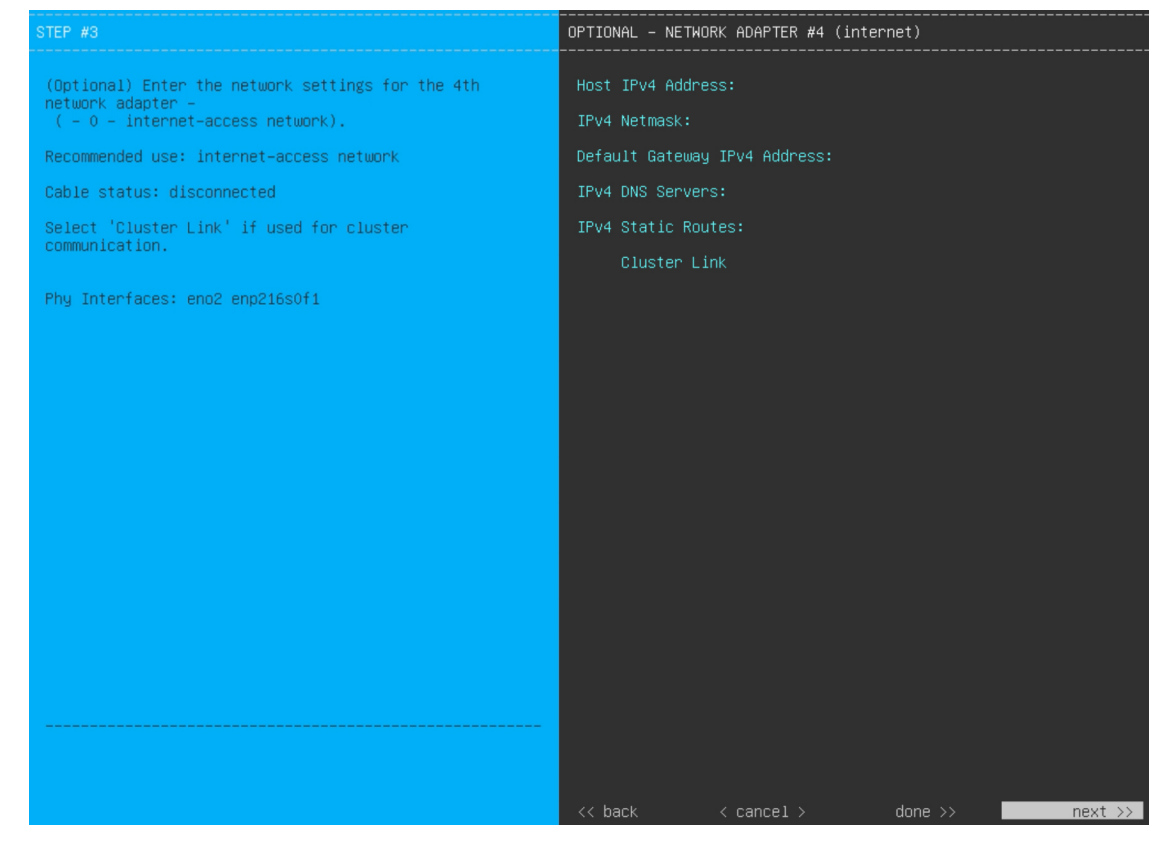

次の表のとおり [NETWORK ADAPTER #4] の設定値を入力します。

### 表 29: ネットワークアダプタ #4のセカンダリノードエントリ:1 Gbps/10 Gbps インターネットポート

| [Host IPv4/IPv6 address] フィー<br>ルド           | インターネットポートのIPアドレスを入力します。この操作はインター<br>ネット接続にインターネットポートを使用している場合にのみ必要で<br>す。それ以外の場合は、空白のままにできます。 |
|----------------------------------------------|------------------------------------------------------------------------------------------------|
| [IPv4 Netmask/IPv6 Prefix                    | 次のいずれかを実行します。                                                                                  |
| Length] フィールド                                | <ul> <li>IPv4アドレッシングを選択した場合は、ポートのIPアドレスのネットマスクを入力します。これは必須です。</li> </ul>                       |
|                                              | • IPv6アドレッシングを選択した場合は、プレフィックス長(ビット<br>単位)を入力します。有効な値の範囲は 10 ~ 127 です。                          |
| [Default Gateway IPv4/IPv6<br>address] フィールド | インターネットポートに使用するデフォルトゲートウェイの IP アドレ<br>スを入力します。                                                 |
|                                              | 重要 アプライアンスの少なくとも1つのインターフェイスに対<br>してデフォルトゲートウェイ IP アドレスを入力してくださ<br>い。入力しないと、設定ウィザードを完了できません。    |

| [IPv4/IPv6 DNS Servers] フィー<br>ルド   | 優先 DNS サーバの IP アドレスを入力します。複数の DNS サーバを入<br>力する場合には、リスト内の IP アドレスをスペースで区切ります。 |                                                                                                    |
|-------------------------------------|------------------------------------------------------------------------------|----------------------------------------------------------------------------------------------------|
|                                     | 重要                                                                           | クラスタ内の各アプライアンスに対して、最大3つの DNS<br>サーバを設定します。アプライアンスに対して3つを超え<br>る DNS サーバを設定すると、問題が発生する可能性があり<br>ます。 |
| [IPv4/IPv6 Static Routes] フィー<br>ルド | 1 つ以上の<br>ネットマス<br>ポートでの                                                     | スタティックルートをスペースで区切り、<ネットワーク>/<<br>、ク>/<ゲートウェイ>の形式で入力します。これは通常、管理<br>)み必要です。                         |
| [Cluster Link] フィールド                | このフィー<br>み必要にな                                                               | -ルドは空欄のままにします。この操作はクラスタポートでの<br>いります。                                                              |

必要な情報を入力したら[Next>>]をクリックして続行します。以前の画面でしたように、検証エラーを 修正します。ネットワークアダプタの設定がウィザードによって検証され、適用されます。

ステップ12 ネットワークアダプタの設定が完了すると、次に示すように、ユーザの使用する [NETWORK PROXY] の設定値を入力するようウィザードから求められます。

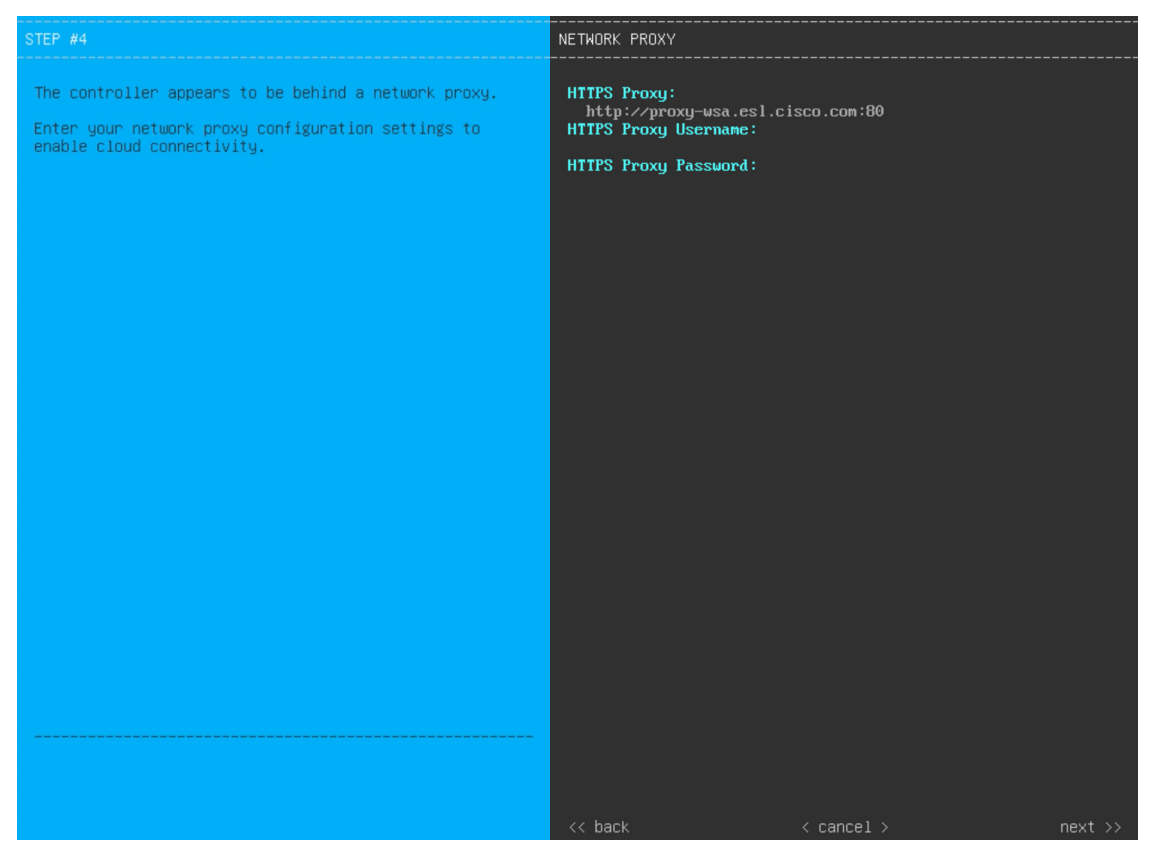

次の表に示すように [NETWORK PROXY] の設定値を入力します。

表 30:ネットワークプロキシのセカンダリノードエントリ

| [HTTPS プロキシ (HTTPS<br>Proxy)] フィールド | インターネットにアクセスする HTTPS ネットワークプロキシの URL ま<br>たはホスト名を入力します。 |                                                                                                    |
|-------------------------------------|---------------------------------------------------------|----------------------------------------------------------------------------------------------------|
|                                     | (注)                                                     | • Cisco DNA Center から HTTPS プロキシへの接続は、このリリースの HTTP 経由のみでサポートされます。                                                                                            |
|                                     |                                                         | <ul> <li>・ポート番号を含む IPv6 URL を入力する場合は、URLの<br/>IP アドレス部分を角カッコで囲みます。次の例では、<br/>443 がポート番号です。<br/>http://[2001:db8:85a3:8d3:1319:8a2e:370:7348]:443/</li> </ul> |
| [HTTPS Proxy Username] フィー<br>ルド    | ネットワーク<br>プロキシログ<br>します。                                | プロキシへのアクセスに使用するユーザ名を入力します。<br>インが必要ない場合には、このフィールドを空白のままに                                                                                                    |
| [HTTPS Proxy Password] フィー<br>ルド    | ネットワーク<br>す。プロキシ<br>まにします。                              | プロキシへのアクセスに使用するパスワードを入力しま<br>ログインが必要ない場合には、このフィールドを空白のま                                                                                                    |

必要な情報を入力したら[Next>>]をクリックして続行します。以前の画面でしたように、検証エラーを 修正します。

ステップ13 ネットワークプロキシの設定が完了すると、次に示すように、[MAGLEV CLUSTER DETAILS] に、プラ イマリノードのクラスタポートとプライマリノードのログインに関する詳細を特定するためのウィザー ドのプロンプトが表示されます。

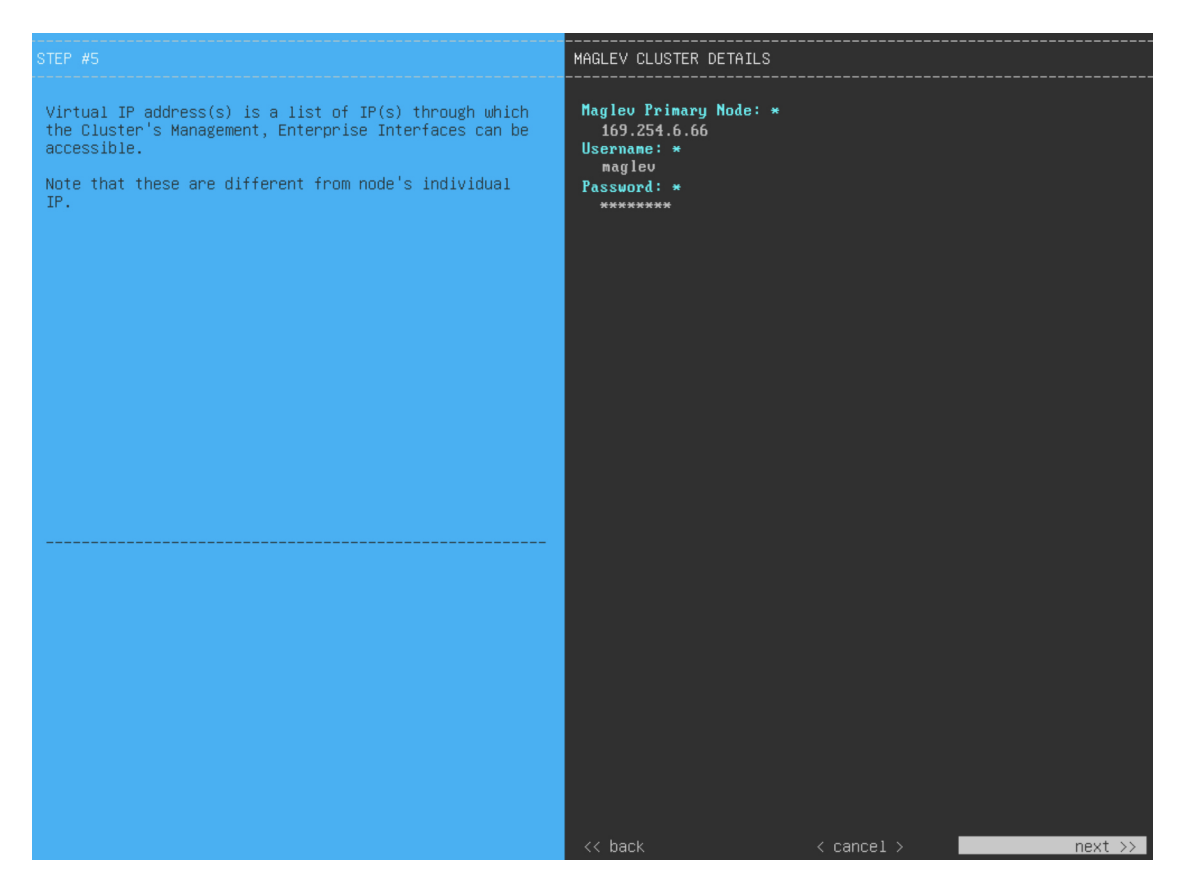

次の表の説明に従って、[MAGLEV CLUSTER DETAILS] に値を入力します。

表 31: [MAGLEV CLUSTER DETAILS]のセカンダリノードエントリ

| [Maglev Primary Node] フィー<br>ルド | クラスタ内のプライマリノードのクラスタポートの IP アドレスを入力<br>します。ポート割り当ての推奨事項に従っている場合、これはプライマ<br>リノードのネットワークアダプタ #2 の IP アドレスです。 |
|---------------------------------|----------------------------------------------------------------------------------------------------|
| [Username] フィールド                | maglev と入力します。                                                                                            |
| Password フィールド                  | プライマリノードで設定した Linux パスワードを入力します。                                                                          |

必要な情報を入力したら[Next>>]をクリックして続行します。以前の画面でしたように、検証エラーを 修正します。

**ステップ14** クラスタの詳細を入力すると、次に示すとおり、ウィザードに [USER ACCOUNT SETTINGS] の値を入 力するよう促すプロンプトが表示されます。

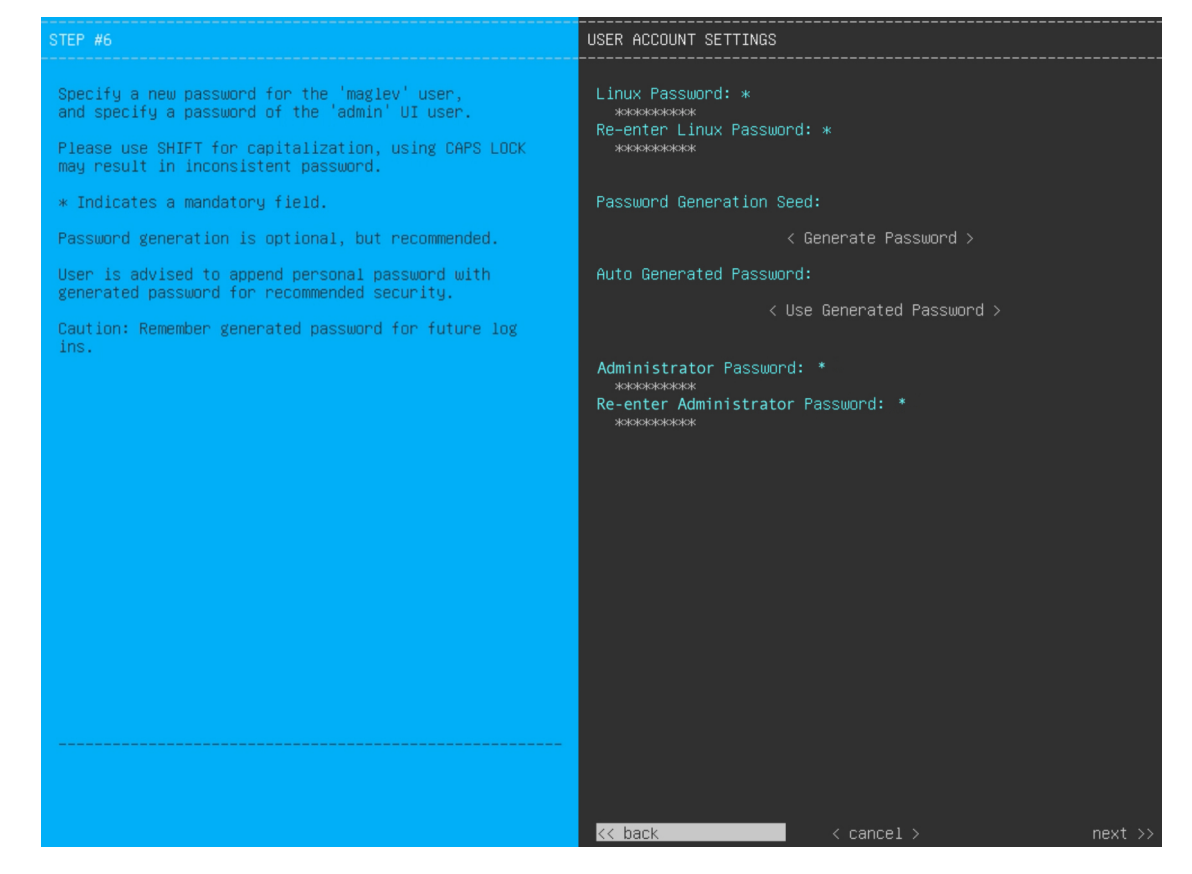

次の表のとおり [USER ACCOUNT SETTINGS] の値を入力します。

### 表 32: [USER ACCOUNT SETTINGS] のセカンダリノードエントリ

| [Linux Password] フィールド              | maglev ユーザの Linux パスワードを入力します。                                                                                 |  |
|-------------------------------------|----------------------------------------------------------------------------------------------------|--|
| [Re-enter Linux Password]<br>フィールド  | Linux パスワードをもう一度入力して確認します。                                                                                     |  |
| [Password Generation Seed]<br>フィールド | Linux パスワードを自分で作成しない場合には、このフィールドにシー<br>ドフレーズを入力してから、[パスワードの生成(Generate password)]<br>を押してパスワードを生成します。          |  |
| [Auto Generated Password]<br>フィールド  | (オプション)シードフレーズは、ランダムで安全なパスワードの一部<br>として表示されます。必要に応じて、このパスワードを「そのまま」使<br>用することも、この自動生成パスワードをさらに編集することもできま<br>す。 |  |
|                                     | [ <b>[<use generated="" password="">]</use></b> をクリックしてパスワードを保存します。                                            |  |
| [Administrator Password] フィー<br>ルド  | スーパーユーザ権限を持つ管理者のデフォルトのパスワードを入力しま<br>す。このパスワードはCisco DNA Center に初めてログインするときに使<br>用します。                         |  |

| [Re-enter Administrator | 管理者パスワードをもう一度入力して確認します。 |
|-------------------------|-------------------------|
| Password] フィールド         |                         |

必要な情報を入力したら[Next>>]をクリックして続行します。以前の画面でしたように、検証エラーを 修正します。

ステップ15 ユーザーアカウントの詳細を入力すると、[NTP SERVER SETTINGS]の値を入力するようウィザードからメッセージが表示されます。

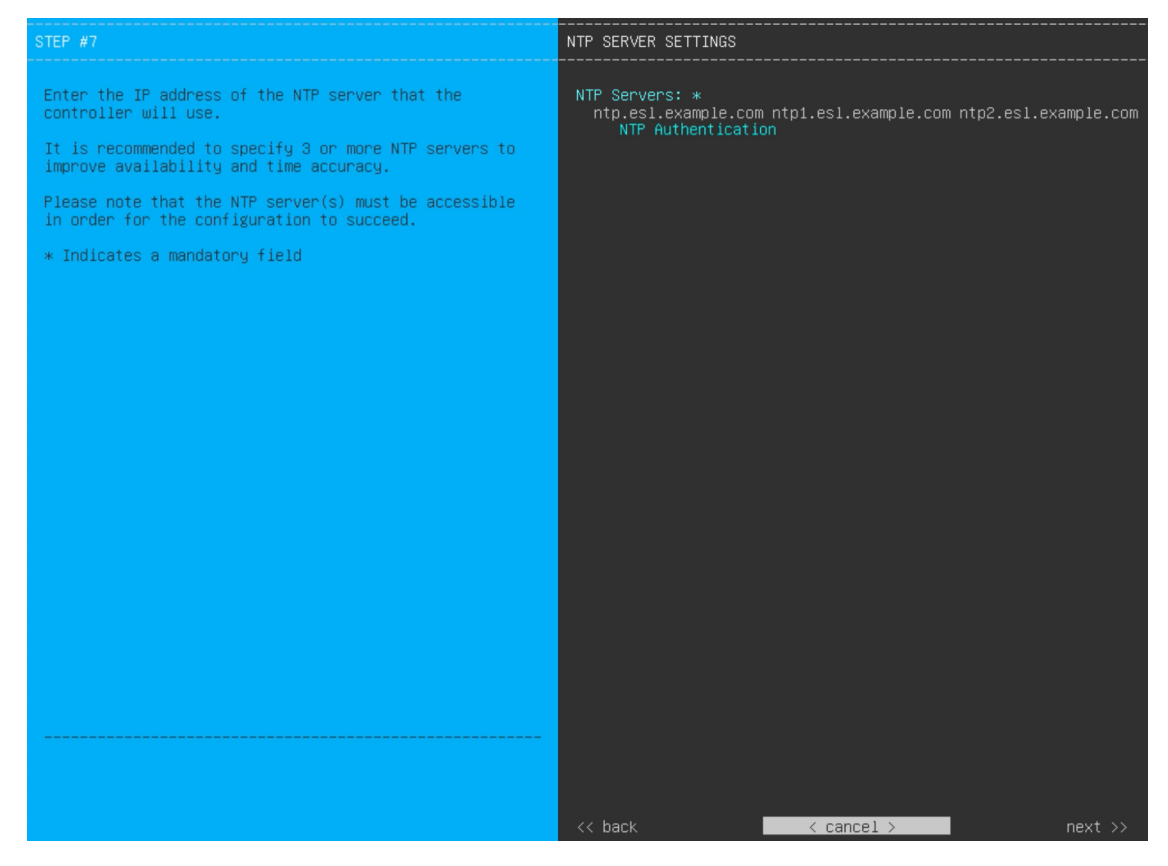

次の表のとおり [NTP SERVER SETTINGS] の値を入力します。

| [NTP Server (NTP サーバ)] | 1 つまたは複数の NTP サーバアドレスまたはホスト名をスペースで区 |
|------------------------|-------------------------------------|
| フィールド                  | 切って入力します。1つ以上のNTPアドレスまたはホスト名が必要で    |
|                        | す。実稼働環境への展開では、少なくとも3台のNTPサーバを設定す    |
|                        | ることを推奨します。                          |

| [NTP Authentication] チェック<br>ボックス | Cisco DNA Center と同期する前に NTP サーバーの認証を有効にするには、このチェックボックスをオンにして、次の情報を入力します。      |                                             |
|-----------------------------------|--------------------------------------------------------------------------------|---------------------------------------------|
|                                   | •NTP サーバーのキー ID。有効な値の範囲は 1 ~ 4294967295<br>(2^32-1) です。                        |                                             |
|                                   | この値は、NTP サーバーのキーファイルで定義されているキー ID<br>に対応します。                                   |                                             |
|                                   | •NTP サーバーのキー ID に関連付けられた SHA-1 キー値。この 40<br>文字の 16 進文字列は、NTP サーバーのキーファイルにあります。 |                                             |
|                                   | ( <b>注</b> ) 前のご<br>値をご                                                        | フィールドで構成した各 NTP サーバーのキー ID とキー<br>A力してください。 |

必要な情報を入力したら[Next>>]をクリックして続行します。以前の画面でしたように、検証エラーを 修正します。ウィザードによって、NTP サーバの設定が検証され、適用されます。

**ステップ16** NTPサーバ設定の入力が完了すると、ウィザードで設定を適用する準備ができたことを示す最終メッセージが表示されます(以下参照)。

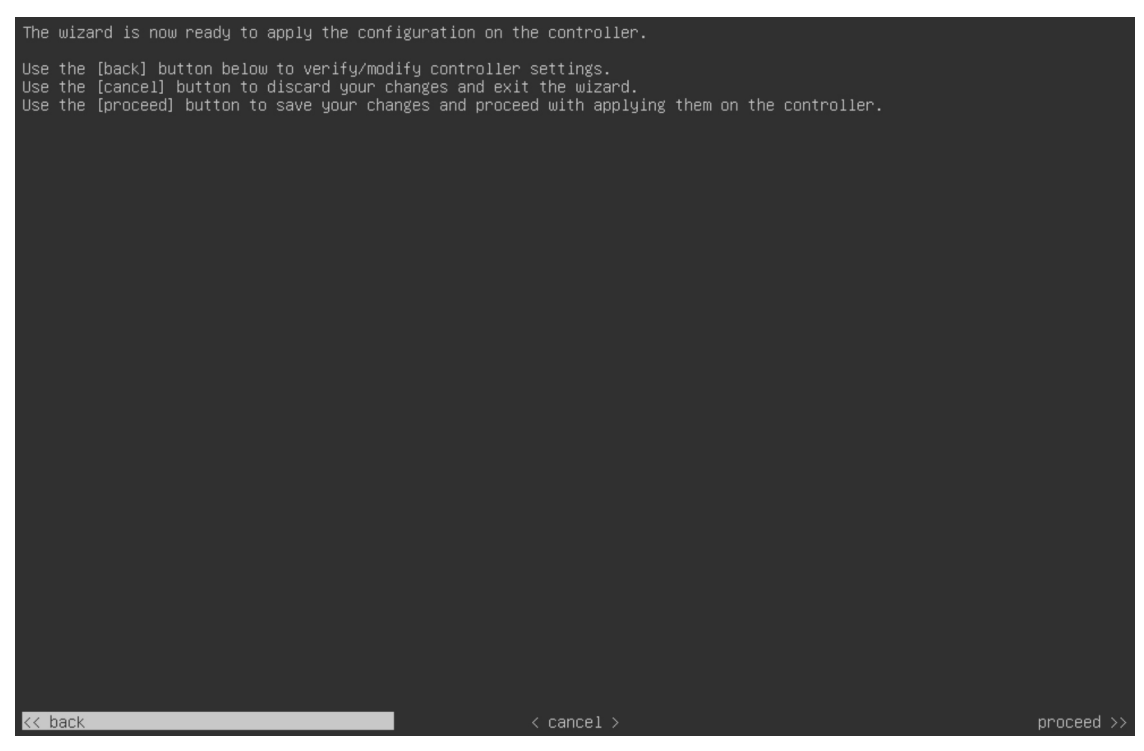

[Proceed >>]をクリックして、設定ウィザードを完了します。

ホストが自動的にリブートし、設定を適用してサービスを起動したとのメッセージが KVM コンソール に表示されます。このプロセスには数時間かかることがあります。KVM コンソールでプロセスの進行状 況をモニタすることができます。
構成プロセスの最後に、アプライアンスの電源を再投入すると、「CONFIGURATION SUCCEEDED!」というメッセージが表示されます。

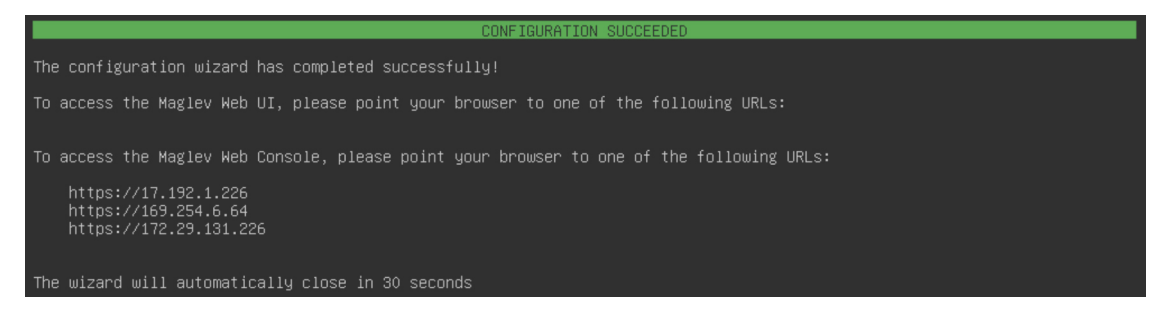

# 次のタスク

- クラスタ内の3番目および最後のノードとして展開する追加のアプライアンスがある場合には、この手順を繰り返します。
- クラスタへのホストの追加が終了したら、初回セットアップ(「初期設定ワークフロー」)
   を実行します。

# 最新の Cisco DNA Center リリースへのアップグレード

**Cisco DNA Center**の現在のリリースへのアップグレードの詳細については、『*Cisco DNA Center Upgrade Guide*』 [英語] を参照してください。

I

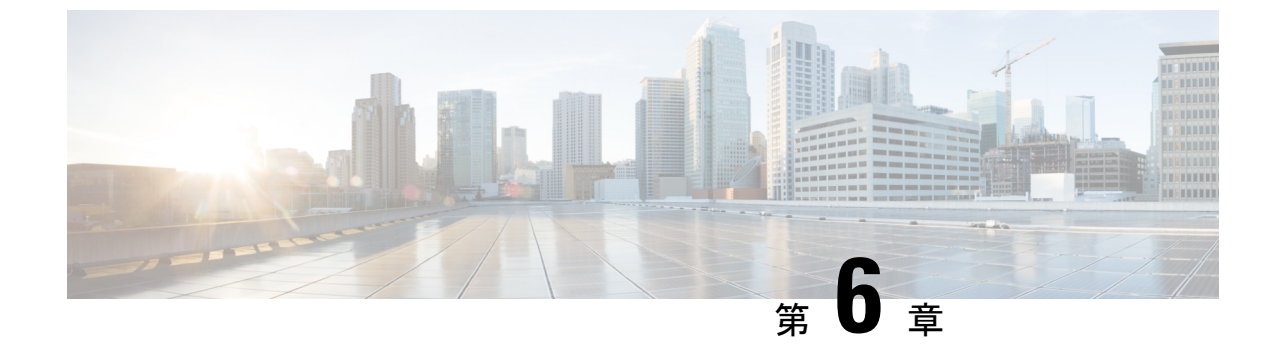

# ブラウザベースのウィザードを使用した 44/56 コアアプライアンスの設定

- •アプライアンスの設定の概要 (141ページ)
- •インストール構成ウィザードを使用したアプライアンスの設定(143ページ)
- ・詳細インストール構成ウィザードを使用したプライマリノードの設定 (157ページ)
- ・詳細インストール構成ウィザードを使用したセカンダリノードの設定(178ページ)
- ・最新の Cisco DNA Center リリースへのアップグレード (199 ページ)

# アプライアンスの設定の概要

次のいずれかのモードを使用して、44 または 56 コアアプライアンスをネットワークに展開できます。

- スタンドアロン:すべての機能を提供する単一のノードとして。このオプションは通常、 初期展開、テスト展開、小規模なネットワーク環境での使用に適しています。初期展開で スタンドアロンモードを選択した場合は、これが最初のノード、つまりプライマリノード になります。後でさらにアプライアンスを追加してクラスタを形成できます。
- クラスタ:3ノードクラスタに属するノードとして。このモードでは、すべてのサービス とデータがホスト間で共有されます。これは、大規模な展開で推奨されるオプションで す。初期展開でクラスタモードを選択した場合は、セカンダリノードの設定に進む前に、 プライマリノードの設定を完了してください。

続行するには、最初にクラスタのプライマリノードを設定します。3つのアプライアンスを設置済みで、クラスタに2番目と3番目のノードを追加する場合は、次に、セカンダリノードを設定します。

# ブラウザベースの構成ウィザード

Cisco DNA Center は、アプライアンスの設定に使用できる2種類のブラウザベースのウィザードを提供します。説明を読んで、どのウィザードを完了する必要があるかを判断してください。

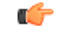

重要 これらのウィザードは、Cisco DNA Center 2.3.5 がすでにインストールされている新しいアプラ イアンスを設定している場合に使用できます。以前のバージョンからアップグレードし、これ らのウィザードを使用する場合は、Cisco TAC に連絡して支援を受けてください。

#### インストール構成ウィザード

このウィザードは、クラスタ内のインターフェイスだけでなく、企業インターフェイス、管理 インターフェイス、およびインターネットアクセスインターフェイス(すべてアプライアン スのエンタープライズポートに存在)にもデフォルト値を設定し、アプライアンスの設定プロ セスを合理化します。デフォルトのインターフェイス設定を使用しても問題がなく、アプライ アンスを可能な限り早く稼働させたい場合は、このウィザードを使用します。このウィザード を使用して次のことはできませんので注意してください。

- クラスタのセカンダリノードの設定。
- 第1世代44コア Cisco DNA Center アプライアンスの設定。

### 高度なインストール構成ウィザード

このウィザードは、すべての利用可能なアプライアンスの設定(ユーザーによる変更が可能) へのアクセスを提供します。デフォルト設定とは異なるインターフェイス設定を指定する場合 は、このウィザードを使用します。クラスタ内の2番目または3番目のノードを設定する場合 にも、このウィザードを使用します。

# ブラウザベースのウィザードの前提条件

ブラウザベースのウィザードのいずれかを使用して、アプライアンスの設定が正しいことを確認するには、次の手順を実行します。

- DHCP サーバーが割り当てる IP アドレス、サブネットマスク、デフォルトゲートウェイ を使用するために、アプライアンス上のエンタープライズインターフェイスを指定しま す。ウィザードでこのインターフェイスを設定する場合、割り当てられている IP アドレ スまたはサブネットマスクは変更できません。デフォルトゲートウェイのみ変更できま す。この章で扱うトピックでは、エンタープライズインターフェイスがこの目的で選択さ れていることが前提となっています。
- DHCP サーバの割り当てた IP アドレスが、ウィザードを完了するマシンから到達できる ことを確認します。
- エンタープライズおよびクラスタ内インターフェイスの場合、両方のインターフェイスが 接続されていて、[UP]状態であることを確認します。

アプライアンスのエンタープライズインターフェイスに独自のIPアドレス、サブネットマス ク、およびデフォルトゲートウェイを指定する場合(およびDHCPサーバーによって割り当て られた値を使用しない場合)は、静的IPアドレス設定画面が完了していることを確認します。

# インストール構成ウィザードを使用したアプライアンス の設定

インストール構成ウィザードを使用して3ノードクラスタのプライマリノードまたはスタンド アロンノードを設定するには、次の手順を実行します。ウィザードでは、デフォルト設定を使 用して同じポートでエンタープライズ、管理、およびインターネットインターフェイスを設定 することで、設定プロセスが簡素化されます。次の第2世代 Cisco DNA Center アプライアンス は、このウィザードを使用した設定をサポートしています。

- •44 コアアプライアンス:シスコ製品番号 DN2-HW-APL
- •44 コア プロモーション アプライアンス:シスコ製品番号 DN2-HW-APL-U
- •56 コアアプライアンス:シスコ製品番号 DN2-HW-APL-L
- •56 コア プロモーション アプライアンス:シスコ製品番号 DN2-HW-APL-L-U

第1世代44コア Cisco DNA Center アプライアンス(シスコ製品番号 DN1-HW-APL)は、この ウィザードを使用しても設定することはできません。

### C)

- 重要
   ・このウィザードは、新しい Cisco DNA Center アプライアンスの初期設定を完了するために のみ使用できます。以前に設定したアプライアンスを再イメージ化するには、Maglev 設 定ウィザードを使用する必要があります(Maglev ウィザードを使用したアプライアンス の設定(93ページ)を参照)。
  - このウィザードを使用して、3ノードクラスタの2番目または3番目のアプライアンスを 設定することはできません。これを実行するには、詳細インストール構成ウィザードを使 用したセカンダリノードの設定(178ページ)で説明されている手順を完了します。また、 このウィザードを使用して、アプライアンスのエンタープライズおよびクラスタ内イン ターフェイスでLACPモードを有効にすることはできません。
  - ・3 ノードクラスタのいずれかのアプライアンスを設定する前に、それらのアプライアンス からログアウトしていることを確認します。ログアウトしていない場合、クラスタのアプ ライアンスを設定し、Cisco DNA Center に初めてログインした後に、(ネットワークのデ バイスを検出してテレメトリを有効にするために完了する) クイック スタート ワークフ ローが開始されません。
  - この手順の実行中に入力するすべての IP アドレスが有効な IPv4 ネットマスクを持つ有効な IPv4 アドレスであることを確認してください。また、アドレスと対応するサブネットが重複していないことを確認してください。重複している場合、サービスの通信の問題が発生する可能性があります。

#### 始める前に

次のことを確認します。

 「アプライアンスのイメージの再作成(86ページ)」の説明どおりに Cisco DNA Center ソフトウェアイメージがアプライアンスにインストールされたこと。

## ¢

- 重要 次のアプライアンスには Cisco DNA Center ソフトウェアイメージ があらかじめインストールされていないため、これはプロモー ション アプライアンスを設定する場合にのみ当てはまります。
  - •44 コア プロモーション アプライアンス:シスコ製品番号 DN2-HW-APL-U
  - 56 コア プロモーション アプライアンス:シスコ製品番号
     DN2-HW-APL-L-U
  - 必要な IP アドレスおよびサブネット (33 ページ) と 必須の設定情報 で必要な情報がす べて収集されたこと。
  - 「アプライアンスのインストールワークフロー」の説明に従って、アプライアンスがイン ストールされたこと。
  - 「Cisco Integrated Management Controller に対するブラウザアクセスの有効化」の説明に従って、このアプライアンスで Cisco IMC に対するブラウザのアクセス権が設定されたこと。
  - 「事前設定タスクの実行」の説明に従って、アプライアンスのポートとそれらのポートに よって使用されるスイッチが適切に設定されていること。
  - Cisco IMC、Cisco DNA Center との互換性があるブラウザを使用しています。互換性のある ブラウザの一覧については、インストールしている Cisco DNA Center のバージョンに対応 するリリースノートを参照してください。
  - 次の手順で指定する DNS サーバと Cisco DNA Center の間のファイアウォールで ICMP が 許容されること。このウィザードでは、ユーザの指定する DNS サーバを ping で確認しま す。Cisco DNA Center と DNS サーバの間にファイアウォールが存在し、そのファイア ウォールで DNS サーバと ICMP が許容されていない場合、この ping がブロックされる可 能性があります。ブロックされた場合、ウィザードを完了できません。
- **ステップ1** インストール構成ウィザードを起動します。
  - a) お使いのブラウザで、実行した cisco imc GUI 設定で設定した Cisco IMC の IP アドレスをポイントし、 cisco imc ユーザとして Cisco IMC GUI にログインします(「 Cisco Integrated Management Controller に 対するブラウザアクセスの有効化」を参照)。

ログインが成功すると、次に示すように、アプライアンスに [Cisco Integrated Management Controller Chassisの概要(Cisco Integrated Management Controller Chassis Summary)] ウィンドウが右上の青い リンクメニューとともに表示されます。

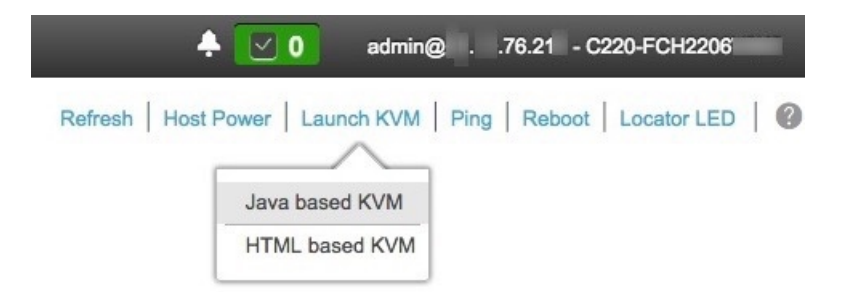

b) 青いリンクメニューで [Launch KVM] を選択してから、[Java based KVM] と [HTML based KVM] のいず れかを選択します。[Java based KVM] を選択した場合、KVM コンソールを独自のウィンドウで表示す るために、ブラウザまたはファイルマネージャから Java スタートアップファイルを起動する必要があ ります。[HTML based KVM] を選択すると、KVM コンソールが別個のブラウザウィンドウまたはタブ で自動的に起動します。

選択したKVMのタイプに関係なく、KVMコンソールを使用して、設定の進行状況をモニタし、Maglev 構成ウィザードのプロンプトに応答します。

- c) KVM が表示されたら、次のいずれかを選択してアプライアンスをリブートします。
  - ・メインの Cisco IMC GUI ブラウザウィンドウで、[Host Power]>[Power Cycle] を選択します。その後、KVM コンソールに切り替えて続行します。
  - KVM コンソールで、[Power] > [Power Cycle System (cold boot)] を選択します。

アプライアンスをリブートするかどうかの確認を求められたら、[OK] をクリックします。

リブートメッセージが表示された後、KVMコンソールに [Static IP Configuration] 画面が表示されます。

| STEP #None                                                                                                    | STATIC IP CONFIGURATION                                                                       |
|----------------------------------------------------------------------------------------------------|-----------------------------------------------------------------------------------------------|
| <ul> <li>Welcome to the Maglev Configuration<br/>Wizard!</li> <li>Please Enter Static IP Information for<br/>Enterprise Interface Configuration,<br/>Static IP is configured as an alternative<br/>to DHCP for web UI Configuration.</li> <li>Click Configure after entering<br/>Information for configuring IP which will<br/>be configured on Enterprise Interface</li> <li>Click Skip to move to config wizard</li> <li>NOTE: Default Configuration mode is IPv4,<br/>Please select IPv6 mode for Ipv6<br/>Configuration</li> </ul> | IPv6 mode<br>IP Address:<br>Netmask:<br>Default Gateway Address:<br>Static Routes:            |
|                                                                                                    | Web installation:<br>https://10.106.172.47:9004/<br>< <u>cancel &gt;</u> skip >> configure >> |

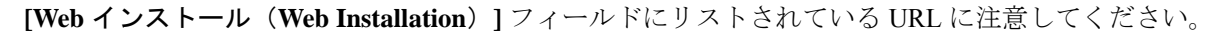

- d) 次のいずれかを実行します。
  - DHCP サーバーが IP アドレス、サブネットマスク、デフォルトゲートウェイをアプライアンスの エンタープライズ インターフェイスに割り当てるようにするには、[Skip] をクリックします。
  - ・独自のIPアドレス、サブネットマスク、デフォルトゲートウェイをアプライアンスのエンタープ ライズインターフェイスに割り当てる場合は、次の表に記載されている情報を入力し、[Configure] をクリックします。
  - (注) 指定する必要があるのは、アプライアンスのエンタープライズインターフェイスのIPアド レス、サブネットマスク、およびデフォルトゲートウェイのみです。

| [IPv6 Mode]チェックボックス      | IPv6 アドレスを設定する場合は、このチェックボックスをオンにします。                     |
|--------------------------|----------------------------------------------------------|
| [IP Address] フィールド       | 使用する静的 IP アドレスを入力します。                                    |
| [ネットマスク (Netmask)] field | 前のフィールドに指定したIPアドレスのネットマスクを入力します。                         |
|                          | • IPv4 アドレスを入力した場合は、ネットマスクまたは CIDR アド<br>レスのいずれかを入力できます。 |
|                          | • IPv6 アドレスを入力した場合は、CIDR アドレスのみを入力でき<br>ます。              |

| [Default Gateway Address] | トラフィックのルーティングに使用されるデフォルトゲートウェイを                                                         |
|---------------------------|-----------------------------------------------------------------------------------------|
| フィールド                     | 指定します。                                                                                  |
| [Static Routes] フィールド     | 1つ以上のスタティックルートをスペースで区切り、<ネットワーク>/<<br>ネットマスク>/<ゲートウェイ>の形式で入力します。これは通常、管<br>理ポートでのみ必要です。 |

KVM コンソールに Maglev 構成ウィザードのウェルカム画面が表示されます。

| Welcome to the Maglev Configuration Wizard!                                                                                                    |
|----------------------------------------------------------------------------------------------------|
| The wizard will walk you through the steps to configure this host. Select one of the options below to specify how you would like to configure this host: |
|                                                                                                    |
| Start a Cisco DNA Center Cluster                                                                                                    |
| Join a Cisco DNA Center Cluster                                                                                                    |
|                                                                                                    |
|                                                                                                    |
|                                                                                                    |
|                                                                                                    |
|                                                                                                    |
|                                                                                                    |
|                                                                                                    |
|                                                                                                    |
|                                                                                                    |
|                                                                                                    |
| < exit >                                                                                                    |

e) [Appliance Configuration] 画面を表示するには、[Static IP Configuration] 画面に表示された URL を開きま す。

| Cisco DNA Center                                                                                | Appliance Configuration                         |
|-------------------------------------------------------------------------------------------------|-------------------------------------------------|
| Welcome to Cisco DNA Cen<br>Are you starting a new Cisco DNA Cen                                | ter<br>ter Cluster or joining an exisiting one? |
| Start A Cisco DNA<br>Center Cluster<br>This appliance will be the primary<br>node of a cluster. | Join A Cisco DNA O<br>Center Cluster            |
|                                                                                                 |                                                 |
|                                                                                                 | Next                                            |

| Cisco DNA Center                                                                                                    | Appliance Configuration                                                                                                    |  |
|----------------------------------------------------------------------------------------------------|----------------------------------------------------------------------------------------------------|--|
| Welcome to Cisco DNA Cent<br>Before you can use Cisco DNA Center,<br>Which workflow matches your needs?                                                                                                    | ter<br>first complete the appropriate appliance configuration workflow.                                                                                         |  |
| Install                                                                                                    | Advanced Install                                                                                                    |  |
| Configure a standalone node or<br>cluster's primary node.<br>Use this quick, simplified wizard to set<br>up the Enterprise, Management, and<br>Internet interfaces on the same<br>interface with default settings. | Configure a standalone node or <b>any</b><br><b>node in a cluster.</b><br>Use this wizard to access all of the<br>available appliance configuration<br>options. |  |
|                                                                                                    |                                                                                                    |  |
|                                                                                                    | Back Start                                                                                                    |  |

g) [Install] オプションボタンをクリックし、[Start] をクリックします。

[Overview] スライダが開きます。[>] をクリックして、ウィザードで実行するタスクの概要を表示します。

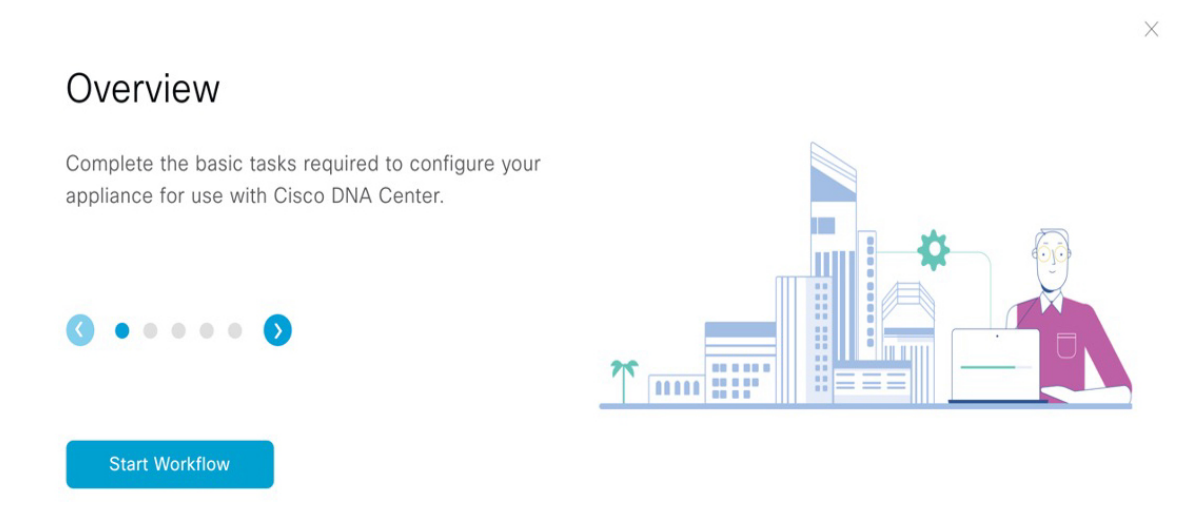

h) [Start Workflow] をクリックしてウィザードを起動します。

[Appliance Interface Overview] 画面が開き、Cisco DNA Center アプライアンスで使用可能な4つのイン ターフェイスの説明が表示されます。

| Cisco DNA Cer  | nter Install                                                                                                    |
|----------------|----------------------------------------------------------------------------------------------------|
| Analian        |                                                                                                    |
| Applian        |                                                                                                    |
| In order for C | Sisco DNA Center to operate properly, you need to configure four interfaces on your appliance:                                 |
|                | 1. Enterprise Network Interface: Connects your appliance to the Enterprise network.                                            |
|                | 2. Intracluster Link Interface: Connects your apppliance to your cluster.                                                      |
|                | 3. Management Network Interface: (Optional) Accesses the Cisco DNA GUI from your Management network.                           |
|                | 4. Internet Access Interface: (Optional) Accesses the internet.                                                                |
| In this workfl | low, the Intracluster Link Interface is predefined. The other 3 interfaces will be configured together on the Enterprise port. |
|                |                                                                                                    |
|                |                                                                                                    |

### Exit

Next

このウィザードは、Cisco DNA Center機能に必要なエンタープライズポートとクラスタ内ポートの設定 に役立ちます。ウィザードの次の画面にこれらのポートのいずれかまたは両方が表示されない場合、 表示されないポートは機能していないか、無効になっている可能性があります。ポートが機能してい ないことが判明した場合には、[Exit]を選択してウィザードをすぐに終了します。設定を再開したり、 Cisco Technical Assistance Center (TAC) に連絡したりする前に「事前設定タスクの実行」に記載され ているすべての手順が完了していることを確認してください。

ステップ2 インストール構成ウィザードを完了します。

a) [Next] をクリックします。

[Configure The Enterprise Port] 画面が開きます。

|                                 | Install                                                                                |                                                                                                    |                                                                                                    | isco DNA Center                                                                        |
|---------------------------------|----------------------------------------------------------------------------------------|----------------------------------------------------------------------------------------------------|----------------------------------------------------------------------------------------------------|----------------------------------------------------------------------------------------|
|                                 |                                                                                        |                                                                                                    | the Enterprise Port                                                                                                    | Configure                                                                              |
| rise<br>ust allow<br>hird nodes | ort as the Enterpris<br>a firewall, you mus<br>er's second and thin<br>e's information | Access Interfaces are on the same p<br>sses. If your network resides behind<br>tting up a multinode cluster, the cluste<br>Download the Intracluster Link interfac | he Management Network and Interne<br>. You can enter up to three DNS add<br>RLs and open these ports. If you are se<br>same subnet as the primary node. | In this workflow, th<br>Network Interface.<br>access to these UR<br>must reside in the |
|                                 | LACP disabled                                                                          |                                                                                                    |                                                                                                    |                                                                                        |
|                                 | Interface 🕕                                                                            | Intracluster Link                                                                                                    | nagement Network & Internet                                                                                                    | Enterprise & Man                                                                       |
|                                 | cluster                                                                                | Interface Name                                                                                                    |                                                                                                    | Access Interface                                                                       |
|                                 | Disabled 🕕                                                                             | LACP Mode                                                                                                    | Disabled 0                                                                                                    | LACP Mode                                                                              |
|                                 | 169.254.6.66                                                                           | IP Address                                                                                                    | 10.106.172.47                                                                                                    | IP Address                                                                             |
|                                 | 255.255.255.128                                                                        | Subnet Mask                                                                                                    | 255.255.255.128                                                                                                    | Netmask                                                                                |
|                                 |                                                                                        |                                                                                                    | 10.106.172.1                                                                                                    | Default Gateway                                                                        |
|                                 | 169.254.6.66<br>255.255.255.128                                                        | IP Address<br>Subnet Mask                                                                                                    | 10.106.172.47<br>255.255.255.128<br>10.106.172.1                                                                                                    | IP Address<br>Netmask<br>Default Gateway                                               |

#### Exit

構成ウィザードにより、エンタープライズポートにエンタープライズ、管理、およびインターネットアクセスインターフェイスが設定されます。リストされているほぼすべてのパラメータの値も事前入力されます。

ネットワークがファイアウォールの背後にある場合は、次の手順を実行します。

- [allow access to these URLs] リンクをクリックすると、Cisco DNA Center がアクセスできる必要が ある URL を一覧表示するポップアップウィンドウが表示されます。
- [open these ports] リンクをクリックすると、Cisco DNA Center が使用できる必要があるネットワー クサービスポートを一覧表示するポップアップウィンドウが表示されます。
- b) [Next] をクリックします。

[DNS Configuration] 画面が開きます。

| DNS Configuration<br>Enter the IP address of the preferred DNS server. To enter additional DNS servers, click the Add (+)<br>configure a maximum of three DNS servers. Problems can occur if you configure more than three DI<br>anoticine. |  |
|----------------------------------------------------------------------------------------------------|--|
| Enter the IP address of the preferred DNS server. To enter additional DNS servers, click the Add (+)<br>configure a maximum of three DNS servers. Problems can occur if you configure more than three DI<br>analiance.                      |  |
|                                                                                                    |  |
| DNS* +<br>Enter an IPv4 address                                                                                                    |  |
|                                                                                                    |  |
|                                                                                                    |  |

- c) [DNS] フィールドに、優先 DNS サーバーの IP アドレスを入力します。追加の DNS サーバーを入力 するには、[Add] (+) アイコンをクリックします。
  - **重要** 最大3つのDNSサーバーを設定できます。アプライアンスに対して3つを超えるDNS サーバを設定すると、問題が発生する可能性があります。
- d) [Next] をクリックします。

入力した情報がウィザードで検証され、対応するポートが稼働していることが確認され、変更の必要な設定があれば、ウィザードの操作を続行する前に通知されます。入力した設定が有効で、ポートが稼働している場合は、ウィザードの [Interface to Port Configuration] 画面が開きます。

| Cisco DNA Center                                                                            | Install                                                |           |
|---------------------------------------------------------------------------------------------|--------------------------------------------------------|-----------|
| Interface to Port Configuration                                                             |                                                        |           |
| We are going to configure the following interfaces. Click Configure an<br>to the next step. | d wait for configuration to be done before proceeding  |           |
| Configure                                                                                   |                                                        |           |
| Enterprise & Management Network & Internet                                                  | Intracluster Link Interface ①                          |           |
| Access Interface                                                                            | Interface Name cluster                                 |           |
| Interface Name enterprise                                                                   | LACP Mode Disabled ①                                   |           |
| IP Address 10.106.172.47                                                                    | IP Address 169.254.6.66<br>Subnet Mask 255 255 255 128 |           |
| Netmask 255.255.128                                                                         |                                                        |           |
| Default Gateway 10.106.172.1                                                                |                                                        |           |
|                                                                                             |                                                        |           |
| €) Exit                                                                                     |                                                        | Back Next |

- e) 設定されているインターフェイス設定を確認し、[Configure] をクリックします。
- f) インターフェイスの初期設定が完了したら、[Next] をクリックしてウィザードの次の画面に進みま す。

[Configure Proxy Server Information] 画面が開きます。

| co DNA Center                                                | Install |                  |
|--------------------------------------------------------------|---------|------------------|
| Configure Proxy Server Information                           |         |                  |
| Does your network use a proxy server to access the internet? |         |                  |
| • Yes O No                                                   |         |                  |
| Proxy Server* http://example.cisco.com                       |         |                  |
| E.g: http://example.com<br>Port*                             |         |                  |
| Enter port number between 0 to 65535.                        |         |                  |
| Username                                                     |         |                  |
| Password                                                     |         |                  |
|                                                              |         |                  |
|                                                              |         |                  |
|                                                              |         |                  |
|                                                              |         |                  |
|                                                              |         |                  |
| cit                                                          |         | Review Back Next |

- g) 次のいずれかを実行します。
  - ネットワークでプロキシサーバーを使用しないでインターネットにアクセスする場合は、[No] オプションボタンをクリックし、[Next] をクリックします。
  - ネットワークでプロキシサーバーを使用してインターネットにアクセスする場合は、次の表に 示す値を入力します。

表 33: プロキシサーバー設定のプライマリノードエントリ

| [プロキシサーバ<br>(Proxy Server) ] | インターネットにアクセスする HTTPS ネットワークプロキシの URL またはホ<br>スト名を入力します。                   |
|------------------------------|---------------------------------------------------------------------------|
| フィールド                        | (注) Cisco DNA Center から HTTPS プロキシへの接続は、このリリースの HTTP 経由のみでサポートされます。       |
| [Port] フィールド                 | アプライアンスがネットワークプロキシにアクセスするために使用したポート<br>を入力します。                            |
| [Username] フィー<br>ルド         | ネットワークプロキシへのアクセスに使用するユーザー名を入力します。プロ<br>キシログインが必要ない場合には、このフィールドを空白のままにします。 |
| Password フィールド               | ネットワークプロキシへのアクセスに使用するパスワードを入力します。プロ<br>キシログインが必要ない場合には、このフィールドを空白のままにします。 |

入力した情報がウィザードで検証され、ウィザードの操作を続行する前に変更の必要な設定があれ ば、通知されます。入力した設定が有効であれば、ウィザードの [Advanced Appliance Settings] 画面 が開きます。

| Cisco DNA Center                                                                                                    |                                                                                                 | Install |               |
|----------------------------------------------------------------------------------------------------|-------------------------------------------------------------------------------------------------|---------|---------------|
| Advanced Appliance Settings                                                                                                    |                                                                                                 |         |               |
| CLUSTER VIRTUAL IP ADDRESSES<br>Virtual IP addresses are used for traffic between the cluster and yo<br>three-node clusters and for single-node clusters that might be con<br>you're using a single-node cluster, you can skip the VIP addresses | ur network. VIPs are required for<br>verted to three node later. If<br>and hostname.            |         |               |
| To access from Enterprise Network 169.254.6 Por Intractus This field is required Prior Port Port Port Port Port Port Port Po                                                                                                    | ther Access<br>.99<br>shauld be wirsthin the range 168 254 & 66/25.                             |         |               |
| Fully Qualified Domain Name (FQDN)<br>Enter FQDN for Enterprise Network<br>NTP SERVER SETTINGS                                                                                                    |                                                                                                 |         |               |
| NTP Server*<br>ntp.est.eisco.com<br>Ener IPv4                                                                                                    |                                                                                                 |         |               |
| SUBNET SETTINGS<br>Cisco DNA Center requires a dedicated, nonrouted IP subn<br>services.                                                                                                    | et to manage internal and cluster                                                               |         |               |
| Container Subnet<br>169.254.32.0/20<br>Minimum subnet size is 21 bits. Slash notation is allowed.                                                                                                    | Cluster Subnet<br>169.254.48.0/20<br>Minimum subnet size is 21 bits. Slash notation is allowed. |         |               |
|                                                                                                    |                                                                                                 |         |               |
| - Exit                                                                                                    |                                                                                                 | Re      | iew Back Next |

h) クラスタの構成値を入力し、[Next] をクリックします。

表 34 : [Advanced Appliance Settings] のプライマリノードエントリ

| クラスタ仮想 IP アドレス                                                            |                                                                                                    |
|---------------------------------------------------------------------------|----------------------------------------------------------------------------------------------------|
| [Enterprise Network] および<br>[For Intracluster Access] フィー<br>ルドからアクセスする場合 | アプライアンスのクラスタとエンタープライズおよびクラスタ内イン<br>ターフェイス間のトラフィックに使用される仮想 IP アドレスを入力<br>します。このアドレスは、将来3ノードクラスタに変換されるシング<br>ルノードクラスタに対して入力する必要があります。シングルノード<br>クラスタのセットアップがあり、3ノードクラスタのセットアップに<br>移行する予定がない場合は、このセクションのフィールドを空白のま<br>まにすることができます。 |
|                                                                           | <ul> <li>重要 仮想 IP アドレスを構成する場合は、構成されたネット<br/>ワークインターフェイスごとに1つ入力する必要があり<br/>ます。この操作を行わない限り、ウィザードを完了する<br/>ことはできません。これらのアドレスは、クラスタリン<br/>クのステータスに関連付けられており、ステータスは<br/>[UP]の状態となっている必要があります。</li> </ul>                              |
| [Fully Qualified Domain Name<br>(FQDN)] フィールド                             | クラスタの完全修飾ドメイン名(FQDN)を指定します。Cisco DNA<br>Center は、このホスト名を使用して次の操作を実行します。                                                                                                    |
|                                                                           | <ul> <li>このホスト名を使用して、クラスタのWebインターフェイスと、<br/>Cisco DNA Center が管理するエンタープライズネットワーク内<br/>のデバイスによって使用される Representational State Transfer<br/>(REST) API にアクセスします。</li> </ul>                                                         |
|                                                                           | • Cisco DNA Center 証明書の [Subject Alternative Name (SAN)]<br>フィールドで、FQDNを使用して、デバイスのプロビジョニング<br>に使用されるプラグアンドプレイ サーバが定義されます。                                                                                                    |

| NTP サーバー設定               |                                                                                                    |
|--------------------------|----------------------------------------------------------------------------------------------------|
| [NTP Server] フィールド       | 少なくとも1つのNTP サーバーアドレスまたはホスト名を入力しま<br>す。追加のNTP サーバーアドレスまたはホスト名を入力するには、<br>[Add] (+) アイコンをクリックします。                                 |
|                          | 実稼働環境への展開では、少なくとも3台のNTPサーバを設定するようお勧めします。                                                                                        |
| サブネット設定                  |                                                                                                    |
| [Container Subnet] フィールド | 内部サービスを管理するために Cisco DNA Center で使用する、ルー<br>ティングされない専用の IP サブネット。デフォルトでは、これは<br>169.254.32.0/20 に設定されているため、別のサブネットは入力できま<br>せん。 |
| [Cluster Subnet] フィールド   | 内部クラスタサービスを管理するために Cisco DNA Center で使用する、ルーティングされない専用の IP サブネット。デフォルトでは、これは 169.254.48.0/20 に設定されているため、別のサブネットは入力できません。        |

[CLIパスワードの入力] 画面が開きます。

| Cisco DNA Center                                                                                                    | instal |
|----------------------------------------------------------------------------------------------------|--------|
| Enter CLI Password                                                                                                    |        |
| CLI Peaseword: Identifies the password for the CLI username magley. This password ensures secure access to each<br>appliance using the CLI command line. If required, you can assign a different CLI password for each magley CLI<br>username on each appliance in a cluster |        |
| Username*<br>maglev                                                                                                    |        |
| Password* Isolow<br>Verw Password Offenin                                                                                                    |        |
| seeps to Contram. SHOW                                                                                                    |        |
|                                                                                                    |        |
|                                                                                                    |        |
|                                                                                                    |        |
|                                                                                                    |        |
|                                                                                                    |        |
|                                                                                                    |        |
|                                                                                                    |        |

i) maglev ユーザーのパスワードを入力して確認した後、[Next] をクリックします。

入力した情報がウィザードで検証され、ウィザードの操作を続行する前に変更の必要な設定があれば、通知されます。入力した設定が有効な場合、ウィザードの [Summary] 画面が開きます。

Review Back Next

| Cisco DNA Center                                                                                                    | Install                                                                                                    |  |
|----------------------------------------------------------------------------------------------------|----------------------------------------------------------------------------------------------------|--|
| Summary                                                                                                    |                                                                                                    |  |
| Please review the settings that you have entered. If you need to make any changes,<br>the necessary updates. You can download the generated configuration in JSON for<br>your settings, click Start Configuration.  | slick the appropriate Edit link and make<br>at from here. When you are happy with                           |  |
| V Enterprise Port Edit                                                                                                    |                                                                                                    |  |
|                                                                                                    |                                                                                                    |  |
| Enterprise & Management Network & Internet<br>Access Interface ()                                                                                                    | Intracluster Link Interface 🕕                                                                               |  |
| Interface Name         exterprise           Image: ALGP Mode         Disabled           IP Address         Disabled           IP Address         Dis2525 255 255 128           Defauld Gareway         10.106 172.1 | Immitsice viewe Guarant<br>III LCP Moto Dobatester ©<br>IP Address 149 254.6.86<br>Subnet Mask. 255.255.128 |  |

- (注) アプライアンスの設定をJSONファイルとしてダウンロードするには、こちらのリンクを クリックします。
- j) 画面の下部までスクロールし、ウィザードの完了時に入力したすべての設定を確認します。必要に 応じて、適切な [Edit] リンクをクリックして、更新を行うウィザード画面を開きます。
- k) Cisco DNA Center アプライアンスの設定を完了するには、[Start Configuration] をクリックします。

プロセス中もウィザード画面が継続的に更新され、現在実行しているタスクとその進行状況、発生 したエラーが示されます。この情報のローカルコピーをテキストファイルとして保存するには、 [Download] アイコンをクリックします。

| Cisco DNA Center                                                                                                    | Install                                                                                |
|----------------------------------------------------------------------------------------------------|----------------------------------------------------------------------------------------|
| Appliance Configuration In P<br>It should take about 30 minutes to configure the ap<br>page. The page will update after configuration com                                                                                                    | rOGRESS<br>pliance. Do not press your browser's back button or refresh this<br>pletes. |
| 30% Initializing the cluster using kubeadm Started: 04/09/2020 12:15:36                                                                                                    |                                                                                        |
| Download                                                                                                    |                                                                                        |
| 2021-12-03T05:37:06.616Z14   kubelet.conf Apr<br>13 12:12:14 2020 GMT Apr 13 17:40:21 2021 GMT<br>2021-12-03T05:37:06.616Z15   admin.conf Apr 13<br>12:12:14 2020 GMT Apr 13 17:40:21 2021 GMT<br>2021-12-03T05:37:06.616Z16   scheduler.conf Apr<br>13 12:12:14 2020 GMT Apr 13 17:40:22 2021 GMT<br>2021-12-03T05:37:06.616Z17   controller-<br>manager.conf Apr 13 12:12:14 2020 GMT Apr 13<br>17:40:22 2021 GMT<br>2021-12-03T05:37:06.616Z18 |                                                                                        |

**ステップ3** アプライアンスの設定が完了したら、[Cisco DNA Center - Admin Credential]領域のコピーアイコンをクリックして、デフォルトの管理者スーパーユーザーパスワードをコピーします。

| sco DNA Center                                                                                                    | Install                                                                                                    |
|----------------------------------------------------------------------------------------------------|----------------------------------------------------------------------------------------------------|
| Appliance Configuration Comple                                                                                                    | ete!                                                                                                    |
| Important: Take note of the credentials displayed belo<br>locally. You will use these credentials to log in to Cisco E<br>prompted to change the password. | w. You can click the copy icon D if you want to save them<br>DNA Center for the first time. After logging in, you will be |
| CISCO DNA CENTER - ADMIN CREDENTIAL<br>Username admin<br>password maglev1@3                                                                                |                                                                                                    |
| What's Next?<br>Open Cisco DNA Center                                                                                                    |                                                                                                    |

- **重要** インストール構成ウィザードを完了すると、Cisco DNA Center はこのパスワードを自動的に設定します。続行する前に、必ずコピーアイコンをクリックしてください。クリックしないと、 Cisco DNA Center への最初のログインができません。
- (注) セキュリティ対策として、ログイン後にこのパスワードを変更するよう求められます。詳細に ついては、クイックスタート ワークフローの完了 (260ページ)を参照してください。

### 次のタスク

このアプライアンスをスタンドアロンモードで展開する場合は、初回セットアップ(「初期設 定ワークフロー」)を実行して続行します。

# 詳細インストール構成ウィザードを使用したプライマリ ノードの設定

最初にインストールされたアプライアンスをプライマリノードとして設定するには、詳細イン ストール構成ウィザードを使用して次の手順を実行します。最初のアプライアンスは、スタン ドアロンとして運用するか、またはクラスタの一部として運用するかにかかわらず、常にプラ イマリノードとして設定する必要があります。

# ¢

- **重要** 次の第2世代 Cisco DNA Center アプライアンスは、このウィザードを使用した設定をサポートしています。
  - •44 コアアプライアンス:シスコ製品番号 DN2-HW-APL
  - ・44 コア プロモーション アプライアンス:シスコ製品番号 DN2-HW-APL-U
  - •56 コアアプライアンス:シスコ製品番号 DN2-HW-APL-L
  - ・56 コア プロモーション アプライアンス:シスコ製品番号 DN2-HW-APL-L-U

第1世代44コア Cisco DNA Center アプライアンス(シスコ製品番号 DN1-HW-APL)は、 このウィザードを使用しても設定することはできません。

- このウィザードは、新しい Cisco DNA Center アプライアンスの初期設定を完了するためにのみ使用できます。以前に設定したアプライアンスを再イメージ化するには、Maglev 設定ウィザードを使用する必要があります(Maglev ウィザードを使用したアプライアンスの設定(93ページ)を参照)。
- 3ノードクラスタでアプライアンスを設定する前に、それらのアプライアンスからログア ウトしていることを確認します。ログアウトしていない場合、クラスタのアプライアンス を設定し、Cisco DNA Centerに初めてログインした後に、(ネットワークのデバイスを検 出してテレメトリを有効にするために完了する)クイックスタートワークフローが開始 されません。
- この手順の実行中に入力するすべての IP アドレスが有効な IPv4 ネットマスクを持つ有効な IPv4 アドレスであることを確認してください。また、アドレスと対応するサブネットが重複していないことを確認してください。重複している場合、サービスの通信の問題が発生する可能性があります。

すでにプライマリノードがある既存のクラスタのセカンダリノードとしてインストールされた アプライアンスを設定する場合には、代わりに詳細インストール構成ウィザードを使用したセ カンダリノードの設定(178ページ)の手順を実行します。

### 始める前に

次のことを確認します。

 「アプライアンスのイメージの再作成 (86 ページ)」の説明どおりに Cisco DNA Center ソフトウェアイメージがアプライアンスにインストールされたこと。

# C)

- 重要 次のアプライアンスには Cisco DNA Center ソフトウェアイメージ があらかじめインストールされていないため、これはプロモー ション アプライアンスを設定する場合にのみ当てはまります。
  - ・44 コア プロモーション アプライアンス:シスコ製品番号 DN2-HW-APL-U
  - 56 コア プロモーション アプライアンス:シスコ製品番号 DN2-HW-APL-L-U
  - 必要な IP アドレスおよびサブネット (33 ページ) と 必須の設定情報 で必要な情報がす べて収集されたこと。
  - 「アプライアンスのインストールワークフロー」の説明に従って、最初のアプライアンス がインストールされたこと。
  - 「Cisco Integrated Management Controller に対するブラウザアクセスの有効化」の説明に従って、プライマリノードで Cisco IMC に対するブラウザのアクセス権が設定されたこと。
  - 「事前設定タスクの実行」の説明に従って、プライマリノードのポートとそれらのポート によって使用されるスイッチが適切に設定されていること。
  - Cisco IMC、Cisco DNA Center との互換性があるブラウザを使用しています。互換性のある ブラウザの一覧については、インストールしている Cisco DNA Center のバージョンに対応 するリリースノートを参照してください。
  - 次の手順で指定するデフォルトゲートウェイおよび DNS サーバと Cisco DNA Center の間のファイアウォールでICMPが許容されること。ウィザードでは、ユーザの指定する DNSサーバを ping で確認します。ファイアウォールが配置されており、そのファイアウォールで ICMP が許容されていない場合、この ping がブロックされる可能性があります。ブロックされた場合、ウィザードを完了できません。

ステップ1 詳細インストール構成ウィザードを起動します。

 a) お使いのブラウザで、実行した cisco imc GUI 設定で設定した Cisco IMC の IP アドレスをポイントし、 cisco imc ユーザとして Cisco IMC GUI にログインします(「Cisco Integrated Management Controller に 対するブラウザアクセスの有効化」を参照)。
 ログインが成功すると、次に示すように、アプライアンスに [Cisco Integrated Management Controller Chassisの概要(Cisco Integrated Management Controller Chassis Summary)] ウィンドウが右上の青い

リンクメニューとともに表示されます。

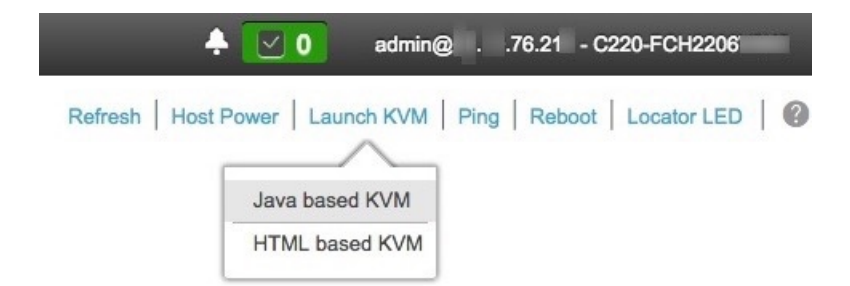

b) 青いリンクメニューで [Launch KVM] を選択してから、[Java based KVM] と [HTML based KVM] のいず れかを選択します。[Java based KVM] を選択した場合、KVM コンソールを独自のウィンドウで表示す るために、ブラウザまたはファイルマネージャから Java スタートアップファイルを起動する必要があ ります。[HTML based KVM] を選択すると、KVM コンソールが別個のブラウザウィンドウまたはタブ で自動的に起動します。

選択したKVMのタイプに関係なく、KVMコンソールを使用して、設定の進行状況をモニタし、Maglev 構成ウィザードのプロンプトに応答します。

- c) KVM が表示されたら、次のいずれかを選択してアプライアンスをリブートします。
  - ・メインの Cisco IMC GUI ブラウザウィンドウで、[Host Power] > [Power Cycle] を選択します。その後、KVM コンソールに切り替えて続行します。
  - KVM コンソールで、[Power]>[Power Cycle System (cold boot)] を選択します。

アプライアンスをリブートするかどうかの確認を求められたら、[**OK]** をクリックします。

リブートメッセージが表示された後、KVM コンソールに [Static IP Configuration] 画面が表示されます。

| STEP #None                                                                                                    | STATIC IP CONFIGURATION                                                            |
|----------------------------------------------------------------------------------------------------|------------------------------------------------------------------------------------|
| <ul> <li>Welcome to the Maglev Configuration<br/>Wizard!</li> <li>Please Enter Static IP Information for<br/>Enterprise Interface Configuration,<br/>Static IP is configured as an alternative<br/>to DHCP for web UI Configuration.</li> <li>Click Configure after entering<br/>Information for configuring IP which will<br/>be configured on Enterprise Interface</li> <li>Click Skip to move to config wizard</li> <li>NOTE: Default Configuration mode is IPv4,<br/>Please select IPv6 mode for Ipv6<br/>Configuration</li> </ul> | IPv6 mode<br>IP Address:<br>Netmask:<br>Default Gateway Address:<br>Static Routes: |
|                                                                                                    | Web installation:<br>https://10.106.172.47:9004/                                   |
|                                                                                                    | <pre>&lt; cancel &gt; skip &gt;&gt; configure &gt;&gt;</pre>                       |

[Web インストール(Web Installation)] フィールドにリストされている URL に注意してください。

- d) 次のいずれかを実行します。
  - •DHCP サーバーが IP アドレス、サブネットマスク、デフォルトゲートウェイをアプライアンスの エンタープライズインターフェイスに割り当てるようにするには、[Skip] をクリックします。
  - ・独自のIPアドレス、サブネットマスク、デフォルトゲートウェイをアプライアンスのエンタープ ライズインターフェイスに割り当てる場合は、次の表に記載されている情報を入力し、[Configure] をクリックします。
  - (注) 指定する必要があるのは、アプライアンスのエンタープライズインターフェイスの IP アド レス、サブネットマスク、およびデフォルトゲートウェイのみです。

| [IPv6 Mode] チェックボックス     | IPv6 アドレスを設定する場合は、このチェックボックスをオンにします。                     |  |
|--------------------------|----------------------------------------------------------|--|
| [IP Address] フィールド       | 使用する静的 IP アドレスを入力します。                                    |  |
| [ネットマスク (Netmask)] field | 前のフィールドに指定したIPアドレスのネットマスクを入力します。                         |  |
|                          | • IPv4 アドレスを入力した場合は、ネットマスクまたは CIDR アド<br>レスのいずれかを入力できます。 |  |
|                          | • IPv6 アドレスを入力した場合は、CIDR アドレスのみを入力できます。                  |  |

| [Default Gateway Address] | トラフィックのルーティングに使用されるデフォルトゲートウェイを                                                         |
|---------------------------|-----------------------------------------------------------------------------------------|
| フィールド                     | 指定します。                                                                                  |
| [Static Routes] フィールド     | 1つ以上のスタティックルートをスペースで区切り、<ネットワーク>/<<br>ネットマスク>/<ゲートウェイ>の形式で入力します。これは通常、管<br>理ポートでのみ必要です。 |

KVM コンソールに Maglev 構成ウィザードのウェルカム画面が表示されます。

| Welcome to the Maglev Configuration Wizard!                                                                                                    |
|----------------------------------------------------------------------------------------------------|
| The wizard will walk you through the steps to configure this host. Select one of the options below to specify how you<br>would like to configure this host: |
|                                                                                                    |
| Start a Cisco DNA Center Cluster                                                                                                    |
| Join a Cisco DNA Center Cluster                                                                                                    |
|                                                                                                    |
|                                                                                                    |
|                                                                                                    |
|                                                                                                    |
|                                                                                                    |
|                                                                                                    |
|                                                                                                    |
|                                                                                                    |
|                                                                                                    |
|                                                                                                    |
| < exit >                                                                                                    |

e) [Appliance Configuration] 画面を表示するには、[Static IP Configuration] 画面に表示された URL を開きま す。

| Cisco DNA Center                                      | Appliance Configuration                                                  |       |
|-------------------------------------------------------|--------------------------------------------------------------------------|-------|
|                                                       |                                                                          |       |
| Welcome to Cisco DNA Ce                               | nter                                                                     |       |
| Are you starting a new Cisco DNA Ce                   | enter Cluster or joining an exisiting one?                               |       |
| Start A Cisco DNA O<br>Center Cluster                 | Join A Cisco DNA O<br>Center Cluster                                     |       |
| This appliance will be the primary node of a cluster. | This appliance will be added as a node to the primary node of a cluster. |       |
|                                                       |                                                                          |       |
|                                                       |                                                                          |       |
|                                                       |                                                                          |       |
|                                                       |                                                                          | (···) |
|                                                       |                                                                          |       |
|                                                       |                                                                          |       |
|                                                       |                                                                          | Next  |

f) [Start a Cisco DNA Center Cluster] オプションボタンをクリックし、[Next] をクリックします。

| Cisco DNA Center                                                                                                    | Appliance Configuration                                                                                                    |                         |
|----------------------------------------------------------------------------------------------------|----------------------------------------------------------------------------------------------------|-------------------------|
| Welcome to Cisco DNA Cen<br>Before you can use Cisco DNA Center,<br>Which workflow matches your needs?                                                                                                    | €7<br>first complete the appropriate appliance configuration workflow.                                                                                           |                         |
| Install                                                                                                    | Advanced Install                                                                                                    |                         |
| Configure a standalone node or<br><b>cluster's primary node.</b><br>Use this quick, simplified wizard to set<br>up the Enterprise, Management, and<br>Internet interfaces on the same<br>interface with default settings. | Configure a standalone node or <b>any</b><br><b>node in a cluster</b> .<br>Use this wizard to access all of the<br>available appliance configuration<br>options. |                         |
|                                                                                                    |                                                                                                    | $\overline{\mathbf{M}}$ |
|                                                                                                    | Back                                                                                                    |                         |

g) [Advanced Install] オプションボタンをクリックし、[Start] をクリックします。

[Advanced Install Overview] スライダが開きます。[>] をクリックして、ウィザードで実行するタスクの 概要を表示します。

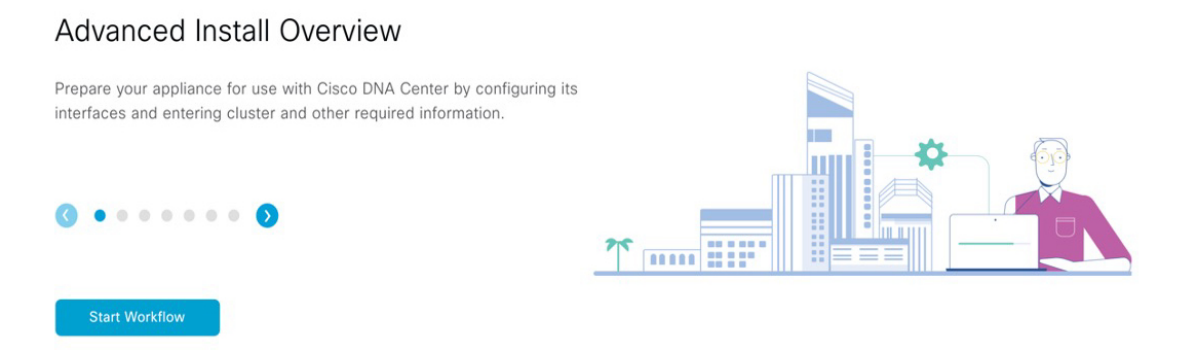

h) [Start Workflow] をクリックしてウィザードを起動します。

[Appliance Interface Overview] 画面が開き、設定可能な4つのアプライアンスインターフェイスの説明 が表示されます。

| Cisco DNA Center                                                                                                    | Advanced Install                                                                                                    |
|----------------------------------------------------------------------------------------------------|----------------------------------------------------------------------------------------------------|
| Appliance Interface Overview In order for Cisco DNA Center to operate properly, you need to configure for                                                                                                    | our interfaces on your appliance:                                                                                                    |
| <ol> <li>Enterprise Network Interface: Connects your appliance to</li> <li>Intracluster Link Interface: Connects your appliance to y</li> <li>Management Network Interface: (Optional) Accesses the</li> <li>Internet Access Interface: (Optional) Accesses the Internet</li> </ol> | o the Enterprise network.<br>your cluster.<br>· Cisco DNA Center GUI from your Management network.<br>iet.                                                                       |
| In this workflow, the Enterprise Network Interface and the Intracluster Link<br>Interface be on the same port as the Enterprise Network Interface or assig                                                                                                    | k Interface will each have their own dedicated port. You can choose to have either Management Network Interface and/or Internet Access<br>gn them to a separate designated port. |
|                                                                                                    |                                                                                                    |
|                                                                                                    |                                                                                                    |

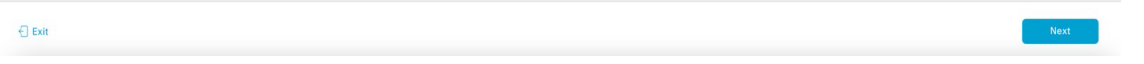

重要 Cisco DNA Centerの機能に必要なため、少なくともアプライアンスのエンタープライズポートおよびクラスタポートにインターフェイスを設定する必要があります。設定の過程でウィザードにこれらのポートのいずれか1つまたは両方が表示されない場合、表示されないポートは機能しないか無効になっている可能性があります。ポートが機能していないことが判明した場合には、[Exit]を選択してウィザードをすぐに終了します。設定を再開したり、Cisco Technical Assistance Center (TAC)に連絡したりする前に「事前設定タスクの実行」に記載されているすべての手順が完了していることを確認してください。

ステップ2 詳細インストール構成ウィザードを完了します。

a) [Next] をクリックします。

[Will this appliance join a cluster?] 画面が開きます。

| Cisco DNA Center Advanced Install                                                                                                    |    |
|----------------------------------------------------------------------------------------------------|----|
| Will this appliance join a cluster?         This appliance is running on [software version] N/A.                                                                     | 44 |
|                                                                                                    |    |
| <ul> <li>Yes, This appliance will be added as a node to the primary node of a cluster.</li> <li>No, This appliance will be the primary node of a cluster.</li> </ul> |    |
|                                                                                                    |    |
|                                                                                                    |    |
|                                                                                                    |    |

b) [No] オプションボタンをクリックし(クラスタのプライマリノードを設定する場合)、[Next] をク リックします。

[How would you like to set up your appliance interfaces?] 画面が開きます。

| Cisco DNA Center                                                                                                    | Advanced Install                                                               |      |      |
|----------------------------------------------------------------------------------------------------|--------------------------------------------------------------------------------|------|------|
| How would you like to set up your appliance interface:                                                                                                    | s?                                                                             |      |      |
| Both Enterprise Network and Intracluster Link Interfaces have their own designated port. You can<br>separate dedicated port for either Management Network Interface and Internet Access Interface.<br>Ithe IP addresses necessary for configuration. If your network resides behind a firewall, be sure to<br>URLs and open these ports. | decide whether to have a<br>Before you start, reserve<br>allow access to these |      |      |
|                                                                                                    | Disconcetted M LACP disability                                                 |      |      |
| Enterprise Network Interface 💿                                                                                                    | ntracluster Link Network O                                                     |      |      |
| The Enterprise Network Interface and Intracluster Link Interface will be configured using the<br>above.                                                                                                    | ne two 10-Gbps ports as shown                                                  |      |      |
| Would you like to have a dedicated Management Network Interface?                                                                                                    |                                                                                |      |      |
| • Yes O No                                                                                                    |                                                                                |      |      |
| Would you like to have a dedicated Internet Access Interface?                                                                                                    |                                                                                |      |      |
| • Yes 🔿 No                                                                                                    |                                                                                |      |      |
|                                                                                                    |                                                                                |      |      |
|                                                                                                    |                                                                                |      |      |
| ← Exit                                                                                                    |                                                                                | Back | Next |

ネットワークがファイアウォールの背後にある場合は、次の手順を実行します。

• [allow access to these URLs] リンクをクリックすると、Cisco DNA Center がアクセスできる必要が ある URL を一覧表示するポップアップウィンドウが表示されます。

- [open these ports] リンクをクリックすると、Cisco DNA Center が使用できる必要があるネットワー クサービスポートを一覧表示するポップアップウィンドウが表示されます。
- c) 専用の管理およびインターネットアクセスインターフェイスを設定するかどうかを指定し、[Next] をクリックします。

[Configure Your Enterprise Network Interface] 画面が開きます。

| Cisco DNA Center                                                                                                    | Advanced Install           |           |
|----------------------------------------------------------------------------------------------------|----------------------------|-----------|
| Configure Your Enterprise Networ                                                                                                    | k Interface                |           |
| Enterprise Network Interface                                                                                                    | Concerted III Decontractor |           |
| LACP Mode C<br>This mode provide fault tolerance features via active-backup<br>modes.<br>Hotti IP Address*<br>20106.172.47<br>Enter IPV4 or 0-32 range<br>Extra IP Address<br>10166.172.1<br>Enter Host name or IP address |                            |           |
| <) Exit                                                                                                    |                            | Back Next |

d) エンタープライズ インターフェイスの構成値を入力し、[Next] をクリックします。

「インターフェイスケーブル接続」で説明したように、このインターフェイスは、アプライアンス をエンタープライズネットワークにリンクするために必要なインターフェイスです。入力する必要 のある値の詳細説明については「必要な IP アドレスおよびサブネット (33 ページ)」と「必須の 設定情報」を参照してください。 表 35: エンタープライズ インターフェイスのプライマリノードエントリ

| [LACP Mode] スライダ                            | エンタープライズ インターフェイスに対して、次のネットワーク -<br>ンターフェイスコントローラ (NIC) ボンディングモードのいずれ<br>を選択します。 |                                                                                                    |  |
|---------------------------------------------|----------------------------------------------------------------------------------|----------------------------------------------------------------------------------------------------|--|
|                                             | <ul> <li>アクラ</li> <li>ネット</li> <li>で、がら</li> <li>になり</li> </ul>                  | ティブ/バックアップモード : このモードでは、2つのイーサ<br>トインターフェイスを 1 つの論理チャネルに集約すること<br>対障害性が提供されます。現在アクティブなインターフェイ<br>イウンすると、他のインターフェイスが代わりにアクティブ<br>)ます。 |  |
|                                             | ・LACP<br>を共有<br>チャオ<br>り高い                                                       | モード:このモードでは、同じ速度とデュプレックス設定<br>すする2つのイーサネットインターフェイスが1つの論理<br>ペルに集約されます。これにより、ロードバランシングとよ<br>、帯域幅が提供されます。                              |  |
|                                             | Cisco DNA<br>は、NIC オ                                                             | Center の NIC ボンディングの実装に関する詳細について<br>ボンディングの概要 (77 ページ)を参照してください。                                                                     |  |
| [Host IP Address] フィールド                     | エンターフ<br>す。                                                                      | プライズポートの IP アドレスを入力します。これは必須で                                                                                                    |  |
| [Subnet Mask] フィールド                         | ポートの I<br>必須です。                                                                  | P アドレスに対応するネットマスクを入力します。これは                                                                                                    |  |
| [デフォルトゲートウェイ IP<br>アドレス (Default Gateway IP | ポートにឲ<br>ください。                                                                   | 吏用するデフォルトゲートウェイの IP アドレスを入力して                                                                                                    |  |
| Address)]フィールド                              | 重要                                                                               | アプライアンスの少なくとも1つのインターフェイスに<br>対してデフォルトゲートウェイIPアドレスを入力してく<br>ださい。入力しないと、設定ウィザードを完了できませ<br>ん。                                           |  |
|                                             | (注)                                                                              | このインターフェイスは、DHCP サーバーによって割り<br>当てられたデフォルトゲートウェイを使用するように指<br>定されています。別のゲートウェイを指定するには、次<br>の手順を実行します。                                  |  |
|                                             |                                                                                  | 1. このフィールドに現在一覧表示されている IP アドレ<br>スを削除し、[Exit] をクリックします。                                                                              |  |
|                                             |                                                                                  | この操作でウィザードの最初の画面に戻ります。                                                                                                    |  |
|                                             |                                                                                  | 2. エンタープライズポートのウィザード画面に戻り、<br>使用するゲートウェイ IP アドレスを入力します。                                                                              |  |

入力した情報がウィザードで検証され、対応するポートが稼働していることが確認され、変更の必要な設定があれば、ウィザードの操作を続行する前に通知されます。入力した設定が有効で、ポートが稼働している場合は、ウィザードの [Configure Your Intracluster Interface] 画面が開きます。

| Cisco DNA Center                                                                                                    | Advanced Install                                                                |
|----------------------------------------------------------------------------------------------------|---------------------------------------------------------------------------------|
| Configure Your Int                                                                                                    |                                                                                 |
| A construction of the second second s | 28<br>28<br>28<br>28<br>28<br>28<br>28<br>28<br>28<br>28<br>28<br>28<br>28<br>2 |
| Exit                                                                                                    | Back Next                                                                       |

e) クラスタ内インターフェイスの構成値を入力し、[Next] をクリックします。

「インターフェイスケーブル接続」で説明したように、このポートはアプライアンスをクラスタに リンクするために必要なポートです。入力する必要のある値の詳細説明については「必要な IP アド レスおよびサブネット (33 ページ)」と「必須の設定情報」を参照してください。

- (注)
   ・同じポートでエンタープライズインターフェイスとインターネットアクセスイン ターフェイスを設定する場合は、この手順を実行してから、ステップ2f(管理イン ターフェイスの設定方法が記載)に進みます。
  - エンタープライズインターフェイスと管理インターフェイスを同じポートに設定する場合は、この手順を実行してから、ステップ2g(インターネットアクセスインターフェイスの設定方法が記載)に進みます。
  - •同じポートでエンタープライズ、管理、およびインターネット アクセス インター フェイスを設定する場合は、この手順を実行してから、ステップ 2h に進みます。

表36:クラスタ内インターフェイスのプライマリノードエントリ

| [LACP Mode] スライダ        | クラスタ内インターフェイスに対して、次の NIC ボンディングモー<br>ドのいずれかを選択します。                                                                                             |
|-------------------------|----------------------------------------------------------------------------------------------------|
|                         | <ul> <li>アクティブ/バックアップモード:このモードでは、2つのイーサネットインターフェイスを1つの論理チャネルに集約することで、耐障害性が提供されます。現在アクティブなインターフェイスがダウンすると、他のインターフェイスが代わりにアクティブになります。</li> </ul> |
|                         | <ul> <li>LACPモード:このモードでは、同じ速度とデュプレックス設定<br/>を共有する2つのイーサネットインターフェイスが1つの論理<br/>チャネルに集約されます。これにより、ロードバランシングとよ<br/>り高い帯域幅が提供されます。</li> </ul>       |
|                         | Cisco DNA Center の NIC ボンディングの実装に関する詳細について<br>は、NIC ボンディングの概要 (77 ページ)を参照してください。                                                               |
| [Host IP Address] フィールド | クラスタポートの IP アドレスを入力します。これは必須です。クラ<br>スタポートのアドレスは後で変更できないことに注意してください。                                                                           |
| [Subnet Mask] フィールド     | ポートの IP アドレスに対応するネットマスクを入力します。これは<br>必須です。                                                                                                    |

入力した情報がウィザードで検証され、対応するポートが稼働していることが確認され、変更の必要な設定があれば、ウィザードの操作を続行する前に通知されます。入力した設定が有効で、ポートが稼働している場合は、ウィザードの [Configure Your Management Network Interface] 画面が開きます。

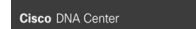

Configure Your Management Network Interface

|                                                                                                    |                              | Disconnetted                                                                                                    |  |           |
|----------------------------------------------------------------------------------------------------|------------------------------|----------------------------------------------------------------------------------------------------|--|-----------|
| Enterprise Network Interface<br>Interface Name enterprise<br>LACP Mode Dtsabled<br>IP Address<br>255.255.255.128<br>Default Gateway 10.106.172.1 | Management Network Interface | Intracluster Link Network<br>Interface Name Cluster<br>LACP Mode Disabled<br>IP Address 168.254.6.66<br>Subnet Mask 255.255.255.128 |  |           |
| n                                                                                                    |                              |                                                                                                    |  | Back Next |

(任意)管理ポートの構成値を入力し、[Next] をクリックします。

f)

「インターフェイスケーブル接続」で説明したように、このポートは管理ネットワークから Cisco DNA Center GUI にアクセスするために使用されます。専用管理インターフェイスを設定する場合は、 次の表に示す情報を入力します。(入力する必要のある値の詳細説明については「必要な IP アドレ スおよびサブネット (33 ページ)」と「必須の設定情報」を参照してください)

(注) 同じポートでエンタープライズインターフェイスとインターネットアクセスインター フェイスを設定する場合は、この手順を実行してから、ステップ 2h に進みます。

#### 表 37:管理ポートのプライマリノードエントリ

| [Host IP Address] フィールド                                       | 管理ポートの IP アドレスを入力します。                                                                                                    |
|---------------------------------------------------------------|----------------------------------------------------------------------------------------------------|
| [Subnet Mask] フィールド                                           | ポートの IP アドレスに対応するネットマスクを入力します。                                                                                                    |
| [デフォルトゲートウェイ IP<br>アドレス(Default Gateway IP<br>Address)] フィールド | <ul> <li>ポートに使用するデフォルトゲートウェイの IP アドレスを入力して<br/>ください。</li> <li>              エプライアンスの少なくとも1つのインターフェイスに<br/>対してデフォルトゲートウェイ IP アドレスを入力してく<br/>ださい。入力しないと、設定ウィザードを完了できませ<br/>ん。      </li> </ul> |

入力した情報がウィザードで検証され、対応するポートが稼働していることが確認され、変更の必要な設定があれば、ウィザードの操作を続行する前に通知されます。入力した設定が有効で、ポートが稼働している場合は、ウィザードの [Configure Your Internet Access Interface] 画面が開きます。

| Cisco DNA Center                                                                                                    |                                                                                                    | Advanced Install                                                                                                    |           |
|----------------------------------------------------------------------------------------------------|----------------------------------------------------------------------------------------------------|----------------------------------------------------------------------------------------------------|-----------|
| Configure Your Internet A                                                                                                    | Access Interface                                                                                                    | N DL LAC' dualmed                                                                                                    |           |
| Enterprise Network Interface  Interface Name enterprise LACP Mode Deabled  IP Address 10.106.172.47 Subnet Mask 255.255.255.128 Default Gateway 10.106.172.1 Management Network Interface  IP Address 10.20.30.40 Subnet Mask 255.255.255.0 | Internet Network Interface  Internet Network Interface  Inter IP44 Subnet Mask* 255.255.255.0 Enter IP44 or 0-32 range Default Gateway IP Address Default Gateway IP Address Default Gateway already configured in Enterprise Network | Intracluster Link Network (*)<br>Interface Name cluster<br>LACP Mode Disabled (*)<br>IP Address 109,254,6,66<br>Subnet Mask 255,255,128 |           |
| Exit                                                                                                    |                                                                                                    |                                                                                                    | Back Next |

g) (任意) インターネットアクセス インターフェイスの構成値を入力し、[Next] をクリックします。 「インターフェイスケーブル接続」で説明されているとおり、このポートは、アプライアンスをイ ンターネットにリンクする際、エンタープライズポート経由でアプライアンスをリンクできない場 合に使用されるオプションのポートです。専用インターネットアクセス インターフェイスを設定す る場合は、次の表に示す情報を入力します。(入力する必要のある値の詳細説明については「必要な IP アドレスおよびサブネット (33 ページ)」と「必須の設定情報」を参照してください)

表 **38**:インターネット アクセス ポートのプライマリノードエントリ

| [Host IP Address] フィールド                                       | インターネット アクセス ポートの IP アドレスを入力します。                                                                                                    |
|---------------------------------------------------------------|----------------------------------------------------------------------------------------------------|
| [Subnet Mask] フィールド                                           | ポートの IP アドレスに対応するネットマスクを入力します。この操<br>作は、前のフィールドに IP アドレスを入力する場合に必要になりま<br>す。                                                                         |
| [デフォルトゲートウェイ IP<br>アドレス(Default Gateway IP<br>Address)] フィールド | ポートに使用するデフォルトゲートウェイの IP アドレスを入力して<br>ください。<br><b>重要</b> アプライアンスの少なくとも1つのインターフェイスに<br>対してデフォルトゲートウェイ IP アドレスを入力してく<br>ださい。入力しないと、設定ウィザードを完了できませ<br>ん。 |

入力した情報がウィザードで検証され、対応するポートが稼働していることが確認され、変更の必要な設定があれば、ウィザードの操作を続行する前に通知されます。入力した設定が有効で、ポートが稼働している場合は、ウィザードの [Interface to Port Configuration] 画面が開きます。

| Cisco DNA Center                                                                                                    | Advanced Install                                                                                                    |
|----------------------------------------------------------------------------------------------------|----------------------------------------------------------------------------------------------------|
| Interface to Port Conf                                                                                                    | figuration                                                                                                    |
| We are going to configure the following to the next step.                                                                                    | g interfaces. Click Configure and wait for configuration to be done before proceeding                                                                                                    |
| Configure                                                                                                    | Common Environment III 1/2 Schlief                                                                                                    |
|                                                                                                    |                                                                                                    |
| Enterprise Network Interface                                                                                                    | Internet Network Interface O Intracluster Link Network O                                                                                                    |
| Interface Name enterprise<br>LACP Mode Disabled ①<br>IP Address 10.106.172.47<br>Subnet Mask 255.255.255.128<br>Default Gateway 10.106.172.1 | Interface Name Internet Interface Name cluster IP Address 11.2.1.3.1.41 LACP Mode Deabled  Subnet Mask 255.255.05 IP Address 169.254.6.66 Cot Subnet Mask 255.255.25.0 IP Address 255.255.128 Cot |
| cun                                                                                                    | Management Network Interface 💿                                                                                                    |
|                                                                                                    | Interface Name management<br>IP Address 10.20.30.40<br>Submet Mask 255.255.0<br>Lot                                                                                                    |
| € Exit                                                                                                    | Back                                                                                                    |

- h) プライマリノードのインターフェイスに入力した設定を確認します。 変更が必要な場合は、該当するインターフェイスの [Edit] リンクをクリックします。
- i) インターフェイスの設定に問題がなければ、[Configure] をクリックします。
- j) インターフェイスの初期設定が完了したら、[Next] をクリックします。 [DNS Configuration] 画面が開きます。

k)

1)

| Cisco DNA Center                                                                                                    | Advanced Install   |                    |
|----------------------------------------------------------------------------------------------------|--------------------|--------------------|
| DNS Configuration                                                                                                    |                    |                    |
| Enter the IP address of the preferred DNS server. To enter additional DNS servers, click the Add<br>configure a maximum of three DNS servers. Problems can occur if you configure more than three<br>appliance. | (*)<br>• DI        |                    |
| DNS* +<br>Enter an IPv4 address                                                                                                    |                    |                    |
|                                                                                                    |                    |                    |
|                                                                                                    |                    |                    |
|                                                                                                    |                    |                    |
|                                                                                                    |                    |                    |
|                                                                                                    |                    |                    |
|                                                                                                    |                    |                    |
| €) fait                                                                                                    |                    | Review Back Next   |
| 優先 DNS サーバーの IP アドレスを                                                                                                    | 入力して、[Next] をクリックし | 、ます。追加の DNS サーバーを入 |

- カするには、[Add](+)アイコンをクリックします。 重要 ・クラスタ内の各ノードに対して、最大3つのDNSサーバーを設定します。アプライ
  - ・クラスタ内の各ノートに対して、最大3つのDNS リーハーを設定します。アフラオ アンスに対して3つを超える DNS サーバを設定すると、問題が発生する可能性があ ります。
    - NTP の場合、Cisco DNA Center と NTP サーバー間でポート 123 (UDP) が開いていることを確認します。

[Configure Proxy Server Information] 画面が開きます。

| Does your network use a provide order to access the internet? |  |
|---------------------------------------------------------------|--|
| beeb jour network doe a proxy barror to decess the internet.  |  |
| • Yes O No                                                    |  |
| Proxy Server*                                                 |  |
| E.g: http://example.com                                       |  |
| Port*                                                         |  |
| 80                                                            |  |
| Enter port number between 0 to 65535.                         |  |
| Username                                                      |  |
|                                                               |  |
|                                                               |  |
| Password                                                      |  |
|                                                               |  |
|                                                               |  |
|                                                               |  |
|                                                               |  |
|                                                               |  |
|                                                               |  |
|                                                               |  |
|                                                               |  |
|                                                               |  |
|                                                               |  |
|                                                               |  |
|                                                               |  |

- ネットワークでプロキシサーバーを使用しないでインターネットにアクセスする場合は、[No] オプションボタンをクリックします。
- ネットワークでプロキシサーバーを使用してインターネットにアクセスする場合は、次の表に 示す値を入力します。

### 表 39: プロキシサーバー設定のプライマリノードエントリ

| [プロキシサーバ (Proxy<br>Server)]フィールド | インターネットにアクセスする HTTPS ネットワークプロキシの URL<br>またはホスト名を入力します。                        |  |  |
|----------------------------------|-------------------------------------------------------------------------------|--|--|
|                                  | (注) Cisco DNA Center から HTTPS プロキシへの接続は、この<br>リリースの HTTP 経由のみでサポートされます。       |  |  |
| [Port] フィールド                     | アプライアンスがネットワークプロキシにアクセスするために使用したポートを入力します。                                    |  |  |
| [Username] フィールド                 | ネットワークプロキシへのアクセスに使用するユーザ名を入力しま<br>す。プロキシログインが必要ない場合には、このフィールドを空白の<br>ままにします。  |  |  |
| Password フィールド                   | ネットワークプロキシへのアクセスに使用するパスワードを入力しま<br>す。プロキシログインが必要ない場合には、このフィールドを空白の<br>ままにします。 |  |  |

入力した情報がウィザードで検証され、変更の必要な設定があれば、ウィザードの操作を続行する 前に通知されます。入力した設定が有効で、ポートが稼働している場合は、ウィザードの[Advanced Appliance Settings] 画面が開きます。

| Cisco DNA Center                                                                                                    |                                                                                                 | Advanced Install |                  |
|----------------------------------------------------------------------------------------------------|-------------------------------------------------------------------------------------------------|------------------|------------------|
| Advanced Appliance Settings                                                                                                    |                                                                                                 |                  |                  |
| CLUSTER VIRTUAL IP ADDRESSES<br>Virtual IP addresses are used for traffic between the cluster and<br>three-node clusters and for single-node clusters that might be c<br>you're using a single-node cluster, you can skip the VIP addresse                                                                                                    | your network. WPs are required for<br>onverted to three node later. If<br>s and hostname.       |                  |                  |
| To access from Enterprise Network To access Physical Physical Phys | ss from Management Network<br>IP should be winthin the range 10.20.30.46/24.                    |                  |                  |
| For Internet Access For Internet II.21.31.41/24.                                                                                                    | cluster Access<br>P should be winthin the range 169.254.6.66/25.                                |                  |                  |
| Fully Qualified Donain Name (FQDN) Enter FQDN for Enterprise Network NTP SERVER SETTINGS NTP-Server mp-sel.claco.com Enter as P-address or FQDN                                                                                                    |                                                                                                 |                  |                  |
| Turn On NTP Authentication SUBNET SETTINGS Cisco DNA Center requires a dedicated, nonrouted IP su services.                                                                                                    | bnet to manage internal and cluster                                                             |                  |                  |
| Container Subnet<br>169.254.32.0/20<br>Minimum subnet size is 21 bits. Stash notation is allowed.                                                                                                    | Cluster Subnet<br>169.254.48.0/20<br>Minimum subnet size is 21 bits. Slash notation is allowed. |                  |                  |
| € Exit                                                                                                    |                                                                                                 |                  | Review Back Next |

m) クラスタの構成値を入力し、[Next] をクリックします。
| 表 40: [Advanced Appliance | Settings]のプライマリ | ノードエントリ |
|---------------------------|-----------------|---------|
|---------------------------|-----------------|---------|

| クラスタ仮想 IP アドレス                                                                                                    |                                                                                                    |
|----------------------------------------------------------------------------------------------------|----------------------------------------------------------------------------------------------------|
| [To access from Enterprise<br>Network]、[To access from<br>Management Network]、[For<br>Internet Access]、および [For<br>Intracluster Access] フィールド<br>(注) エンタープライ<br>ズインターフェ<br>イスと同じポー<br>トで管理イン<br>ターフェイスま<br>たはインター<br>ネットアクセス<br>インターフェイ<br>スを設定した場<br>合、対応する<br>フィールドはこ<br>のセクションに<br>表示されませ<br>ん。 | プライマリノードに設定したクラスタとインターフェイス間のトラ<br>フィックに使用される仮想 IP アドレスを入力します。この操作は、<br>3 ノードクラスタと、将来3 ノードクラスタに変換されるシングル<br>ノードクラスタの両方の場合に必要です。シングルノードクラスタの<br>セットアップがあり、3 ノードクラスタのセットアップに移行する予<br>定がない場合は、このセクションのフィールドを空白のままにするこ<br>とができます。<br>重要 仮想 IP アドレスを構成する場合は、構成されたネット<br>ワーク インターフェイスごとに1 つ入力する必要があり<br>ます。この操作を行わない限り、ウィザードを完了する<br>ことはできません。これらのアドレスは、クラスタリン<br>クのステータスに関連付けられており、ステータスは<br>[UP] の状態となっている必要があります。 |
| [Fully Qualified Domain Name<br>(FQDN) ] フィールド                                                                                                    | <ul> <li>クラスタの完全修飾ドメイン名(FQDN)を指定します。Cisco DNA<br/>Center は、このホスト名を使用して次の操作を実行します。</li> <li>このホスト名を使用して、クラスタのWebインターフェイスと、<br/>Cisco DNA Center が管理するエンタープライズネットワーク内<br/>のデバイスによって使用される Representational State Transfer<br/>(REST) API にアクセスします。</li> <li>Cisco DNA Center 証明書の [Subject Alternative Name (SAN)]<br/>フィールドで、FQDNを使用して、デバイスのプロビジョニング<br/>に使用されるプラグアンドプレイ サーバが定義されます。</li> </ul>                 |
| NTP サーバー設定                                                                                                    |                                                                                                    |
| [NTP Server] フィールド                                                                                                    | 少なくとも1つのNTP サーバーアドレスまたはホスト名を入力しま<br>す。追加のNTP サーバーアドレスまたはホスト名を入力するには、<br>[Add] (+) アイコンをクリックします。<br>実稼働環境への展開では、少なくとも3台のNTP サーバを設定する<br>ようお勧めします。                                                                                                    |

| [Turn On NTP Authentication]<br>チェックボックス | Cisco DNA Center と同期する前に NTP サーバーの認証を有効にする<br>には、このチェックボックスをオンにして、次の情報を入力します。                                                             |
|------------------------------------------|----------------------------------------------------------------------------------------------------|
|                                          | •NTP サーバーのキー ID。有効な値の範囲は 1 ~ 4294967295<br>(2^32-1) です。                                                                                   |
|                                          | この値は、NTP サーバーのキーファイルで定義されているキー<br>ID に対応します。                                                                                              |
|                                          | •NTP サーバーのキー ID に関連付けられた SHA-1 キー値。この<br>40 文字の 16 進文字列は、NTP サーバーのキーファイルにありま<br>す。                                                        |
|                                          | (注) 前のフィールドで構成した各 NTP サーバーのキー ID と<br>キー値を入力してください。                                                                                       |
| サブネット設定                                  |                                                                                                    |
| [Container Subnet] フィールド                 | 内部サービスを管理するために Cisco DNA Center で使用する、ルー<br>ティングされない専用の IP サブネット。デフォルトでは、これは<br>169.254.32.0/20 にあらかじめ設定されています。このサブネットを使<br>用することをお勧めします。 |
| [Cluster Subnet] フィールド                   | 内部クラスタサービスを管理するために Cisco DNA Center で使用する、ルーティングされない専用の IP サブネット。デフォルトでは、これは169.254.48.0/20 にあらかじめ設定されています。このサブネットを使用することをお勧めします。         |

[Enter CLI Password] 画面が開きます。

| appliance using the CLI command line. If required, you can assign a different CLI password for each maglev CLI<br>Usersame*<br>majev<br>Presentif*<br>There To Codem*<br>There To Codem*<br>The To Codem*<br>The To Codem*<br>Th                                                                                                    | appliance using the CLI command line. If required, you can assign a different CLI password for each maglev CLI<br>Usersment maglev<br>Passort users and the command line. If required, you can assign a different CLI password for each maglev CLI<br>View Passort users and users and use | applance using the CLI command line. If required, you can assign a different CLI password for each maglev CLI userstare magine Passor Were Passed Clines Ange to Confor Box Box Box Box Box Box Box Box Box Box                                                                                                    | applance wing the CLI command line. If required, you can assign a different CLI password for each maglev CLI<br>usersame<br>maglex<br>Passord*<br>wee Password Conce<br>Range to Contron*<br>to the password Conce |
|----------------------------------------------------------------------------------------------------|----------------------------------------------------------------------------------------------------|----------------------------------------------------------------------------------------------------|----------------------------------------------------------------------------------------------------|
| Usersara*<br>Inggiru<br>Imeriana<br>Imeriana<br>Ime | Userwar* major Pessor Nor Namoo Como Rapo to Como Namoo Como Namoo       | Unaman'<br>major<br>Panan<br>Ne Panan Cona<br>Taman Ban<br>Ban                                                                                                    | Usarana"<br>majer<br>Pasara<br><u>Near Backa</u><br>Ranga ta Cafar<br><u>Backa</u>                                                                                                    |
| Inggiv Passor® Ing Passor® Ing                                                                                                    | majov Pescot International Control Reprod Control Reprod Control International Control International Control I       | mgiri<br>Pensori<br>Ver Passed Clans<br>Ange 16 Collor<br><u>Anne 1000</u><br>Boo<br>Boo<br>Boo<br>Boo<br>Boo<br>Boo<br>Boo<br>Bo                                                                                                    | majev<br>Passors*<br>Ven Passent Conse<br>Range to Contra*<br>sector                                                                                                    |
| Passard"           Were Passard Control           Ratge to Control           Terminal Control                                                                                                    | Image     Note       Very Session Clause       Rappe to Columna       Image     Sole                                                                                                    | Parage Sector 10 10 10 10 10 10 10 10 10 10 10 10 10                                                                                                    | Parasori" Korok<br>Vera Parasoria Coloria<br>Repara Scolori" Korok                                                                                                    |
| Viar Pasado Dania<br>Regre ta Confort<br>Imma Book                                                                                                    | Vara Parater Dania<br>Report Loodina"<br>Entre 100                                                                                                    | International Control International Control | Nerror Franceio Cottos<br>Renços la Cadima"<br>Sector                                                                                                    |
| Ratge to Confort                                                                                                    | Rippis to Confini"                                                                                                    | Rape to Contra*                                                                                                    | Arges & Cotors"                                                                                                    |
|                                                                                                    |                                                                                                    |                                                                                                    |                                                                                                    |
|                                                                                                    |                                                                                                    |                                                                                                    |                                                                                                    |
|                                                                                                    |                                                                                                    |                                                                                                    |                                                                                                    |
|                                                                                                    |                                                                                                    |                                                                                                    |                                                                                                    |
|                                                                                                    |                                                                                                    |                                                                                                    |                                                                                                    |
|                                                                                                    |                                                                                                    |                                                                                                    |                                                                                                    |
|                                                                                                    |                                                                                                    |                                                                                                    |                                                                                                    |
|                                                                                                    |                                                                                                    |                                                                                                    |                                                                                                    |
|                                                                                                    |                                                                                                    |                                                                                                    |                                                                                                    |
|                                                                                                    |                                                                                                    |                                                                                                    |                                                                                                    |
|                                                                                                    |                                                                                                    |                                                                                                    |                                                                                                    |
|                                                                                                    |                                                                                                    |                                                                                                    |                                                                                                    |
|                                                                                                    |                                                                                                    |                                                                                                    |                                                                                                    |
|                                                                                                    |                                                                                                    |                                                                                                    |                                                                                                    |
|                                                                                                    |                                                                                                    |                                                                                                    |                                                                                                    |
|                                                                                                    |                                                                                                    |                                                                                                    |                                                                                                    |
|                                                                                                    |                                                                                                    |                                                                                                    |                                                                                                    |
|                                                                                                    |                                                                                                    |                                                                                                    |                                                                                                    |
|                                                                                                    |                                                                                                    |                                                                                                    |                                                                                                    |
|                                                                                                    |                                                                                                    |                                                                                                    |                                                                                                    |
|                                                                                                    |                                                                                                    | Deview Devie                                                                                                    |                                                                                                    |
|                                                                                                    |                                                                                                    |                                                                                                    |                                                                                                    |
|                                                                                                    |                                                                                                    |                                                                                                    |                                                                                                    |
|                                                                                                    |                                                                                                    |                                                                                                    |                                                                                                    |
|                                                                                                    |                                                                                                    |                                                                                                    |                                                                                                    |
|                                                                                                    |                                                                                                    |                                                                                                    |                                                                                                    |
|                                                                                                    |                                                                                                    |                                                                                                    |                                                                                                    |
|                                                                                                    |                                                                                                    |                                                                                                    |                                                                                                    |

入力した情報がウィザードで検証され、変更の必要な設定があれば、ウィザードの操作を続行する 前に通知されます。入力した設定が有効な場合、ウィザードの [Summary] 画面が開きます。

| Cisco DNA Center                                                                                                    |                                                                                                    | Advanced Install                                                                                            |                     |
|----------------------------------------------------------------------------------------------------|----------------------------------------------------------------------------------------------------|----------------------------------------------------------------------------------------------------|---------------------|
| Summary<br>Please review the settings that you have en<br>the necessary updates. You can download<br>your settings, click Start Configuration. | tered. If you need to make any changes, click the generated configuration in JSON format fror                    | he appropriate Edit link and make<br>In here. When you are happy with                                       |                     |
| Orts Configuration Completed                                                                                                    | Internet Network Interface                                                                                       | December LCP detailed                                                                                       |                     |
| Interface Name enterprise<br>LACP Mode Disabled<br>IP Address 10.106.172.47<br>Subnet Mask 255.255.265.128<br>Default Gateway 10.106.172.1     | Interface Name internet<br>IP Address 11.21.31.41<br>Subnet Mask 255.255.255.0<br>Edit                           | Interface Name Cluster<br>LACP Mode Disabled<br>IP Address 169:254.6.66<br>Subnet Mask 255:255:5128<br>East |                     |
|                                                                                                    | Management Network Interface<br>Interface Name management<br>IP Address 10.20.30.40<br>Subnet Mask 255.255.255.0 |                                                                                                    |                     |
| Exit                                                                                                    |                                                                                                    |                                                                                                    | Start Configuration |

- (注) アプライアンスの設定をJSONファイルとしてダウンロードするには、こちらのリンクを クリックします。
- o) ウィザードの完了時に入力したすべての設定を確認します。必要に応じて、適切な[Edit] リンクをク リックして、更新を行うウィザード画面を開きます。
- p) Cisco DNA Center アプライアンスの設定を完了するには、[Start Configuration] をクリックします。 プロセス中もウィザード画面が継続的に更新され、現在実行しているタスクとその進行状況、発生 したエラーが示されます。この情報のローカルコピーをテキストファイルとして保存するには、ダ ウンロードアイコンをクリックします。

| Cisco DNA Center                                                                                                    | Configuration                                                                                               |   |
|----------------------------------------------------------------------------------------------------|----------------------------------------------------------------------------------------------------|---|
| Appliance Configuration In Progress                                                                                                    |                                                                                                    |   |
| It should take about 90 minutes to complete the configuration of your applance. As you wait, you can view a video that<br>explains the next steps in the Cisco DNA Center setup process. |                                                                                                    |   |
|                                                                                                    |                                                                                                    | 1 |
| Initializing the cluster using kubeadm 30%                                                                                                    | Started: 04/09/2020 12:15:36                                                                                |   |
|                                                                                                    | 2021-05-05T16:56:59.325Z4                                                                                   |   |
|                                                                                                    | 2021-05-05T16:56:59.325Z5   credentialmanager.pem Apr 13 16:49:52 2020 GMT Apr 13 16:49:52 2021 GMT         |   |
|                                                                                                    | 2021-05-05T16:56:59.325Z6   kong.pem Apr 13 16:49:51 2020 GMT Apr 13 16:49:51 2021 GMT                      |   |
| ABOUT STARTING CISCO DNA CENTER                                                                                                    | 2021-05-05T16:56:59.325Z7   kube-admin.pem Apr 13 16:49:50 2020 GMT Apr 13 16:49:50 2021 GMT                |   |
|                                                                                                    | 2021-05-05T16:56:59.325Z8   kube-worker-1.pem Apr 13 16:49:52 2020 GMT Apr 13 16:49:52 2021 GMT             |   |
|                                                                                                    | 2021-05-05T16:56:59.325Z9   maglev-registry.pem Apr 13 16:49:52 2020 GMT Apr 13 16:49:52 2021 GMT           |   |
|                                                                                                    | 2021-05-05T16:56:59.325Z10   apiserver.crt Apr 13 12:12:14 2020 GMT Apr 13 17:40:20 2021 GMT                |   |
|                                                                                                    | 2021-05-05T16:56:59.325Z11   apiserver-kubelet-client.crt Apr 13 12:12:14 2020 GMT Apr 13 17:40:20 2021 GMT |   |
|                                                                                                    | 2021-05-05T16:56:59.325Z12   front-proxy-ca.crt Apr 13 17:40:20 2020 GMT Apr 11 17:40:20 2030 GMT           |   |
|                                                                                                    | 2021-05-05T16:56:59.325Z13   front-proxy-client.crt Apr 13 17:40:20 2020 GMT Apr 13 17:40:20 2021 GMT       |   |
|                                                                                                    | 2021-05-05T16:56:59.325Z14   kubelet.conf Apr 13 12:12:14 2020 GMT Apr 13 17:40:21 2021 GMT                 |   |
|                                                                                                    | 2021-05-05T16:56:59.325Z15   admin.conf Apr 13 12:12:14 2020 GMT Apr 13 17:40:21 2021 GMT                   |   |
| - 000                                                                                                    | 2021-05-05T16:56:59.325Z16   scheduler.conf Apr 13 12:12:14 2020 GMT Apr 13 17:40:22 2021 GMT               |   |
| 10 10 10 10 10 10 10 10 10 10 10 10 10 1                                                                                                    | 2021-05-05T16:56:59.325Z17   controller-manager.conf Apr 13 12:12:14 2020 GMT Apr 13 17:40:22 2021 GMT      |   |
|                                                                                                    | 2021-05-05T16:56:59.325Z18                                                                                  |   |
|                                                                                                    |                                                                                                    |   |

## 次のタスク

タスクが完了した後:

- このアプライアンスをスタンドアロンモードのみで展開する場合には、初回セットアップ (「初期設定ワークフロー」)を実行して続行します。
- アプライアンスをクラスタ内のプライマリノードとして展開する場合には、クラスタ内の2番目と3番目のインストール済みアプライアンスを設定します(詳細インストール構成ウィザードを使用したセカンダリノードの設定(178ページ))。

## 詳細インストール構成ウィザードを使用したセカンダリ ノードの設定

詳細インストール構成ウィザードを使用して、クラスタ内の2番目と3番目のノードを設定するには、次の手順を実行します。

## ¢

- 重要 ・3 ノードクラスタを構築するには、同じバージョンのシステムパッケージが 3 つの Cisco DNA Center アプライアンスにインストールされている必要があります。この条件が整わ ない場合、予期しない動作とダウンタイムの可能性が生じることがあります。
  - 次の第2世代 Cisco DNA Center アプライアンスでは、詳細インストール構成ウィザードを 使用した設定がサポートされています。
    - •44 コアアプライアンス:シスコ製品番号 DN2-HW-APL
    - ・44 コア プロモーション アプライアンス:シスコ製品番号 DN2-HW-APL-U
    - •56 コアアプライアンス:シスコ製品番号 DN2-HW-APL-L
    - •56 コア プロモーション アプライアンス:シスコ製品番号 DN2-HW-APL-L-U

第1世代44コア Cisco DNA Center アプライアンス(シスコ製品番号 DN1-HW-APL)は、 このウィザードを使用しても設定することはできません。

- このウィザードは、新しい Cisco DNA Center アプライアンスの初期設定を完了するためにのみ使用できます。以前に設定したアプライアンスを再イメージ化するには、Maglev 設定ウィザードを使用する必要があります(Maglev ウィザードを使用したアプライアンスの設定(93ページ)を参照)。
- ・3 ノードクラスタでアプライアンスを設定する前に、それらのアプライアンスからログア ウトしていることを確認します。ログアウトしていない場合、クラスタのアプライアンス を設定し、Cisco DNA Centerに初めてログインした後に、(ネットワークのデバイスを検 出してテレメトリを有効にするために完了する)クイックスタートワークフローが開始 されません。
- この手順の実行中に入力するすべての IP アドレスが有効な IPv4 ネットマスクを持つ有効な IPv4 アドレスであることを確認してください。また、アドレスと対応するサブネットが重複していないことを確認してください。重複している場合、サービスの通信の問題が発生する可能性があります。

新しいセカンダリノードをクラスタに結合する場合には、クラスタ内の最初のアプライアンス をプライマリノードとして指定する必要があります。クラスタにセカンダリノードを結合する 際、次の点に注意してください。

 クラスタに新しいノードを追加する前に、インストールされているすべてのパッケージが プライマリノードに展開されていることを確認してください。展開されているかどうかを 確認するには、セキュアシェルを使用して、プライマリノードの Cisco DNA Center 管理 ポートに Linux ユーザ(maglev) としてログインしてから、maglev package status コマン ドを実行します。インストールされているすべてのパッケージは、コマンド出力で「展開 済み(DEPLOYED)」と表示されます。 maglev-1 [main - https://kong-frontend.maglev-system.svc.cluster.local:443]

| NAME                      | DISPLAY_NAME                               | DEPLOYED         | AVAILABLE       | STATUS            | PROGRESS |
|---------------------------|--------------------------------------------|------------------|-----------------|-------------------|----------|
| access-control-applicatio | on Access Control Application              | -                | 2.1.369.60050   | NOT_DEPLOYED      |          |
| ai-network-analytics      | AI Network Analytics                       | -                | 2.6.10.494      | NOT_DEPLOYED      |          |
| app-hosting               | Application Hosting                        | -                | 1.6.6.220124172 | 3 NOT_DEPLOYED    |          |
| application-policy        | Application Policy                         | -                | 2.1.369.170033  | NOT_DEPLOYED      |          |
| application-registry      | Application Registry                       | -                | 2.1.369.170033  | NOT_DEPLOYED      |          |
| application-visibility-se | ervice Application Visibility Service      |                  | 2.1.369.17      | 0033 NOT_DEPLOYED |          |
| assurance                 | Assurance - Base                           | 2.2.2.485        | -               | DEPLOYED          |          |
| automation-core           | NCP - Services                             | 2.1.368.60015    | 2.1.369.60050   | DEPLOYED          |          |
| base-provision-core       | Automation - Base                          | 2.1.368.60015    | 2.1.369.60050   | DEPLOYED          |          |
| cloud-connectivity-contex | ctual-content Cloud Connectivity - Context | tual Content 1.3 | .1.364 -        | DEPLOYED          |          |
| cloud-connectivity-data-  | ub Cloud Connectivity - Data Hub           | 1.6.0.380        | -               | DEPLOYED          |          |
| cloud-connectivity-tether | ing Cloud Connectivity - Tethering         | 2.12.1.2         | -               | DEPLOYED          |          |
| cloud-provision-core      | Cloud Device Provisioning Application      | -                | 2.1.369.60050   | NOT_DEPLOYED      |          |
| command-runner            | Command Runner                             | 2.1.368.60015    | 2.1.369.60050   | DEPLOYED          |          |
| device-onboarding         | Device Onboarding                          | 2.1.368.60015    | 2.1.369.60050   | DEPLOYED          |          |
| disaster-recovery         | Disaster Recovery                          | -                | 2.1.367.360196  | NOT_DEPLOYED      |          |
| dna-core-apps             | Network Experience Platform - Core         | 2.1.368.60015    | 2.1.369.60050   | DEPLOYED          |          |
| dnac-platform             | Cisco DNA Center Platform                  | 1.5.1.180        | 1.5.1.182       | DEPLOYED          |          |
| dnac-search               | Cisco DNA Center Global Search             | 1.5.0.466        | -               | DEPLOYED          |          |
| endpoint-analytics        | AI Endpoint Analytics                      | -                | 1.4.375         | NOT_DEPLOYED      |          |
| group-based-policy-analyt | tics Group-Based Policy Analytics          | -                | 2.2.1.401       | NOT_DEPLOYED      |          |
| icap-automation           | Automation - Intelligent Capture           | -                | 2.1.369.60050   | NOT_DEPLOYED      |          |
| image-management          | Image Management                           | 2.1.368.60015    | 2.1.369.60050   | DEPLOYED          |          |
| machine-reasoning         | Machine Reasoning                          | 2.1.368.210017   | 2.1.369.210024  | DEPLOYED          |          |
| ncp-system                | NCP - Base                                 | 2.1.368.60015    | 2.1.369.60050   | DEPLOYED          |          |
| ndp-base-analytics        | Network Data Platform - Base Analytics     | 1.6.1028         | 1.6.1031        | DEPLOYED          |          |
| ndp-platform              | Network Data Platform - Core               | 1.6.596          | _               | DEPLOYED          |          |
| ndp-ui                    | Network Data Platform - Manager            | 1.6.543          | -               | DEPLOYED          |          |
| network-visibility        | Network Controller Platform                | 2.1.368.60015    | 2.1.369.60050   | DEPLOYED          |          |
| path-trace                | Path Trace                                 | 2.1.368.60015    | 2.1.369.60050   | DEPLOYED          |          |
| platform-ui               | Cisco DNA Center UI                        | 1.6.2.446        | 1.6.2.448       | DEPLOYED          |          |
| rbac-extensions           | RBAC Extensions                            | 2.1.368.1910001  | 2.1.369.1910003 | DEPLOYED          |          |
| rogue-management          | Rogue and aWIPS                            | -                | 2.2.0.51        | NOT_DEPLOYED      |          |
| sd-access                 | SD Access                                  | -                | 2.1.369.60050   | NOT_DEPLOYED      |          |
| sensor-assurance          | Assurance - Sensor                         | -                | 2.2.2.484       | NOT_DEPLOYED      |          |
| sensor-automation         | Automation - Sensor                        |                  | 2.1.369.60050   | NOT_DEPLOYED      |          |
| ssa                       | Stealthwatch Security Analytics            | 2.1.368.1091226  | 2.1.369.1091317 | DEPLOYED          |          |
| system                    | System                                     | 1.6.594          | -               | DEPLOYED          |          |
| system-commons            | System Commons                             | 2.1.368.60015    | 2.1.369.60050   | DEPLOYED          |          |
| umbrella                  | Cisco Umbrella                             | -                | 2.1.368.592066  | NOT_DEPLOYED      |          |
| wide-area-bonjour         | Wide Area Bonjour                          | -                | 2.4.368.75006   | NOT_DEPLOYED      |          |

[Wed Nov 30 15:45:08 UTC] maglev@192.0.2.1 (maglev-master-192.0.2.1) ~

- 一度に1つのノードのみをクラスタに結合してください。複数のノードを同時に追加しないでください。同時に追加しようとすると予期しない動作が発生します。
- 各セカンダリノードのクラスタ接続プロセス中に、一部のサービスのダウンタイムが発生 することが予想されます。サービスはすべてのノードに再配布される必要があり、そのプロセスの間、クラスタはダウンします。

### 始める前に

次のことを確認します。

•「アプライアンスのイメージの再作成 (86 ページ)」の説明どおりに Cisco DNA Center ソフトウェアイメージがアプライアンスにインストールされたこと。

### ¢

- **重要** 次のアプライアンスには Cisco DNA Center ソフトウェアイメージ があらかじめインストールされていないため、これはプロモー ション アプライアンスを設定する場合にのみ当てはまります。
  - •44 コア プロモーション アプライアンス:シスコ製品番号 DN2-HW-APL-U
  - 56 コア プロモーション アプライアンス:シスコ製品番号 DN2-HW-APL-L-U
  - ・詳細インストール構成ウィザードを使用したプライマリノードの設定(157ページ)の手順に従って、クラスタ内の最初のアプライアンスが設定されたこと。

- 必要な IP アドレスおよびサブネット (33 ページ) と 必須の設定情報 で必要な情報がす べて収集されたこと。
- 「アプライアンスのインストールワークフロー」の説明に従って、2番目と3番目のアプ ライアンスがインストールされたこと。
- ・以下を完了していること。
- 1. 最初のアプライアンスで maglev package status コマンドを実行したこと。

Cisco DNA Center GUI からもこの情報にアクセスできます。[Help] アイコン(⑦)を クリックし、[About] > [Packages] の順に選択してください。

- 2. Cisco TAC に連絡し、このコマンドの出力を提供して2番目と3番目のアプライアン スにインストールする必要がある ISO をポイントするよう依頼したこと。
- 「Cisco Integrated Management Controller に対するブラウザアクセスの有効化」の説明に従って、両方のセカンダリノードで Cisco IMC に対するブラウザのアクセス権が設定されたこと。
- 「事前設定タスクの実行」の説明に従って、セカンダリノードのポートとそれらのポート によって使用されるスイッチの両方が適切に設定されていること。
- 互換性のあるブラウザを使用していること。互換性のあるブラウザの一覧については、インストールしている Cisco DNA Center のバージョンに対応するリリースノートを参照してください。
- 次の手順で指定するデフォルトゲートウェイおよび DNS サーバと Cisco DNA Center の間のファイアウォールでICMPが許容されること。ウィザードでは、ユーザの指定する DNS サーバを ping で確認します。ファイアウォールが配置されており、そのファイアウォールで ICMP が許容されていない場合、この ping がブロックされる可能性があります。ブロックされた場合、ウィザードを完了できません。
- ステップ1 詳細インストール構成ウィザードを起動します。
  - a) お使いのブラウザで、実行した cisco imc GUI 設定で設定した Cisco IMC の IP アドレスをポイントし、 cisco imc ユーザとして Cisco IMC GUI にログインします(「Cisco Integrated Management Controller に 対するブラウザアクセスの有効化」を参照)。
     ログインが成功すると、次に示すように、アプライアンスに [Cisco Integrated Management Controller Chassisの概要(Cisco Integrated Management Controller Chassis Summary)] ウィンドウが右上の青い

リンクメニューとともに表示されます。

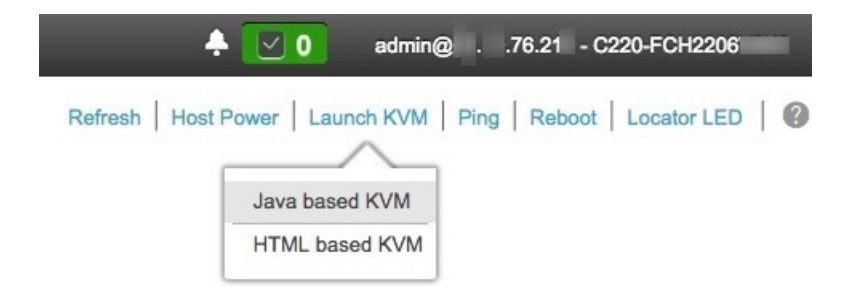

b) 青いリンクメニューで [Launch KVM] を選択してから、[Java based KVM] と [HTML based KVM] のいず れかを選択します。[Java based KVM] を選択した場合、KVM コンソールを独自のウィンドウで表示す るために、ブラウザまたはファイルマネージャから Java スタートアップファイルを起動する必要があ ります。[HTML based KVM] を選択すると、KVM コンソールが別個のブラウザウィンドウまたはタブ で自動的に起動します。

選択したKVMのタイプに関係なく、KVMコンソールを使用して、設定の進行状況をモニタし、Maglev 構成ウィザードのプロンプトに応答します。

- c) KVM が表示されたら、次のいずれかを選択してアプライアンスをリブートします。
  - ・メインの Cisco IMC GUI ブラウザウィンドウで、[Host Power] > [Power Cycle] を選択します。その後、KVM コンソールに切り替えて続行します。
  - KVM コンソールで、[Power] > [Power Cycle System (cold boot)] を選択します。

アプライアンスをリブートするかどうかの確認を求められたら、[**OK]** をクリックします。

リブートメッセージが表示された後、KVM コンソールに [Static IP Configuration] 画面が表示されます。

| STEP #None                                                                                                    | STATIC IP CONFIGURATION                                                            |
|----------------------------------------------------------------------------------------------------|------------------------------------------------------------------------------------|
| <ul> <li>Welcome to the Maglev Configuration<br/>Wizard!</li> <li>Please Enter Static IP Information for<br/>Enterprise Interface Configuration,<br/>Static IP is configured as an alternative<br/>to DHCP for web UI Configuration.</li> <li>Click Configure after entering<br/>Information for configuring IP which will<br/>be configured on Enterprise Interface</li> <li>Click Skip to move to config wizard</li> <li>NOTE: Default Configuration mode is IPv4,<br/>Please select IPv6 mode for Ipv6<br/>Configuration</li> </ul> | IPv6 mode<br>IP Address:<br>Netmask:<br>Default Gateway Address:<br>Static Routes: |
|                                                                                                    | Web installation:<br>https://10.106.172.47:9004/                                   |
|                                                                                                    | <pre>&lt; cancel &gt; skip &gt;&gt; configure &gt;&gt;</pre>                       |

[Web インストール(Web Installation)] フィールドにリストされている URL に注意してください。

- d) 次のいずれかを実行します。
  - •DHCP サーバーが IP アドレス、サブネットマスク、デフォルトゲートウェイをアプライアンスの エンタープライズインターフェイスに割り当てるようにするには、[Skip] をクリックします。
  - ・独自のIPアドレス、サブネットマスク、デフォルトゲートウェイをアプライアンスのエンタープ ライズインターフェイスに割り当てる場合は、次の表に記載されている情報を入力し、[Configure] をクリックします。

| [IPv6 Mode] チェックボックス     | IPv6 アドレスを設定する場合は、このチェックボックスをオンにします。                     |
|--------------------------|----------------------------------------------------------|
| [IP Address] フィールド       | 使用する静的 IP アドレスを入力します。                                    |
| [ネットマスク (Netmask)] field | 前のフィールドに指定したIPアドレスのネットマスクを入力します。                         |
|                          | • IPv4 アドレスを入力した場合は、ネットマスクまたは CIDR アド<br>レスのいずれかを入力できます。 |
|                          | • IPv6 アドレスを入力した場合は、CIDR アドレスのみを入力でき<br>ます。              |

| [Default Gateway Address] | トラフィックのルーティングに使用されるデフォルトゲートウェイを                                                         |
|---------------------------|-----------------------------------------------------------------------------------------|
| フィールド                     | 指定します。                                                                                  |
| [Static Routes] フィールド     | 1つ以上のスタティックルートをスペースで区切り、<ネットワーク>/<<br>ネットマスク>/<ゲートウェイ>の形式で入力します。これは通常、管<br>理ポートでのみ必要です。 |

KVM コンソールに Maglev 構成ウィザードのウェルカム画面が表示されます。

| Welcome to the Maglev Configuration Wizard!                                                                                                    |
|----------------------------------------------------------------------------------------------------|
| The wizard will walk you through the steps to configure this host. Select one of the options below to specify how you<br>would like to configure this host: |
|                                                                                                    |
| Start a Cisco DNA Center Cluster                                                                                                    |
| Join a Cisco DNA Center Cluster                                                                                                    |
|                                                                                                    |
|                                                                                                    |
|                                                                                                    |
|                                                                                                    |
|                                                                                                    |
|                                                                                                    |
|                                                                                                    |
|                                                                                                    |
|                                                                                                    |
|                                                                                                    |
| < exit >                                                                                                    |

e) [Appliance Configuration] 画面を表示するには、[Static IP Configuration] 画面に表示された URL を開きま す。

| Cisco DNA Center                                      | Appliance Configuration                                                  |      |
|-------------------------------------------------------|--------------------------------------------------------------------------|------|
|                                                       |                                                                          |      |
| Welcome to Cisco DNA Cel                              | nter                                                                     |      |
| Are you starting a new Cisco DNA Ce                   | nter Cluster or joining an exisiting one?                                |      |
| Start A Cisco DNA O<br>Center Cluster                 | Join A Cisco DNA O<br>Center Cluster                                     |      |
| This appliance will be the primary node of a cluster. | This appliance will be added as a node to the primary node of a cluster. |      |
|                                                       |                                                                          |      |
|                                                       |                                                                          |      |
|                                                       |                                                                          |      |
|                                                       |                                                                          |      |
|                                                       |                                                                          |      |
|                                                       |                                                                          |      |
|                                                       |                                                                          | Next |
|                                                       |                                                                          |      |

f) [Join a Cisco DNA Center Cluster] オプションボタンをクリックし、[Next] をクリックします。

| Cisco DNA Center                                                                                                    | Appliance Configuration                                                                        |
|----------------------------------------------------------------------------------------------------|------------------------------------------------------------------------------------------------|
| Welcome to Cisco DN<br>Before you can use Cisco DNA<br>Which workflow matches your                                                                                    | A Center<br>Center, first complete the appropriate appliance configuration workflow.<br>needs? |
| Advanced Install<br>Configure a standalone node or any<br>node in a cluster.<br>Use this wizard to access all of the<br>available appliance configuration<br>options. | •                                                                                              |
|                                                                                                    |                                                                                                |
|                                                                                                    | Back Start                                                                                     |

g) [Advanced Install] オプションボタンをクリックし、[Start] をクリックします。

[Advanced Install Overview] スライダが開きます。[>] をクリックして、ウィザードで実行するタスクの 概要を表示します。

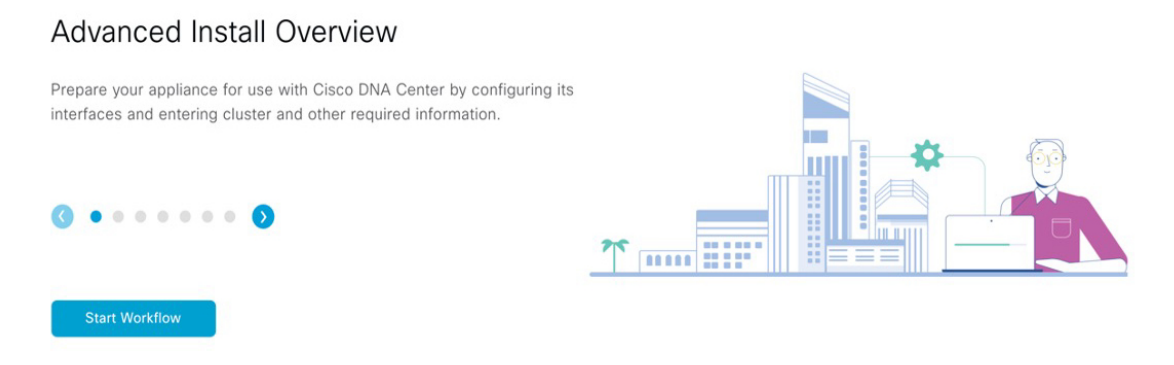

h) [Start Workflow] をクリックしてウィザードを起動します。

[Appliance Interface Overview] 画面が開き、設定可能な4つのアプライアンスインターフェイスの説明 が表示されます。

| Cisco DNA Center                                                                                                    | Advanced Install                                                                                                    |
|----------------------------------------------------------------------------------------------------|----------------------------------------------------------------------------------------------------|
| Appliance Interface Overview In order for Cisco DNA Center to operate properly, you need to configure four int                                                                                                    | terfaces on your appliance:                                                                                                    |
| <ol> <li>Enterprise Network Interface: Connects your appliance to the E</li> <li>Intracluster Link Interface: Connects your appliance to your cl</li> <li>Management Network Interface: (Optional) Accesses the Cisco</li> <li>Internet Access Interface: (Optional) Accesses the Internet.</li> </ol> | Enterprise network.<br>:luster.<br>o DNA Center GUI from your Management network.                                                                                    |
| In this workflow, the Enterprise Network Interface and the Intracluster Link Inter<br>Interface be on the same port as the Enterprise Network Interface or assign the                                                                                                    | rface will each have their own dedicated port. You can choose to have either Management Network Interface and/or Internet Access<br>m to a separate designated port. |
|                                                                                                    |                                                                                                    |
|                                                                                                    |                                                                                                    |
|                                                                                                    |                                                                                                    |

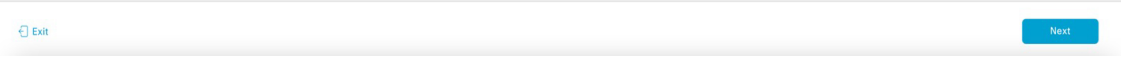

重要 Cisco DNA Centerの機能に必要なため、少なくともアプライアンスのエンタープライズポートおよびクラスタポートにインターフェイスを設定する必要があります。設定の過程でウィザードにこれらのポートのいずれか1つまたは両方が表示されない場合、表示されないポートは機能しないか無効になっている可能性があります。ポートが機能していないことが判明した場合には、[Exit]を選択してウィザードをすぐに終了します。設定を再開したり、Cisco Technical Assistance Center (TAC)に連絡したりする前に「事前設定タスクの実行」に記載されているすべての手順が完了していることを確認してください。

ステップ2 詳細インストール構成ウィザードを完了します。

a) [Next] をクリックします。

[Will this appliance join a cluster?] 画面が開きます。

| o DNA Ce                                                                                                    | enter Advanced Install                                                                                                    |                |
|----------------------------------------------------------------------------------------------------|----------------------------------------------------------------------------------------------------|----------------|
| Will thi                                                                                                    | is appliance join a cluster?                                                                                                    |                |
| This applianc                                                                                                    | nce is running on [software version] N/A.                                                                                                    |                |
|                                                                                                    |                                                                                                    |                |
| • Yes, This a<br>No, This ap                                                                                               | appliance will be added as a node to the primary node of a cluster.<br>appliance will be the primary node of a cluster.                                                                                                    |                |
|                                                                                                    |                                                                                                    |                |
|                                                                                                    |                                                                                                    |                |
|                                                                                                    |                                                                                                    |                |
|                                                                                                    |                                                                                                    |                |
|                                                                                                    |                                                                                                    |                |
|                                                                                                    |                                                                                                    |                |
|                                                                                                    |                                                                                                    | Rock           |
| s] オこ<br>wwwo                                                                                                    | プションボタンをクリックし、[Next] をクリックします。<br>ould you like to set up your appliance interfaces?] 画面が開きる                                                                                                    | Back No<br>ます。 |
| *<br>s] オン<br>wwwo                                                                                                    | プションボタンをクリックし、[Next] をクリックします。<br>ould you like to set up your appliance interfaces?] 画面が開きる<br>center Advanced Instal                                                                                                    | Back No        |
| es] オこ<br>DW WO                                                                                                    | プションボタンをクリックし、[Next] をクリックします。<br>ould you like to set up your appliance interfaces?] 画面が開き<br><sup>2enter Advanced Install</sup>                                                                                                    | Back No        |
| *s] オご<br>OW WO<br>500 DNA Co<br>How w                                                                                     | プションボタンをクリックし、[Next] をクリックします。<br>ould you like to set up your appliance interfaces?] 画面が開き<br><sup>Center Advanced Install</sup><br>would you like to set up your appliance interfaces?                                                                                                    | Back No        |
| s] オン<br>www<br>co DNA Co<br>How w<br>Both Enterp<br>separate do<br>the IP addru<br>VRLs and o                             | プションボタンをクリックし、[Next] をクリックします。<br>ould you like to set up your appliance interfaces?] 画面が開きる<br>Center Advanced Install<br>would you like to set up your appliance interfaces?<br>rprise Network and Intracluster Link Interfaces have their own designated port. You can decide whether to have a<br>dedicated port for either Management Network Interface and Internet Access Interface. Before you start, reserve<br>resease necessary for configuration. If your network resides behind a firewalt, be sure to allow access to these<br>open these ports                                                                                                    | Back No        |
| s] 才之<br>DW WO<br>co DNA C<br>HOW W<br>Both Enterp<br>separate de<br>the IP addr<br>URLs and o                             | プションボタンをクリックし、[Next] をクリックします。<br>ould you like to set up your appliance interfaces?] 画面が開きる<br>center Advanced Install<br>would you like to set up your appliance interfaces?<br>rprise Network and Intracluster Link Interfaces have their own designated port. You can decide whether to have a<br>dedicated port for either Management Network Interface and Internet Access Interface. Before you start, reserve<br>ressess necessary for configuration. If your network resides behind a firewalt, be sure to allow access to these<br>open these ports.                                                                                                    | ます。            |
| es] 才ご<br>DW WO<br>sco DNA C<br>HOW W<br>Both Enterp<br>separate d<br>the IP addr<br>URLs and o                            | プションボタンをクリックし、[Next] をクリックします。<br>ould you like to set up your appliance interfaces?] 画面が開きる<br>core data and and and and and and and and and an                                                                                                    | ます。            |
| ************************************                                                                                       | プションボタンをクリックし、[Next] をクリックします。<br>ould you like to set up your appliance interfaces?] 画面が開きる<br>center dvanced Instal<br>would you like to set up your appliance interfaces?<br>would you like to set up your appliance interfaces?<br>prise Network and Intracluster Link Interfaces have their own designated port. You can decide whether to have a<br>facilitated port for either Management Network Interface and Internet Access Interface. Before you start, reserve<br>resease necessary for configuration. If your network resides behind a firewalt, be sure to allow access to these<br>open these ports.                                                                                                    | ます。            |
| es] オン<br>DW WO<br>sco DNA C<br>How W<br>Both Enterps<br>separate d<br>the IP addre<br>URLs and o<br>URLs and o<br>URLs mo | プションボタンをクリックし、[Next] をクリックします。<br>ould you like to set up your appliance interfaces?] 画面が開きる<br>core data and and and and and and and and and an                                                                                                    | ます。            |
| es] オン<br>DW WO<br>sco DNA C<br>HOW W<br>Both Enterp<br>separate de<br>the IP addr<br>URLs and o<br>Ent<br>The<br>abc      | プションボタンをクリックし、[Next] をクリックします。<br>ould you like to set up your appliance interfaces?] 画面が開きる<br>entr dvard<br>would you like to set up your appliance interfaces?] 画面が開きる<br>would you like to set up your appliance interfaces?<br>would you like to set up your appliance interfaces?<br>would you like to set up your appliance interfaces.<br>Before you star, reserve<br>reseases hecessary for configuration. If your network hereface and heremet Access Interface. Before you star, reserve<br>reseases hecessary for configuration. If your network hereface and heremet Access Interface. Before you star, reserve<br>reseases hecessary for configuration. If your network hereface and heremet Access Interface. Before you star, reserve<br>reseases hecessary for configuration. If your network hereface and heremet Access Interface. Before you star, reserve<br>reseases hecessary for configuration. If your network hereface and heremet Access Interface. Before you star, reserve<br>there here bots.<br>The heremet here and here to be configured using the two 10-Gbps ports as show<br>to use to have a dedicated Management Network Interface?<br>Not Oto                                                                                                    | ます。            |
| es] オご<br>DW WO<br>Sco DNA C<br>HOW W<br>Both Enter<br>Both Enter<br>Both Enter<br>URLs and o<br>Ent<br>Ent<br>The<br>abc  | プションボタンをクリックし、[Next] をクリックします。<br>ould you like to set up your appliance interfaces?] 画面が開きま<br>Centr dvanced Insta<br>would you like to set up your appliance interfaces?]<br>would you like to set up your appliance interfaces?<br>would you like to set up your appliance interfaces?<br>would you like to set up your appliance interfaces?<br>would you like to set up your appliance interfaces?<br>would you like to set up your appliance interfaces?<br>would you like to set up your appliance interfaces?<br>would you like to set up your appliance interfaces?<br>would you like to set up your appliance interfaces?<br>would you like to set up your appliance interfaces?<br>would you like to set up your appliance interfaces?<br>would you like to have a dedicated Interduster Like Interface will be configured using the two 10-Gbps ports as show<br>to you like to have a dedicated Internet Network Interface?<br>would you like to have a dedicated Internet Network Interface?                                                                                                    | ます。            |
| es] オン<br>DW WO<br>aco DNA C<br>HOW W<br>Both Enterp:<br>separate de<br>the IP addri<br>URLs and o<br>Ent<br>The<br>abc    | プションボタンをクリックし、[Next] をクリックします。<br>ould you like to set up your appliance interfaces?] 画面が開きま<br>arr dvared<br>would you like to set up your appliance interfaces?] 画面が開きま<br>arr dvared<br>would you like to set up your appliance interfaces<br>the set of a site of a site of a si | ます。            |
| es] オン<br>ow wo<br>sco DNA C<br>How w<br>Both Enterp<br>separate de<br>the IP addr<br>URLs and o<br>Ent<br>The<br>abc      | プションボタンをクリックし、[Next] をクリックします。<br>Duld you like to set up your appliance interfaces?] 画面が開きる<br>Dur                                                                                                    | ます。<br>ます。     |

c) 専用の管理およびインターネット アクセス インターフェイスを設定するかどうかを指定し、[Next] をクリックします。

[Configure Your Enterprise Network Interface] 画面が開きます。

b)

| Cisco DNA Center                                                                                       | Advanced Install               |           |
|----------------------------------------------------------------------------------------------------|--------------------------------|-----------|
| Configure Your Enterprise Network Inte                                                                 | erface                         |           |
|                                                                                                    | Converse Deconverse LCP dashed |           |
| Enterprise Network Interface  LACP Mode  This mode provides fault tolerance features via active-backup |                                |           |
| powey.<br>Host IP Address*<br>10.106.172.27                                                            |                                |           |
| Enter IPv4<br>Subnet Mask*<br>255.255.255.128                                                          |                                |           |
| Enter IPV4 or 0-32 range<br>Default Gateway IP Address<br>10.106.172.1                                 |                                |           |
| Enter Host name or IP address                                                                          |                                |           |
|                                                                                                    |                                |           |
| € Exit                                                                                                 |                                | Back Next |

d) エンタープライズインターフェイスの構成値を入力し、[Next] をクリックします。

「インターフェイスケーブル接続」で説明したように、このインターフェイスは、アプライアンス をエンタープライズネットワークにリンクするために必要なインターフェイスです。入力する必要 のある値の詳細説明については「必要な IP アドレスおよびサブネット (33 ページ)」と「必須の 設定情報」を参照してください。

表 41: エンタープライズ インターフェイスのセカンダリノードエントリ

| [LACP Mode] スライダ        | エンタープライズインターフェイスに対して、次のネットワークイ<br>ンターフェイスコントローラ (NIC) ボンディングモードのいずれか<br>を選択します。                                                                |
|-------------------------|----------------------------------------------------------------------------------------------------|
|                         | <ul> <li>アクティブ/バックアップモード:このモードでは、2つのイーサネットインターフェイスを1つの論理チャネルに集約することで、耐障害性が提供されます。現在アクティブなインターフェイスがダウンすると、他のインターフェイスが代わりにアクティブになります。</li> </ul> |
|                         | <ul> <li>LACPモード:このモードでは、同じ速度とデュプレックス設定<br/>を共有する2つのイーサネットインターフェイスが1つの論理<br/>チャネルに集約されます。これにより、ロードバランシングとよ<br/>り高い帯域幅が提供されます。</li> </ul>       |
|                         | Cisco DNA Center の NIC ボンディングの実装に関する詳細について<br>は、NIC ボンディングの概要 (77 ページ)を参照してください。                                                               |
| [Host IP Address] フィールド | エンタープライズポートの IP アドレスを入力します。これは必須で<br>す。                                                                                                    |
| [Subnet Mask] フィールド     | ポートの IP アドレスに対応するネットマスクを入力します。これは<br>必須です。                                                                                                    |

| [デフォルトゲートウェイ IP<br>アドレス(Default Gateway IP<br>Address)] フィールド | ポートに使用するデフォルトゲートウェイの IP アドレスを入力して<br>ください。 |                |                                                                                                 |
|---------------------------------------------------------------|--------------------------------------------|----------------|-------------------------------------------------------------------------------------------------|
|                                                               | 重要                                         | アフ<br>対し<br>ん。 | プライアンスの少なくとも1つのインターフェイスに<br>してデフォルトゲートウェイ IP アドレスを入力してく<br>さい。入力しないと、設定ウィザードを完了できませ             |
|                                                               | (注)                                        | この当定の          | Dインターフェイスは、DHCP サーバーによって割り<br>Cられたデフォルトゲートウェイを使用するように指<br>されています。別のゲートウェイを指定するには、次<br>手順を実行します。 |
|                                                               |                                            | 1.             | このフィールドに現在一覧表示されている IP アドレ<br>スを削除し、[Exit] をクリックします。                                            |
|                                                               |                                            |                | この操作でウィザードの最初の画面に戻ります。                                                                          |
|                                                               |                                            | 2.             | エンタープライズポートのウィザード画面に戻り、<br>使用するゲートウェイ IP アドレスを入力します。                                            |
|                                                               |                                            |                |                                                                                                 |

入力した情報がウィザードで検証され、対応するポートが稼働していることが確認され、変更の必要な設定があれば、ウィザードの操作を続行する前に通知されます。入力した設定が有効で、ポートが稼働している場合は、ウィザードの [Configure Your Intracluster Interface] 画面が開きます。

| Cisco DNA Center                                                                                                    | Advanced Install                                                                                                    |  |
|----------------------------------------------------------------------------------------------------|----------------------------------------------------------------------------------------------------|--|
| Configure Your Intracluster Interface                                                                                                    |                                                                                                    |  |
|                                                                                                    | Convector Deconvector U CAP Studies                                                                                                    |  |
| Enterprise Network Interface 💿                                                                                                    | Intracluster Link Network 💿                                                                                                    |  |
| Interface Name     enterprise       LACP Mode     Deabled       IP Address     10.106.172.27       Subnet Mask     255.255.128       Default Gateway     10.106.172.1 | LACP Mode  This mode provides fault tolerance features via active-backup parksy. Host IP Address* 169.254.6.84 Enter IP-4 Subtre Mask* 255.255.255.128 |  |
|                                                                                                    | Enter IPV4 or 0-32 range                                                                                                    |  |

Back Next

e) クラスタ内インターフェイスの構成値を入力し、[Next] をクリックします。

Exit

「インターフェイスケーブル接続」で説明したように、このポートはアプライアンスをクラスタに リンクするために必要なポートです。入力する必要のある値の詳細説明については「必要な IP アド レスおよびサブネット (33 ページ)」と「必須の設定情報」を参照してください。

- ・同じポートでエンタープライズインターフェイスとインターネットアクセスイン ターフェイスを設定する場合は、この手順を実行してから、ステップ2f(管理イン ターフェイスの設定方法が記載)に進みます。
  - エンタープライズインターフェイスと管理インターフェイスを同じポートに設定する場合は、この手順を実行してから、ステップ2g(インターネットアクセスインターフェイスの設定方法が記載)に進みます。
  - •同じポートでエンタープライズ、管理、およびインターネットアクセスインター フェイスを設定する場合は、この手順を実行してから、ステップ 2h に進みます。

表 42: クラスタ内インターフェイスのセカンダリノードエントリ

| [LACP Mode] スライダ        | クラスタ内インターフェイスに対して、次の NIC ボンディングモー<br>ドのいずれかを選択します。                                                                                             |  |  |
|-------------------------|----------------------------------------------------------------------------------------------------|--|--|
|                         | <ul> <li>アクティブ/バックアップモード:このモードでは、2つのイーサネットインターフェイスを1つの論理チャネルに集約することで、耐障害性が提供されます。現在アクティブなインターフェイスがダウンすると、他のインターフェイスが代わりにアクティブになります。</li> </ul> |  |  |
|                         | <ul> <li>LACPモード:このモードでは、同じ速度とデュプレックス設定<br/>を共有する2つのイーサネットインターフェイスが1つの論理<br/>チャネルに集約されます。これにより、ロードバランシングとよ<br/>り高い帯域幅が提供されます。</li> </ul>       |  |  |
|                         | Cisco DNA Center の NIC ボンディングの実装に関する詳細について<br>は、NIC ボンディングの概要 (77 ページ)を参照してください。                                                               |  |  |
| [Host IP Address] フィールド | クラスタポートの IP アドレスを入力します。これは必須です。クラ<br>スタポートのアドレスは後で変更できないことに注意してください。                                                                           |  |  |
| [Subnet Mask] フィールド     | ポートの IP アドレスに対応するネットマスクを入力します。これは<br>必須です。                                                                                                    |  |  |

入力した情報がウィザードで検証され、対応するポートが稼働していることが確認され、変更の必要な設定があれば、ウィザードの操作を続行する前に通知されます。入力した設定が有効で、ポートが稼働している場合は、ウィザードの [Configure Your Management Network Interface] 画面が開きます。

| Cisco DNA Center      |                          | Advanced Install                               |
|-----------------------|--------------------------|------------------------------------------------|
| Configure Your Manage | gement Network Interface | Alexander III III IIIIIIIIIIIIIIIIIIIIIIIIIIII |
| €] Exit               |                          | Back Next                                      |

f) (任意)管理ポートの構成値を入力し、[Next] をクリックします。

「インターフェイスケーブル接続」で説明したように、このポートは管理ネットワークから Cisco DNA Center GUI にアクセスするために使用されます。専用管理インターフェイスを設定する場合は、 次の表に示す情報を入力します。(入力する必要のある値の詳細説明については「必要な IP アドレ スおよびサブネット (33 ページ)」と「必須の設定情報」を参照してください)

(注) 同じポートでエンタープライズインターフェイスとインターネットアクセスインター フェイスを設定する場合は、この手順を実行してから、ステップ 2h に進みます。

表43:管理ポートのセカンダリノードエントリ

| [Host IP Address] フィールド                                       | 管理ポートの IP アドレスを入力します。これは必須です。                                                                                                    |
|---------------------------------------------------------------|----------------------------------------------------------------------------------------------------|
| [Subnet Mask] フィールド                                           | ポートの IP アドレスに対応するネットマスクを入力します。これは<br>必須です。                                                                                                    |
| [デフォルトゲートウェイ IP<br>アドレス(Default Gateway IP<br>Address)] フィールド | ポートに使用するデフォルトゲートウェイの IP アドレスを入力して<br>ください。<br><b>重要</b> アプライアンスの少なくとも1つのインターフェイスに<br>対してデフォルトゲートウェイ IP アドレスを入力してく<br>ださい。入力しないと、設定ウィザードを完了できませ<br>ん。 |

入力した情報がウィザードで検証され、対応するポートが稼働していることが確認され、変更の必要な設定があれば、ウィザードの操作を続行する前に通知されます。入力した設定が有効で、ポートが稼働している場合は、ウィザードの [Configure Your Internet Access Interface] 画面が開きます。

| Configure Your Internet Access Interface                                                                                                    |
|----------------------------------------------------------------------------------------------------|
|                                                                                                    |
| Interface Name         enterprise           LACP Mode         Deabled ()           10.20.30.40         LACP Mode           Deabled ()         Deabled ()                                                                                                    |
| IP Address         10.106.172.27         Subnet Mask*         Enter IPv4         IP Address         168.254.6.64           Subnet Mask         255.255.255.128         255.255.255.0         Subnet Mask & 255.255.128         Subnet Mask         255.255.255.128           Default Gateway         10.106.172.1         Enter IPv4 or 0-32 range         Subnet Mask         255.255.255.128 |
| Management Network Interface O         Default Gateway IP Address           Interface Name         management           IP Address         112.23.344           Observe Market O         255.256.0                                                                                                    |

Exit

Back Next

g) (任意) インターネットアクセス インターフェイスの構成値を入力し、[Next] をクリックします。 「インターフェイスケーブル接続」で説明されているとおり、このポートは、アプライアンスをイ ンターネットにリンクする際、エンタープライズポート経由でアプライアンスをリンクできない場 合に使用されるオプションのポートです。専用インターネットアクセス インターフェイスを設定す る場合は、次の表に示す情報を入力します。(入力する必要のある値の詳細説明については「必要 な IP アドレスおよびサブネット (33 ページ)」と「必須の設定情報」を参照してください)

表 44:インターネット アクセス ポートのセカンダリノードエントリ

| [Host IP Address] フィールド                                       | インターネット アクセス ポートの IP アドレスを入力します。                                                                                                    |
|---------------------------------------------------------------|----------------------------------------------------------------------------------------------------|
| [Subnet Mask] フィールド                                           | ポートの IP アドレスに対応するネットマスクを入力します。この操作は IP アドレスを入力する場合に必要になります。                                                                                          |
| [デフォルトゲートウェイ IP<br>アドレス(Default Gateway IP<br>Address)] フィールド | ポートに使用するデフォルトゲートウェイの IP アドレスを入力して<br>ください。<br><b>重要</b> アプライアンスの少なくとも1つのインターフェイスに<br>対してデフォルトゲートウェイ IP アドレスを入力してく<br>ださい。入力しないと、設定ウィザードを完了できませ<br>ん。 |

入力した情報がウィザードで検証され、対応するポートが稼働していることが確認され、変更の必要な設定があれば、ウィザードの操作を続行する前に通知されます。入力した設定が有効で、ポートが稼働している場合は、ウィザードの [Interface to Port Configuration] 画面が開きます。

| co DNA Center                                                                      |                                                 | Advanced Install                         |
|------------------------------------------------------------------------------------|-------------------------------------------------|------------------------------------------|
| Interface to Port Con                                                              | figuration                                      |                                          |
| We are going to configure the followin<br>to the next step.                        | ig interfaces. Click Configure and wait for con | nfiguration to be done before proceeding |
| Configure                                                                          |                                                 |                                          |
|                                                                                    |                                                 |                                          |
| Enterprise Network Interface 🕕                                                     | Internet Network Interface 0                    | Intracluster Link Network 💿              |
| Interface Name enterprise                                                          | Interface Name internet                         | Interface Name cluster                   |
| IP Address 10.106.172.27                                                           | Subnet Mask 255.255.255.0                       | IP Address 169.254.6.64                  |
| Subnet Mask         255.255.255.128           Default Gateway         10.106.172.1 | Edit                                            | Subnet Mask 255.255.128 [de              |
| EOR                                                                                |                                                 |                                          |
|                                                                                    | Management Network Interface U                  |                                          |
|                                                                                    | Interface Name management                       |                                          |
|                                                                                    | IP Address 11.22.33.44                          |                                          |
|                                                                                    | Suurret Mask 255.255.255.0                      |                                          |
|                                                                                    |                                                 |                                          |
| (                                                                                  |                                                 | Back Next                                |

h) セカンダリノードのインターフェイスに入力した設定を確認します。

変更が必要な場合は、関連するインターフェイスの[Edit] リンクをクリックして、ウィザード画面に 戻ります。

- i) インターフェイスの設定に問題がなければ、[Configure] をクリックします。
- j) インターフェイスの初期設定が完了したら、[Next] をクリックしてウィザードの次の画面に進みま す。

[DNS Configuration] 画面が開きます。

| 2 to comigate ton                                                                                                    |                                                            |  |  |
|----------------------------------------------------------------------------------------------------|------------------------------------------------------------|--|--|
| inter the IP address of the preferred DNS server. To enter additional DNS<br>onfigure a maximum of three DNS servers. Problems can occur if you co<br>ppliance. | S servers, click the Add (*)<br>nfigure more than three DI |  |  |
| DNS* Enter an IPv4 address                                                                                                    |                                                            |  |  |
|                                                                                                    |                                                            |  |  |
|                                                                                                    |                                                            |  |  |
|                                                                                                    |                                                            |  |  |
|                                                                                                    |                                                            |  |  |
|                                                                                                    |                                                            |  |  |
|                                                                                                    |                                                            |  |  |

k) 優先 DNS サーバーの IP アドレスを入力して、[Next] をクリックします。追加の DNS サーバーを入 力するには、[Add] (+) アイコンをクリックします。

- 重要 ・クラスタ内の各ノードに対して、最大3つのDNSサーバーを設定します。アプライ アンスに対して3つを超えるDNSサーバを設定すると、問題が発生する可能性があります。
  - NTP の場合、Cisco DNA Center と NTP サーバー間でポート 123 (UDP) が開いてい ることを確認します。

[Configure Proxy Server Information] 画面が開きます。

| Cisco DNA Center                                                                                           |             | Advanced Install |        |           |  |
|----------------------------------------------------------------------------------------------------|-------------|------------------|--------|-----------|--|
| Configure Proxy Server                                                                                     | Information |                  |        |           |  |
| Yes No Proy Smert http://proxy.coc.com Eg: http://kangle.com Port 30 Enter port number between 0 to 65555. |             |                  |        |           |  |
| Username Password                                                                                          |             |                  |        |           |  |
|                                                                                                    |             |                  |        |           |  |
| €] Exit                                                                                                    |             |                  | Review | Back Next |  |

- 1) 次のいずれかを実行し、[Next] をクリックします。
  - ネットワークでプロキシサーバーを使用しないでインターネットにアクセスする場合は、[No] オプションボタンをクリックします。
  - ネットワークでプロキシサーバーを使用してインターネットにアクセスする場合は、次の表に 示す値を入力します。

表 45: プロキシサーバー設定のセカンダリノードエントリ

| [プロキシサーバ (Proxy<br>Server)]フィールド | インターネットにアクセスするHTTPSネットワークプロキシのURL<br>またはホスト名を入力します。                     |
|----------------------------------|-------------------------------------------------------------------------|
|                                  | (注) Cisco DNA Center から HTTPS プロキシへの接続は、この<br>リリースの HTTP 経由のみでサポートされます。 |
| [Port] フィールド                     | アプライアンスがネットワークプロキシにアクセスするために使用し<br>たポートを入力します。                          |

| [Username] フィールド | ネットワークプロキシへのアクセスに使用するユーザ名を入力しま<br>す。プロキシログインが必要ない場合には、このフィールドを空白の<br>ままにします。  |
|------------------|-------------------------------------------------------------------------------|
| Password フィールド   | ネットワークプロキシへのアクセスに使用するパスワードを入力しま<br>す。プロキシログインが必要ない場合には、このフィールドを空白の<br>ままにします。 |

入力した情報がウィザードで検証され、変更の必要な設定があれば、ウィザードの操作を続行する 前に通知されます。入力した設定が有効な場合、ウィザードの [Primary Node Details] 画面が開きま す。

| Cisco DNA Center                                    | Advanced Install                                                            |         |
|-----------------------------------------------------|-----------------------------------------------------------------------------|---------|
| Primary Node Details                                |                                                                             |         |
| This appliance is getting added as a node for       | the multi-and a ratio with software varian $N/A$ . This information will be |         |
| used when you need to log into the Maglev C         | une indue setup with software version it/x. This information will be        |         |
| Delevery Made 108                                   |                                                                             |         |
| IP should be within Intra-Cluster's 169.254.6.66/25 |                                                                             |         |
| CLI Username<br>maglev                              |                                                                             |         |
|                                                     |                                                                             |         |
| CLI Password*<br>Enter CLI Password                 |                                                                             |         |
|                                                     |                                                                             |         |
|                                                     |                                                                             |         |
|                                                     |                                                                             |         |
|                                                     |                                                                             |         |
|                                                     |                                                                             |         |
|                                                     |                                                                             |         |
|                                                     |                                                                             |         |
|                                                     |                                                                             |         |
|                                                     |                                                                             |         |
|                                                     |                                                                             |         |
| f) Exit                                             | Bruiew                                                                      | ck Next |
|                                                     |                                                                             |         |

m) クラスタのプライマリノードとの接続を確立するには、その IP アドレスとログイン情報を入力し、 [Next] をクリックします。

[Advanced Appliance Settings] 画面が開きます。

| Cisco DNA Center                                           | Advanced Install |        |      |      |
|------------------------------------------------------------|------------------|--------|------|------|
| Advanced Appliance Settings                                |                  |        |      |      |
| NTP SERVER SETTINGS<br>NTP Beruent<br>mp_est.cisco.com<br> |                  |        |      |      |
| ⊕ Exit                                                     |                  | Review | Back | Next |

n) クラスタの構成値を入力し、[Next] をクリックします。

| NTP サーバー設定                               |                                                                                             |
|------------------------------------------|---------------------------------------------------------------------------------------------|
| [NTP Server] フィールド                       | 少なくとも1つのNTPサーバーアドレスまたはホスト名を入力しま<br>す。追加のNTPサーバーアドレスまたはホスト名を入力するには、<br>[Add](+)アイコンをクリックします。 |
|                                          | 実稼働環境への展開では、少なくとも3台のNTPサーバを設定する<br>ようお勧めします。                                                |
| [Turn On NTP Authentication]<br>チェックボックス | Cisco DNA Center と同期する前に NTP サーバーの認証を有効にする<br>には、このチェックボックスをオンにして、次の情報を入力します。               |
|                                          | •NTP サーバーのキー ID。有効な値の範囲は 1 ~ 4294967295<br>(2^32-1) です。                                     |
|                                          | この値は、NTP サーバーのキーファイルで定義されているキー<br>ID に対応します。                                                |
|                                          | •NTP サーバーのキー ID に関連付けられた SHA-1 キー値。この<br>40 文字の 16 進文字列は、NTP サーバーのキーファイルにありま<br>す。          |
|                                          | (注) 前のフィールドで構成した各 NTP サーバーのキー ID と<br>キー値を入力してください。                                         |

表 46 : [Advanced Appliance Settings] のセカンダリノードエントリ

[CLIパスワードの入力] 画面が開きます。

| Cisco DNA Center                                                                                                    | Advanced Install                                                                                |  |
|----------------------------------------------------------------------------------------------------|-------------------------------------------------------------------------------------------------|--|
| Enter CLI Password                                                                                                    |                                                                                                 |  |
| CLI Password: Identifies the password for the CLI username magli<br>appliance using the CLI command line. If required, you can assign<br>username on each appliance in a cluster | pv. This password ensures secure access to each<br>a different CLI password for each maglev CLI |  |
| Username*<br>maglev                                                                                                    |                                                                                                 |  |
| Password* SHOW View Password Criteria                                                                                                    |                                                                                                 |  |
| Retype to Confirm*                                                                                                    |                                                                                                 |  |
|                                                                                                    |                                                                                                 |  |
|                                                                                                    |                                                                                                 |  |
|                                                                                                    |                                                                                                 |  |
|                                                                                                    |                                                                                                 |  |
|                                                                                                    |                                                                                                 |  |
| 0.01                                                                                                    |                                                                                                 |  |

o) maglev ユーザーのパスワードを入力して確認した後、[Next] をクリックします。

入力した情報がウィザードで検証され、対応するポートが稼働していることが確認され、変更の必要な設定があれば、ウィザードの操作を続行する前に通知されます。入力した設定が有効な場合、 ウィザードの [Summary] 画面が開きます。

| Cisco DNA Center                                                                                                    |                                                                                                    | Advanced Install                                                                                                    |                     |
|----------------------------------------------------------------------------------------------------|----------------------------------------------------------------------------------------------------|----------------------------------------------------------------------------------------------------|---------------------|
| Summary<br>Please review the settings that you have ente<br>the necessary updates. You can download th<br>your settings, click Start Configuration.                                                                                                    | rred. If you need to make any changes, click<br>e generated configuration in JSON format fro                                                                                                    | the appropriate Edit link and make<br>m here. When you are happy with                                                                                                    |                     |
| <ul> <li>Ports Configuration Completed</li> <li>Enterprise Network Interface Orienterprise</li> <li>LACP Mode Deabled Orienterprise</li> <li>LACP Mode Deabled Orienterprise</li> <li>Submet Mark 2525 255 128</li> <li>Default Gateway 10.106.172.21</li> </ul> | Concert<br>Concert<br>Con | Outpose Of Contraction of Contraction of Contr |                     |
| C) Ext                                                                                                    | Management Network Interface<br>Interface Name management<br>IP Address 11.22.33.44<br>Subnet Mask 255.255.255.0                                                                                                    |                                                                                                    | Start Configuration |

- (注) アプライアンスの設定をJSONファイルとしてダウンロードするには、こちらのリンクを クリックします。
- p) ウィザードの完了時に入力したすべての設定を確認します。必要に応じて、適切な[Edit] リンクをク リックして、更新を行うウィザード画面を開きます。
- q) Cisco DNA Center アプライアンスの設定を完了するには、[Start Configuration] をクリックします。

プロセス中もウィザード画面が継続的に更新され、現在実行しているタスクとその進行状況、発生 したエラーが示されます。この情報のローカルコピーをテキストファイルとして保存するには、ダ ウンロードアイコンをクリックします。

| Cisco DNA Center                                                                                                    | Configuration                                                                                               |   |
|----------------------------------------------------------------------------------------------------|----------------------------------------------------------------------------------------------------|---|
| Appliance Configuration In Progress                                                                                                    |                                                                                                    |   |
| It should take about 90 minutes to complete the configuration of your appliance. As you wait, you can view a video that<br>explains the next steps in the Cisco DNA Center setup process. |                                                                                                    |   |
|                                                                                                    |                                                                                                    | 1 |
| Initializing the cluster using kubeadm 20%                                                                                                    | Started: 04/09/2020 12:15:36                                                                                |   |
|                                                                                                    | 2021-05-05T16:56:59.32524                                                                                   |   |
|                                                                                                    | 2021-05-05116.56:59 32526   kong nem ånr 13 16:49:51 2020 GMT ånr 13 16:49:51 2021 GMT                      |   |
| ABOUT STARTING CISCO DNA CENTER                                                                                                    | 2021-05-05T16:56:59.325Z7   kube-admin.pem Apr 13 16:49:50 2020 GMT Apr 13 16:49:50 2021 GMT                |   |
|                                                                                                    | 2021-05-05T16:56:59.325Z8   kube-worker-1.pem Apr 13 16:49:52 2020 GMT Apr 13 16:49:52 2021 GMT             |   |
|                                                                                                    | 2021-05-05T16:56:59.325Z9   maglev-registry.pem Apr 13 16:49:52 2020 GMT Apr 13 16:49:52 2021 GMT           |   |
|                                                                                                    | 2021-05-05T16:56:59.325Z10   apiserver.crt Apr 13 12:12:14 2020 GMT Apr 13 17:40:20 2021 GMT                |   |
|                                                                                                    | 2021-05-05T16:56:59.325Z11   apiserver-kubelet-client.crt Apr 13 12:12:14 2020 GMT Apr 13 17:40:20 2021 GMT |   |
|                                                                                                    | 2021-05-05T16:56:59.325Z12   front-proxy-ca.crt Apr 13 17:40:20 2020 GMT Apr 11 17:40:20 2030 GMT           |   |
|                                                                                                    | 2021-05-05T16:56:59.325Z13   front-proxy-client.crt Apr 13 17:40:20 2020 GMT Apr 13 17:40:20 2021 GMT       |   |
|                                                                                                    | 2021-05-05T16:56:59.325Z14   kubelet.conf Apr 13 12:12:14 2020 GMT Apr 13 17:40:21 2021 GMT                 |   |
|                                                                                                    | 2021-05-05T16:56:59.325Z15   admin.conf Apr 13 12:12:14 2020 GMT Apr 13 17:40:21 2021 GMT                   |   |
| A 12 1                                                                                                    | 2021-05-05T16:56:59.325Z16   scheduler.conf Apr 13 12:12:14 2020 GMT Apr 13 17:40:22 2021 GMT               |   |
|                                                                                                    | 2021-05-05T16:56:59.325Z17   controller-manager.conf Apr 13 12:12:14 2020 GMT Apr 13 17:40:22 2021 GMT      |   |
|                                                                                                    | 2021-05-05T16:56:59.325Z18                                                                                  |   |
|                                                                                                    |                                                                                                    |   |

### 次のタスク

タスクが完了した後:

- クラスタ内の3番目および最後のノードとして展開する追加のアプライアンスがある場合には、この手順を繰り返します。
- クラスタへのノードの追加が終了したら、初回セットアップ(「初期設定ワークフロー」)
   を実行して続行します。

## 最新の Cisco DNA Center リリースへのアップグレード

Cisco DNA Center の現在のリリースへのアップグレードの詳細については、『*Cisco DNA Center Upgrade Guide*』[英語] を参照してください。

I

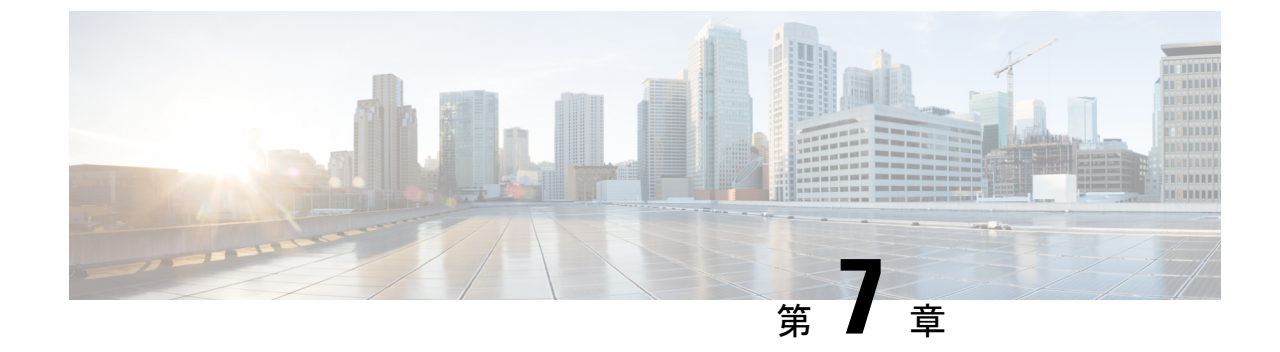

# ブラウザベースのウィザードを使用した 112 コアアプライアンスの設定

- •アプライアンスの設定の概要 (201ページ)
- •インストール構成ウィザードを使用したアプライアンスの設定 (203 ページ)
- ・詳細インストール構成ウィザードを使用したプライマリノードの設定(218ページ)
- ・詳細インストール構成ウィザードを使用したセカンダリノードの設定(238ページ)
- ・最新の Cisco DNA Center リリースへのアップグレード (258 ページ)

## アプライアンスの設定の概要

次のいずれかのモードを使用して、112コアアプライアンスをネットワークに展開できます。

- スタンドアロン:すべての機能を提供する単一のノードとして。このオプションは通常、 初期展開、テスト展開、小規模なネットワーク環境での使用に適しています。初期展開で スタンドアロンモードを選択した場合は、これが最初のノード、つまりプライマリノード になります。後でさらにアプライアンスを追加してクラスタを形成できます。
- クラスタ:3ノードクラスタに属するノードとして。このモードでは、すべてのサービス とデータがホスト間で共有されます。これは、大規模な展開で推奨されるオプションで す。初期展開でクラスタモードを選択した場合は、セカンダリノードの設定に進む前に、 プライマリノードの設定を完了してください。

続行するには、最初にクラスタのプライマリノードを設定します。3つのアプライアンスを設 置済みで、クラスタに2番目と3番目のノードを追加する場合は、次に、セカンダリノードを 設定します。

## ブラウザベースの構成ウィザード

Cisco DNA Center は、アプライアンスの設定に使用できる2種類のブラウザベースのウィザードを提供します。説明を読んで、どのウィザードを完了する必要があるかを判断してください。

## ¢

**重要** これらのウィザードは、Cisco DNA Center 2.3.5 がすでにインストールされている新しいアプラ イアンスを設定している場合に使用できます。以前のバージョンからアップグレードし、これ らのウィザードを使用する場合は、Cisco TAC に連絡して支援を受けてください。

#### インストール構成ウィザード

このウィザードは、クラスタ内のインターフェイスだけでなく、企業インターフェイス、管理 インターフェイス、およびインターネットアクセスインターフェイス(すべてアプライアン スのエンタープライズポートに存在)にもデフォルト値を設定し、アプライアンスの設定プロ セスを合理化します。デフォルトのインターフェイス設定を使用しても問題がなく、アプライ アンスを可能な限り早く稼働させたい場合は、このウィザードを使用します。このウィザード ではクラスタのセカンダリノードは設定できないので注意してください。

#### 高度なインストール構成ウィザード

このウィザードは、すべての利用可能なアプライアンスの設定(ユーザーによる変更が可能) へのアクセスを提供します。デフォルト設定とは異なるインターフェイス設定を指定する場合 は、このウィザードを使用します。クラスタ内の2番目または3番目のノードを設定する場合 にも、このウィザードを使用します。

## ブラウザベースのウィザードの前提条件

ブラウザベースのウィザードのいずれかを使用して、アプライアンスの設定が正しいことを確認するには、次の手順を実行します。

- DHCP サーバーが割り当てる IP アドレス、サブネットマスク、デフォルトゲートウェイ を使用するために、アプライアンス上のエンタープライズインターフェイスを指定しま す。ウィザードでこのインターフェイスを設定する場合、割り当てられている IP アドレ スまたはサブネットマスクは変更できません。デフォルトゲートウェイのみ変更できま す。この章で扱うトピックでは、エンタープライズインターフェイスがこの目的で選択さ れていることが前提となっています。
- DHCP サーバの割り当てた IP アドレスが、ウィザードを完了するマシンから到達できる ことを確認します。
- エンタープライズおよびクラスタ内インターフェイスの場合、両方のインターフェイスが 接続されていて、[UP]状態であることを確認します。

アプライアンスのエンタープライズインターフェイスに独自のIPアドレス、サブネットマス ク、およびデフォルトゲートウェイを指定する場合(およびDHCPサーバーによって割り当て られた値を使用しない場合)は、静的IPアドレス設定画面が完了していることを確認します。

## インストール構成ウィザードを使用したアプライアンス の設定

インストール構成ウィザードを使用して3ノードクラスタのプライマリノードまたはスタンド アロンノードを設定するには、次の手順を実行します。ウィザードでは、デフォルト設定を使 用して同じポートでエンタープライズ、管理、およびインターネットインターフェイスを設定 することで、設定プロセスが簡素化されます。次の第2世代 Cisco DNA Center アプライアンス は、このウィザードを使用した設定をサポートしています。

- •112 コアアプライアンス:シスコ製品番号 DN2-HW-APL-XL
- ・112 コア プロモーション アプライアンス:シスコ製品番号 DN2-HW-APL-XL-U

## (

- 重要 ・このウィザードを使用して、3ノードクラスタの2番目または3番目のアプライアンスを 設定することはできません。設定するには、詳細インストール構成ウィザードを使用した セカンダリノードの設定(238ページ)に記載されている手順を実行します。また、この ウィザードを使用して、アプライアンスのエンタープライズおよびクラスタ内インター フェイスでLACPモードを有効にすることはできません。
  - ・3 ノードクラスタのいずれかのアプライアンスを設定する前に、それらのアプライアンス からログアウトしていることを確認します。ログアウトしていない場合、クラスタのアプ ライアンスを設定し、Cisco DNA Center に初めてログインした後に、(ネットワークのデ バイスを検出してテレメトリを有効にするために完了する) クイック スタート ワークフ ローが開始されません。
  - この手順の実行中に入力するすべての IP アドレスが有効な IPv4 ネットマスクを持つ有効な IPv4 アドレスであることを確認してください。また、アドレスと対応するサブネットが重複していないことを確認してください。重複している場合、サービスの通信の問題が発生する可能性があります。

このウィザードは、新しいCisco DNA Center アプライアンスの初期設定を完了するためにのみ 使用できます。以前に設定したアプライアンスを再イメージ化するには、Maglev設定ウィザー ドを使用する必要があります(Maglevウィザードを使用したアプライアンスの設定(93ペー ジ)を参照)。

### 始める前に

次のことを確認します。

•「アプライアンスのイメージの再作成 (86 ページ)」の説明どおりに Cisco DNA Center ソフトウェアイメージがアプライアンスにインストールされたこと。

## ¢

- 重要 Cisco DNA Center ソフトウェアイメージは 112 コア プロモーショ ンアプライアンス(シスコ製品番号 DN2-HW-APL-XL-U) にあら かじめインストールされていないため、これはプロモーションア プライアンスを設定する場合にのみ当てはまります。
  - ・必要な IP アドレスおよびサブネット (33 ページ) と 必須の設定情報 で必要な情報がす
     べて収集されたこと。
  - 「アプライアンスのインストールワークフロー」の説明に従って、アプライアンスがイン ストールされたこと。
  - 「Cisco Integrated Management Controller に対するブラウザアクセスの有効化」の説明に従って、このアプライアンスで Cisco IMC に対するブラウザのアクセス権が設定されたこと。
  - 「事前設定タスクの実行」の説明に従って、アプライアンスのポートとそれらのポートに よって使用されるスイッチが適切に設定されていること。
  - Cisco IMC、Cisco DNA Center との互換性があるブラウザを使用しています。互換性のある ブラウザの一覧については、インストールしている Cisco DNA Center のバージョンに対応 するリリースノートを参照してください。
  - 次の手順で指定する DNS サーバと Cisco DNA Center の間のファイアウォールで ICMP が 許容されること。このウィザードでは、ユーザの指定する DNS サーバを ping で確認しま す。Cisco DNA Center と DNS サーバの間にファイアウォールが存在し、そのファイア ウォールで DNS サーバと ICMP が許容されていない場合、この ping がブロックされる可 能性があります。ブロックされた場合、ウィザードを完了できません。
- ステップ1 インストール構成ウィザードを起動します。
  - a) お使いのブラウザで、実行した cisco imc GUI 設定で設定した Cisco IMC の IP アドレスをポイントし、 cisco imc ユーザとして Cisco IMC GUI にログインします(「Cisco Integrated Management Controller に 対するブラウザアクセスの有効化」を参照)。

ログインが成功すると、次に示すように、アプライアンスに [Cisco Integrated Management Controller Chassisの概要(Cisco Integrated Management Controller Chassis Summary)] ウィンドウが右上の青い リンクメニューとともに表示されます。

| 4            | admin(             | @70  | 6.21 - C2 | 20-FCH2206  |  |    |
|--------------|--------------------|------|-----------|-------------|--|----|
| Refresh Host | Power   Launch KVM | Ping | Reboot    | Locator LED |  | () |
|              | Java based KVM     |      |           |             |  |    |
|              | HTML based KVM     |      |           |             |  |    |

b) 青いリンクメニューで [Launch KVM] を選択してから、[Java based KVM] と [HTML based KVM] のいず れかを選択します。[Java based KVM] を選択した場合、KVM コンソールを独自のウィンドウで表示す るために、ブラウザまたはファイルマネージャから Java スタートアップファイルを起動する必要があ ります。[HTML based KVM] を選択すると、KVM コンソールが別個のブラウザウィンドウまたはタブ で自動的に起動します。

選択したKVMのタイプに関係なく、KVMコンソールを使用して、設定の進行状況をモニタし、Maglev 構成ウィザードのプロンプトに応答します。

- c) KVM が表示されたら、次のいずれかを選択してアプライアンスをリブートします。
  - ・メインの Cisco IMC GUI ブラウザウィンドウで、[Host Power] > [Power Cycle] を選択します。その後、KVM コンソールに切り替えて続行します。
  - KVM コンソールで、[Power] > [Power Cycle System (cold boot)] を選択します。

アプライアンスをリブートするかどうかの確認を求められたら、[OK] をクリックします。

リブートメッセージが表示された後、KVM コンソールに [Static IP Configuration] 画面が表示されます。

| STEP #None                                                                                                    | STATIC IP CONFIGURATION                                                            |
|----------------------------------------------------------------------------------------------------|------------------------------------------------------------------------------------|
| <pre>Welcome to the Maglev Configuration<br/>Wizard!<br/>Please Enter Static IP Information for<br/>Enterprise Interface Configuration,<br/>Static IP is configured as an alternative<br/>to OHCP for web UI Configuration.<br/>- Click Configure after entering<br/>Information for configuring IP which will<br/>be configured on Enterprise Interface<br/>- Click Skip to move to config wizard<br/>NOTE: Default Configuration mode is IPv4,<br/>Please select IPv6 mode for Ipv6<br/>Configuration</pre> | IPv6 mode<br>IP Address:<br>Netmask:<br>Default Gateway Address:<br>Static Routes: |
|                                                                                                    | Web installation:<br>https://10.106.172.47:9004/                                   |
|                                                                                                    | <pre>&lt; cancel &gt; skip &gt;&gt; configure &gt;&gt;</pre>                       |

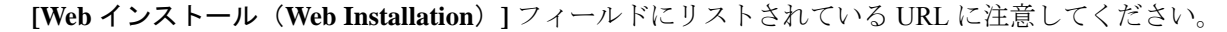

- d) 次のいずれかを実行します。
  - DHCP サーバーが IP アドレス、サブネットマスク、デフォルトゲートウェイをアプライアンスの エンタープライズ インターフェイスに割り当てるようにするには、[Skip] をクリックします。

- ・独自のIPアドレス、サブネットマスク、デフォルトゲートウェイをアプライアンスのエンタープ ライズインターフェイスに割り当てる場合は、次の表に記載されている情報を入力し、[Configure] をクリックします。
- (注) 指定する必要があるのは、アプライアンスのエンタープライズインターフェイスのIPアド レス、サブネットマスク、およびデフォルトゲートウェイのみです。

| [IPv6 Mode] チェックボックス               | IPv6アドレスを設定する場合は、このチェックボックスをオンにします。                                                     |
|------------------------------------|-----------------------------------------------------------------------------------------|
| [IP Address] フィールド                 | 使用する静的 IP アドレスを入力します。                                                                   |
| [ネットマスク (Netmask)] field           | 前のフィールドに指定したIPアドレスのネットマスクを入力します。                                                        |
|                                    | • IPv4 アドレスを入力した場合は、ネットマスクまたは CIDR アド<br>レスのいずれかを入力できます。                                |
|                                    | • IPv6 アドレスを入力した場合は、CIDR アドレスのみを入力でき<br>ます。                                             |
| [Default Gateway Address]<br>フィールド | トラフィックのルーティングに使用されるデフォルトゲートウェイを<br>指定します。                                               |
| [Static Routes] フィールド              | 1つ以上のスタティックルートをスペースで区切り、<ネットワーク>/<<br>ネットマスク>/<ゲートウェイ>の形式で入力します。これは通常、管<br>理ポートでのみ必要です。 |

KVM コンソールに Maglev 構成ウィザードのウェルカム画面が表示されます。

| Welcome to the Maglev Configuration Wizard!                                                                                                    |
|----------------------------------------------------------------------------------------------------|
| The wizard will walk you through the steps to configure this host. Select one of the options below to specify how you<br>would like to configure this host: |
|                                                                                                    |
| Start a Cisco DNA Center Cluster                                                                                                    |
| Join a Cisco DNA Center Cluster                                                                                                    |
|                                                                                                    |
|                                                                                                    |
|                                                                                                    |
|                                                                                                    |
|                                                                                                    |
|                                                                                                    |
|                                                                                                    |
|                                                                                                    |
|                                                                                                    |
|                                                                                                    |
|                                                                                                    |
|                                                                                                    |
|                                                                                                    |
| < exit >                                                                                                    |
|                                                                                                    |
|                                                                                                    |

e) [Appliance Configuration] 画面を表示するには、[Static IP Configuration] 画面に表示された URL を開きま す。

| Cisco DNA Center                                                 | Appliance Configuration                                                  |
|------------------------------------------------------------------|--------------------------------------------------------------------------|
| Welcome to Cisco DNA Cer<br>Are you starting a new Cisco DNA Cer | iter<br>nter Cluster or joining an exisiting one?                        |
| Start A Cisco DNA O<br>Center Cluster                            | Join A Cisco DNA O<br>Center Cluster                                     |
| This appliance will be the primary node of a cluster.            | This appliance will be added as a node to the primary node of a cluster. |
|                                                                  |                                                                          |
|                                                                  |                                                                          |
|                                                                  |                                                                          |
|                                                                  | Next                                                                     |

| Cisco DNA Center                                                                                                    | Appliance Config                                                                                                    | uration                           |
|----------------------------------------------------------------------------------------------------|----------------------------------------------------------------------------------------------------|-----------------------------------|
| Welcome to Cisco DNA Cen<br>Before you can use Cisco DNA Center,<br>Which workflow matches your needs?                                                                                                    | ter<br>first complete the appropriate a                                                                                                    | appliance configuration workflow. |
| Install                                                                                                    | Advanced Install                                                                                                    | 0                                 |
| Configure a standalone node or<br>cluster's primary node.<br>Use this quick, simplified wizard to set<br>up the Enterprise, Management, and<br>Internet interfaces on the same<br>interface with default settings. | Configure a standalone node or any<br>node in a cluster.<br>Use this wizard to access all of the<br>available appliance configuration<br>options. |                                   |
|                                                                                                    | 1                                                                                                    |                                   |
|                                                                                                    |                                                                                                    | Back Start                        |

g) [Install] オプションボタンをクリックし、[Start] をクリックします。

[Overview] スライダが開きます。[>] をクリックして、ウィザードで実行するタスクの概要を表示します。

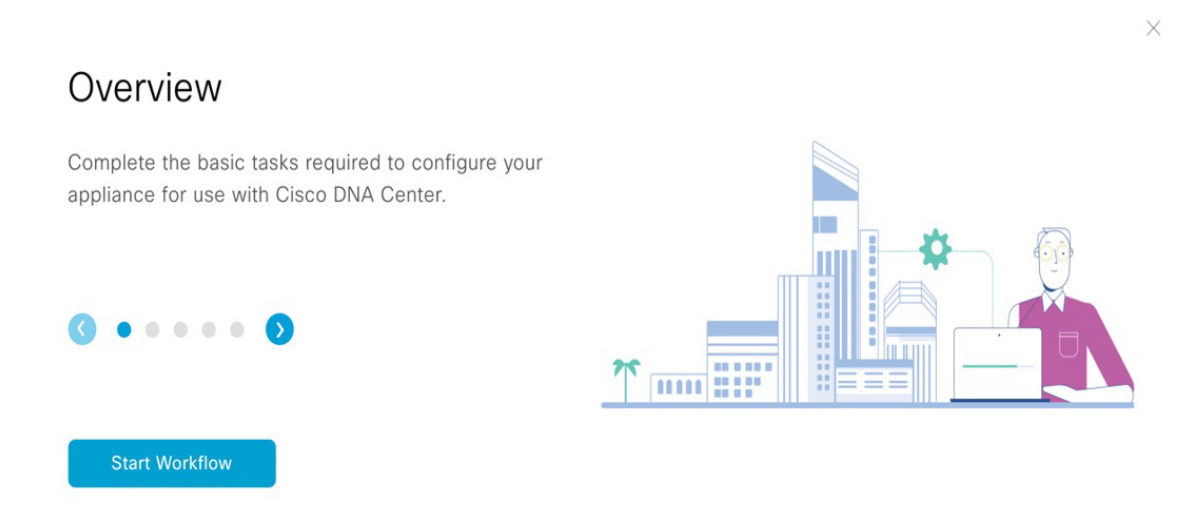

h) [Start Workflow] をクリックしてウィザードを起動します。

[Appliance Interface Overview] 画面が開き、Cisco DNA Center アプライアンスで使用可能な4つのイン ターフェイスの説明が表示されます。

| Cisco DNA Center                                                                                     | Install                                                                                                 |  |
|----------------------------------------------------------------------------------------------------|----------------------------------------------------------------------------------------------------|--|
| Appliance Interface (                                                                                | Dverview                                                                                                |  |
| In order for Cisco DNA Center to ope                                                                 | rate properly, you need to configure four interfaces on your appliance:                                 |  |
| 1. Enterprise Network                                                                                | nterface: Connects your appliance to the Enterprise network.                                            |  |
| 2. Intracluster Link Inte                                                                            | rface: Connects your apppliance to your cluster.                                                        |  |
| 3. Management Network Interface: (Optional) Accesses the Cisco DNA GUI from your Management network. |                                                                                                    |  |
| 4. Internet Access Inte                                                                              | rface: (Optional) Accesses the internet.                                                                |  |
| In this workflow, the Intracluster Link                                                              | Interface is predefined. The other three interfaces will be configured together on the Enterprise port. |  |

#### Exit

Next

このウィザードを使用すると。Cisco DNA Center の機能に必要なエンタープライズポートとクラスタ ポートを設定できます。ウィザードの次の画面にこれらのポートのいずれかまたは両方が表示されな い場合、表示されないポートは機能していないか、無効になっている可能性があります。ポートが機 能していないことが判明した場合には、[Exit]を選択してウィザードをすぐに終了します。設定を再開 したり、Cisco Technical Assistance Center (TAC) に連絡したりする前に「事前設定タスクの実行」に 記載されているすべての手順が完了していることを確認してください。

ステップ2 インストール構成ウィザードを完了します。

a) [Next] をクリックします。

[Configure The Enterprise Port] 画面が開きます。
| Cisco DNA Center                                                                                                    | Install                                                                                                    |  |
|----------------------------------------------------------------------------------------------------|----------------------------------------------------------------------------------------------------|--|
| Configure the Enterprise Port                                                                                                    |                                                                                                    |  |
| In this workflow, the Management Network and Internet Access Interfaces are on the same port as the I<br>Network Interface. You can enter up to three DNS addresses. If your network resides behind a firstwall,<br>access to these URLs and open these ports. If you are setting up a multinode cluster, the cluster's second<br>must reside in the same subnet as the primary node. <u>J Download the Introducter Link Interface's informat</u> | interprise<br>you must allowy<br>and third nodes<br>lon                                                                                                    |  |
| Connected III Disconnected                                                                                                    | LACP disalited                                                                                                    |  |
|                                                                                                    |                                                                                                    |  |
|                                                                                                    |                                                                                                    |  |
| Access Interface                                                                                                    |                                                                                                    |  |
| LACP Mode         Disabled         O           IP Address         10.106.172.27           Netmask         255.255.255.128           Default Gateway         10.106.172.1                                                                                                    | LACP Mode Disabled Disabled D |  |
| {} Exit                                                                                                    | Next                                                                                                    |  |

構成ウィザードにより、エンタープライズポートにエンタープライズ、管理、およびインターネットアクセスインターフェイスが設定されます。リストされているほぼすべてのパラメータの値も事前入力されます。

ネットワークがファイアウォールの背後にある場合は、次の手順を実行します。

- [allow access to these URLs] リンクをクリックすると、Cisco DNA Center がアクセスできる必要が ある URL を一覧表示するポップアップウィンドウが表示されます。
- [open these ports] リンクをクリックすると、Cisco DNA Center が使用できる必要があるネットワー クサービスポートを一覧表示するポップアップウィンドウが表示されます。
- b) [Next] をクリックします。

[DNS Configuration] 画面が開きます。

| Cisco DNA Center                                                                                                    | Install                                       |                  |
|----------------------------------------------------------------------------------------------------|-----------------------------------------------|------------------|
| DNS Configuration                                                                                                    |                                               |                  |
| Enter the IP address of the preferred DNS server. To enter additional DNS serve<br>configure a maximum of three DNS servers. Problems can occur if you configure<br>appliance. | rs, click the Add (+)<br>e more than three DI |                  |
| DNS*                                                                                                    |                                               |                  |
|                                                                                                    |                                               |                  |
|                                                                                                    |                                               |                  |
|                                                                                                    |                                               |                  |
|                                                                                                    |                                               |                  |
|                                                                                                    |                                               |                  |
| €) Exit                                                                                                    |                                               | Review Back Next |

c) [DNS] フィールドに、優先 DNS サーバーの IP アドレスを入力します。追加の DNS サーバーを入力 するには、[Add] (+) アイコンをクリックします。

# **重要** 最大3つのDNSサーバーを設定できます。アプライアンスに対して3つを超えるDNS サーバを設定すると、問題が発生する可能性があります。

d) [Next] をクリックします。

入力した情報がウィザードで検証され、対応するポートが稼働していることが確認され、変更の必要な設定があれば、ウィザードの操作を続行する前に通知されます。入力した設定が有効で、ポートが稼働している場合は、ウィザードの [Interface to Port Configuration] 画面が開きます。

| Cisco DNA Center                                                                                                    | Install                                                                                                    |
|----------------------------------------------------------------------------------------------------|----------------------------------------------------------------------------------------------------|
| Interface to Port Configuration                                                                                                    |                                                                                                    |
| We are going to configure the following interfaces. Click Configure and wait for configuration to be done before pro<br>to the next step. | sceeding                                                                                                    |
| Configure                                                                                                    |                                                                                                    |
| Connected 🕅 Disconnected 📷                                                                                                    | ACP disabled                                                                                                    |
|                                                                                                    |                                                                                                    |
| Enterprise & Management Network & Internet In<br>Access Interface                                                                         | tracluster Link Interface 🕓                                                                                                    |
| Interface Name enterprise<br>■ LCP Mode Daabeld ○<br>IP Address<br>Netmask 255:255.128<br>Default Gateway 10.106.172.1                    | Interface Name Cluster<br>Interface Name Country Country |
| €) Exit                                                                                                    | Back                                                                                                    |

e) 設定されているインターフェイス設定を確認し、[Configure]をクリックします。

f) インターフェイスの初期設定が完了したら、[Next] をクリックしてウィザードの次の画面に進みま す。

| Cisco DNA Center                                   |             | Install |        |           |
|----------------------------------------------------|-------------|---------|--------|-----------|
|                                                    |             |         |        |           |
| Configure Proxy Server Infor                       | mation      |         |        |           |
|                                                    |             |         |        |           |
| Does your network use a proxy server to access the | a internet? |         |        |           |
|                                                    |             |         |        |           |
| • Yes O No                                         |             |         |        |           |
| Proxy Server*                                      |             |         |        |           |
| E.g: http://example.com                            |             |         |        |           |
| Port*                                              |             |         |        |           |
| 89<br>Enter part number between 0 to 65535         |             |         |        |           |
|                                                    |             |         |        |           |
| Username                                           |             |         |        |           |
|                                                    |             |         |        |           |
| Password                                           |             |         |        |           |
|                                                    |             |         |        |           |
|                                                    |             |         |        |           |
|                                                    |             |         |        |           |
|                                                    |             |         |        |           |
|                                                    |             |         |        |           |
|                                                    |             |         |        |           |
|                                                    |             |         |        |           |
|                                                    |             |         | _      |           |
| Z) Evit                                            |             |         | Poviow | Back Novt |

[Configure Proxy Server Information] 画面が開きます。

- g) 次のいずれかを実行し、[Next] をクリックします。
  - ネットワークでプロキシサーバーを使用しないでインターネットにアクセスする場合は、[No] オプションボタンをクリックします。
  - ネットワークでプロキシサーバーを使用してインターネットにアクセスする場合は、次の表に 示す値を入力します。

### 表 47: プロキシサーバー設定のプライマリノードエントリ

| [プロキシサーバ        | インターネットにアクセスする HTTPS ネットワークプロキシの URL また                             |  |
|-----------------|---------------------------------------------------------------------|--|
| (Proxy Server)] | スト名を入力します。                                                          |  |
| フィールド           | (注) Cisco DNA Center から HTTPS プロキシへの接続は、このリリースの HTTP 経由のみでサポートされます。 |  |
| [Port] フィールド    | アプライアンスがネットワークプロキシにアクセスするために使用したポート<br>を入力します。                      |  |
| [Username] フィー  | ネットワークプロキシへのアクセスに使用するユーザ名を入力します。プロキ                                 |  |
| ルド              | シログインが必要ない場合には、このフィールドを空白のままにします。                                   |  |
| Password フィール   | ネットワークプロキシへのアクセスに使用するパスワードを入力します。プロ                                 |  |
| ド               | キシログインが必要ない場合には、このフィールドを空白のままにします。                                  |  |

入力した情報がウィザードで検証され、変更の必要な設定があれば、ウィザードの操作を続行する 前に通知されます。入力した設定が有効であれば、ウィザードの [Advanced Appliance Settings] 画面 が開きます。

| Cisco DNA Center                                                                                                    |                                                                               | Install |  |
|----------------------------------------------------------------------------------------------------|-------------------------------------------------------------------------------|---------|--|
| Advanced Appliance Settings                                                                                                    |                                                                               |         |  |
| CLUSTER VIRTUAL IP ADDRESSES<br>Vinal IP addresses are used for traffic between the cluster and your retwort<br>three-wood custers and to single-mode clusters that might be converted to<br>you're using a single-mode cluster, you can also the VP addresses and horses<br>To access from Enterprise Network<br>To Botto research | K. UPs are required for<br>three node later. If<br>anne.                      |         |  |
| Fully Qualified Domain Name (FQDN)<br>Error FQDN for Ensurement<br>NFP SERVER SETTINGS<br>VIP Server<br>Mp.setListo.com<br>Form that                                                                                                    |                                                                               |         |  |
| SUBNET SETTINGS<br>Cisco DNA Center requires a dedicated, nonrouted IP subnet to mar<br>services<br>Container Subnet                                                                                                    | nage internal and cluster<br>Cluster Subnet                                   |         |  |
| 169.254.32.0/20<br>Minimum subnet size is 21 bits. Stash notation is allowed.                                                                                                    | 169.254.48.0/20<br>Minimum subnet size is 21 bits. Slash notation is allowed. |         |  |
|                                                                                                    |                                                                               |         |  |

h) クラスタの構成値を入力し、[Next] をクリックします。

### 表 48: [Advanced Appliance Settings] のプライマリノードエントリ

| クラスタ仮想 IP アドレス                                                            |                                                                                                    |
|---------------------------------------------------------------------------|----------------------------------------------------------------------------------------------------|
| [Enterprise Network] および<br>[For Intracluster Access] フィー<br>ルドからアクセスする場合 | アプライアンスのクラスタとエンタープライズおよびクラスタ内イン<br>ターフェイス間のトラフィックに使用される仮想 IP アドレスを入力<br>します。このアドレスは、将来3ノードクラスタに変換されるシング<br>ルノードクラスタに対して入力する必要があります。シングルノード<br>クラスタのセットアップがあり、3ノードクラスタのセットアップに<br>移行する予定がない場合は、このセクションのフィールドを空白のま<br>まにすることができます。 |
|                                                                           | 重要 仮想 IP アドレスを構成する場合は、構成されたネット<br>ワーク インターフェイスごとに1つ入力する必要があり<br>ます。この操作を行わない限り、ウィザードを完了する<br>ことはできません。これらのアドレスは、クラスタリン<br>クのステータスに関連付けられており、ステータスは<br>[UP]の状態となっている必要があります。                                                      |

| [Fully Qualified Domain Name<br>(FQDN) ] フィールド | クラスタの完全修飾ドメイン名(FQDN)を指定します。Cisco DNA<br>Center は、このホスト名を使用して次の操作を実行します。                                                                                                  |
|------------------------------------------------|----------------------------------------------------------------------------------------------------|
|                                                | <ul> <li>このホスト名を使用して、クラスタのWebインターフェイスと、<br/>Cisco DNA Center が管理するエンタープライズネットワーク内<br/>のデバイスによって使用される Representational State Transfer<br/>(REST) API にアクセスします。</li> </ul> |
|                                                | • Cisco DNA Center 証明書の [Subject Alternative Name (SAN)]<br>フィールドで、FQDNを使用して、デバイスのプロビジョニング<br>に使用されるプラグ アンド プレイ サーバが定義されます。                                              |
| NTP サーバー設定                                     |                                                                                                    |
| [NTP Server] フィールド                             | 少なくとも1つのNTPサーバーアドレスまたはホスト名を入力しま<br>す。追加のNTPサーバーアドレスまたはホスト名を入力するには、<br>[Add] (+) アイコンをクリックします。                                                                            |
|                                                | 実稼働環境への展開では、少なくとも3台のNTPサーバを設定するようお勧めします。                                                                                                    |
| サブネット設定                                        |                                                                                                    |
| [Container Subnet] フィールド                       | 内部サービスを管理するために Cisco DNA Center で使用する、ルー<br>ティングされない専用の IP サブネット。デフォルトでは、これは<br>169.254.32.0/20に設定されているため、別のサブネットは入力できま<br>せん。                                           |
| [Cluster Subnet] フィールド                         | 内部クラスタサービスを管理するために Cisco DNA Center で使用する、ルーティングされない専用の IP サブネット。デフォルトでは、これは 169.254.48.0/20 に設定されているため、別のサブネットは入力できません。                                                 |

[CLI パスワードの入力] 画面が開きます。

Review Back Next

| Cisco DNA Center                                                                                                    | Install |
|----------------------------------------------------------------------------------------------------|---------|
| Enter CLI Password                                                                                                    |         |
| CLI Password: Identifies the password for the CLI username maglew. This password ensures secure access to each<br>appliance using the CLI command line. If required, you can assign a different CLI password for each maglew CLI<br>username on each appliance in a cluster |         |
| Unstrans*<br>maglev                                                                                                    |         |
| Pataeod*                                                                                                    |         |
| Repara to Confirm"                                                                                                    |         |
|                                                                                                    |         |
|                                                                                                    |         |
|                                                                                                    |         |
|                                                                                                    |         |

i) maglev ユーザーのパスワードを入力して確認した後、[Next] をクリックします。

入力した情報がウィザードで検証され、変更の必要な設定があれば、ウィザードの操作を続行する 前に通知されます。入力した設定が有効な場合、ウィザードの [Summary] 画面が開きます。

| Cisco DNA Center                                                                                                    | Install                                                                              |
|----------------------------------------------------------------------------------------------------|--------------------------------------------------------------------------------------|
| Summary Please review the settings that you have entered. If you need to make any changes, click the appropriate Edit link and make the necessary updates. You can download the generated configuration in JSON format from here. When you are happy with your settings, click Start Configuration. |                                                                                      |
| ~ Enterprise Port tes                                                                                                    | ~                                                                                    |
|                                                                                                    |                                                                                      |
| Enterprise & Management Network & Internet                                                                                                    | ter Link Interface ()<br>co Name cluster<br>Model Daabled ()<br>Mosk 255 255 255 128 |
| () Exe                                                                                                    | Sant Configuration                                                                   |

- (注) アプライアンスの設定をJSONファイルとしてダウンロードするには、こちらのリンクを クリックします。
- j) 画面の下部までスクロールし、ウィザードの完了時に入力したすべての設定を確認します。必要に 応じて、適切な [Edit] リンクをクリックして、更新を行うウィザード画面を開きます。
- k) Cisco DNA Center アプライアンスの設定を完了するには、[Start Configuration] をクリックします。

プロセス中もウィザード画面が継続的に更新され、現在実行しているタスクとその進行状況、発生 したエラーが示されます。この情報のローカルコピーをテキストファイルとして保存するには、 [Download] アイコンをクリックします。

| Cisco DNA Center                                                                                                    | Install                                                                                 |
|----------------------------------------------------------------------------------------------------|-----------------------------------------------------------------------------------------|
| Appliance Configuration In P<br>It should take about 30 minutes to configure the ap<br>page. The page will update after configuration com                                                                                                    | rogress<br>pliance. Do not press your browser's back button or refresh this<br>ipletes. |
| 30% Initializing the cluster using kubeadm Started: 04/09/2020 12:15:36                                                                                                    |                                                                                         |
| Download         2021-12-03T05:37:06.616Z14   kubelet.conf Apr         13 12:12:14 2020 GMT Apr 13 17:40:21 2021 GMT         2021-12-03T05:37:06.616Z15   admin.conf Apr 13         12:12:14 2020 GMT Apr 13 17:40:21 2021 GMT         2021-12-03T05:37:06.616Z16   scheduler.conf Apr         13 12:12:14 2020 GMT Apr 13 17:40:22 2021 GMT         2021-12-03T05:37:06.616Z16   scheduler.conf Apr         13 12:12:14 2020 GMT Apr 13 17:40:22 2021 GMT         2021-12-03T05:37:06.616Z17   controller-manager.conf Apr 13 12:12:14 2020 GMT Apr 13         17:40:22 2021 GMT         2021-12-03T05:37:06.616Z18 |                                                                                         |

**ステップ3** アプライアンスの設定が完了したら、[Cisco DNA Center - Admin Credential]領域のコピーアイコンをクリックして、デフォルトの管理者スーパーユーザーパスワードをコピーします。

# Cisco DNA Center Install Appliance Configuration Complete! Important: Take note of the credentials displayed below. You can click the copy icon if you want to save them locally. You will use these credentials to log in to Cisco DNA Center for the first time. After logging in, you will be prompted to change the password. CISCO DNA CENTER - ADMIN CREDENTIAL Username admin password maglev 1@3 What's Next? Joen Clicco DNA Center

**重要** インストール構成ウィザードを完了すると、Cisco DNA Center はこのパスワードを自動的に設定します。続行する前に、必ずコピーアイコンをクリックしてください。クリックしないと、 Cisco DNA Center への最初のログインができません。 (注) セキュリティ対策として、ログイン後にこのパスワードを変更するよう求められます。詳細に ついては、クイックスタート ワークフローの完了 (260ページ)を参照してください。

### 次のタスク

このアプライアンスをスタンドアロンモードで展開する場合は、初回セットアップ(「初期設 定ワークフロー」)を実行して続行します。

# 詳細インストール構成ウィザードを使用したプライマリ ノードの設定

最初にインストールされたアプライアンスをプライマリノードとして設定するには、詳細イン ストール構成ウィザードを使用して次の手順を実行します。最初のアプライアンスは、スタン ドアロンとして運用するか、またはクラスタの一部として運用するかにかかわらず、常にプラ イマリノードとして設定する必要があります。

# C-

- **重要** 次の第2世代 Cisco DNA Center アプライアンスは、このウィザードを使用した設定をサポートしています。
  - •112 コアアプライアンス:シスコ製品番号 DN2-HW-APL-XL
  - ・112 コア プロモーション アプライアンス:シスコ製品番号 DN2-HW-APL-XL-U
  - このウィザードは、新しい Cisco DNA Center アプライアンスの初期設定を完了するためにのみ使用できます。以前に設定したアプライアンスを再イメージ化するには、Maglev 設定ウィザードを使用する必要があります(Maglev ウィザードを使用したアプライアンスの設定(93ページ)を参照)。
  - 3ノードクラスタでアプライアンスを設定する前に、それらのアプライアンスからログア ウトしていることを確認します。ログアウトしていない場合、クラスタのアプライアンス を設定し、Cisco DNA Centerに初めてログインした後に、(ネットワークのデバイスを検 出してテレメトリを有効にするために完了する)クイックスタートワークフローが開始 されません。
  - この手順の実行中に入力するすべての IP アドレスが有効な IPv4 ネットマスクを持つ有効な IPv4 アドレスであることを確認してください。また、アドレスと対応するサブネットが重複していないことを確認してください。重複している場合、サービスの通信の問題が発生する可能性があります。

すでにプライマリノードがある既存のクラスタのセカンダリノードとしてインストールされた アプライアンスを設定する場合には、代わりに詳細インストール構成ウィザードを使用したセ カンダリノードの設定(238ページ)の手順を実行します。

### 始める前に

次のことを確認します。

 「アプライアンスのイメージの再作成(86ページ)」の説明どおりに Cisco DNA Center ソフトウェアイメージがアプライアンスにインストールされたこと。

(

- 重要 Cisco DNA Center ソフトウェアイメージは 112 コア プロモーショ ンアプライアンス(シスコ製品番号 DN2-HW-APL-XL-U) にあら かじめインストールされていないため、これはプロモーションア プライアンスを設定する場合にのみ当てはまります。
  - ・必要な IP アドレスおよびサブネット (33 ページ) と 必須の設定情報 で必要な情報がす べて収集されたこと。
  - 「アプライアンスのインストールワークフロー」の説明に従って、最初のアプライアンス がインストールされたこと。
  - 「Cisco Integrated Management Controller に対するブラウザアクセスの有効化」の説明に従って、プライマリノードで Cisco IMC に対するブラウザのアクセス権が設定されたこと。
  - 「事前設定タスクの実行」の説明に従って、プライマリノードのポートとそれらのポート によって使用されるスイッチが適切に設定されていること。
  - Cisco IMC、Cisco DNA Center との互換性があるブラウザを使用しています。互換性のある ブラウザの一覧については、インストールしている Cisco DNA Center のバージョンに対応 するリリースノートを参照してください。
  - 次の手順で指定するデフォルトゲートウェイおよび DNS サーバと Cisco DNA Center の間のファイアウォールで ICMP が許容されること。ウィザードでは、ユーザの指定する DNSサーバを ping で確認します。ファイアウォールが配置されており、そのファイアウォールで ICMP が許容されていない場合、この ping がブロックされる可能性があります。ブロックされた場合、ウィザードを完了できません。
- ステップ1 詳細インストール構成ウィザードを起動します。
  - a) お使いのブラウザで、実行した cisco imc GUI 設定で設定した Cisco IMC の IP アドレスをポイントし、 cisco imc ユーザとして Cisco IMC GUI にログインします(「Cisco Integrated Management Controller に 対するブラウザアクセスの有効化」を参照)。
     ログインが成功すると、次に示すように、アプライアンスに [Cisco Integrated Management Controller

ロッインが成切りると、次に示りように、アフライアンスに[Cisco Integrated Management Controller Chassisの概要(Cisco Integrated Management Controller Chassis Summary)]ウィンドウが右上の青い リンクメニューとともに表示されます。

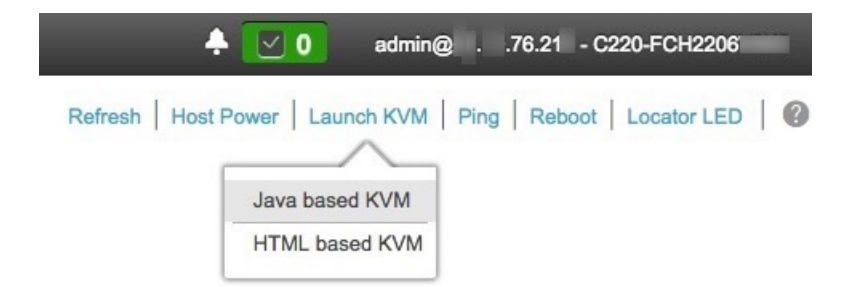

b) 青いリンクメニューで [Launch KVM] を選択してから、[Java based KVM] と [HTML based KVM] のいず れかを選択します。[Java based KVM] を選択した場合、KVM コンソールを独自のウィンドウで表示す るために、ブラウザまたはファイルマネージャから Java スタートアップファイルを起動する必要があ ります。[HTML based KVM] を選択すると、KVM コンソールが別個のブラウザウィンドウまたはタブ で自動的に起動します。

選択したKVMのタイプに関係なく、KVMコンソールを使用して、設定の進行状況をモニタし、Maglev 構成ウィザードのプロンプトに応答します。

- c) KVM が表示されたら、次のいずれかを選択してアプライアンスをリブートします。
  - ・メインの Cisco IMC GUI ブラウザウィンドウで、[Host Power] > [Power Cycle] を選択します。その後、KVM コンソールに切り替えて続行します。
  - KVM コンソールで、[Power] > [Power Cycle System (cold boot)] を選択します。

アプライアンスをリブートするかどうかの確認を求められたら、[OK] をクリックします。

リブートメッセージが表示された後、KVM コンソールに [Static IP Configuration] 画面が表示されます。

| STEP #None                                                                                                    | STATIC IP CONFIGURATION                                                            |
|----------------------------------------------------------------------------------------------------|------------------------------------------------------------------------------------|
| <ul> <li>Welcome to the Maglev Configuration<br/>Wizard!</li> <li>Please Enter Static IP Information for<br/>Enterprise Interface Configuration,<br/>Static IP is configured as an alternative<br/>to DHCP for web UI Configuration.</li> <li>Click Configure after entering<br/>Information for configuring IP which will<br/>be configured on Enterprise Interface</li> <li>Click Skip to move to config wizard</li> <li>NOTE: Default Configuration mode is IPv4,<br/>Please select IPv6 mode for Ipv6<br/>Configuration</li> </ul> | IPv6 mode<br>IP Address:<br>Netmask:<br>Default Gateway Address:<br>Static Routes: |
|                                                                                                    | Web installation:<br>https://10.106.172.47:9004/                                   |
|                                                                                                    | <pre>&lt; cancel &gt; skip &gt;&gt; _ configure &gt;&gt;</pre>                     |

[Web インストール(Web Installation)] フィールドにリストされている URL に注意してください。

- d) 次のいずれかを実行します。
  - •DHCP サーバーが IP アドレス、サブネットマスク、デフォルトゲートウェイをアプライアンスの エンタープライズインターフェイスに割り当てるようにするには、[Skip] をクリックします。
  - ・独自のIPアドレス、サブネットマスク、デフォルトゲートウェイをアプライアンスのエンタープ ライズインターフェイスに割り当てる場合は、次の表に記載されている情報を入力し、[Configure] をクリックします。
  - (注) 指定する必要があるのは、アプライアンスのエンタープライズインターフェイスの IP アド レス、サブネットマスク、およびデフォルトゲートウェイのみです。

| [IPv6 Mode] チェックボックス     | IPv6 アドレスを設定する場合は、このチェックボックスをオンにします。                     |
|--------------------------|----------------------------------------------------------|
| [IP Address] フィールド       | 使用する静的 IP アドレスを入力します。                                    |
| [ネットマスク (Netmask)] field | 前のフィールドに指定したIPアドレスのネットマスクを入力します。                         |
|                          | • IPv4 アドレスを入力した場合は、ネットマスクまたは CIDR アド<br>レスのいずれかを入力できます。 |
|                          | • IPv6 アドレスを入力した場合は、CIDR アドレスのみを入力できます。                  |

| [Default Gateway Address] | トラフィックのルーティングに使用されるデフォルトゲートウェイを                                                         |
|---------------------------|-----------------------------------------------------------------------------------------|
| フィールド                     | 指定します。                                                                                  |
| [Static Routes] フィールド     | 1つ以上のスタティックルートをスペースで区切り、<ネットワーク>/<<br>ネットマスク>/<ゲートウェイ>の形式で入力します。これは通常、管<br>理ポートでのみ必要です。 |

KVM コンソールに Maglev 構成ウィザードのウェルカム画面が表示されます。

| Welcome to the Maglev Configuration Wizard!                                                                                                    |
|----------------------------------------------------------------------------------------------------|
| The wizard will walk you through the steps to configure this host. Select one of the options below to specify how you<br>would like to configure this host: |
|                                                                                                    |
| Start a Cisco DNA Center Cluster                                                                                                    |
| Join a Cisco DNA Center Cluster                                                                                                    |
|                                                                                                    |
|                                                                                                    |
|                                                                                                    |
|                                                                                                    |
|                                                                                                    |
|                                                                                                    |
|                                                                                                    |
|                                                                                                    |
|                                                                                                    |
|                                                                                                    |
| < exit >                                                                                                    |

e) [Appliance Configuration] 画面を表示するには、[Static IP Configuration] 画面に表示された URL を開きま す。

| isco DNA Center                                          | Appliance Configuration                                                  |          |
|----------------------------------------------------------|--------------------------------------------------------------------------|----------|
|                                                          |                                                                          |          |
| Welcome to Cisco DNA Ce                                  | nter                                                                     |          |
| Are you starting a new Cisco DNA C                       | enter Cluster or ioining an exisiting one?                               |          |
|                                                          |                                                                          |          |
| Start A Cisco DNA •<br>Center Cluster                    | Join A Cisco DNA O<br>Center Cluster                                     |          |
|                                                          |                                                                          |          |
| This appliance will be the primary<br>node of a cluster. | This appliance will be added as a node to the primary node of a cluster. |          |
|                                                          |                                                                          |          |
|                                                          |                                                                          |          |
|                                                          |                                                                          |          |
|                                                          |                                                                          |          |
|                                                          |                                                                          |          |
|                                                          |                                                                          |          |
|                                                          |                                                                          |          |
|                                                          |                                                                          |          |
|                                                          |                                                                          | $\int$   |
|                                                          |                                                                          | <u> </u> |
|                                                          |                                                                          |          |
|                                                          | Next                                                                     |          |

f) [Start a Cisco DNA Center Cluster] オプションボタンをクリックし、[Next] をクリックします。

| Cisco DNA Center                                                                                                    | Appliance Configuration                                                                                                    |
|----------------------------------------------------------------------------------------------------|----------------------------------------------------------------------------------------------------|
| Welcome to Cisco DNA Cent<br>Before you can use Cisco DNA Center,<br>Which workflow matches your needs?                                                                                                    | er<br>first complete the appropriate appliance configuration workflow.                                                                                          |
| Install                                                                                                    | Advanced Install •                                                                                                    |
| Configure a standalone node or<br>cluster's primary node.<br>Use this quick, simplified wizard to set<br>up the Enterprise, Management, and<br>Internet Interfaces on the same<br>interface with default settings. | Configure a standalone node or <b>any</b><br><b>node in a cluster.</b><br>Use this wizard to access all of the<br>available appliance configuration<br>options. |
|                                                                                                    |                                                                                                    |
|                                                                                                    | Back Start                                                                                                    |

g) [Advanced Install] オプションボタンをクリックし、[Start] をクリックします。

[Advanced Install Overview] スライダが開きます。[>] をクリックして、ウィザードで実行するタスクの 概要を表示します。

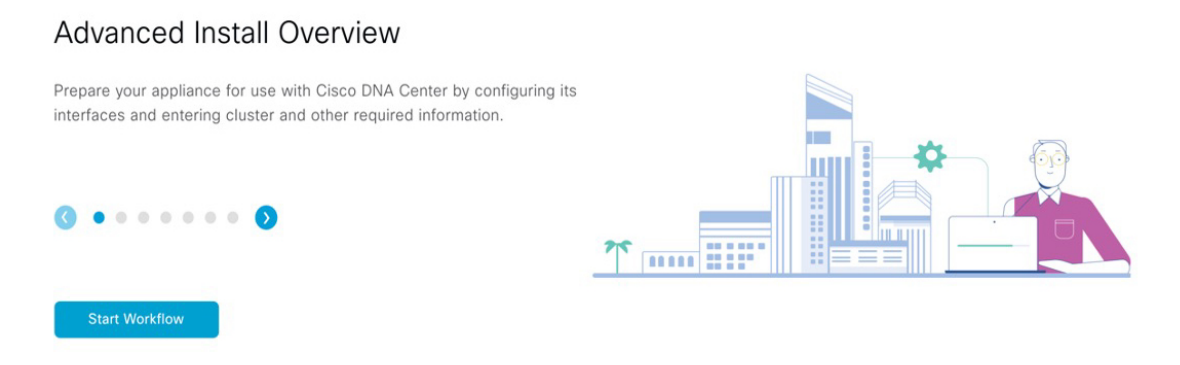

h) [Start Workflow] をクリックしてウィザードを起動します。

[Appliance Interface Overview] 画面が開き、設定可能な4つのアプライアンスインターフェイスの説明 が表示されます。

| Cisco DNA Center                                                                                                    | Advanced Install                                                                                                    |
|----------------------------------------------------------------------------------------------------|----------------------------------------------------------------------------------------------------|
| Appliance Interface Overview<br>In order for Cisco DNA Center to operate properly, you need to conf                                                                                                    | igure four interfaces on your appliance:                                                                                                    |
| Enterprise Network Interface: Connects your applian     Intracluster Link Interface: Connects your appplian     Management Network Interface: (Optional) Access     Internet Access Interface: (Optional) Accesses the | ince to the Enterprise network.<br>ce to your cluster.<br>es the Cisco DNA Center GUI from your Management network.<br>Internet.                                                              |
| In this workflow, the Enterprise Network Interface and the Intraclus<br>Interface be on the same port as the Enterprise Network Interface of                                                                           | er Link Interface will each have their own dedicated port. You can choose to have either Management Network Interface and/or Internet Access<br>ir assign them to a separate designated port. |
|                                                                                                    |                                                                                                    |
|                                                                                                    |                                                                                                    |
|                                                                                                    |                                                                                                    |

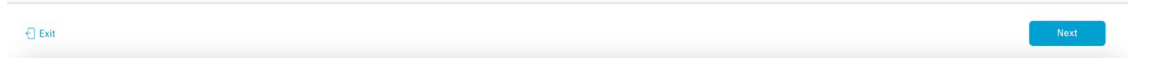

重要 Cisco DNA Centerの機能に必要なため、少なくともエンタープライズポートとクラスタポートを設定する必要があります。設定の過程でウィザードにこれらのポートのいずれか1つまたは両方が表示されない場合、表示されないポートは機能しないか無効になっている可能性があります。ポートが機能していないことが判明した場合には、[Exit]を選択してウィザードをすぐに終了します。設定を再開したり、Cisco Technical Assistance Center (TAC)に連絡したりする前に「事前設定タスクの実行」に記載されているすべての手順が完了していることを確認してください。

ステップ2 詳細インストールウィザードを完了します。

a) [Next] をクリックします。

[Will this appliance join a cluster?] 画面が開きます。

Back

Exit

| 1 1 1 1 1 |   |   |  |  |
|-----------|---|---|--|--|
|           | • |   |  |  |
|           |   |   |  |  |
|           |   |   |  |  |
|           |   | 3 |  |  |
|           |   |   |  |  |
|           |   |   |  |  |

b) [No] オプションボタンをクリックし(クラスタのプライマリノードを設定する場合)、[Next] をク リックします。

| [How would you like to set up your appliance interfaces?] 画面为"辨                                           |           |
|----------------------------------------------------------------------------------------------------|-----------|
| Cisco DNA Center Advanced Install                                                                         |           |
| <section-header><section-header><text><text><text></text></text></text></section-header></section-header> |           |
| Would you like to have a dedicated Internet Access Interface?                                             |           |
|                                                                                                    |           |
| Ω exi                                                                                                    | Back Next |

[How would you like to set up your appliance interfaces?] 画面が開きます。

- ネットワークがファイアウォールの背後にある場合は、次の手順を実行します。
  - [allow access to these URLs] リンクをクリックすると、Cisco DNA Center がアクセスできる必要が ある URL を一覧表示するポップアップウィンドウが表示されます。

- [open these ports] リンクをクリックすると、Cisco DNA Center が使用できる必要があるネットワー クサービスポートを一覧表示するポップアップウィンドウが表示されます。
- c) 専用の管理およびインターネットアクセスインターフェイスを設定するかどうかを指定し、[Next] をクリックします。

[Configure Your Enterprise Network Interface] 画面が開きます。

| Cisco DNA Center                                                                                                    |                                              | Advanced Install |        |
|----------------------------------------------------------------------------------------------------|----------------------------------------------|------------------|--------|
| Configure Your Enterprise Network I                                                                                                    | nterface                                     |                  |        |
|                                                                                                    | Connected III Disconnected III LADP disabled |                  |        |
|                                                                                                    |                                              |                  |        |
| LCP total Control Control Cont |                                              |                  |        |
| Emer 1996<br>Subnet Mask*<br>2555 255 255 128                                                                                                    |                                              |                  |        |
| Enter IPV4 or 0-32 range<br>Dafault Gateway IP Address<br>10.106.172.1                                                                                                    |                                              |                  |        |
| Enter Host name or IP address                                                                                                    |                                              |                  |        |
| ) Exit                                                                                                    |                                              | - Bac            | k Next |

d) エンタープライズインターフェイスの構成値を入力し、[Next] をクリックします。

「インターフェイスケーブル接続」で説明したように、このインターフェイスは、アプライアンス をエンタープライズネットワークにリンクするために必要なインターフェイスです。入力する必要 のある値の詳細説明については「必要な IP アドレスおよびサブネット (33 ページ)」と「必須の 設定情報」を参照してください。 表 49:エンタープライズ インターフェイスのプライマリノードエントリ

| [LACP Mode] スライダ                            | エンターフ<br>ンターフェ<br>を選択しま                                                                                                    | <sup>ペ</sup> ライズ インターフェイスに対して、次のネットワーク イ<br>- イスコントローラ(NIC)ボンディングモードのいずれか<br>ミす。                                               |  |  |  |
|---------------------------------------------|----------------------------------------------------------------------------------------------------|----------------------------------------------------------------------------------------------------|--|--|--|
|                                             | <ul> <li>アクラ</li> <li>ネット</li> <li>で、がら</li> <li>になり</li> </ul>                                                                   | イブ/バックアップモード:このモードでは、2つのイーサ<br>インターフェイスを1つの論理チャネルに集約すること<br>」障害性が提供されます。現在アクティブなインターフェイ<br>「ウンすると、他のインターフェイスが代わりにアクティブ<br>)ます。 |  |  |  |
|                                             | <ul> <li>LACPモード:このモードでは、同じ速度とデュプレック、<br/>を共有する2つのイーサネットインターフェイスが1つの<br/>チャネルに集約されます。これにより、ロードバランシン<br/>り高い帯域幅が提供されます。</li> </ul> |                                                                                                    |  |  |  |
|                                             | Cisco DNA<br>は、NIC オ                                                                                                    | Center の NIC ボンディングの実装に関する詳細について<br>ベンディングの概要 (77 ページ)を参照してください。                                                               |  |  |  |
| [Host IP Address] フィールド                     | エンターフ<br>す。                                                                                                    | 『ライズポートの IP アドレスを入力します。これは必須で                                                                                                  |  |  |  |
| [Subnet Mask] フィールド                         | ポートの I<br>必須です。                                                                                                    | P アドレスに対応するネットマスクを入力します。これは                                                                                                    |  |  |  |
| [デフォルトゲートウェイ IP<br>アドレス (Default Gateway IP | ポートにឲ<br>ください。                                                                                                    | ē用するデフォルトゲートウェイの Ⅳ アドレスを入力して                                                                                                   |  |  |  |
| Address)]フィールド                              | 重要                                                                                                    | アプライアンスの少なくとも1つのインターフェイスに<br>対してデフォルトゲートウェイIPアドレスを入力してく<br>ださい。入力しないと、設定ウィザードを完了できませ<br>ん。                                     |  |  |  |
|                                             | (注)                                                                                                    | このインターフェイスは、DHCP サーバーによって割り<br>当てられたデフォルトゲートウェイを使用するように指<br>定されています。別のゲートウェイを指定するには、次<br>の手順を実行します。                            |  |  |  |
|                                             |                                                                                                    | 1. このフィールドに現在一覧表示されている IP アドレ<br>スを削除し、[Exit] をクリックします。                                                                        |  |  |  |
|                                             |                                                                                                    | この操作でウィザードの最初の画面に戻ります。                                                                                                    |  |  |  |
|                                             |                                                                                                    | <ol> <li>エンタープライズポートのウィザード画面に戻り、<br/>使用するゲートウェイ IP アドレスを入力します。</li> </ol>                                                      |  |  |  |

入力した情報がウィザードで検証され、対応するポートが稼働していることが確認され、変更の必要な設定があれば、ウィザードの操作を続行する前に通知されます。入力した設定が有効で、ポートが稼働している場合は、ウィザードの [Configure Your Intracluster Interface] 画面が開きます。

| Cisco DNA Center                                            | Advanced Install                                                                                                    |
|-------------------------------------------------------------|----------------------------------------------------------------------------------------------------|
| Configure Your Intracluster Interface                       |                                                                                                    |
|                                                             | Conversa 🔟 Dissoversed 🔛 LADP-disabled                                                                                  |
|                                                             |                                                                                                    |
| Enterprise Network Interface O                              |                                                                                                    |
| Subret Mask 255.255.256.128<br>Default Galeway 10.106.172.1 | Nardup andros;<br>Har IV Andross;<br>1968 254.8.46<br>Scoren Knall<br>255 255 3258 3258 1728<br>Enter IP44 or 0-22 maps |
| -) Det                                                      | Back                                                                                                    |

e) クラスタ内インターフェイスの構成値を入力し、[Next] をクリックします。

「インターフェイスケーブル接続」で説明したように、このポートはアプライアンスをクラスタに リンクするために必要なポートです。入力する必要のある値の詳細説明については「必要な IP アド レスおよびサブネット (33 ページ)」と「必須の設定情報」を参照してください。

- (注)
   ・同じポートでエンタープライズインターフェイスとインターネットアクセスイン ターフェイスを設定する場合は、この手順を実行してから、ステップ2f(管理イン ターフェイスの設定方法が記載)に進みます。
  - エンタープライズインターフェイスと管理インターフェイスを同じポートに設定する場合は、この手順を実行してから、ステップ2g(インターネットアクセスインターフェイスの設定方法が記載)に進みます。
  - •同じポートでエンタープライズ、管理、およびインターネット アクセス インター フェイスを設定する場合は、この手順を実行してから、ステップ 2h に進みます。

表50:クラスタ内インターフェイスのプライマリノードエントリ

| [LACP Mode] スライダ        | クラスタ内インターフェイスに対して、次の NIC ボンディングモー<br>ドのいずれかを選択します。                                                                                             |
|-------------------------|----------------------------------------------------------------------------------------------------|
|                         | <ul> <li>アクティブ/バックアップモード:このモードでは、2つのイーサネットインターフェイスを1つの論理チャネルに集約することで、耐障害性が提供されます。現在アクティブなインターフェイスがダウンすると、他のインターフェイスが代わりにアクティブになります。</li> </ul> |
|                         | <ul> <li>LACPモード:このモードでは、同じ速度とデュプレックス設定<br/>を共有する2つのイーサネットインターフェイスが1つの論理<br/>チャネルに集約されます。これにより、ロードバランシングとよ<br/>り高い帯域幅が提供されます。</li> </ul>       |
|                         | Cisco DNA Center の NIC ボンディングの実装に関する詳細について<br>は、NIC ボンディングの概要 (77 ページ)を参照してください。                                                               |
| [Host IP Address] フィールド | クラスタポートの IP アドレスを入力します。これは必須です。クラ<br>スタポートのアドレスは後で変更できないことに注意してください。                                                                           |
| [Subnet Mask] フィールド     | ポートの IP アドレスに対応するネットマスクを入力します。これは<br>必須です。                                                                                                    |

入力した情報がウィザードで検証され、対応するポートが稼働していることが確認され、変更の必要な設定があれば、ウィザードの操作を続行する前に通知されます。入力した設定が有効で、ポートが稼働している場合は、ウィザードの [Configure Your Management Network Interface] 画面が開きます。

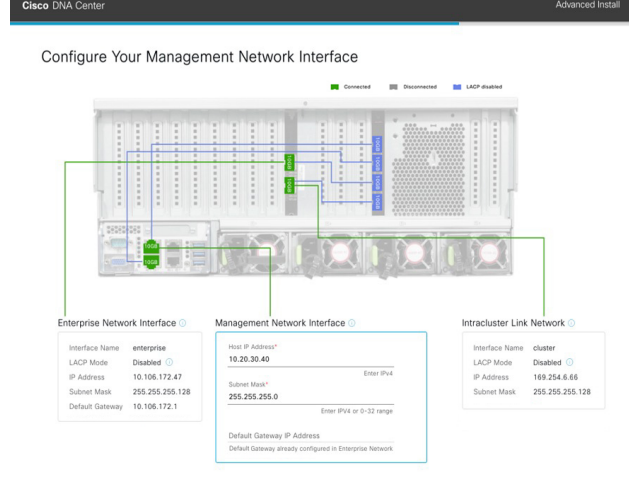

Back Next

f) (任意)管理ポートの構成値を入力し、[Next] をクリックします。

Exit

「インターフェイスケーブル接続」で説明したように、このポートは管理ネットワークから Cisco DNA Center GUI にアクセスするために使用されます。専用管理インターフェイスを設定する場合は、 次の表に示す情報を入力します。(入力する必要のある値の詳細説明については「必要な IP アドレ スおよびサブネット (33 ページ)」と「必須の設定情報」を参照してください)

(注) 同じポートでエンタープライズインターフェイスとインターネットアクセスインター フェイスを設定する場合は、この手順を実行してから、ステップ 2h に進みます。

表 51:管理ポートのプライマリノードエントリ

| [Host IP Address] フィールド                                       | 管理ポートの IP アドレスを入力します。                                                                                                    |
|---------------------------------------------------------------|----------------------------------------------------------------------------------------------------|
| [Subnet Mask] フィールド                                           | ポートの IP アドレスに対応するネットマスクを入力します。                                                                                                    |
| [デフォルトゲートウェイ IP<br>アドレス(Default Gateway IP<br>Address)] フィールド | <ul> <li>ポートに使用するデフォルトゲートウェイの IP アドレスを入力してください。</li> <li>重要 アプライアンスの少なくとも1つのインターフェイスに対してデフォルトゲートウェイ IP アドレスを入力してください。入力しないと、設定ウィザードを完了できません。</li> </ul> |

入力した情報がウィザードで検証され、対応するポートが稼働していることが確認され、変更の必要な設定があれば、ウィザードの操作を続行する前に通知されます。入力した設定が有効で、ポートが稼働している場合は、ウィザードの [Configure Your Internet Access Interface] 画面が開きます。

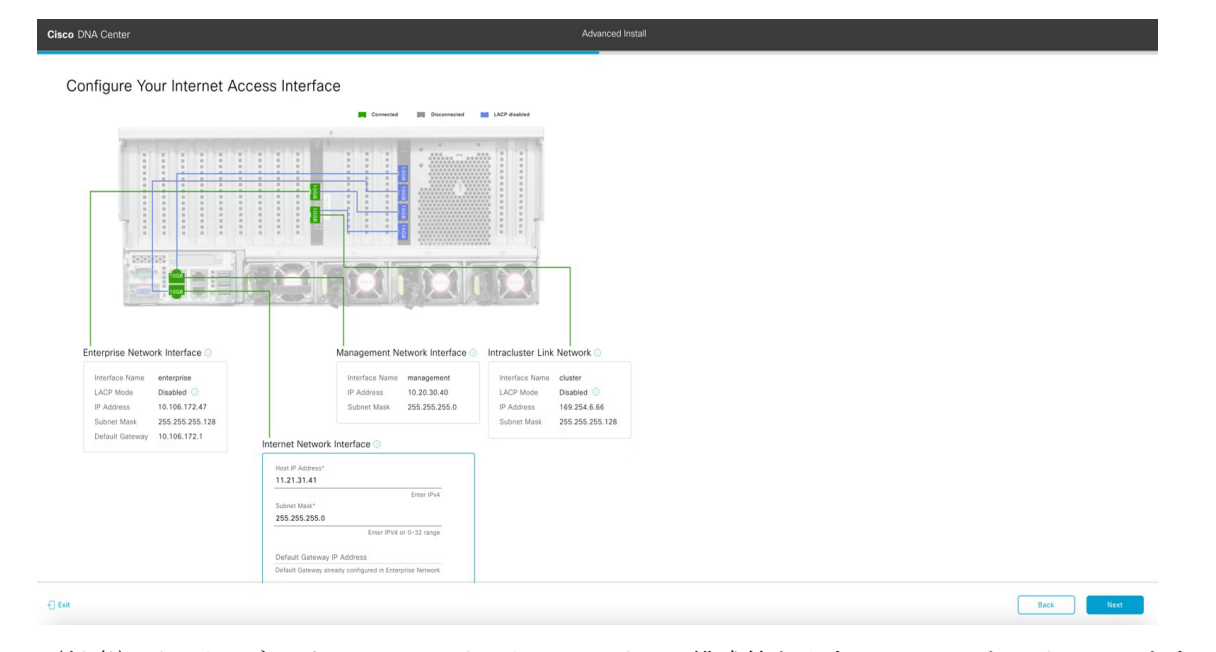

g) (任意) インターネット アクセス インターフェイスの構成値を入力し、[Next] をクリックします。
 「インターフェイスケーブル接続」で説明されているとおり、このポートは、アプライアンスをインターネットにリンクする際、エンタープライズポート経由でアプライアンスをリンクできない場

合に使用されるオプションのポートです。専用インターネットアクセスインターフェイスを設定する場合は、次の表に示す情報を入力します。(入力する必要のある値の詳細説明については「必要なIPアドレスおよびサブネット(33ページ)」と「必須の設定情報」を参照してください)

表 52:インターネット アクセス ポートのプライマリノードエントリ

| [Host IP Address] フィールド                                       | インターネット アクセス ポートの IP アドレスを入力します。                                                                                                    |
|---------------------------------------------------------------|----------------------------------------------------------------------------------------------------|
| [Subnet Mask] フィールド                                           | ポートの IP アドレスに対応するネットマスクを入力します。この操<br>作は、前のフィールドに IP アドレスを入力する場合に必要になりま<br>す。                                                                         |
| [デフォルトゲートウェイ IP<br>アドレス (Default Gateway IP<br>Address)]フィールド | ポートに使用するデフォルトゲートウェイの IP アドレスを入力して<br>ください。<br><b>重要</b> アプライアンスの少なくとも1つのインターフェイスに<br>対してデフォルトゲートウェイ IP アドレスを入力してく<br>ださい。入力しないと、設定ウィザードを完了できませ<br>ん。 |

入力した情報がウィザードで検証され、対応するポートが稼働していることが確認され、変更の必要な設定があれば、ウィザードの操作を続行する前に通知されます。入力した設定が有効で、ポートが稼働している場合は、ウィザードの [Interface to Port Configuration] 画面が開きます。

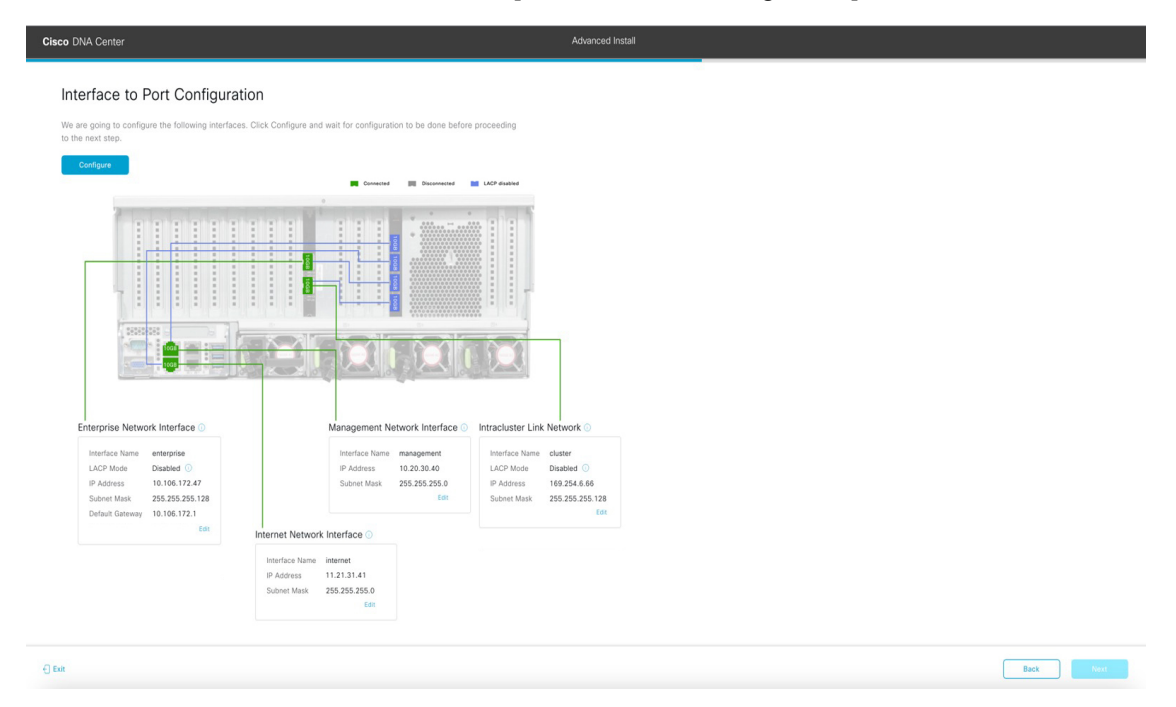

- h) プライマリノードのインターフェイスに入力した設定を確認します。
   変更が必要な場合は、該当するインターフェイスの [Edit] リンクをクリックします。
- i) インターフェイスの設定に問題がなければ、[Configure] をクリックします。

j) インターフェイスの初期設定が完了したら、[Next] をクリックしてウィザードの次の画面に進みま す。

| [DNS Configuration] 画面が開きます。                                                                                                    |                  |        |      |      |
|----------------------------------------------------------------------------------------------------|------------------|--------|------|------|
| Cisco DNA Center                                                                                                    | Advanced Install |        |      |      |
| DNS Configuration                                                                                                    |                  |        |      |      |
| Enter the IP address of the preferred DNS server. To enter additional DNS servers, click the Add (+)<br>configure a maximum of three DNS servers. Problems can occur if you configure more than three DI<br>appliance. |                  |        |      |      |
| DNS* +<br>Enter an IPv4 address                                                                                                    |                  |        |      |      |
|                                                                                                    |                  |        |      |      |
|                                                                                                    |                  |        |      |      |
|                                                                                                    |                  |        |      |      |
|                                                                                                    |                  |        |      |      |
|                                                                                                    |                  |        |      |      |
| € DM                                                                                                    |                  | Review | Back | Next |

- k) 優先 DNS サーバーの IP アドレスを入力して、[Next] をクリックします。追加の DNS サーバーを入 力するには、[Add] (+) アイコンをクリックします。
  - **重要** ・クラスタ内の各ノードに対して、最大3つのDNSサーバーを設定します。アプライアンスに対して3つを超えるDNSサーバを設定すると、問題が発生する可能性があります。
    - NTP の場合、Cisco DNA Center と NTP サーバー間でポート 123 (UDP) が開いてい ることを確認します。

[Configure Proxy Server Information] 画面が開きます。

Review Back Next

| Cisco DNA Center                                                                                | Advanced Install |  |
|-------------------------------------------------------------------------------------------------|------------------|--|
| Configure Proxy Server Information Does your network use a proxy server to access the internet? |                  |  |
| Yes No Provy Server*  http://provy.clisco.com E.g. thtp://example.com                           |                  |  |
| Port* 80 Enter port number between 0 to 65535.                                                  |                  |  |
| Password                                                                                        |                  |  |
|                                                                                                 |                  |  |
|                                                                                                 |                  |  |
|                                                                                                 |                  |  |

1) 次のいずれかを実行し、[Next] をクリックします。

Exit

- ネットワークでプロキシサーバーを使用しないでインターネットにアクセスする場合は、[No] オプションボタンをクリックします。
- ネットワークでプロキシサーバーを使用してインターネットにアクセスする場合は、次の表に 示す値を入力します。

### 表 53: プロキシサーバー設定のプライマリノードエントリ

| [プロキシサーバ (Proxy<br>Server)]フィールド | インターネットにアクセスする HTTPS ネットワークプロキシの URL<br>またはホスト名を入力します。                        |  |  |  |
|----------------------------------|-------------------------------------------------------------------------------|--|--|--|
|                                  | (注) Cisco DNA Center から HTTPS プロキシへの接続は、この<br>リリースの HTTP 経由のみでサポートされます。       |  |  |  |
| [Port] フィールド                     | アプライアンスがネットワークプロキシにアクセスするために使用したポートを入力します。                                    |  |  |  |
| [Username] フィールド                 | ネットワークプロキシへのアクセスに使用するユーザ名を入力しま<br>す。プロキシログインが必要ない場合には、このフィールドを空白の<br>ままにします。  |  |  |  |
| Password フィールド                   | ネットワークプロキシへのアクセスに使用するパスワードを入力しま<br>す。プロキシログインが必要ない場合には、このフィールドを空白の<br>ままにします。 |  |  |  |

入力した情報がウィザードで検証され、変更の必要な設定があれば、ウィザードの操作を続行する 前に通知されます。入力した設定が有効で、ポートが稼働している場合は、ウィザードの[Advanced Appliance Settings] 画面が開きます。

| co DNA Center                                                                                                    |                                                                          | Advanced Install |
|----------------------------------------------------------------------------------------------------|--------------------------------------------------------------------------|------------------|
| Advanced Appliance Setti                                                                                                    | ngs                                                                      |                  |
| CLUSTER VIRTUAL IP ADDRESSES                                                                                                    |                                                                          |                  |
| Virtual IP addresses are used for traffic between the                                                                                                    | cluster and your network. VIPs are required for                          |                  |
| three-node clusters and for single-node clusters that                                                                                                    | might be converted to three node later. If                               |                  |
| you're using a single-node cluster, you can skip the 1                                                                                                    | /IP addresses and hostname.                                              |                  |
| To access from Enterprise Network                                                                                                    | To access from Management Network                                        |                  |
| IP should be winthin the range 10.106.172.47/25.                                                                                                    | IP should be winthin the range 10.20.30.40/24.                           |                  |
| For Internet Access                                                                                                    | For Intracluster Access                                                  |                  |
| IP should be winthin the range 11.21.31.41/24.                                                                                                    | IP should be winthin the range 169.254.6.66/25.                          |                  |
| Fully Qualified Domain Name (FQDN)                                                                                                    |                                                                          |                  |
| Enter FQDN for Enterprise Net                                                                                                    | work                                                                     |                  |
| NTP SERVER SETTINGS                                                                                                    |                                                                          |                  |
| NTP Server*                                                                                                    |                                                                          |                  |
| ntp.esl.cisco.com                                                                                                    | +                                                                        |                  |
| Enter an IP address or FQDN                                                                                                    |                                                                          |                  |
| Turn On NTP Authentication                                                                                                    |                                                                          |                  |
| SUBNET SETTINGS                                                                                                    |                                                                          |                  |
| Cisco DNA Center requires a dedicated, nonro<br>services.                                                                                                    | uted IP subnet to manage internal and cluster                            |                  |
| Container Subnet                                                                                                    | Cluster Subnet                                                           |                  |
| 169.254.32.0/20                                                                                                    | 169.254.48.0/20                                                          |                  |
| Minimum subnet size is 21 bits. Slash notatio                                                                                                    | n is allowed. Minimum subnet size is 21 bits. Slash notation is allowed. |                  |
|                                                                                                    |                                                                          |                  |
| at the second second seco |                                                                          | Review Back Next |

- m) クラスタの構成値を入力し、[Next] をクリックします。
  - 表 54 : [Advanced Appliance Settings] のプライマリノードエントリ

| クラスタ仮想 IP アドレス                                                                                                    |                                                                                                    |
|----------------------------------------------------------------------------------------------------|----------------------------------------------------------------------------------------------------|
| [To access from Enterprise<br>Network]、[To access from<br>Management Network]、[For<br>Internet Access]、および [For<br>Intracluster Access] フィールド<br>(注) エンタープライ<br>ズインターフェ<br>イスと同じポー<br>トで管理イン<br>ターフェイスま<br>たはインター<br>ネット アクセス<br>インターフェイ<br>スを設定した場<br>合、対応する<br>フィールドはこ<br>のセクションに<br>表示されませ<br>ん。 | <ul> <li>プライマリノードに設定したクラスタとインターフェイス間のトラフィックに使用される仮想 IP アドレスを入力します。この操作は、</li> <li>ノードクラスタと、将来3ノードクラスタに変換されるシングルノードクラスタの両方の場合に必要です。シングルノードクラスタの</li> <li>セットアップがあり、3ノードクラスタのセットアップに移行する予定がない場合は、このセクションのフィールドを空白のままにすることができます。</li> <li>重要 仮想 IP アドレスを構成する場合は、構成されたネットワーク インターフェイスごとに1つ入力する必要があります。この操作を行わない限り、ウィザードを完了することはできません。これらのアドレスは、クラスタリンクのステータスに関連付けられており、ステータスは[UP]の状態となっている必要があります。</li> </ul> |

| [Fully Qualified Domain Name<br>(FQDN) ] フィールド | クラスタの完全修飾ドメイン名(FQDN)を指定します。Cisco DNA<br>Center は、このホスト名を使用して次の操作を実行します。                                                                                                  |
|------------------------------------------------|----------------------------------------------------------------------------------------------------|
|                                                | <ul> <li>このホスト名を使用して、クラスタのWebインターフェイスと、<br/>Cisco DNA Center が管理するエンタープライズネットワーク内<br/>のデバイスによって使用される Representational State Transfer<br/>(REST) API にアクセスします。</li> </ul> |
|                                                | • Cisco DNA Center 証明書の [Subject Alternative Name (SAN)]<br>フィールドで、FQDNを使用して、デバイスのプロビジョニング<br>に使用されるプラグ アンド プレイ サーバが定義されます。                                              |
| NTP サーバー設定                                     |                                                                                                    |
| [NTP Server] フィールド                             | 少なくとも 1 つの NTP サーバーアドレスまたはホスト名を入力しま<br>す。追加の NTP サーバーアドレスまたはホスト名を入力するには、<br>[Add] (+) アイコンをクリックします。                                                                      |
|                                                | 実稼働環境への展開では、少なくとも3台のNTPサーバを設定する<br>ようお勧めします。                                                                                                    |
| [Turn On NTP Authentication]<br>チェックボックス       | Cisco DNA Center と同期する前に NTP サーバーの認証を有効にする<br>には、このチェックボックスをオンにして、次の情報を入力します。                                                                                            |
|                                                | •NTP サーバーのキー ID。有効な値の範囲は 1 ~ 4294967295<br>(2^32-1) です。                                                                                                    |
|                                                | この値は、NTP サーバーのキーファイルで定義されているキー<br>ID に対応します。                                                                                                    |
|                                                | •NTP サーバーのキー ID に関連付けられた SHA-1 キー値。この<br>40 文字の 16 進文字列は、NTP サーバーのキーファイルにありま<br>す。                                                                                       |
|                                                | (注) 前のフィールドで構成した各 NTP サーバーのキー ID と<br>キー値を入力してください。                                                                                                    |
| サブネット設定                                        |                                                                                                    |
| [Container Subnet] フィールド                       | 内部サービスを管理するために Cisco DNA Center で使用する、ルー<br>ティングされない専用の IP サブネット。デフォルトでは、これは<br>169.254.32.0/20 にあらかじめ設定されています。このサブネットを使<br>用することをお勧めします。                                |
| [Cluster Subnet] フィールド                         | 内部クラスタサービスを管理するために Cisco DNA Center で使用する、ルーティングされない専用の IP サブネット。デフォルトでは、これは169.254.48.0/20 にあらかじめ設定されています。このサブネットを使用することをお勧めします。                                        |

[Enter CLI Password] 画面が開きます。

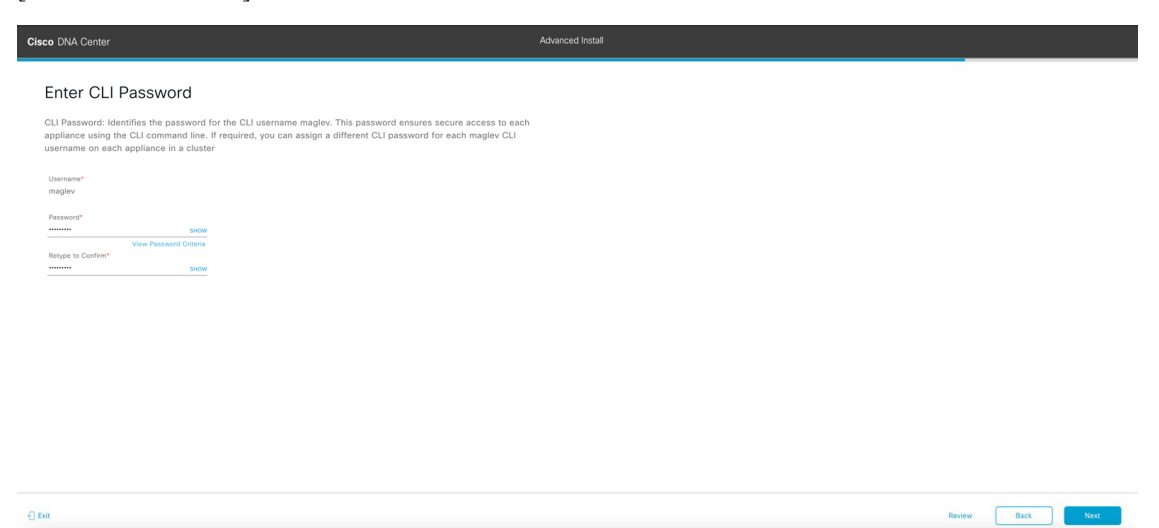

n) maglev ユーザーのパスワードを入力して確認した後、[Next] をクリックします。

入力した情報がウィザードで検証され、変更の必要な設定があれば、ウィザードの操作を続行する 前に通知されます。入力した設定が有効な場合、ウィザードの[Summary] 画面が開きます。

| Cisco DNA Center                                                                                                    | Advanced Install                                                                                                    |
|----------------------------------------------------------------------------------------------------|----------------------------------------------------------------------------------------------------|
| Summary<br>Please review the settings that you have entered,<br>the necessary updates. You can download the ger<br>your settings, click Start Configuration.    | If you need to make any changes, click the appropriate Edit link and make<br>nerated configuration in JSON format from here. When you are happy with |
| <ul> <li>Ports Configuration Completed</li> </ul>                                                                                                    |                                                                                                    |
| Enterprise Network Interface  Interfos Name enterprise LacP Mode Dialedo  II Address 10.106.172.47 Submet Mask 255.255.255.128 Default Gateway 10.106.172.1 Est | Management Network Interface Intracluster Link Network ©                                                                                             |

- (注) アプライアンスの設定をJSONファイルとしてダウンロードするには、こちらのリンクを クリックします。
- o) ウィザードの完了時に入力したすべての設定を確認します。必要に応じて、適切な[Edit] リンクをク リックして、更新を行うウィザード画面を開きます。
- p) Cisco DNA Center アプライアンスの設定を完了するには、[Start Configuration] をクリックします。

プロセス中もウィザード画面が継続的に更新され、現在実行しているタスクとその進行状況、発生 したエラーが示されます。この情報のローカルコピーをテキストファイルとして保存するには、ダ ウンロードアイコンをクリックします。

| Cisco DNA Center                                                                                                    | Configuration                                                                                               |   |
|----------------------------------------------------------------------------------------------------|----------------------------------------------------------------------------------------------------|---|
| Appliance Configuration In Progress                                                                                                    |                                                                                                    |   |
| It should take about 90 minutes to complete the configuration of your appliance. As you wait, you can view a video that<br>explains the next steps in the Cisco DNA Center setup process. |                                                                                                    |   |
|                                                                                                    |                                                                                                    | 1 |
| Initializing the cluster using kubeadm 30%                                                                                                    | Started: 04/09/2020 12:15:36                                                                                |   |
|                                                                                                    | 2021-05-05T16:56:59.325Z4                                                                                   |   |
|                                                                                                    | 2021-05-05T16:56:59.325Z5   credentialmanager.pem Apr 13 16:49:52 2020 GMT Apr 13 16:49:52 2021 GMT         |   |
|                                                                                                    | 2021-05-05T16:56:59.325Z6   kong.pem Apr 13 16:49:51 2020 GMT Apr 13 16:49:51 2021 GMT                      |   |
| ABOUT STARTING CISCO DNA CENTER                                                                                                    | 2021-05-05T16:56:59.325Z7   kube-admin.pem Apr 13 16:49:50 2020 GMT Apr 13 16:49:50 2021 GMT                |   |
|                                                                                                    | 2021-05-05T16:56:59.325Z8   kube-worker-1.pem Apr 13 16:49:52 2020 GMT Apr 13 16:49:52 2021 GMT             |   |
|                                                                                                    | 2021-05-05T16:56:59.325Z9   maglev-registry.pem Apr 13 16:49:52 2020 GMT Apr 13 16:49:52 2021 GMT           |   |
|                                                                                                    | 2021-05-05T16:56:59.325Z10   apiserver.crt Apr 13 12:12:14 2020 GMT Apr 13 17:40:20 2021 GMT                |   |
|                                                                                                    | 2021-05-05T16:56:59.325Z11   apiserver-kubelet-client.crt Apr 13 12:12:14 2020 GMT Apr 13 17:40:20 2021 GMT |   |
|                                                                                                    | 2021-05-05T16:56:59.325Z12   front-proxy-ca.crt Apr 13 17:40:20 2020 GMT Apr 11 17:40:20 2030 GMT           |   |
|                                                                                                    | 2021-05-05T16:56:59.325Z13   front-proxy-client.crt Apr 13 17:40:20 2020 GMT Apr 13 17:40:20 2021 GMT       |   |
|                                                                                                    | 2021-05-05T16:56:59.325Z14   kubelet.conf Apr 13 12:12:14 2020 GMT Apr 13 17:40:21 2021 GMT                 |   |
|                                                                                                    | 2021-05-05T16:56:59.325Z15   admin.conf Apr 13 12:12:14 2020 GMT Apr 13 17:40:21 2021 GMT                   |   |
|                                                                                                    | 2021-05-05T16:56:59.325Z16   scheduler.conf Apr 13 12:12:14 2020 GMT Apr 13 17:40:22 2021 GMT               |   |
| ▶ 0000 MD LJ ±                                                                                                    | 2021-05-05T16:56:59.325Z17   controller-manager.conf Apr 13 12:12:14 2020 GMT Apr 13 17:40:22 2021 GMT      |   |
|                                                                                                    | 2021-05-05T16:56:59.325Z18                                                                                  |   |

### 次のタスク

タスクが完了した後:

- •このアプライアンスをスタンドアロンモードのみで展開する場合には、初回セットアップ (「初期設定ワークフロー」)を実行して続行します。
- アプライアンスをクラスタ内のプライマリノードとして展開する場合には、クラスタ内の
   2番目と3番目のインストール済みアプライアンスを設定します(詳細インストール構成 ウィザードを使用したセカンダリノードの設定(238ページ))。

# 詳細インストール構成ウィザードを使用したセカンダリ ノードの設定

詳細インストール構成ウィザードを使用して、クラスタ内の2番目と3番目のアプライアンス を設定するには、次の手順を実行します。

## C)

- 重要 ・3 ノードクラスタを構築するには、同じバージョンのシステムパッケージが 3 つの Cisco DNA Center アプライアンスにインストールされている必要があります。この条件が整わ ない場合、予期しない動作とダウンタイムの可能性が生じることがあります。
  - 次の第2世代 Cisco DNA Center アプライアンスは、このウィザードを使用した設定をサポートしています。
    - •112 コアアプライアンス:シスコ製品番号 DN2-HW-APL-XL
    - ・112 コア プロモーション アプライアンス:シスコ製品番号 DN2-HW-APL-XL-U
  - このウィザードは、新しい Cisco DNA Center アプライアンスの初期設定を完了するためにのみ使用できます。以前に設定したアプライアンスを再イメージ化するには、Maglev 設定ウィザードを使用する必要があります(Maglev ウィザードを使用したアプライアンスの設定(93ページ)を参照)。
  - ・3 ノードクラスタでアプライアンスを設定する前に、それらのアプライアンスからログア ウトしていることを確認します。ログアウトしていない場合、クラスタのアプライアンス を設定し、Cisco DNA Centerに初めてログインした後に、(ネットワークのデバイスを検 出してテレメトリを有効にするために完了する) クイックスタートワークフローが開始 されません。
  - この手順の実行中に入力するすべての IP アドレスが有効な IPv4 ネットマスクを持つ有効な IPv4 アドレスであることを確認してください。また、アドレスと対応するサブネットが重複していないことを確認してください。重複している場合、サービスの通信の問題が発生する可能性があります。

新しいセカンダリノードをクラスタに結合する場合には、クラスタ内の最初のホストをプライ マリノードとして指定する必要があります。クラスタにセカンダリノードを結合する際、次の 点に注意してください。

 クラスタに新しいノードを追加する前に、インストールされているすべてのパッケージが プライマリノードに展開されていることを確認してください。展開されているかどうかを 確認するには、セキュアシェルを使用して、プライマリノードの Cisco DNA Center 管理 ポートに Linux ユーザ(maglev) としてログインしてから、maglev package status コマン ドを実行します。インストールされているすべてのパッケージは、コマンド出力で「展開 済み(DEPLOYED)」と表示されます。

| aglev-1 | [main - | https://kong-from | tend.maglev-system | .svc.cluster.local:443] |
|---------|---------|-------------------|--------------------|-------------------------|
|---------|---------|-------------------|--------------------|-------------------------|

| NAME                      | DISPLAY_NAME                              | DEPLOYED        | AVAILABLE       | STATUS            | PROGRESS |
|---------------------------|-------------------------------------------|-----------------|-----------------|-------------------|----------|
| access_control_applicatio | n Access Control Application              |                 | 2 1 369 60050   |                   |          |
| access-concron-appricacio | AT Network Analytics                      |                 | 2 6 10 494      | NOT DEPLOYED      |          |
| ann-bosting               | Application Hosting                       |                 | 1 6 6 220124172 | 3 NOT DEPLOYED    |          |
| application policy        | Application Bolicy                        | -               | 2 1 360 170033  | NOT DEPLOYED      |          |
| application-registry      | Application Registry                      | -               | 2 1 369 170033  | NOT DEPLOYED      |          |
| application-visibility-se | rvice Application Visibility Service      | _               | 2 1 369 17      | 0033 NOT DEPLOYED |          |
| appricación visibility se | Assurance - Base                          | 2 2 2 485       | 2.1.505.1/      | DEPLOYED          |          |
| automation_cone           | NCR - Services                            | 2 1 368 60015   | 2 1 369 60050   | DEPLOYED          |          |
| hase-provision-core       | Automation - Base                         | 2 1 368 60015   | 2 1 369 60050   | DEPLOYED          |          |
| cloud-connectivity-contex | tual-content Cloud Connectivity - Context | ual Content 1 3 | 1 364 -         | DEPLOYED          |          |
| cloud-connectivity-data-h | ub Cloud Connectivity - Data Hub          | 1 6 0 380       | .1.504          | DEPLOYED          |          |
| cloud-connectivity-tether | ing Cloud Connectivity - Tethering        | 2 12 1 2        | _               | DEPLOYED          |          |
| cloud-provision-core      | Cloud Device Provisioning Application     | 2.12.1.2        | 2 1 369 60050   | NOT DEPLOYED      |          |
| command=runner            | Command Rupper                            | 2 1 368 60015   | 2 1 369 60050   | DEPLOYED          |          |
| device-onboarding         | Device Onhoarding                         | 2 1 368 60015   | 2 1 369 60050   | DEPLOYED          |          |
| disaster-recovery         | Disaster Recovery                         | -               | 2 1 367 360196  | NOT DEPLOYED      |          |
| dna-core-apps             | Network Experience Platform - Core        | 2 1 368 60015   | 2.1.369.60050   | DEPLOYED          |          |
| dnac-nlatform             | Cisco DNA Center Platform                 | 1 5 1 180       | 1 5 1 182       | DEPLOYED          |          |
| dnac-search               | Cisco DNA Center Global Search            | 1.5.0.466       | -               | DEPLOYED          |          |
| endpoint-analytics        | AT Endpoint Analytics                     | -               | 1.4.375         | NOT DEPLOYED      |          |
| group-based-policy-analyt | ics Group-Based Policy Analytics          | -               | 2.2.1.401       | NOT DEPLOYED      |          |
| icap-automation           | Automation - Intelligent Capture          | -               | 2.1.369.60050   | NOT DEPLOYED      |          |
| image-management          | Image Management                          | 2.1.368.60015   | 2.1.369.60050   | DEPLOYED          |          |
| machine-reasoning         | Machine Reasoning                         | 2.1.368.210017  | 2.1.369.210024  | DEPLOYED          |          |
| ncp-system                | NCP - Base                                | 2.1.368.60015   | 2.1.369.60050   | DEPLOYED          |          |
| ndp-base-analytics        | Network Data Platform - Base Analytics    | 1.6.1028        | 1.6.1031        | DEPLOYED          |          |
| ndp-platform              | Network Data Platform - Core              | 1.6.596         | _               | DEPLOYED          |          |
| ndp-ui                    | Network Data Platform - Manager           | 1.6.543         | -               | DEPLOYED          |          |
| network-visibility        | Network Controller Platform               | 2.1.368.60015   | 2.1.369.60050   | DEPLOYED          |          |
| path-trace                | Path Trace                                | 2.1.368.60015   | 2.1.369.60050   | DEPLOYED          |          |
| platform-ui               | Cisco DNA Center UI                       | 1.6.2.446       | 1.6.2.448       | DEPLOYED          |          |
| rbac-extensions           | RBAC Extensions                           | 2.1.368.1910001 | 2.1.369.1910003 | DEPLOYED          |          |
| roque-management          | Roque and aWIPS                           | _               | 2.2.0.51        | NOT_DEPLOYED      |          |
| sd-access                 | SD Access                                 | -               | 2.1.369.60050   | NOT_DEPLOYED      |          |
| sensor-assurance          | Assurance - Sensor                        | -               | 2.2.2.484       | NOT_DEPLOYED      |          |
| sensor-automation         | Automation - Sensor                       | -               | 2.1.369.60050   | NOT_DEPLOYED      |          |
| ssa                       | Stealthwatch Security Analytics           | 2.1.368.1091226 | 2.1.369.1091317 | DEPLOYED          |          |
| system                    | System                                    | 1.6.594         | -               | DEPLOYED          |          |
| system-commons            | System Commons                            | 2.1.368.60015   | 2.1.369.60050   | DEPLOYED          |          |
| umbrella                  | Cisco Umbrella                            | -               | 2.1.368.592066  | NOT_DEPLOYED      |          |
| wide-area-bonjour         | Wide Area Bonjour                         | -               | 2.4.368.75006   | NOT_DEPLOYED      |          |

[Wed Nov 30 15:45:08 UTC] maglev@192.0.2.1 (maglev-master-192.0.2.1) ~

- 一度に1つのノードのみをクラスタに結合してください。複数のノードを同時に追加しないでください。同時に追加しようとすると予期しない動作が発生します。
- 各セカンダリノードのクラスタ接続プロセス中に、一部のサービスのダウンタイムが発生 することが予想されます。サービスはすべてのノードに再配布される必要があり、そのプロセスの間、クラスタはダウンします。

### 始める前に

次のことを確認します。

•「アプライアンスのイメージの再作成 (86 ページ)」の説明どおりに Cisco DNA Center ソフトウェアイメージがアプライアンスにインストールされたこと。

### ¢

- 重要 Cisco DNA Center ソフトウェアイメージは 112 コア プロモーショ ンアプライアンス(シスコ製品番号 DN2-HW-APL-XL-U) にあら かじめインストールされていないため、これはプロモーションア プライアンスを設定する場合にのみ当てはまります。
  - ・詳細インストール構成ウィザードを使用したプライマリノードの設定(218ページ)の手順に従って、クラスタ内の最初のアプライアンスが設定されたこと。
  - 必要な IP アドレスおよびサブネット (33 ページ) と 必須の設定情報 で必要な情報がす べて収集されたこと。
  - 「アプライアンスのインストールワークフロー」の説明に従って、2番目と3番目のアプ ライアンスがインストールされたこと。

- ・以下を完了していること。
- 最初のアプライアンスで maglev package status コマンドを実行したこと。
   この情報には Cisco DNA Center ホームページからもアクセスできます。[Help] アイコン(○) をクリックし、[About] > [Show Packages] の順に選択してください。
- Cisco TAC に連絡し、このコマンドの出力を提供して2番目と3番目のアプライアン スにインストールする必要がある ISO をポイントするよう依頼したこと。
- 「Cisco Integrated Management Controller に対するブラウザアクセスの有効化」の説明に従って、両方のセカンダリノードで Cisco IMC に対するブラウザのアクセス権が設定されたこと。
- •「事前設定タスクの実行」の説明に従って、セカンダリノードのポートとそれらのポート によって使用されるスイッチの両方が適切に設定されていること。
- 互換性のあるブラウザを使用していること。互換性のあるブラウザの一覧については、インストールしている Cisco DNA Center のバージョンに対応するリリースノートを参照してください。
- 次の手順で指定するデフォルトゲートウェイおよび DNS サーバと Cisco DNA Center の間のファイアウォールで ICMP が許容されること。ウィザードでは、ユーザの指定する DNS サーバを ping で確認します。ファイアウォールが配置されており、そのファイアウォールで ICMP が許容されていない場合、この ping がブロックされる可能性があります。ブロックされた場合、ウィザードを完了できません。
- ステップ1 詳細インストール構成ウィザードを起動します。
  - a) お使いのブラウザで、実行した cisco imc GUI 設定で設定した Cisco IMC の IP アドレスをポイントし、 cisco imc ユーザとして Cisco IMC GUI にログインします(「Cisco Integrated Management Controller に 対するブラウザアクセスの有効化」を参照)。

ログインが成功すると、次に示すように、アプライアンスに [Cisco Integrated Management Controller Chassisの概要(Cisco Integrated Management Controller Chassis Summary)] ウィンドウが右上の青い リンクメニューとともに表示されます。

| 2            | edmin (            | <b>2</b> 76.21 | - C220-FCH2206   |   |
|--------------|--------------------|----------------|------------------|---|
| Refresh Host | Power   Launch KVM | Ping Rebo      | ot   Locator LED | ? |
|              | Java based KVM     |                |                  |   |
|              | HTML based KVM     |                |                  |   |

b) 青いリンクメニューで [Launch KVM] を選択してから、[Java based KVM] と [HTML based KVM] のいず れかを選択します。[Java based KVM] を選択した場合、KVM コンソールを独自のウィンドウで表示す るために、ブラウザまたはファイルマネージャから Java スタートアップファイルを起動する必要があ ります。[HTML based KVM] を選択すると、KVM コンソールが別個のブラウザウィンドウまたはタブ で自動的に起動します。

選択したKVMのタイプに関係なく、KVMコンソールを使用して、設定の進行状況をモニタし、Maglev 構成ウィザードのプロンプトに応答します。

- c) KVM が表示されたら、次のいずれかを選択してアプライアンスをリブートします。
  - ・メインの Cisco IMC GUI ブラウザウィンドウで、[Host Power]>[Power Cycle] を選択します。その後、KVM コンソールに切り替えて続行します。
  - KVM コンソールで、[Power] > [Power Cycle System (cold boot)] を選択します。

アプライアンスをリブートするかどうかの確認を求められたら、[**OK]** をクリックします。

リブートメッセージが表示された後、KVM コンソールに [Static IP Configuration] 画面が表示されます。

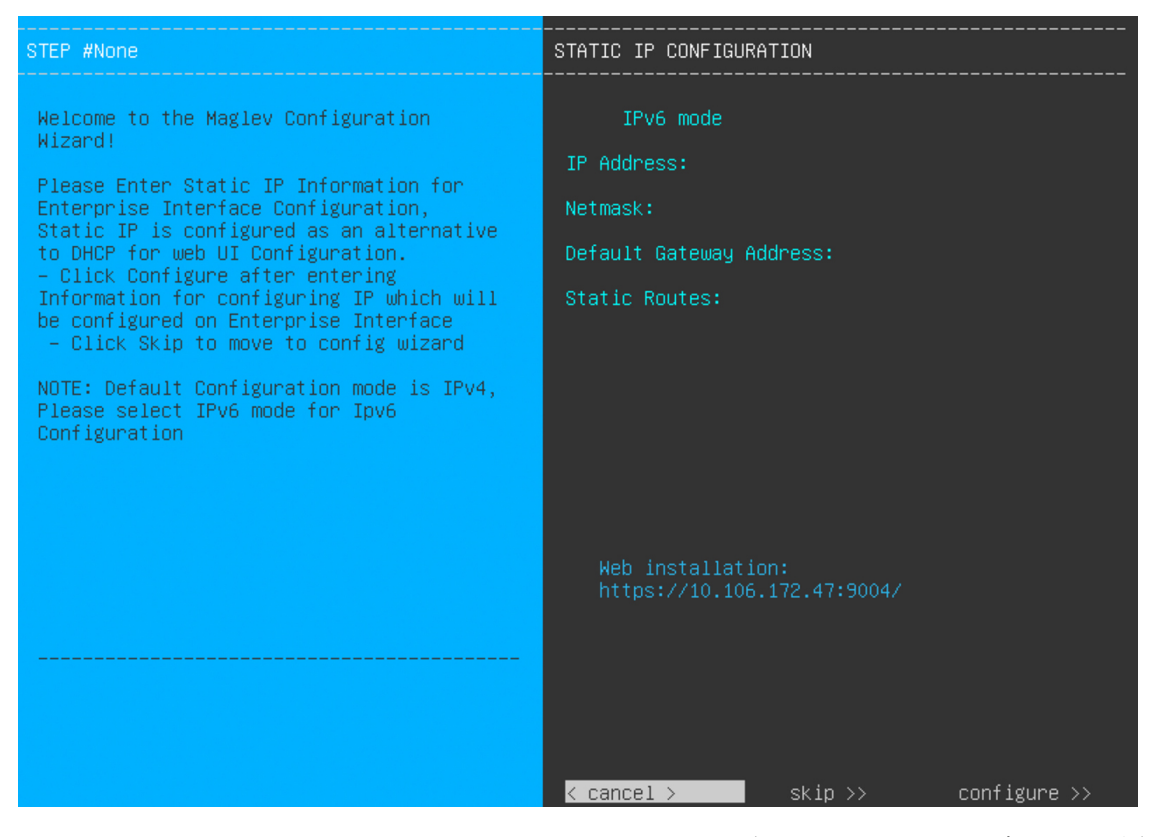

[Web インストール(Web Installation)] フィールドにリストされている URL に注意してください。

- d) 次のいずれかを実行します。
  - DHCP サーバーが IP アドレス、サブネットマスク、デフォルトゲートウェイをアプライアンスの エンタープライズ インターフェイスに割り当てるようにするには、[Skip] をクリックします。

 ・独自の IP アドレス、サブネットマスク、デフォルトゲートウェイをアプライアンスのエンタープ ライズインターフェイスに割り当てる場合は、次の表に記載されている情報を入力し、[Configure] をクリックします。

| [IPv6 Mode] チェックボックス               | IPv6 アドレスを設定する場合は、このチェックボックスをオンにします。                                                    |
|------------------------------------|-----------------------------------------------------------------------------------------|
| [IP Address] フィールド                 | 使用する静的 IP アドレスを入力します。                                                                   |
| [ネットマスク (Netmask)] field           | 前のフィールドに指定したIPアドレスのネットマスクを入力します。                                                        |
|                                    | • IPv4 アドレスを入力した場合は、ネットマスクまたは CIDR アド<br>レスのいずれかを入力できます。                                |
|                                    | • IPv6 アドレスを入力した場合は、CIDR アドレスのみを入力でき<br>ます。                                             |
| [Default Gateway Address]<br>フィールド | トラフィックのルーティングに使用されるデフォルトゲートウェイを<br>指定します。                                               |
| [Static Routes] フィールド              | 1つ以上のスタティックルートをスペースで区切り、<ネットワーク>/<<br>ネットマスク>/<ゲートウェイ>の形式で入力します。これは通常、管<br>理ポートでのみ必要です。 |

KVM コンソールに Maglev 構成ウィザードのウェルカム画面が表示されます。

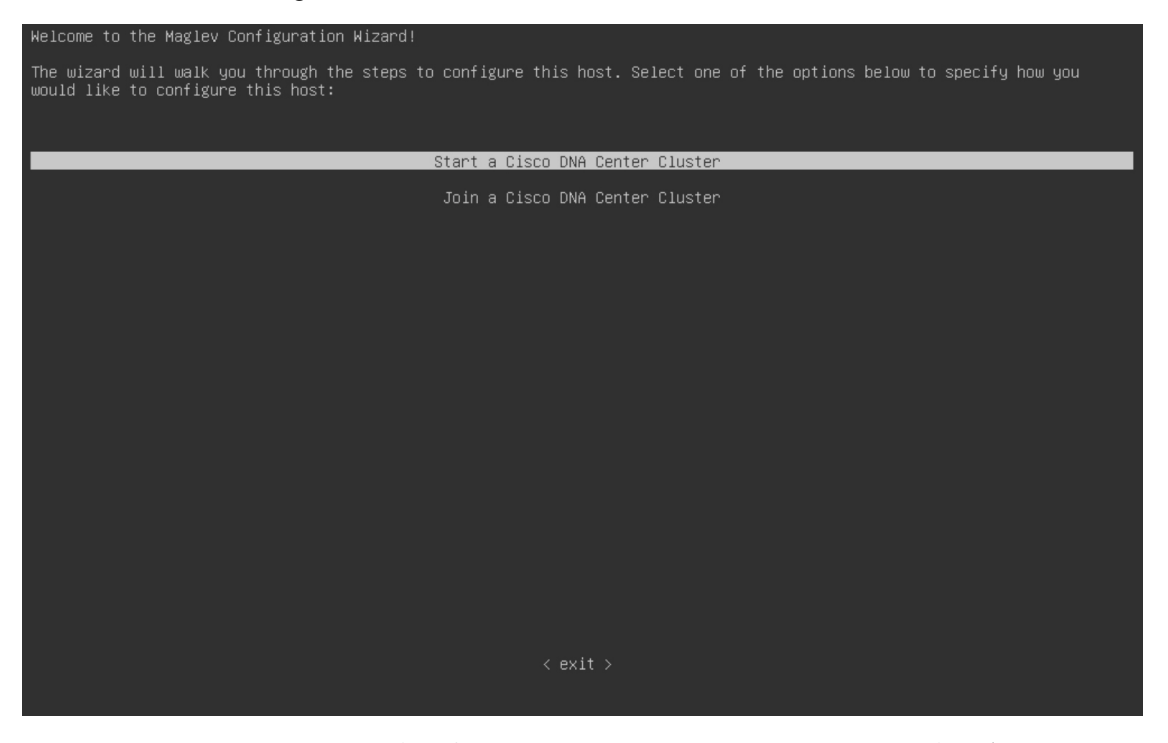

e) [Appliance Configuration] 画面を表示するには、[Static IP Configuration] 画面に表示された URL を開きま す。

| Cisco DNA Center                                              | Appliance Configuration                                                  |               |
|---------------------------------------------------------------|--------------------------------------------------------------------------|---------------|
| Welcome to Cisco DNA Ce<br>Are you starting a new Cisco DNA C | nter<br>nter Cluster or joining an exisiting one?                        |               |
| Start A Cisco DNA O<br>Center Cluster                         | Join A Cisco DNA •<br>Center Cluster                                     |               |
| This appliance will be the primary node of a cluster.         | This appliance will be added as a node to the primary node of a cluster. |               |
|                                                               |                                                                          |               |
|                                                               |                                                                          |               |
|                                                               |                                                                          |               |
|                                                               |                                                                          | <b>–</b><br>J |
|                                                               | Next                                                                     |               |

f) [Join a Cisco DNA Center Cluster] オプションボタンをクリックし、[Next] をクリックします。

| Cisco DNA Center                                                                                                    | Appliance Configuration                                                                          |
|----------------------------------------------------------------------------------------------------|--------------------------------------------------------------------------------------------------|
| Welcome to Cisco DN<br>Before you can use Cisco DN,<br>Which workflow matches you                                                                                     | A Center<br>A Center, first complete the appropriate appliance configuration workflow.<br>needs? |
| Advanced Install<br>Configure a standalone node or any<br>node in a cluster.<br>Use this wizard to access all of the<br>available appliance configuration<br>options. | •                                                                                                |
|                                                                                                    |                                                                                                  |
|                                                                                                    | Back Start                                                                                       |

g) [Advanced Install] オプションボタンをクリックし、[Start] をクリックします。

[Advanced Install Overview] スライダが開きます。[>] をクリックして、ウィザードで実行するタスクの 概要を表示します。

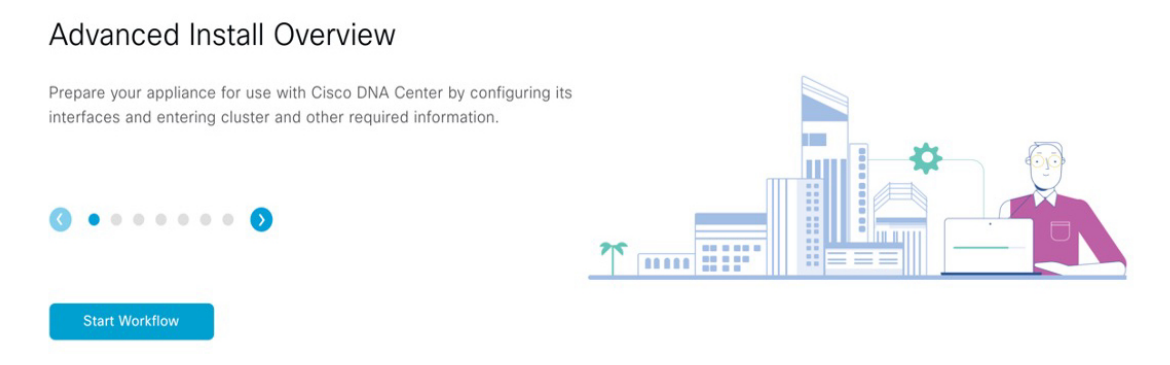

h) [Start Workflow] をクリックしてウィザードを起動します。

[Appliance Interface Overview] 画面が開き、設定可能な4つのアプライアンスインターフェイスの説明 が表示されます。

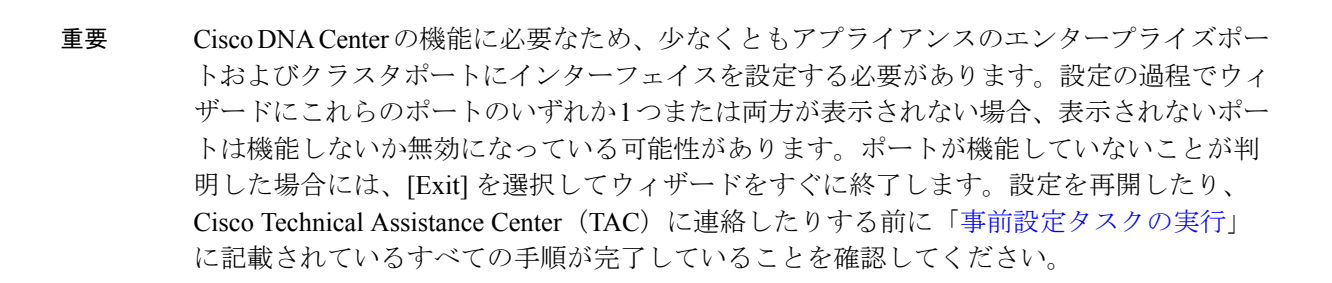

ステップ2 詳細インストール構成ウィザードを完了します。

a) [Next] をクリックします。

Exit

[Will this appliance join a cluster?] 画面が開きます。
b)

| Cisco DNA Center                                     | Advanced Install |
|------------------------------------------------------|------------------|
| Will this appliance join a cluster?                  |                  |
| This appliance is running on [software version] N/A. |                  |
| <image/>                                             |                  |
| () Биі                                               | Back Next        |
| [Yes] オプションボタンをクリックし、[Next]                          | をクリックします。        |
| [How would you like to set up your appliance inter   | faces'] 画面が開きます。 |

| How would you like to set up your app<br>Both Enterprise Network and Intracluster Link Interfaces have their ow<br>separate dedicated port for either Management Network Interface and<br>the P addresses necessary for configuration. It your network reades | ance interfaces?<br>designated port. You can decide whether to have a<br>internet Access Interface. Before you start, reserve<br>whether a farward, be were a lalow access to these |  |
|----------------------------------------------------------------------------------------------------|----------------------------------------------------------------------------------------------------|--|
|                                                                                                    |                                                                                                    |  |
| Enterprise Network Interface  The Enterprise Network Interface and Intracluster Link Interface above.                                                                                                    | Intracluster Link Network                                                                                                    |  |
| Would you like to have a dedicated Management Network Inte<br>♥ Yes ○ No<br>Would you like to have a dedicated Internet Access Interface?<br>♥ Yes ○ No                                                                                                    | ace?                                                                                                    |  |
|                                                                                                    |                                                                                                    |  |

c) 専用の管理およびインターネットアクセスインターフェイスを設定するかどうかを指定し、[Next] をクリックします。

[Configure Your Enterprise Network Interface] 画面が開きます。

| Cisco DNA Center                                                                                                    | Advanced Install |
|----------------------------------------------------------------------------------------------------|------------------|
| Configure Your Enterprise Network Interface                                                                                    |                  |
| Connected IIII Disconnected IIII LACP-disabled                                                                                 |                  |
|                                                                                                    |                  |
| Enterprise Network Interface                                                                                                   |                  |
| LLCP Mode C<br>This endop provides fould tofenence features uie active-backhup<br>partop:<br>Host IP Address*<br>10.106.172.27 |                  |
| Enter IPv4<br>Subnet Mask*<br>255,255,255,128                                                                                  |                  |
| Enter IPV4 or 0-32 range<br>Detailst Galerway IP Address<br>10.106.172.1                                                       |                  |
| Enter Host name or IP address                                                                                                  |                  |
| () Cut                                                                                                    | Back             |

d) エンタープライズインターフェイスの構成値を入力し、[Next] をクリックします。

「インターフェイスケーブル接続」で説明したように、このインターフェイスは、アプライアンス をエンタープライズネットワークにリンクするために必要なインターフェイスです。入力する必要 のある値の詳細説明については「必要な IP アドレスおよびサブネット (33 ページ)」と「必須の 設定情報」を参照してください。

表 55: エンタープライズ インターフェイスのセカンダリノードエントリ

| [LACP Mode] スライダ        | エンタープライズインターフェイスに対して、次のネットワークイ<br>ンターフェイスコントローラ (NIC) ボンディングモードのいずれか<br>を選択します。                                                                |
|-------------------------|----------------------------------------------------------------------------------------------------|
|                         | <ul> <li>アクティブ/バックアップモード:このモードでは、2つのイーサネットインターフェイスを1つの論理チャネルに集約することで、耐障害性が提供されます。現在アクティブなインターフェイスがダウンすると、他のインターフェイスが代わりにアクティブになります。</li> </ul> |
|                         | <ul> <li>LACPモード:このモードでは、同じ速度とデュプレックス設定<br/>を共有する2つのイーサネットインターフェイスが1つの論理<br/>チャネルに集約されます。これにより、ロードバランシングとよ<br/>り高い帯域幅が提供されます。</li> </ul>       |
|                         | Cisco DNA Center の NIC ボンディングの実装に関する詳細について<br>は、NIC ボンディングの概要 (77 ページ)を参照してください。                                                               |
| [Host IP Address] フィールド | - エンタープライズポートの IP アドレスを入力します。これは必須です。                                                                                                    |

| [Subnet Mask] フィールド                                           | ポートの Ⅱ<br>必須です。      | Pア                 | ドレスに対応するネットマスクを入力します。これは                                                                                             |
|---------------------------------------------------------------|----------------------|--------------------|----------------------------------------------------------------------------------------------------|
| [デフォルトゲートウェイ IP<br>アドレス(Default Gateway IP<br>Address)] フィールド | ポートに使<br>ください。<br>重要 | 可 ア対だん。            | トるデフォルトゲートウェイの IP アドレスを入力して<br>パライアンスの少なくとも 1 つのインターフェイスに<br>してデフォルトゲートウェイ IP アドレスを入力してく<br>さい。入力しないと、設定ウィザードを完了できませ |
|                                                               | (注)                  | この<br>当て<br>の<br>引 | Oインターフェイスは、DHCP サーバーによって割り<br>Cられたデフォルトゲートウェイを使用するように指<br>されています。別のゲートウェイを指定するには、次<br>F順を実行します。                      |
|                                                               |                      | 1.                 | このフィールドに現在一覧表示されている IP アドレ<br>スを削除し、[Exit] をクリックします。                                                                 |
|                                                               |                      |                    | この操作でウィザードの最初の画面に戻ります。                                                                                               |
|                                                               |                      | 2.                 | エンタープライズポートのウィザード画面に戻り、<br>使用するゲートウェイ IP アドレスを入力します。                                                                 |

入力した情報がウィザードで検証され、対応するポートが稼働していることが確認され、変更の必要な設定があれば、ウィザードの操作を続行する前に通知されます。入力した設定が有効で、ポートが稼働している場合は、ウィザードの [Configure Your Intracluster Interface] 画面が開きます。

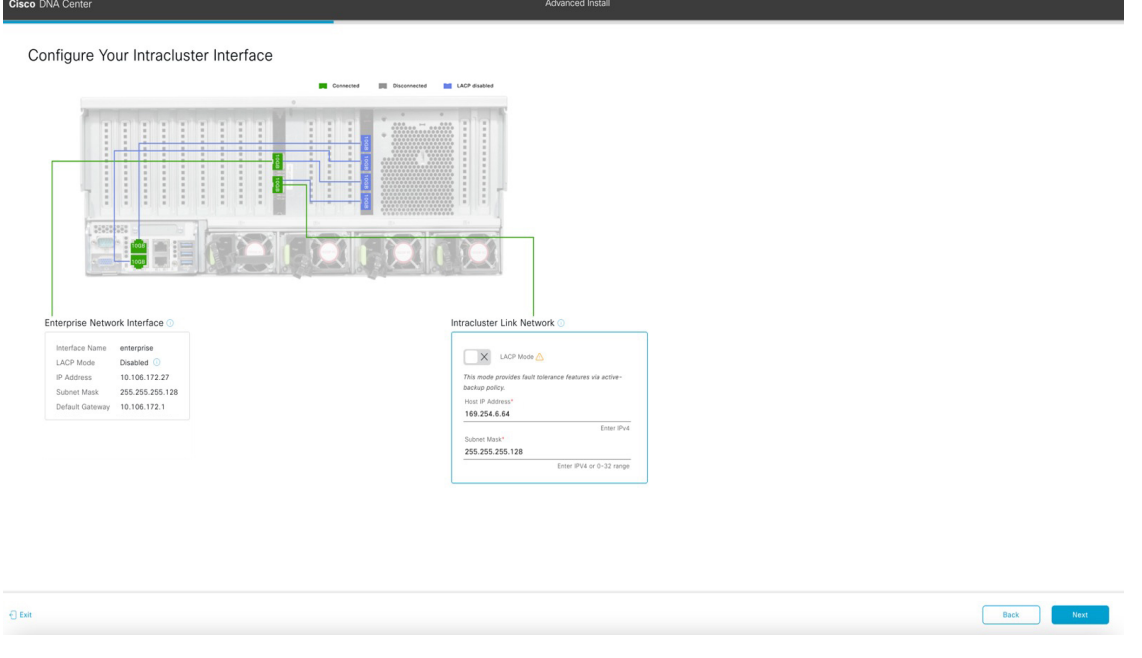

e) クラスタ内インターフェイスの構成値を入力し、[Next] をクリックします。

「インターフェイスケーブル接続」で説明したように、このポートはアプライアンスをクラスタに リンクするために必要なポートです。入力する必要のある値の詳細説明については「必要な IP アド レスおよびサブネット (33 ページ)」と「必須の設定情報」を参照してください。

- (注)
   ・同じポートでエンタープライズインターフェイスとインターネットアクセスイン ターフェイスを設定する場合は、この手順を実行してから、ステップ2f(管理イン ターフェイスの設定方法が記載)に進みます。
  - エンタープライズインターフェイスと管理インターフェイスを同じポートに設定する場合は、この手順を実行してから、ステップ2g(インターネットアクセスインターフェイスの設定方法が記載)に進みます。
  - ・同じポートでエンタープライズ、管理、およびインターネットアクセスインター フェイスを設定する場合は、この手順を実行してから、ステップ 2h に進みます。

#### 表56:クラスタ内インターフェイスのセカンダリノードエントリ

| [LACP Mode] スライダ        | クラスタ内インターフェイスに対して、次の NIC ボンディングモー<br>ドのいずれかを選択します。                                                                                             |
|-------------------------|----------------------------------------------------------------------------------------------------|
|                         | <ul> <li>アクティブ/バックアップモード:このモードでは、2つのイーサネットインターフェイスを1つの論理チャネルに集約することで、耐障害性が提供されます。現在アクティブなインターフェイスがダウンすると、他のインターフェイスが代わりにアクティブになります。</li> </ul> |
|                         | <ul> <li>LACPモード:このモードでは、同じ速度とデュプレックス設定<br/>を共有する2つのイーサネットインターフェイスが1つの論理<br/>チャネルに集約されます。これにより、ロードバランシングとよ<br/>り高い帯域幅が提供されます。</li> </ul>       |
|                         | Cisco DNA Center の NIC ボンディングの実装に関する詳細について<br>は、NIC ボンディングの概要 (77 ページ)を参照してください。                                                               |
| [Host IP Address] フィールド | クラスタポートの IP アドレスを入力します。これは必須です。クラ<br>スタポートのアドレスは後で変更できないことに注意してください。                                                                           |
| [Subnet Mask] フィールド     | ポートの IP アドレスに対応するネットマスクを入力します。これは<br>必須です。                                                                                                    |

入力した情報がウィザードで検証され、対応するポートが稼働していることが確認され、変更の必要な設定があれば、ウィザードの操作を続行する前に通知されます。入力した設定が有効で、ポートが稼働している場合は、ウィザードの [Configure Your Management Network Interface] 画面が開きます。

| Cisco DNA Center                                                                                                    | Advanced Install                                                                                                    |
|----------------------------------------------------------------------------------------------------|----------------------------------------------------------------------------------------------------|
| Configure Your Management Network Interface                                                                                                    |                                                                                                    |
| Connected III Disconnected                                                                                                    | LLD dualwed                                                                                                    |
| Enterprise Network Interface         Management Network Interface         Management Network Interface <td< th=""><th>IntroCoster Link Network C<br/>Interface Name Cost<br/>LACP Mon Cost Cost<br/>Calaber Cost Cost<br/>Calaber Cost Cost Cost<br/>Cost Cost Cost Cost Cost Cost Cost Cost</th></td<> | IntroCoster Link Network C<br>Interface Name Cost<br>LACP Mon Cost Cost<br>Calaber Cost Cost<br>Calaber Cost Cost Cost<br>Cost Cost Cost Cost Cost Cost Cost Cost |
| Default Gateway IP Address<br>Default Gateway already configured to Enterprise Network                                                                                                    |                                                                                                    |
|                                                                                                    |                                                                                                    |

f) (任意)管理ポートの構成値を入力し、[Next] をクリックします。

「インターフェイスケーブル接続」で説明したように、このポートは管理ネットワークから Cisco DNA Center GUI にアクセスするために使用されます。専用管理インターフェイスを設定する場合は、 次の表に示す情報を入力します。(入力する必要のある値の詳細説明については「必要な IP アドレ スおよびサブネット (33 ページ)」と「必須の設定情報」を参照してください)

(注) 同じポートでエンタープライズインターフェイスとインターネットアクセスインター フェイスを設定する場合は、この手順を実行してから、ステップ 2h に進みます。

#### 表 57:管理ポートのセカンダリノードエントリ

| [Host IP Address] フィールド                                       | 管理ポートの IP アドレスを入力します。                                                                                                    |
|---------------------------------------------------------------|----------------------------------------------------------------------------------------------------|
| [Subnet Mask] フィールド                                           | ポートの IP アドレスに対応するネットマスクを入力します。                                                                                                    |
| [デフォルトゲートウェイ IP<br>アドレス (Default Gateway IP<br>Address)]フィールド | <ul> <li>ポートに使用するデフォルトゲートウェイの IP アドレスを入力して<br/>ください。</li> <li>重要 アプライアンスの少なくとも1つのインターフェイスに<br/>対してデフォルトゲートウェイ IP アドレスを入力してく<br/>ださい。入力しないと、設定ウィザードを完了できませ<br/>ん。</li> </ul> |

入力した情報がウィザードで検証され、対応するポートが稼働していることが確認され、変更の必要な設定があれば、ウィザードの操作を続行する前に通知されます。入力した設定が有効で、ポートが稼働している場合は、ウィザードの [Configure Your Internet Access Interface] 画面が開きます。

| Cisco DNA Center                                                                                                    |                                      | Advanced Install                                                     |
|----------------------------------------------------------------------------------------------------|--------------------------------------|----------------------------------------------------------------------|
| Configure Your Internet Access Interfa                                                                                                    | ce                                   |                                                                      |
|                                                                                                    | Connected Disconnected LACP disabled |                                                                      |
| Eterptise Network Interface O<br>Meritance Name Greenie<br>Defande Staded O<br>Badress 10.06.17.27<br>Badress 10.06.17.27<br>Badress 10.06.17.27<br>Badress 10.016.17.21<br>Badress 10.016.17.21<br>Badress 10.016.17. |                                      | k Network ○<br>1 cluare<br>Dataies ○<br>10 534.64<br>255.295.195.128 |
| {] Exit                                                                                                    |                                      | Back                                                                 |

g) (任意) インターネット アクセス インターフェイスの構成値を入力し、[Next] をクリックします。

「インターフェイスケーブル接続」で説明されているとおり、このポートは、アプライアンスをインターネットにリンクする際、エンタープライズポート経由でアプライアンスをリンクできない場合に使用されるオプションのポートです。専用インターネットアクセスインターフェイスを設定する場合は、次の表に示す情報を入力します。(入力する必要のある値の詳細説明については「必要なIP アドレスおよびサブネット (33 ページ)」と「必須の設定情報」を参照してください)

| 表 <b>58 :</b> インターネット ア・ | クセス ポートのセ | カンダリノードエントリ |
|--------------------------|-----------|-------------|
|--------------------------|-----------|-------------|

| [Host IP Address] フィールド                                       | インターネット アクセス ポートの IP アドレスを入力します。                                                                                                    |          |
|---------------------------------------------------------------|----------------------------------------------------------------------------------------------------|----------|
| [Subnet Mask] フィールド                                           | ポートの IP アドレスに対応するネットマスクを入力します。この<br>作は、前のフィールドに IP アドレスを入力する場合に必要になり<br>す。                                                                | )操<br>)ま |
| [デフォルトゲートウェイ IP<br>アドレス(Default Gateway IP<br>Address)] フィールド | ポートに使用するデフォルトゲートウェイの IP アドレスを入力し<br>ください。<br>重要 アプライアンスの少なくとも1つのインターフェイス<br>対してデフォルトゲートウェイ IP アドレスを入力して<br>ださい。入力しないと、設定ウィザードを完了できま<br>ん。 | て にくせ    |

入力した情報がウィザードで検証され、対応するポートが稼働していることが確認され、変更の必要な設定があれば、ウィザードの操作を続行する前に通知されます。入力した設定が有効で、ポートが稼働している場合は、ウィザードの [Interface to Port Configuration] 画面が開きます。

| Cisco DNA Center                                                                                                    | Advanced Install                                                                                                    |
|----------------------------------------------------------------------------------------------------|----------------------------------------------------------------------------------------------------|
| Interface to Port Configuration<br>We are going to configure the following interfaces. Click Configure and<br>to the next take                                                                                                    | wait for configuration to be done before proceeding                                                                                                    |
| Configure                                                                                                    | Connected 🔯 Disconnected 👹 LMCP-Radiated                                                                                                    |
|                                                                                                    |                                                                                                    |
| Lice fusion feedback materials and the activity of the second second sec | Inderdigentian eventue in induced and induced and indu |
| Subnet Mask                                                                                                    | En Enter State State Sta |

h) セカンダリノードのインターフェイスに入力した設定を確認します。

変更が必要な場合は、関連するインターフェイスの[Edit]リンクをクリックして、ウィザード画面に 戻ります。

- i) インターフェイスの設定に問題がなければ、[Configure]をクリックします。
- j) インターフェイスの初期設定が完了したら、[Next] をクリックしてウィザードの次の画面に進みま す。

[DNS Configuration] 画面が開きます。

| NS Configuration                                                                                                    |                                            |                 |
|----------------------------------------------------------------------------------------------------|--------------------------------------------|-----------------|
| ter the IP address of the preferred DNS server. To enter additional DNS server<br>onfigure a maximum of three DNS servers. Problems can occur if you configure<br>ppliance. | s, click the Add (+)<br>more than three DI |                 |
| NS* Enter an IPv4 address +                                                                                                    |                                            |                 |
|                                                                                                    |                                            |                 |
|                                                                                                    |                                            |                 |
|                                                                                                    |                                            |                 |
|                                                                                                    |                                            |                 |
|                                                                                                    |                                            | Device Dark Not |

k) 優先 DNS サーバーの IP アドレスを入力して、[Next] をクリックします。追加の DNS サーバーを入 力するには、[Add] (+) アイコンをクリックします。

- 重要 ・クラスタ内の各ノードに対して、最大3つのDNSサーバーを設定します。アプライ アンスに対して3つを超えるDNSサーバを設定すると、問題が発生する可能性があります。
  - NTP の場合、Cisco DNA Center と NTP サーバー間でポート 123 (UDP) が開いてい ることを確認します。

[Configure Proxy Server Information] 画面が開きます。

| Cisco DNA Center                                                                                      |                        | Advanced Install |        |           |
|----------------------------------------------------------------------------------------------------|------------------------|------------------|--------|-----------|
| Configure Proxy Serve                                                                                 | er Information         |                  |        |           |
| Does your network use a proxy server to                                                               | p access the internet? |                  |        |           |
| Ves O NO Proy Server*  http://proxy.clsco.com Port* B0 Enter port number between 0 to 65535. Username |                        |                  |        |           |
| Password                                                                                              |                        |                  |        |           |
|                                                                                                    |                        |                  |        |           |
| €) Exit                                                                                               |                        |                  | Review | Back Next |

- 1) 次のいずれかを実行し、[Next] をクリックします。
  - ネットワークでプロキシサーバーを使用しないでインターネットにアクセスする場合は、[No] オプションボタンをクリックします。
  - ネットワークでプロキシサーバーを使用してインターネットにアクセスする場合は、次の表に 示す値を入力します。

表59: プロキシサーバー設定のセカンダリノードエントリ

| [プロキシサーバ (Proxy<br>Server)]フィールド | インターネットにアクセスするHTTPSネットワークプロキシのURL<br>またはホスト名を入力します。                     |  |
|----------------------------------|-------------------------------------------------------------------------|--|
|                                  | (注) Cisco DNA Center から HTTPS プロキシへの接続は、この<br>リリースの HTTP 経由のみでサポートされます。 |  |
| [Port] フィールド                     | アプライアンスがネットワークプロキシにアクセスするために使用し<br>たポートを入力します。                          |  |

| [Username] フィールド | ネットワークプロキシへのアクセスに使用するユーザ名を入力しま<br>す。プロキシログインが必要ない場合には、このフィールドを空白の<br>ままにします。  |
|------------------|-------------------------------------------------------------------------------|
| Password フィールド   | ネットワークプロキシへのアクセスに使用するパスワードを入力しま<br>す。プロキシログインが必要ない場合には、このフィールドを空白の<br>ままにします。 |

入力した情報がウィザードで検証され、変更の必要な設定があれば、ウィザードの操作を続行する 前に通知されます。入力した設定が有効な場合、ウィザードの [Primary Node Details] 画面が開きま す。

| Cisco DNA Center                                                                                                    | Advanced Install                                                                       |  |
|----------------------------------------------------------------------------------------------------|----------------------------------------------------------------------------------------|--|
| Primary Node Details<br>This appliance is getting added as a node for<br>used when you need to log into the Maglev C | for the multi-node setup with software version N/A. This information will be<br>/ CLI. |  |
| Primary Node IP*<br>IP should be within Intra-Cluster's 169.254.6.66/25<br>CLI Username<br>maglev                    | 5                                                                                      |  |
| CLI Password*<br>Enter CLI Password                                                                                  | -<br>d                                                                                 |  |
|                                                                                                    |                                                                                        |  |
|                                                                                                    |                                                                                        |  |
|                                                                                                    |                                                                                        |  |

Review Back Next

m) クラスタのプライマリノードとの接続を確立するには、その IP アドレスとパスワード(デフォルト では、ユーザー名がすでに maglev に設定されている場合、そのユーザー名)を入力し、[Next] をク リックします。

[Advanced Appliance Settings] 画面が開きます。

Exit

| Cisco DNA Center                                          | Advanced Install |                  |
|-----------------------------------------------------------|------------------|------------------|
| Advanced Appliance Settings                               |                  |                  |
| NTP SERVER SETTINGS<br>NTP Server*<br>ntp.esl.cisco.com + |                  |                  |
| Enner an IP address of FQDN                               |                  |                  |
|                                                           |                  |                  |
|                                                           |                  |                  |
|                                                           |                  |                  |
| - Exit                                                    |                  | Review Back Next |

n) クラスタの構成値を入力し、[Next] をクリックします。

| 表 60: [Advanced Appliance Settings] のセカンダリノードエン | ィト | IJ |
|-------------------------------------------------|----|----|
|-------------------------------------------------|----|----|

| NTP サーバー設定                               |                                                                                               |  |
|------------------------------------------|-----------------------------------------------------------------------------------------------|--|
| [NTP Server] フィールド                       | 少なくとも1つの NTP サーバーアドレスまたはホスト名を入力します。追加の NTP サーバーアドレスまたはホスト名を入力するには、<br>[Add] (+) アイコンをクリックします。 |  |
|                                          | 実稼働環境への展開では、少なくとも3台のNTPサーバを設定するようお勧めします。                                                      |  |
| [Turn On NTP Authentication]<br>チェックボックス | Cisco DNA Center と同期する前に NTP サーバーの認証を有効にする<br>には、このチェックボックスをオンにして、次の情報を入力します。                 |  |
|                                          | •NTP サーバーのキー ID。有効な値の範囲は 1 ~ 4294967295<br>(2^32-1) です。                                       |  |
|                                          | この値は、NTP サーバーのキーファイルで定義されているキー<br>ID に対応します。                                                  |  |
|                                          | •NTP サーバーのキー ID に関連付けられた SHA-1 キー値。この<br>40 文字の 16 進文字列は、NTP サーバーのキーファイルにありま<br>す。            |  |
|                                          | (注) 前のフィールドで構成した各 NTP サーバーのキー ID と<br>キー値を入力してください。                                           |  |

[CLIパスワードの入力] 画面が開きます。

| Cisco DNA Center                                                                                                    | Advanced Install                                                                                                    |           |
|----------------------------------------------------------------------------------------------------|----------------------------------------------------------------------------------------------------|-----------|
| Enter CLI Password<br>CLI Password: Identifies the password<br>appliance using the CLI command line.<br>username on each appliance in a clust | for the CU username mapley. This password ensures secure access to each<br>If required, you can assign a different CU password for each magley CU<br>r |           |
| Username*<br>maglev                                                                                                    |                                                                                                    |           |
| Password* show View Password Criteria                                                                                                    |                                                                                                    |           |
| Retype to Confirm*<br>SHOW                                                                                                    |                                                                                                    |           |
|                                                                                                    |                                                                                                    |           |
|                                                                                                    |                                                                                                    |           |
|                                                                                                    |                                                                                                    |           |
|                                                                                                    |                                                                                                    |           |
|                                                                                                    |                                                                                                    |           |
| - Exit                                                                                                    | Review                                                                                                    | Back Next |

o) maglev ユーザーのパスワードを入力して確認した後、[Next] をクリックします。

入力した情報がウィザードで検証され、対応するポートが稼働していることが確認され、変更の必要な設定があれば、ウィザードの操作を続行する前に通知されます。入力した設定が有効な場合、 ウィザードの [Summary] 画面が開きます。

| Cisco DNA Center                                                                                                    | Advanced Install                                                                                                    |
|----------------------------------------------------------------------------------------------------|----------------------------------------------------------------------------------------------------|
| Summary<br>Piese review the settings that you have entered. If y<br>the necessary updates. You can download the genery<br>your settings, click Start Configuration. | ou need to make any changes, click the appropriate Edit link and make<br>ted configuration in JSON format from Neek. When you are happy with |
| <ul> <li>Ports Configuration Completed</li> </ul>                                                                                                    |                                                                                                    |
| Enterprise Network Interface  Interface Name enterprise Locy Node Databold  IP Address 10.106.172.27 Syntem Mark 292.55.255.128                                     | Management Network Interface Intracluster Link Network C<br>Marine Raagement<br>P Adors 1 2023 A0<br>Subm Max 25:25:25:25<br>C               |
| Default Gateway 10.106.172.1                                                                                                    | Internet Network Interface ©<br>Interface Name Internet<br>P Admiss 112233.44<br>Submit Nati 255.552.55.0<br>Ear                             |

- (注) アプライアンスの設定をJSONファイルとしてダウンロードするには、こちらのリンクを クリックします。
- p) ウィザードの完了時に入力したすべての設定を確認します。必要に応じて、適切な[Edit] リンクをク リックして、更新を行うウィザード画面を開きます。
- q) Cisco DNA Center アプライアンスの設定を完了するには、[Start Configuration] をクリックします。

この設定プロセスには約90分かかります。プロセス中もウィザード画面が継続的に更新され、現在 実行しているタスクとその進行状況、発生したエラーが示されます。この情報のローカルコピーを テキストファイルとして保存するには、ダウンロードアイコンをクリックします。

| Appliance Configuration In Progress.<br>About take about 90 minutes to complete the configuration of your appliance. As you wait, you can view a video take at takes in the Cisco DNA Center setup process.<br>About states the next steps in the Cisco DNA Center setup process.<br>About states the next steps in the Cisco DNA Center setup process.<br>About states the cisco DNA Center setup states the Cisco DNA Center setup states the Cisco DNA Center setup s            | Cisco DNA Center                                                                                                    | Configuration                                                                                               |   |
|----------------------------------------------------------------------------------------------------|----------------------------------------------------------------------------------------------------|----------------------------------------------------------------------------------------------------|---|
| th should take about 90 minutes to complete the coeffiguration of your appliance. As you wait, you can view a video that explains the next steps in the Claco DNA. Center steps process.  Statistical regions and the Claco DNA. Center steps process.  Statistical regions and the Statistical regions and the Claco DNA. Proceed regions and the Statistical regions and the Statistical regions and the Statistical regions and the Statistical regions and the Statistical regions and the Statistical regions and the Statistical regions and the Statistical regions and                                                      | Appliance Configuration In Progress                                                                                                    |                                                                                                    |   |
| 215 Determined by a constraint of the second of the second                                                      | It should take about 90 minutes to complete the configuration of your appliance. As you wait, you can view a video that<br>explains the next steps in the Cisco DNA Center setup process. |                                                                                                    |   |
| 30%         Stated: 04/09/2020 12:15:36           Initializing the cluster using kubeadm         2011-06-0571565:59.332524                                                                                                    |                                                                                                    |                                                                                                    | 1 |
| 2021-00-05T165659.22524       2021-00-05T165659.22524         2021-00-05T165659.22522       (low ppm Aur 13 164855 2020 GMT Apr 13 164855 2020 GMT         2021-00-05T165659.32527       (low ppm Aur 13 164855 2020 GMT Apr 13 164855 2020 GMT         2021-00-05T165659.32527       (low ppm Aur 13 164855 2020 GMT Apr 13 164855 2020 GMT         2021-00-05T165659.32527       (low ppm Aur 13 164855 2020 GMT Apr 13 164855 2020 GMT         2021-00-05T165659.32527       (low ppm Aur 13 164855 2020 GMT Apr 13 164852 2021 GMT         2021-00-05T165659.33527       (low ppm Aur 13 164855 2020 GMT Apr 13 174022 2021 GMT         2021-00-05T165659.33527       (low ppm Aur 13 164852 2020 GMT Apr 13 174022 2021 GMT         2021-00-05T165659.33527       (low ppm Aur 13 174022 2020 GMT Apr 13 174022 2021 GMT         2021-00-05T165659.335271       (low ppm Aur 13 174022 2020 GMT Apr 13 174022 2021 GMT         2021-00-05T165659.335271       (low ppm Aur 13 174022 2021 GMT         2021-00-05T165659.335271       (low ppm Aur 13 174022 2021 GMT         2021-00-05T165659.335271       (low ppm Aur 13 174022 2021 GMT         2021-00-05T165659.335271       (low ppm Aur 13 174022 2021 GMT         2021-00-05T165659.335271       (low ppm Aur 13 174022 2021 GMT         2021-00-05T165659.335271       (low ppm Aur 13 174022 2021 GMT         2021-00-05T165659.335271       (low ppm Aur 13 174022 2021 GMT         2021-00-05T165659.33527                                                                                                    | Initializing the cluster using kubeadm 30%                                                                                                    | Started: 04/09/2020 12:15:36                                                                                |   |
| ABOUT STARTING CISCO DNA CENTER       2011-66-0176-6593.3252 (indentisiminanger, emm Apr 13 16:4952 2020 (MT Apr 13 16:4952 2021 (MT Apr 13 16:4952 2021 (MT 201-66-0516:6953.32521) laber-exch apr 13 11:11:11:11:11:11:11:11:11:11:11:11:11:                                                                                                    |                                                                                                    | 2021-05-05T16:56:59.325Z4                                                                                   |   |
| ABOUT STARTING CISCO DNA CENTER         2011-06-0176-6569-33222 (lang pem Apr 1 3 16:459 2020 GMT Apr 1 3 16:459 2020 GMT Apr 1 3 17:40 2020 GMT Apr 1 3 17:40 2020 GMT Apr 1 3 17:40 202 GMT Apr 1 3 17:40 202 GMT Apr 1 3 17:40 202 GMT Apr 1 3 17:40 202 G                                                                                      |                                                                                                    | 2021-05-05T16:56:59.325Z5   credentialmanager.pem Apr 13 16:49:52 2020 GMT Apr 13 16:49:52 2021 GMT         |   |
| ABOUT STATING CISCO DNA CENTER 2010-6-05716-56:93.3222 / Lube-admin.gen Agr 11 3 (4:455 0200 GMT Agr 13 16:45:92 0201 GMT 2010-6-05716-56:93.3222 / Lube-admin.gen Agr 11 16:45:92 0200 GMT Agr 13 16:45:92 0200 GMT 2010-6-05716-56:93.3222 / Lube-admin.gen Agr 11 16:45:92 0200 GMT 2011-6-05716-56:93.3222 / Lube-admin.gen Agr 11 16:45:92 0200 GMT 2011-6-05716-56:93.3222 / Lube-admin.gen Agr 11 16:45:92 0200 GMT 2011-6-05716-56:93.3222 / Lube-admin.gen Agr 11 16:45:92 0200 GMT 2011-6-05716-56:93.3222 / Lube-admin.gen Agr 11 17:40:12 0200 GMT 2011-6-05716-56:93.3222 / Lube-admin.gen Agr 11 17:40:12 0200 GMT 2011-6-05716-56:93.3222 / Lube-admin.gen Agr 11 17:40:12 0200 GMT 2011-6-05716-56:93.3222 / Lube-admin.gen Agr 11 17:40:12 0200 GMT 2011-6-05716-56:93.3222 / Lube-admin.gen Agr 11 17:40:12 0200 GMT 2011-6-05716-56:93.3222 / Lube-admin.gen Agr 11 17:40:12 0200 GMT 2011-6-05716-56:93.3222 / Lube-admin.gen Agr 11 17:40:12 0201 GMT 2011-6-05716-56:93.3222 / Lube-admin.gen Agr 11 17:40:12 0201 GMT 2011-6-05716-56:93.3222 / Lube-admin.gen Agr 11 17:40:12 0201 GMT 2011-6-05716-56:93.3222 / Lube-admin.gen Agr 11 17:40:12 0201 GMT 2011-6-05716-56:93.3222 / Lube-admin.gen Agr 11 17:40:12 0201 GMT 2011-6-05716-56:93.3222 / Lube-admin.gen Agr 11 17:40:12 0201 GMT 2011-6-05716-56:93.3222 / Lube-admin.gen Agr 11 17:40:12 0201 GMT 2011-6-05716-56:93.3222 / Lube-admin.gen Agr 11 17:40:12 0201 GMT 2011-6-05716-56:93.3222 / Lube-admin.gen Agr 11 17:40:12 0201 GMT 2011-6-05716-56:93.3222 / Lube-admin.gen Agr 11 17:40:12 0200 GMT 2011-6-05716-56:93.3222 / Lube-admin.gen Agr 11 17:40:12 0200 GMT 2011-6-05716-56:93.322 / Lube-admin.gen Agr 11 17:40:12 0200 GMT 2011-6-05716-56:93.322 / Lube-admin.gen Agr 11 17:40:12 0200 GMT 2011-6-05716-56:93.322 / Lube-admin.gen Agr 11 11:21:12 4200 GMT 2011-6-05716-56:93.322 / Lube-admin.gen Agr 11 11:21:12 4200 GMT 2011-6-05716-56:93.322 / Lube-admin.gen Agr 11 17:40:12 0200 GMT 2011-6-05716-56:93.322 / Lube-admin.gen Agr 11 17:40:12 0200 GMT 2011-6-05716-56:93.322 / Lube-admin.gen Agr 11 17:40:12 0                                                      |                                                                                                    | 2021-05-05T16:56:59.325Z6   kong.pem Apr 13 16:49:51 2020 GMT Apr 13 16:49:51 2021 GMT                      |   |
| 2010-60-03T16-56-59.33222    ube-warker-1_gamm Apr 13 16:45:52 2020 GMT Apr 13 16:45:52 2020 GMT<br>20210-60-03T16-56-59.33222    ube-warker-1_gamm Apr 13 16:45:52 2020 GMT Apr 13 16:45:52 2020 GMT<br>20210-60-03T16-56-59.332271    apt-warker-1_gamma-1_10-56-520 GMT Apr 13 17:40:20 2020 GMT Apr 13 17:40:20 2020 GMT Apr 13 17:40:20 2020 GMT<br>20210-60-03T16-56-59.332271    apt-yarwy-calcular Apr 13 17:40:20 2020 GMT Apr 13 17:40:20 2020 GMT<br>20210-60-03T16-56-59.332271    apt-yarwy-calcular Apr 13 17:40:20 2020 GMT Apr 13 17:40:20 2020 GMT<br>20210-60-03T16-56-59.332271    apt-yarwy-calcular Apr 13 17:40:20 2020 GMT Apr 13 17:40:20 2020 GMT<br>20210-60-03T16-56-59.332271    apt-yarwy-calcular Apr 13 17:40:20 2020 GMT<br>20210-60-03T16-56-59.332271    apt-yarwy-calcular Apr 13 17:40:20 2020 GMT<br>20210-60-03T16-56-59.332271    apt-yarwy-calcular Apr 13 17:40:20 2020 GMT<br>20210-60-03T16-56-59.332271    apt-yarwy-calcular Apr 13 17:40:20 2020 GMT<br>20210-60-03T16-56-59.332271    apt-yarwy-calcular Apr 13 17:40:20 2020 GMT<br>20210-60-03T16-56-59.332271    apt-yarwy-calcular Apr 13 17:40:20 2020 GMT<br>20210-60-03T16-56-59.332271    apt-yarwy-calcular Apr 13 17:40:20 2020 GMT<br>20210-60-03T16-56-59.332271    apt-yarwy-calcular Apr 13 17:40:20 2020 GMT<br>20210-60-03T16-56-59.332271    apt-yarwy-calcular Apr 13 17:40:20 2020 GMT<br>20210-60-03T16-56-59.332271    apt-yarwy-calcular Apr 13 17:40:20 2020 GMT<br>20210-60-03T16-56-59.33271    apt-yarwy-calcular Apr 13 17:40:20 2020 GMT<br>20210-60-03T16-56-59.33271    apt-yarwy-calcular Apr 13 17:40:20 2020 GMT<br>20210-60-03T16-56-59.33271    apt-yarwy-calcular Apr 13 17:40:20 2020 GMT<br>20210-60-03T16-56-59.33271    apt-yarwy-calcular Apr 13 17:40:20 2020 GMT<br>20210-60-03T16-56-59.33271    apt-yarwy-calcular Apr 13 17:40:20 2020 GMT<br>20210-60-03T16-56-59.33271    apt-yarwy-calcular Apr 13 17:40:20 2020 GMT<br>20210-60-03T16-56-59.33271    apt-yarwy-calcular Apr 13 17:40:20 2020 GMT<br>20210-60-03T16-56-59.33271    apt-yarwy-calcular Apr 13 17:40:20 2020 GMT<br>20210-60-03T16-56-59.33271    apt-yarwy-cal       | ABOUT STARTING CISCO DNA CENTER                                                                                                    | 2021-05-05T16:56:59.325Z7   kube-admin.pem Apr 13 16:49:50 2020 GMT Apr 13 16:49:50 2021 GMT                |   |
| 2021-06-05T16-5659.32522[ https://wei.nct.nct.pi.ac./s2200.0017.dpr:13.164.552.2021.001T<br>2021-06-05T16-5659.3252[ https://wei.nct.nct.pi.ac./s2200.0017.dpr:13.17.40.20.202.0017<br>2021-06-05T16-5659.3252[ https://wei.nct.nct.pi.ac./s2200.0017.dpr:13.17.40.20.202.0017<br>2021-06-05T16-5659.32522[ https://wei.nct.pi.ac./s2200.0017 dpr:13.17.40.20.202.0017<br>2021-06-05T16-5659.33252[ https://wei.ncs.nct.pi.ac./s2200.0017 dpr:13.17.40.20.202.0017<br>2021-06-05T16-5659.33252[ https://wei.ncs.nct.pi.ac./s2200.0017 dpr:13.17.40.20.202.0017<br>2021-06-05T16-5659.33252[ https://wei.ncs.nct.pi.ac./s2200.0017 dpr:13.17.40.202.0017<br>2021-06-05T16-5659.33252[ https://wei.co.doi.org/13.12.12.14.200.0017 dpr:13.17.40.22.2021 0017<br>2021-06-05T16-5659.33252[ https://wei.co.doi.org/13.12.12.12.40.200.0017 dpr:13.17.40.22.2021 0017<br>2021-06-05T16-5659.33252[ https://wei.co.doi.org/13.12.12.12.40.200.0017 dpr:13.17.40.22.2021 0017<br>2021-06-05T16-5659.33252[ https://wei.co.doi.org/13.12.12.12.12.0000017 dpr:13.17.40.22.2021 0017<br>2021-06-05T16-5659.33252[ https://wei.co.doi.org/13.12.12.12.12.200.0017 dpr:13.17.40.22.2021 0017<br>2021-06-05T16-5659.33252[ https://wei.co.doi.org/13.12.12.12.12.200.0017 dpr:13.17.40.22.2021 0017<br>2021-06-05T16-5659.33252[ https://wei.co.doi.org/13.12.12.12.12.200.0017 dpr:13.17.40.22.2021 0017<br>2021-06-05T16-5659.33252[ https://wei.co.doi.org/13.12.12.12.12.200.0017 dpr:13.17.40.22.2021 0017<br>2021-06-05T6-5659.33252[ https://wei.co.doi.org/13.12.12.12.12.200.0017 dpr:13.17.40.22.2021 0017<br>2021-06-05T6-5659.33252[ https://wei.co.doi.org/13.12.12.12.12.20.200017 dpr:13.17.40.22.2021 0017<br>2021-06-05T6-5659.33252[ https://wei.co.doi.org/13.12.12.12.12.20.200017 dpr:13.17.40.22.2021 0017<br>2021-06-05T6-5659.33252[ https://wei.se9.33252[ https://wei.se9.33525] https://wei.se9.33525[ https://wei.se9.33525] https://wei.se9.33525[ https://wei.se9.33525] https://wei.se9.33525[ https://wei.se9.33525] https://wei.se9.33525[ https://wei.se9.33525] https://wei.se9.33525] https://wei.se9.33525] https://wei.se9.33525] https://wei.se9.3556] h |                                                                                                    | 2021-05-05T16:56:59.325Z8   kube-worker-1.pem Apr 13 16:49:52 2020 GMT Apr 13 16:49:52 2021 GMT             |   |
| 2010-69-0371-68-59-332271   apitemetecnic April 13 12:12:14 2030 GMT Apri 13 17:40:20 2021 GMT<br>2021-69-0371-68-59-332271   apitemetecnic April 13 12:12:14 2030 GMT Apri 13 17:40:20 2021 GMT<br>2021-69-0371-68-59-332271   apitemetecnic April 13 7:40:20 2020 GMT April 13 7:40:20 2021 GMT<br>2021-69-0371-68-59-332271   apitemetecnic April 13 7:40:20 2021 GMT<br>2021-69-0371-68-59-332251   abitemetecnic April 13 7:40:20 2021 GMT<br>2021-69-0371-68-59-332251   abitemetecnic April 13 17:40:21 2021 GMT<br>2021-69-0371-68-59-332251   abitemetecnic April 13 17:40:21 2021 GMT<br>2021-69-0371-68-59-332251   abitemetecnic April 13 17:40:21 2021 GMT<br>2021-69-0371-68-59-332251   abitemetecnic April 13 17:40:21 2021 GMT<br>2021-69-0371-68-59-332251   abitemetecnic April 13 17:40:21 2021 GMT<br>2021-69-0371-68-59-332251   abitemetecnic April 13 17:40:21 2021 GMT<br>2021-69-0371-68-59-332251   abitemetecnic April 13 17:40:21 2021 GMT<br>2021-69-0371-68-59-332251   abitemetecnic April 13 17:40:21 2021 GMT<br>2021-69-0371-68-59-332251   abitemetecnic April 13 17:40:21 2021 GMT<br>2021-69-0371-68-59-332251   abitemetecnic April 13 17:40:21 2021 GMT<br>2021-69-0371-68-59-332251   abitemetecnic April 13 17:40:21 2021 GMT<br>2021-69-0371-68-59-332251   abitemetecnic April 13 12:12:14 2020 GMT April 13 17:40:21 2021 GMT<br>2021-69-0371-68-59-332251   abitemetecnic April 13 12:12:14 2020 GMT April 13 17:40:21 2021 GMT<br>2021-69-0371-68-59-332251   abitemetecnic April 13 12:12:14 2020 GMT April 13 17:40:22 2021 GMT<br>2021-69-0371-68-59-33251   abitemetecnic April 13 17:40:21 2021 GMT<br>2021-69-0371-68-59-33251   abitemetecnic April 13 17:40:21 2021 GMT<br>2021-69-0371-68-59-33251   abitemetecnic April 13 12:12:14 2020 GMT April 13 17:40:22 2021 GMT<br>2021-69-0371-68-59-33251   abitemetecnic April 13 17:40:22 2021 GMT<br>2021-69-0371-68-59-33251   abitemetecnic April 13 17:40:22 2021 GMT<br>2021-69-0371-68-59-33251   abitemetecnic April 13 17:40:22 2021 GMT<br>2021-69-0371-68-59-33251   abitemetecnic April 13 17:40:22 2021 GMT<br>2021-69-0371-68-59-33251   abitemetecnic April 13   |                                                                                                    | 2021-05-05T16:56:59.325Z9   maglev-registry.pem Apr 13 16:49:52 2020 GMT Apr 13 16:49:52 2021 GMT           |   |
| 2021-06-03T16:56:59.325211 lajterener-tubelet-client.ct Apri 13 121:14 2020 GMT Apri 13 17.4020 2021 GMT         2021-06-03T16:56:59.325211 lajterener-tubelet-client.ct Apri 13 17.4020 2020 GMT Apri 13 17.4020 2020 GMT Apri 13 17.4020 202                                                                                                    |                                                                                                    | 2021-05-05T16:56:59.325Z10   apiserver.crt Apr 13 12:12:14 2020 GMT Apr 13 17:40:20 2021 GMT                |   |
| 2021-06-03T1654593.325212   finds-powy-eacht Apr 13 174.02 2020 0MT Apr 11 774.02 2020 0MT Apr 13 174.02 2020 0MT Apr 13 174.02 2020 0MT                                                       |                                                                                                    | 2021-05-05T16:56:59.325Z11   apiserver-kubelet-client.crt Apr 13 12:12:14 2020 GMT Apr 13 17:40:20 2021 GMT |   |
| ≥ 000         0         11         12         12         12         12         12         12         12         12         12         12         12         12         12         12         12         12         12         12         12         12         12         12         12         12         12         12         12         12         12         12         12         12         12         12         12         12         12         12         12         12         12         12         12         12         12         12         12         12         12         12         12         12         12         12         12         12         12         12         12         12         12         12         12         12         12         12         12         12         12         12         12         12         12         12         12         12         12         12         12         12         12         12         12         12         12         12         12         12         12         12         12         12         12         12         12         12         12         12                                                                                                    |                                                                                                    | 2021-05-05T16:56:59.325Z12   front-proxy-ca.crt Apr 13 17:40:20 2020 GMT Apr 11 17:40:20 2030 GMT           |   |
| 2021-06-00T16:56:93.322521 (a Mubelic cont Apr 13 12:12:14 2020 GMT Apr 13 12:02:1 (AUT<br>2021-06-01T6:56:93.325251 (a Mubelic cont Apr 13 12:12:14 2020 GMT Apr 13 17:02:1 2021 GMT<br>2021-06-05T16:56:93.325251 (a Scheduler.cont Apr 13 12:12:14 2020 GMT Apr 13 17:04:22 2021 GMT<br>2021-06-05T16:56:93.325251 (a Scheduler.cont Apr 13 12:12:14 2020 GMT Apr 13 17:04:22 2021 GMT<br>2021-06-05T16:56:93.325251 (a Scheduler.cont Apr 13 12:12:14 2020 GMT Apr 13 17:14:02:2 2021 GMT<br>2021-06-05T16:56:93.325251 (a Scheduler.cont Apr 13 12:12:14 2020 GMT Apr 13 17:14:02:2 2021 GMT<br>2021-06-05T16:56:93.325251 (a Scheduler.cont Apr 13 12:12:14 2020 GMT Apr 13 17:14:02:2 2021 GMT<br>2021-06-05T16:56:93.325251 (a Scheduler.cont Apr 13 12:12:14 2020 GMT Apr 13 17:14:02:2 2021 GMT                                                                                                    |                                                                                                    | 2021-05-05T16:56:59.325Z13   front-proxy-client.crt Apr 13 17:40:20 2020 GMT Apr 13 17:40:20 2021 GMT       |   |
| 2021-05-03T16-58-59.335215   admin.com/Apr 13 12:12:14 2020 GMT Apr 13 17:40:22 2021 GMT<br>2021-05-05T16-58-59.335216   shedwire.com/Apr 13 12:12:14 2020 GMT Apr 13 17:40:22 2021 GMT<br>2021-05-05T16-58-59.352216   shedwire.com/Apr 13 12:12:14 2020 GMT Apr 13 17:40:22 2021 GMT<br>2021-05-05T16-58-59.352216   shedwire.com/Apr 13 12:12:14 2020 GMT Apr 13 17:40:22 2021 GMT<br>2021-05-05T16-58-59.352216   shedwire.com/Apr 13 12:12:14 2020 GMT Apr 13 17:40:22 2021 GMT<br>2021-05-05T16-58-59.352216   shedwire.com/Apr 13 12:12:14 2020 GMT Apr 13 17:40:22 2021 GMT                                                                                                    |                                                                                                    | 2021-05-05T16:56:59.325Z14   kubelet.conf Apr 13 12:12:14 2020 GMT Apr 13 17:40:21 2021 GMT                 |   |
| ▶ 0.00 ④ ① E E 2021-05-0571-55-559.325276   scheduler.co.rd. Apr. 13 21:21:24 2020 GMT Apr. 13 17:40:22 2021 GMT 2021-05-0571-55-59.325276   scheduler.co.rd. Apr. 13 17:40:22 2021 GMT 2021-05-0571-55-59.325276   scheduler.co.rd. Apr. 13 17:40:22 2021 GMT 2021-05-0571-55-59.325276   scheduler.co.rd. Apr. 13 17:40:22 2021 GMT 2021-05-0571-55-59.325276   scheduler.co.rd. Apr. 13 17:40:22 2021 GMT 2021-05-0571-55-59.325276   scheduler.co.rd. Apr. 13 17:40:22 2021 GMT 2021-05-0571-55-59.325276   scheduler.co.rd. Apr. 13 17:40:22 2021 GMT 2021-05-0571-55-59.325276   scheduler.co.rd. Apr. 13 17:40:22 2021 GMT 2021-05-0571-55-59.325276   scheduler.co.rd. Apr. 13 17:40:22 2021 GMT 2021-05-0571-55-59.325276   scheduler.co.rd. Apr. 13 17:40:22 2021 GMT 2021-05-0571-55-332576   scheduler.co.rd. Apr. 13 17:40:22 2021 GMT 2021-05-0571-55-332576   scheduler.co.rd. Apr. 13 17:40:22 2021 GMT 2021-05-0571-55-332576   scheduler.co.rd. Apr. 13 17:40:22 2021 GMT 2021-05-0571-55-332576   scheduler.co.rd. Apr. 13 17:40:22 2021 GMT 2021-05-0571-55-332576   scheduler.co.rd. Apr. 14 17:40:22 2021 GMT 2021-05-0571-55-332576   scheduler.co.rd. Apr. 14 17:40:22 2021 GMT 2021-05-0571-55-332576   scheduler.co.rd. Apr. 14 17:40:22 2021 GMT 2021-05-0571-55-332576   scheduler.co.rd. Apr. 14 17:40:22 2021 GMT 2021-05-0571-55-332576   scheduler.co.rd. Apr. 14 17:40:22 4000   scheduler.co.rd. Apr. 14 17:40:22 4000   scheduler.co.rd. Apr. 14 17:40:20   scheduler.co.rd. Apr. 14 17:40:20   scheduler.co.rd. Apr. 14 17:40:22 4000   scheduler.co.rd. Apr. 14 17:40:22 4000   scheduler.co.rd. Apr. 14 17:40:22 4000   scheduler.co.rd. Apr. 14 17:40:22 4000   scheduler.co.rd. Apr. 14 17:40:20   scheduler.co.rd. Apr. 14 17:40:20   scheduler.co.rd. Apr. 14 17:40:20   scheduler.co.rd. Apr. 14 17:40:20   scheduler.co.rd. Apr. 14 17:40:20   scheduler.co.rd. Apr. 14 17:40:20   scheduler.co.rd. Apr. 14 17:40:20   scheduler.co.rd. Apr. 14 17:40:20   scheduler.co.rd. Apr. 14 17:40:20   scheduler.co.rd. Apr. 14 17:40:20   scheduler.co.rd. Apr. 14 17:40:20   scheduler.                                                       |                                                                                                    | 2021-05-05T16:56:59.325Z15   admin.conf Apr 13 12:12:14 2020 GMT Apr 13 17:40:21 2021 GMT                   |   |
| 2021-06-0371-65.459.332271   controller-manages.cent Apr 13 12:12 2020 GMT Apr 13 12:14 2020 GMT Apr 13 12:14                                                       |                                                                                                    | 2021-05-05T16:56:59.325Z16   scheduler.conf Apr 13 12:12:14 2020 GMT Apr 13 17:40:22 2021 GMT               |   |
| 2021-05-05T16:56:59.325Z18                                                                                                    | P 000 40 5                                                                                                    | 2021-05-05T16:56:59.325Z17   controller-manager.conf Apr 13 12:12:14 2020 GMT Apr 13 17:40:22 2021 GMT      |   |
|                                                                                                    |                                                                                                    | 2021-05-05T16:56:59.325Z18                                                                                  |   |

### 次のタスク

タスクが完了した後:

- クラスタ内の3番目および最後のノードとして展開する追加のアプライアンスがある場合には、この手順を繰り返します。
- クラスタへのノードの追加が終了したら、初回セットアップ(「初期設定ワークフロー」)
   を実行して続行します。

# 最新の Cisco DNA Center リリースへのアップグレード

**Cisco DNA Center**の現在のリリースへのアップグレードの詳細については、『*Cisco DNA Center Upgrade Guide*』[英語] を参照してください。

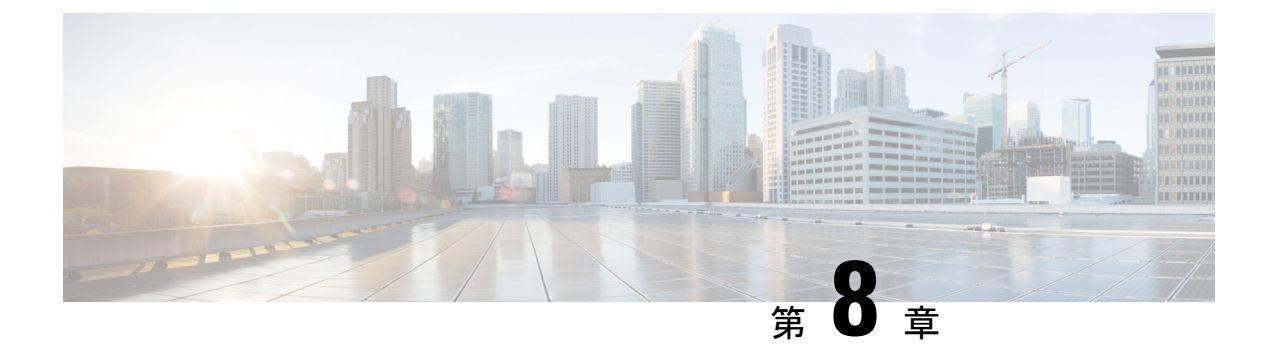

# 初期設定の完了

- 初期設定ワークフロー(259ページ)
- •互換性のあるブラウザ (259ページ)
- クイックスタートワークフローの完了(260ページ)
- Cisco ISE と Cisco DNA Center の統合 (265 ページ)
- ・認証サーバとポリシー サーバの設定 (273 ページ)
- SNMP プロパティの設定 (277 ページ)

### 初期設定ワークフロー

インストールしたすべての Cisco DNA Center アプライアンスの設定が完了したら、この章で説 明するタスクを実行して、Cisco DNA Center を実稼働に使用する準備をします。次の点に注意 してください。

- •この作業を完了するために必要なパラメータ情報については「必要な初期設定情報」を参 照してください。
- •実稼働環境に高可用性(HA)を展開している場合、HAの動作を最適化するためにクラス タノード間でサービスを再配布する必要があります(HAのアクティブ化(288ページ) を参照)。アプライアンスの SNMP 設定を行った後、この手順を完了します。

# 互換性のあるブラウザ

Cisco DNA Center の GUI は次の HTTPS 対応ブラウザと互換性があります。

- Google Chrome: バージョン 93 以降
- Mozilla Firefox: バージョン 92 以降

Cisco DNA Center へのログインに使用するクライアントシステムは、64 ビットオペレーティングシステムとブラウザを装備していることが推奨されます。

### クイック スタート ワークフローの完了

Cisco DNA Center アプライアンスをインストールして設定した後、Web ベースの GUI にログ インできます。Cisco DNA Center にアクセスする際には、互換性のある HTTPS 対応ブラウザ を使用してください。

(ユーザー名 admin と SUPER-ADMIN-ROLE が割り当てられた)管理者スーパーユーザーと して初めてログインすると、クイックスタート ワークフローが自動的に開始されます。この ワークフローを完了して、Cisco DNA Center がデバイスからのテレメトリの収集を管理および 有効化するデバイスを検出します。

### 始める前に

Cisco DNA Center にログインしてクイック スタート ワークフローを完了するには、次の内容 が必要です。

- 次のいずれかの手順を実行する際に指定したスーパーユーザ権限を持つ管理者のユーザ名とパスワード。
  - Maglev ウィザードを使用したプライマリノードの設定 (94 ページ)
  - ・詳細インストール構成ウィザードを使用したプライマリノードの設定(157ページ) (44 または 56 コアアプライアンス)
  - ・詳細インストール構成ウィザードを使用したプライマリノードの設定(218ページ) (112 コアアプライアンス)
- ・必要な初期設定情報(53ページ)に記載されている情報。
- ステップ1 Cisco DNA Center アプライアンスのリブートが完了したら、ブラウザを起動します。
- ステップ2 HTTPS:// と設定プロセスの最後に表示された Cisco DNA Center GUI の IP アドレスを使用して、Cisco DNA Center GUI にアクセスするホスト IP アドレスを入力します。

IP アドレスを入力すると、次のいずれかのメッセージが表示されます(使用しているブラウザによって異なります)。

- Google Chrome: 接続のプライバシーは保護されません
- Mozilla Firefox:警告:今後セキュリティリスクが見つかる潜在的可能性があります
- ステップ3 メッセージを無視して [詳細設定(Advanced)] をクリックします。

次のメッセージが表示されます。

#### • Google Chrome :

This server could not prove that it is *GUI-IP-address*; its security certificate is not trusted by your computer's operating system. This may be caused by a misconfiguration or an attacker intercepting your connection. • Mozilla Firefox :

```
Someone could be trying to impersonate the site and you should not continue.
Websites prove their identity via certificates.
Firefox does not trust GUI-IP-address because its certificate issuer is unknown,
the certificate is self-signed, or the server is not sending the correct intermediate
certificates.
```

こうしたメッセージが表示されるのは、コントローラが自己署名証明書を使用しているためです。Cisco DNA Center での証明書の使用方法については、『*Cisco DNA Center* 管理者ガイド』の「Certificate and Private Key Support」の項を参照してください。

ステップ4 メッセージを無視し、次のいずれかを実行します。

- Google Chrome: GUI-IP-address(安全でない)リンクをクリックして開きます。
- Mozilla Firefox: [リスクを理解して続行する(Accept the Risk and Continue)] をクリックします。

Cisco DNA Center ログイン画面が表示されます。

ステップ5 次のいずれかを実行し、[Log In] をクリックします。

- Maglev 構成ウィザードを完了し、[Start using DNAC pre manufactured cluster] オプションを選択した場合は、管理者のユーザー名(admin) とパスワード(maglev1@3) を入力します。
- Maglev 構成ウィザードを完了し、[Start configuration of DNAC in advanced mode] オプションを選択した 場合は、Cisco DNA Center アプライアンスの構成時に設定した管理者のユーザー名(admin) とパス ワードを入力します。
- ・インストール構成ウィザードを完了したら、管理者のユーザー名(admin)を入力し、ウィザードの 最後の画面からコピーしたパスワード(maglev1@3)を貼り付けます。
- ・高度なインストール構成ウィザードを完了した場合は、Cisco DNA Center アプライアンスの構成時に 設定した管理者のユーザー名(admin)とパスワードを入力します。

次の画面で、(セキュリティ対策として)新しい管理者パスワードを指定するよう求められます。

ステップ6次のいずれかを実行します。

- ・この時点で管理者パスワードを変更しない場合は、[Skip]をクリックします。
- 新しい管理者パスワードを設定するには、次の手順を実行します。
- 1. ステップ5で指定したのと同じパスワードを入力します。
- 2. 新しい管理者パスワードを入力し、確認します。
- 3. [Next] をクリックします。
- ステップ7 cisco.comのユーザー名とパスワード(ソフトウェアダウンロードの登録とシステム通信の受信に使用される)を入力し、[Next]をクリックします。
  - (注) 現時点でこれらのログイン情報を入力したくない場合は、代わりに [Skip] をクリックします。

[Terms & Conditions] 画面が開き、ソフトウェアのシスコエンドユーザー ライセンス契約(EULA) および 現在利用可能な補足条件へのリンクが表示されます。

ステップ8 各ドキュメントを確認したら、[Next] をクリックして EULA に同意します。

[Quick Start Overview] スライダが開きます。[>] をクリックすると、Cisco DNA Center の使用を開始するた めに、クイックスタートワークフローで完了までサポートされるタスクの説明が表示されます。

- **ステップ9** クイック スタート ワークフローを完了します。
  - a) [Let's Do it] をクリックします。
  - b) [Discover Devices: Provide IP Ranges] 画面で、次の情報を入力し、[Next] をクリックします。
    - デバイス検出ジョブの名前。
    - •検出するデバイスの IP アドレスの範囲。追加の範囲を入力するには、[+] をクリックします。
    - •アプライアンスのループバックアドレスを優先管理 IP アドレスとして指定するかどうかを指定し ます。詳細については、『Cisco DNA Center ユーザーガイド』の「Preferred Management IP Address」 を参照してください。
  - c) [Discover Devices: Provide Credentials] 画面で、設定するログイン情報のタイプに関する情報(次の表を 参照) を入力し、[Next] をクリックします。

| フィールド                               | 説明                                                                          |
|-------------------------------------|-----------------------------------------------------------------------------|
| [CLI (SSH) Credentials]             |                                                                             |
| ユーザ名                                | ネットワーク内のデバイスの CLI にログインするために使用するユー<br>ザー名。                                  |
| Password                            | ネットワーク内のデバイスの CLI にログインするために使用するパス<br>ワード。入力するパスワードは、8 文字以上にする必要があります。      |
| 名前/説明                               | CLIログイン情報の名前または説明。                                                          |
| Enable Password                     | CLI でより高い権限レベルを有効にするために使用するパスワード。<br>ネットワークデバイスで必要な場合にのみ、このパスワードを設定し<br>ます。 |
| [SNMP Credentials: SNMPv2c Read] タブ |                                                                             |

| (注)   | Cisco DNA Center に<br>ポートしません。f<br>ドの詳細についてf<br>ジ)を参照してく7 | は、FIPS モードが有効になっている場合、SNMPv2c ログイン情報をサ<br>大わりに、SNMPv3 ログイン情報を入力する必要があります。FIPS モー<br>は、Maglev ウィザードを使用したプライマリノードの設定 (94 ペー<br>ださい。 |
|-------|-----------------------------------------------------------|----------------------------------------------------------------------------------------------------|
| 名前/説明 |                                                           | SNMPv2c 読み取りコミュニティストリングの名前または説明。                                                                                                  |

| コミュニティストリング | デバイス上の SNMP 情報を表示するためにのみ使用される読み取り専 |
|-------------|------------------------------------|
|             | 用コミュニティ ストリング パスワード。               |

I

| rite] タブ                                                                                                    |  |  |  |
|----------------------------------------------------------------------------------------------------|--|--|--|
| L                                                                                                    |  |  |  |
| SNMPv2c 書き込みコミュニティストリングの名前または説明。                                                                                                    |  |  |  |
| デバイス上の SNMP 情報を変更するために使用される書き込みコミュ<br>ニティストリング。                                                                                                    |  |  |  |
|                                                                                                    |  |  |  |
| SNMPv3 ログイン情報の名前または説明。                                                                                                    |  |  |  |
| SNMPv3 ログイン情報に関連付けられているユーザー名。                                                                                                    |  |  |  |
| SNMP メッセージを必要とするセキュリティレベル。                                                                                                    |  |  |  |
| • [No Authentication, No Privacy] (noAuthnoPriv) : 認証も暗号化も<br>行いません。                                                                                                    |  |  |  |
| • [Authentication, No Privacy] (authNoPriv) : 認証は行いますが、暗<br>号化は行いません。                                                                                                    |  |  |  |
| • [Authentication and Privacy] (authPriv) : 認証と暗号化の両方を行います。                                                                                                    |  |  |  |
| <ul> <li>(注) FIPS モードが有効な場合、Cisco DNA Center では<br/>[Authentication and Privacy] モードのみがサポートされ<br/>ます。</li> </ul>                                                                                                    |  |  |  |
| SNMPv3 を使用するデバイスから情報にアクセスするために必要なパ<br>スワード。パスワードの長さは、最低 8 文字である必要があります。<br>次の点に注意してください。                                                                                                    |  |  |  |
| <ul> <li>一部のワイヤレスコントローラでは、パスワードは少なくとも12<br/>文字以上にする必要があります。ワイヤレスコントローラのパス<br/>ワードの最小要件を必ず確認してください。パスワードに必要な<br/>最低限の文字数が守られないと、デバイスではCisco DNA Centerに<br/>よる検出、監視、管理が行われなくなります。</li> <li>パスワードはセキュリティ上の理由から暗号化されており、この<br/>設定では表示されません。</li> </ul> |  |  |  |
|                                                                                                    |  |  |  |

I

| フィールド            | 説明                                                                                                    |  |  |  |
|------------------|----------------------------------------------------------------------------------------------------|--|--|--|
| 認証タイプ            | [Authentication and Privacy] または [Authentication、No Privacy] が認証<br>モードとして設定されている場合に使用されるハッシュベースのメッ<br>セージ認証コード(HMAC) タイプ。                                                                                                 |  |  |  |
|                  | •[SHA]: HMAC-SHA 認証。                                                                                                    |  |  |  |
|                  | • [MD5]: HMAC-MD5 認証。                                                                                                    |  |  |  |
|                  | (注) Cisco DNA Center は、FIPS モードが有効になっている<br>場合、この認証タイプをサポートしません。                                                                                                    |  |  |  |
| Privacy Type     | [Authentication and Privacy] が認証モードとして設定されている場合に<br>使用されるプライバシータイプ。次のいずれかのプライバシータイプ<br>を選択します。                                                                                                    |  |  |  |
|                  | •[AES128] : 暗号化の 128 ビット CBC モード AES。                                                                                                    |  |  |  |
|                  | •[CISCOAES192] : 暗号化の 192 ビット CBC モード AES。                                                                                                    |  |  |  |
|                  | • [CISCOAES256] : 暗号化の 256 ビット CBC モード AES。                                                                                                    |  |  |  |
|                  | <ul> <li>(注)</li> <li>・検出およびインベントリ機能は、AES192 および<br/>AES256 プライバシータイプのみをサポートします。</li> </ul>                                                                                                    |  |  |  |
|                  | <ul> <li>Cisco DNA アシュアランスは、これらのプライバシー<br/>タイプをサポートしていません。</li> </ul>                                                                                                    |  |  |  |
| Privacy Password | AES128、AES192、および AES256 暗号化標準規格でサポートされて<br>いるデバイスで交換されるメッセージを暗号化するための秘密鍵を生<br>成するために使用される SNMPv3 プライバシーパスワード。パスワー<br>ド(またはパスフレーズ)は、8 文字以上にする必要があります。                                                                      |  |  |  |
|                  | 次の点に注意してください。                                                                                                    |  |  |  |
|                  | <ul> <li>         ・一部のワイヤレスコントローラでは、パスワードは少なくとも12         文字以上にする必要があります。ワイヤレスコントローラのパス         ワードの最小要件を必ず確認してください。パスワードに必要な         最低限の文字数が守られないと、デバイスではCisco DNA Centerに         よる検出、監視、管理が行われなくなります。     </li> </ul> |  |  |  |
|                  | <ul> <li>パスワードはセキュリティ上の理由から暗号化されており、この<br/>設定では表示されません。</li> </ul>                                                                                                    |  |  |  |
| NETCONF          |                                                                                                    |  |  |  |
| ポート              | Cisco IOS-XE を実行するワイヤレスコントローラを検出するために<br>Cisco DNA Center が使用する必要がある NETCONF ポート。                                                                                                    |  |  |  |

d) [Create Site] 画面で、テレメトリを容易にするために検出するデバイスを1つのサイトにグループ化し、 [Next] をクリックします。

サイトの情報を手動で入力するか、提供されたマップで使用する場所をクリックします。

- e) [Enable Telemetry] 画面で、Cisco DNA Center にテレメトリを収集させるネットワークコンポーネント を選択し、[Next] をクリックします。
  - (注) [Enable Telemetry] オプションと [Disable Telemetry] オプションの両方がグレー表示されている場合、これは、デバイスがテレメトリをサポートできないか、デバイスがテレメトリの有効化をサポートしていない OS バージョンを実行していることを示しています。
- f) [Summary] 画面で、入力した設定を確認し、次のいずれかを実行します。
  - •変更を加える場合は、該当する [Edit] リンクをクリックして、関連画面を開きます。
  - ・設定に問題がなければ、[Start Discovery and Telemetry] をクリックします。Cisco DNA Center により設定が検証され、問題が発生しないことが確認されます。検証が完了すると、画面が更新されます。

Cisco DNA Center により、ネットワークのデバイスを検出し、選択したネットワークコンポーネントのテレメトリを有効にするプロセスが開始されます。このプロセスには 30 分以上かかります (大規模なネットワークの場合はさらに長くなります)。

ホームページの上部に、クイックスタートワークフローが完了したことを示すメッセージが表示 されます。

- g) 次のいずれかを実行します。
  - [View Discovery] をクリックして [Discovery] ページを開き、ネットワーク内のデバイスが検出され たことを確認します。
  - [Go to Network Settings] リンクをクリックして、[Device Credentials] ページを開きます。ここから、 以前に入力したログイン情報がサイトに設定されていることを確認できます。
  - [View Activity Page] リンクをクリックして [Tasks] ページを開き、Cisco DNA Center ですでに実行 がスケジュールされているタスク(セキュリティアドバイザリの毎週のネットワークスキャンな ど)を表示します。
  - [Workflow Home] リンクをクリックして、ネットワークのセットアップと維持に役立つガイド付き ワークフローにアクセスします。

### Cisco ISE と Cisco DNA Center の統合

Cisco DNA Center は、Cisco ISE と信頼された通信リンクを作成するメカニズムを備えており、 Cisco ISE と安全な方法でデータを共有できます。Cisco ISE が Cisco DNA Center に登録される と、Cisco DNA Center が検出するすべてのデバイスが、関連する設定データやその他のデータ とともに Cisco ISE にプッシュされます。ユーザーは Cisco DNA Center を使用してデバイスを 検出でき、検出されたデバイスは両方のアプリケーションに表示されるため、Cisco DNA Center と Cisco ISE の両方の機能を適用できます。また Cisco DNA Center デバイスと Cisco ISE デバイ スはすべて、デバイス名で一意に識別されます。

Cisco DNA Center デバイスは、Cisco DNA Center サイト階層内の特定のサイトにプロビジョニ ングされて割り当てられると、すぐに Cisco ISE にプッシュされます。Cisco DNA Center デバ イスのアップデート(IP アドレス、SNMP または CLI のログイン情報、Cisco ISE 共有秘密情 報など)はすべて、自動的に ISE 上の対応するデバイスインスタンスに送信されます。Cisco DNA Center デバイスが Cisco ISE にプッシュされるのは、Cisco ISE が AAA サーバとして設定 されている特定のサイトにそれらのデバイスが関連付けられている場合に限ることに注意して ください。

### 始める前に

Cisco ISE を Cisco DNA Center と統合する前に、次の前提条件を満たしていることを確認します。

- ネットワークに1つ以上の Cisco ISE ホストを展開済みであること。サポートされている Cisco ISE バージョンの詳細については、『Cisco DNA Center Compatibility Matrix』を参照 してください。Cisco ISE のインストールについては、Cisco Identity Services Engine インス トールおよびアップグレードガイド [英語]を参照してください。
- スタンドアロン Cisco ISE 展開環境がある場合は、Cisco DNA Center を Cisco ISE ノードと 統合し、そのノード上でpxGridサービスと外部 RESTful サービス(ERS)を有効にする必 要があります。

- (注) pxGrid 2.0 では Cisco ISE の展開で最大4つの pxGrid ノードを使用 できますが、Cisco DNA Center 2.2.1.x 以前のリリースは2つを超 える pxGrid ノードをサポートしていません。
  - 分散型 Cisco ISE 展開がある場合:
    - Cisco DNA Center をプライマリポリシー管理ノード(PAN)と統合し、PAN上でERS を有効にする必要があります。

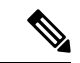

- (注) PAN 経由で ERS を使用することを推奨します。ただし、バック アップの場合は、PSN 上で ERS を有効にできます。
  - 分散型展開環境内のいずれかの Cisco ISE ノード上で pxGrid サービスを有効化する必要があります。PAN 上で pxGrid サービスを有効化することを選択できますが、必須ではありません。分散型展開環境にある任意の Cisco ISE ノード上で pxGrid を有効にできます。

- TrustSec または SD-Access のコンテンツと PAC を処理するように Cisco ISE で設定する PSN は、[Work Centers] > [Trustsec] > [Trustsec Servers] > [Trustsec AAA Servers] でも定義する必要があります。詳細については、『Cisco Identity Services Engine Administrator Guide』を参照してください。
- ネットワーク管理者ロールの権限を持つユーザーのみが Cisco ISE と Cisco DNA Center を 統合できます。
- Cisco ISE で [Use CSRF Check for Enhanced Security] オプションが有効になっている場合、 Cisco DNA Center は ERS API アクセスをサポートしません。
- ポート443、5222、8910、9060 で Cisco DNA Center と Cisco ISE の通信を有効にする必要 があります。
- pxGrid が有効化されている Cisco ISE ホストには、Cisco ISE eth0 インターフェイスの IP ア ドレス上の Cisco DNA Center から到達できる必要があります。
- Cisco ISE ノードは、アプライアンス NIC 経由でファブリック アンダーレイ ネットワーク に到達できます。
- Cisco ISE サービスで使用される証明書に対してオンライン証明書ステータスプロトコル (OCSP)または証明書失効リスト(CRL)検証が定義されている場合、Cisco DNA Center は証明書失効ステータスをチェックします。
- Cisco ISE 管理ノード証明書のサブジェクト名またはサブジェクト代替名(SAN)のいずれかに Cisco ISE の IP アドレスまたは FQDN が含まれている必要があります。
- FQDN のみのシステム証明書を使用できるかどうかは、Cisco DNA Center 展開で LAN 自動化が有効になっているかどうかによって異なります。詳細については、『Cisco DNA Center Security Best Practices Guide』の「Generate a Certificate Request Using Open SSL」トピックのステップ3にある「alt\_names」セクションの箇条書きを参照してください。

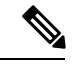

- (注) Cisco ISE 2.4 パッチ 13、2.6 パッチ 7、および 2.7 パッチ 3 では、 pxGrid 証明書に Cisco ISE のデフォルトの自己署名証明書を使用 している場合、証明書が Cisco ISE によって拒否されることがあ ります。これは、その証明書の古いバージョンに、SSL サーバと して指定された Netscape Cert Type 拡張があるためです。これは、 クライアント証明書が必要なため失敗します。
  - この問題は Cisco ISE 3.0 以降では発生しません。詳細については、Cisco Cloud APIC リリースノート[英語]を参照してください。

Cisco DNA Center に対応した Cisco ISE の設定の詳細については、『Cisco Identity Services Engine 管理者ガイド』の「Integration with Cisco DNA Center」を参照してください。https://www.cisco.com/ c/en/us/support/security/identity-services-engine/products-installation-and-configuration-guides-list.html ステップ1 Cisco ISE の pxGrid サービスと ERS を有効にします。

- a) プライマリポリシー管理ノードにログインします。
- b) Cisco ISE GUI で、メニューアイコン (≡) をクリックして、[Administration]>[System]>[Deployment] を選択します。

[Deployment Nodes] ウィンドウが表示されます。

c) pxGrid サービスを有効化する Cisco ISE ノードのホスト名をクリックします。分散型展開の場合、これ は展開環境内の任意の Cisco ISE ノードです。

[ノードの編集(Edit Node)]ウィンドウが表示されます。

- d) [General Settings] タブをクリックし、[pxGrid] チェックボックスをオンにして、[Save] をクリックしま す。
- e) Cisco ISE GUI で、メニューアイコン (三) をクリックして、[Administration] > [System] > [Settings]を 選択します
- f) 左側のナビゲーションウィンドウで[設定(Settings)]をクリックして、[設定(Settings)]ウィンド ウを開きます。
- g) [Enable ERS for Read/Write] オプションボタンをクリックし、通知プロンプトで [OK] をクリックします。
- h) [保存 (Save)] をクリックします。
- ステップ2 Cisco ISE ノードを AAA サーバとして Cisco DNA Center に追加します。
  - a) Cisco DNA Center GUI にログインします。
  - b) メニューアイコン (≡) をクリックして、[System] > [System 360] の順に選択します。
  - c) [Identity Services Engine (ISE)] ペインで、[設定 (Configure)] リンクをクリックします。
  - d) [Authentication and Policy Servers] ウィンドウで、[Add] をクリックし、ドロップダウンリストから [ISE] を選択します。
  - e) [Add ISE server] スライドインペインで、次の情報を入力します。
    - [Server IP Address] フィールドに、Cisco ISE サーバーの IP アドレスを入力します。
    - ネットワークデバイスと Cisco ISE の通信を保護するために使用する [共有秘密(Shared Secret)]
       を入力します。
    - •該当する Cisco ISE 管理ログイン情報を [Username] と [Password] フィールドに入力します。
    - Cisco ISE ノードの FQDN を入力します。
    - (任意) Cisco ISE PSN が背後に配置されているロードバランサの仮想 IP アドレスを入力します。
       異なるロードバランサの背後に複数のポリシーサービス ノードファームがある場合は、最大6つの仮想 IP アドレスを入力できます。
    - [Connect to pxGrid]: pxGrid 接続を有効にするには、[Advanced Settings] でこのチェックボックスを オンにします。

Cisco DNA Center システム証明書を pxGrid クライアント証明書として使用する場合(pxGrid クラ イアントとして Cisco DNA Center システムを認証するために ISE に送信)、[Use Cisco DNA Center Certificate for pxGrid] チェックボックスをオンにします。動作環境で使用されるすべての証明書を 同じ認証局(CA)で生成する必要がある場合は、このオプションを使用できます。このオプショ ンを無効にすると、Cisco DNA Center は、システムが使用する pxGrid クライアント証明書を生成 するための要求を Cisco ISE に送信します。

このオプションを有効にする場合は、次のことを確認してください。

- Cisco DNA Center 証明書が、Cisco ISE で使用中の CA と同じ CA によって生成されていること(そうでない場合、pxGrid 認証は失敗します)。
- [Certificate Extended Key Use (EKU)] フィールドに「クライアント認証」が含まれていること。
- [Advanced Settings] エリアで、以下の手順を実行します。
  - [RADIUS] または [TACACS] のチェックボックスをオンにして、使用する必要があるプロ トコルを選択できます
  - 次のフィールドに必要な値を入力します。[Authentication Port]、[Accounting Port]、[Retries]、 [Timeout seconds]。
- (注) このオプションは、Cisco DNA Center がサードパーティの証明書を使用している場合にのみ使用できます。Cisco DNA Center がデフォルトの自己署名システム証明書を使用する場合、このオプションは無効になっています。
- f) [Add] をクリックします。

Cisco ISE との統合を開始すると、Cisco ISE からの証明書がまだ信頼されていないという通知が表示されま す。証明書を表示して詳細を確認できます。

[Accept]をクリックして証明書を信頼し、統合プロセスを続行するか、証明書を信頼せず、統合プロセス を終了する場合は、[Decline]を選択します。

統合が正常に完了すると、確認メッセージが表示されます。

統合プロセスに問題がある場合は、エラーメッセージが表示されます。必要に応じて、編集または再試行 のオプションが表示されます。

- Cisco ISE 管理ログイン情報が無効であるというエラーメッセージが表示された場合は、[Edit] をクリックし、正しい情報を再入力します。
- ・統合プロセスで証明書にエラーが見つかった場合は、Cisco ISE サーバエントリを削除し、証明書の問題が解決した後に統合を最初からやり直す必要があります。
- **ステップ3** Cisco DNA Center が Cisco ISE に接続していること、Cisco ISE SGT グループとデバイスが Cisco DNA Center にプッシュされることを確認します。
  - a) Cisco DNA Center GUI にログインします。
  - b) メニューアイコン (≡) をクリックして、[System]>[System 360] の順に選択します。
  - c) [Identity Services Engine (ISE)] ペインで、リストされているすべての ISE サーバーのステータスの表示が [Available] または [Configured] になっていることを確認します。
  - d) [Identity Services Engine (ISE)] ペインで、[Update (更新)] リンクをクリックします。

e) [認証サーバとポリシーサーバ (Authentication And Policy Servers)] ウィンドウで、Cisco ISE AAA サーバのステータスがまだ[アクティブ (Active)]であることを確認します。

**ステップ4** 次のように Cisco ISE が Cisco DNA Centerに接続され、接続にサブスクライバがあることを確認します。

- a) [Identity Services Engine (ISE) Deployment] ペインで pxGrid サーバーとして表示されている Cisco ISE ノー ドにログインします。
- b) [Administration] > [pxGrid Services] の順に選択し、[Web Clients] タブをクリックします。

Cisco DNA Center サーバーの IP アドレスとともに pxGrid クライアントがリストに表示されます。

### グループベースのアクセスコントロール:ポリシーデータの移行と同 期

#### Cisco DNA Center の使用開始時

Cisco DNA Center の以前のリリースでは、グループベースのアクセス コントロール ポリシー 機能でポリシーのアクセス契約とポリシーを Cisco DNA Center ローカルに保存していました。 Cisco DNA Center では同じデータを Cisco ISE にも反映します。Cisco ISE ではネットワークに ランタイムポリシーサービスも提供します。その一環でグループベースのアクセスコントロー ルポリシーがネットワークデバイスにダウンロードされます。通常、Cisco DNA Center のポリ シー情報は Cisco ISE のポリシー情報と一致します。ただし、データが同期されていない可能 性があり、その場合はデータが一致していない可能性があります。そのため、新規またはアッ プグレードで Cisco DNA Center をインストールした後は、グループベースのアクセスコント ロール機能を使用する前に、次の手順を実行する必要があります。

- Cisco ISE を Cisco DNA Center と統合する(未統合の場合)。
- Cisco ISE をアップグレードする(必須バージョンさえない場合)。Cisco ISE の必須バージョンについては「Cisco DNA Centerリリースノート」を参照してください。
- •ポリシーの移行と同期を実行する。

### 「移行と同期」とは何ですか。

Cisco DNA Center は統合された Cisco ISE に含まれるグループベースのアクセス コントロール ポリシー データをすべて読み取り、そのデータを Cisco DNA Center のポリシーデータと比較 します。以前のバージョンからアップグレードした場合は、既存のポリシーデータが保持され ます。Cisco DNA Center のグループベースのアクセスコントロールポリシーを管理するには、 先にポリシーを同期しておく必要があります。

### 移行と同期はどのように機能しますか。

通常、Cisco ISE と Cisco DNA Center のポリシーデータは一貫しているため、データの処理や 変換は特に必要ありません。ささいな不一致や不整合がある場合、移行中に一部のデータのみ が変換されることがあります。競合がある場合は、ネットワーク内でポリシーの挙動が変わら ないように Cisco ISE のデータが優先されます。次のリストは、移行中に実行されるアクションを示しています。

- セキュリティグループ:数値であるセキュリティグループタグ(SGT)は、セキュリティ グループを一意に識別します。Cisco ISEセキュリティグループが Cisco DNA Center のセ キュリティグループと比較されます。
  - •名前とSGTの値が同じであれば、何も変更されません。Cisco DNA Centerの情報は Cisco ISE と一貫性があり、変更する必要はありません。
  - Cisco ISE セキュリティグループの SGT 値が Cisco DNA Center に存在しない場合は、 Cisco DNA Center に新しいセキュリティグループが作成されます。新しいセキュリ ティグループには「Default VN」のデフォルトの関連付けが施されます。
  - Cisco ISE セキュリティグループの SGT 値が Cisco DNA Center に存在しているが、名前が一致しない場合は、Cisco ISE セキュリティグループの名前が Cisco DNA Centerのセキュリティグループの名前に置き換えられます。
  - Cisco ISE セキュリティグループの名前が同じであるが、SGT 値が異なる場合は、Cisco ISE からセキュリティグループが移行されます。この処理では名前とタグの値は保持 されますが、Cisco DNA Center セキュリティグループの名前は変更されます。
     「\_DNA」というサフィックスが追加されます。

### 契約

ポリシーで参照される Cisco ISE の SGACL はすべて、Cisco DNA Center の契約と比較されます。

- SGACLと契約の名前と内容が同一の場合、それ以上のアクションは必要ありません。Cisco DNA Centerの情報はCisco ISE と一貫性があり、変更する必要はありません。
  - SGACL と契約の名前が同一で、内容が異なっている場合、Cisco ISE から SGACL の 内容が移行されます。Cisco DNA Center の以前の契約内容は破棄されます。

SGACL が Cisco DNA Center に存在しない場合、その名前で新しい契約が作成され、Cisco ISE からSGACL の内容が移行されます。

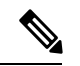

(注)

Cisco ISE SGACL の内容に沿って新しいアクセス契約を作成する場合、Cisco DNA Center によっ てテキストコマンドラインが解析され、それらの SGACL コマンドが可能な限りモデル化され たアクセス契約としてレンダリングされます。ACE行がそれぞれ「高度な」アプリケーション 行としてレンダリングされます。Cisco ISE SGACL に正常に解析できないテキストが含まれて いる場合、SGACL テキストの内容はモデル化された形式に変換されません。これは raw コマ ンドラインテキストとして保存されます。この SGACL 契約文は編集できますが、移行中、テ キストの内容の解析または構文チェックは実行されません。

#### ポリシー

ポリシーは、送信元グループと宛先グループのペアで一意に識別されます。すべてのCisco ISE TrustSec イーグレス ポリシー マトリックス ポリシーが、Cisco DNA Center のポリシーと比較 されます。

- ・送信元グループと宛先グループのポリシーで Cisco ISE の同じ SGACL または契約名を参照している場合、変更は行われません。
- ・送信元グループと宛先グループのポリシーで Cisco ISE の別の SGACL または契約名を参照している場合、ポリシーでは Cisco ISE の契約名が参照されます。この結果、Cisco DNA Center で以前の契約参照が上書きされます。
- Cisco ISE のデフォルトポリシーがチェックされ、Cisco DNA Center に移行されます。

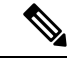

(注) Cisco DNA Center はアクセスポリシー内の1つの契約をサポートします。Cisco ISE にはアクセスポリシーで複数のSGACLを使用するオプションがありますが、Cisco ISE ではこのオプションはデフォルトで無効になっていて、一般的には使用されていません。以前のリリースのCisco DNA Center を使用してグループベースのアクセスコントロールポリシーを管理していた既存のSDA のお客様は、このオプションを使用しないでください。

Cisco ISE で複数の SGACL を許可するオプションを有効にしてポリシー作成時に使用した場合、それらのポリシーはこのリリースでは Cisco DNA Center に移行できません。[multiple SGACL] オプションを利用し、移行できない具体的なポリシー機能は次のとおりです。

- •1つのポリシーに含まれる複数の SGACL。
- ・ポリシーレベルの catch-all ルールは [Permit] または [Deny] に設定されています現在の移行 では [None] の値のみCisco DNA Centerサポートされています。
- お客様が作成したSGACLを使用するよう設定されたデフォルトポリシー。ただし、Cisco DNA Center への移行では現在、[Permit IP]、[Permit\_IP\_Log]、[Deny IP]、[Deny\_IP\_Log] の標準値のみサポートされています。

ポリシーの移行と同期の操作中に前述のいずれかの SGACL が検出された場合、通知が生成されます。続行するには、次のいずれかのオプションを選択する必要があります。

[Manage Group-Based Access Control policy in Cisco DNA Center]: このオプションが選択されている場合は、Cisco DNA Center でグループベースのアクセスコントロールポリシーの管理がすべて実行されます。Cisco ISE セキュリティグループ、SGCAL、イーグレスポリシーを管理する Cisco ISE のユーザインターフェイス画面は、読み取り専用モードで使用できます。(Cisco ISE で複数の SGACL を使用しているために)ポリシーの移行中に問題が生じた場合、これらのポリシーには Cisco DNA Center で選択した契約が含まれなくなります。このポリシーではデフォルトポリシーが使用され、移行が完了したら、そのポリシーに対応する契約を新しく選択できます。デフォルトポリシーの移行中に問題が発生した場合は、デフォルトポリシーが [Permit] に設定されます。

- [Manage Group-Based Access Control Policy in Cisco ISE]: このオプションが選択されている 場合は、Cisco DNA Center グループベースのアクセス コントロール ポリシーの管理がす べて非アクティブになります。Cisco ISE は変更されず、ネットワーク内のポリシーの適用 には影響しません。グループベースのアクセス コントロール ポリシーは、TrustSec ワー クセンターの Cisco ISE で管理されます。
- [Manage Group-Based Access Control policy in both Cisco DNA Center and Cisco ISE]: このオ プションの場合、Cisco ISE で加えられたポリシーの変更が Cisco DNA Center と同期され ないため、一般的な使用には推奨されません。2つのシステムを常に同期してオクことは できません。このオプションは短期または暫定オプションとして意図されており、Cisco ISE で [Allow Multiple SQUADI] オプションを有効にした場合にのみ考慮する必要がありま す。Cisco ISEの更新に関してより多くの時間と柔軟性が必要な場合は、このオプションを 使用できます。

### 認証サーバとポリシー サーバの設定

Cisco DNA Center は AAA サーバをユーザ認証に使用し、Cisco ISE をユーザ認証とアクセス制 御の両方に使用します。この手順を使って Cisco ISE を含む AAA サーバを設定します。

### 始める前に

- Cisco ISE を使用してポリシーと AAA 機能の両方を実行する場合、Cisco DNA Center および Cisco ISE が統合されていることを確認します。
- Cisco DNA Center の FIPS モードが有効になっている場合は、Cisco DNA Center と Cisco ISE の統合時に KeyWrap を有効にしてください。Cisco ISE と Cisco DNA Center の統合 (265 ページ)の手順 2e を参照してください。

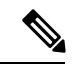

- (注) Cisco DNA Center と Cisco ISE がすでに統合されている場合、 KeyWrapを有効にすることはできません。この機能を有効にする には、Cisco ISE を削除してから Cisco DNA Center と再統合する必 要があります。
  - ・他の製品(Cisco ISE 以外)で AAA 機能を使用している場合、以下に注意してください。
    - AAA サーバーで Cisco DNA Center を登録します。これには、AAA サーバーと Cisco DNA Center の共有秘密を定義することが含まれます。
    - AAA サーバーで Cisco DNA Center の属性名を定義します。
    - Cisco DNA Center マルチホストクラスタの設定の場合は、AAAサーバーのマルチホストクラスタに、すべての個別のホスト IP アドレスと仮想 IP アドレスを定義します。
  - ・Cisco ISE を設定する前に、以下の点を確認してください。

- Cisco ISE をネットワークに展開していること。サポートされている Cisco ISE バージョンの詳細については、『Cisco DNA Center Compatibility Matrix』を参照してください。Cisco ISE のインストールについては、Cisco Identity Services Engine インストールおよびアップグレードガイド [英語]を参照してください。
- スタンドアロン ISE 展開環境がある場合は、Cisco DNA Center を Cisco ISE ノードと 統合し、そのノード上でpxGridサービスと外部 RESTful サービス(ERS)を有効にす る必要があります。

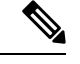

(注)

- pxGrid 2.0 では Cisco ISE の展開で最大4つの pxGrid ノードを使用 できますが、Cisco DNA Center 2.2.1.x 以前のリリースは2つを超 える pxGrid ノードをサポートしていません。
  - 分散型 Cisco ISE 展開がある場合:
    - Cisco DNA Center をプライマリポリシー管理ノード(PAN)と統合し、PAN上で ERS を有効にする必要があります。

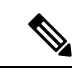

- (注) PAN 経由で ERS を使用することを推奨します。ただし、バック アップの場合は、PSN 上で ERS を有効にできます。
  - 分散型展開環境内のいずれかの Cisco ISE ノード上で pxGrid サービスを有効化す る必要があります。PAN 上で pxGrid サービスを有効化することを選択できます が、必須ではありません。分散型展開環境にある任意の Cisco ISE ノード上で pxGrid を有効にできます。
  - TrustSec または SD-Access のコンテンツと PAC を処理するように Cisco ISE で設定する PSN は、[Work Centers] > [Trustsec] > [Trustsec Servers] > [Trustsec AAA Servers] でも定義する必要があります。詳細については、『Cisco Identity Services Engine Administrator Guide』を参照してください。
  - ポート 443、5222、8910、9060 で Cisco DNA Center と Cisco ISE の通信を有効にする 必要があります。
  - pxGrid が有効化されている Cisco ISE ホストには、Cisco ISE eth0 インターフェイスの IP アドレス上の Cisco DNA Center から到達できる必要があります。
  - Cisco ISE ノードは、アプライアンス NIC 経由でファブリック アンダーレイ ネット ワークに到達できます。
  - Cisco ISE 管理ノード証明書のサブジェクト名またはサブジェクト代替名(SAN)のい ずれかに Cisco ISE の IP アドレスまたは FQDN が含まれている必要があります。
  - Cisco DNA Center システム証明書の SAN フィールドに、Cisco DNA Center アプライア ンスの IP アドレスと FQDN の両方がリストされている必要があります。

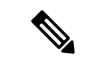

(注) Cisco ISE 2.4 パッチ 13、2.6 パッチ 7、および 2.7 パッチ 3 では、 pxGrid 証明書に Cisco ISE のデフォルトの自己署名証明書を使用 している場合、証明書が Cisco ISE によって拒否されることがあ ります。これは、その証明書の古いバージョンに、SSL サーバと して指定された Netscape Cert Type 拡張があるためです。これは、 クライアント証明書が必要なため失敗します。

この問題は Cisco ISE 3.0 以降では発生しません。詳細については、Cisco Cloud APIC リリースノート [英語]を参照してください。

ステップ1 メニューアイコン (≡) をクリックして、[System] > [Settings] > [External Services] > [Authentication and Policy Servers]。

- ステップ2 [Add] ドロップダウンリストから、[AAA] または [ISE] を選択します。
- ステップ3 プライマリ AAA サーバーを設定するには、次の情報を入力します。
  - [Server IP Address]: AAA サーバの IP アドレス。
  - [Shared Secret]: デバイス認証のキー。共有秘密の長さは、最大 100 文字です。
- ステップ4 Cisco ISE サーバーを設定するには、次の詳細情報を入力します。
  - [Server IP Address]: ISE サーバーの IP アドレス。
  - [Shared Secret]: デバイス認証のキー。
  - [Username]: Cisco ISE CLI にログインするために使用するユーザー名。
    - (注) このユーザーにはスーパーユーザーの管理権限が必要です。
  - [Password]: Cisco ISE CLI ユーザー名に対応するパスワード。
  - [FQDN]: Cisco ISE サーバーの完全修飾ドメイン名 (FQDN)。
    - (注)
       Cisco ISE ([Administration] > [Deployment] > [Deployment Nodes] > [List]) で定義され ている FQDN をコピーして、このフィールドに直接貼り付けることをお勧めします。
      - 入力した FQDN は、Cisco ISE 証明書で定義されている FQDN、共通名(CN) または Subject Alternative Name (SAN) と一致する必要があります。

FQDNは、次の形式で、ホスト名およびドメイン名の2つのパートで構成されています。

#### hostname.domainname.com

たとえば、Cisco ISE サーバーの FQDN は ise.cisco.com である可能性があります。

• [Virtual IP Address (es)]: Cisco ISE ポリシーサービスノード (PSN) が背後に配置されているロード バランサの仮想 IP アドレス。異なるロードバランサの背後に複数の PSN ファームがある場合は、最 大 6 つの仮想 IP アドレスを入力できます。

### ステップ5 [Advanced Settings] をクリックして、設定を構成します。

• [Connect to pxGrid]: pxGrid 接続を有効にするには、このチェックボックスをオンにします。

Cisco DNA Center システム証明書を pxGrid クライアント証明書として使用する場合(pxGrid クライア ントとして Cisco DNA Center システムを認証するために Cisco ISE に送信)、[Use Cisco DNA Center Certificate for pxGrid] チェックボックスをオンにします。動作環境で使用されるすべての証明書を同じ CAで生成する必要がある場合は、このオプションを使用できます。このオプションを無効にすると、 Cisco DNA Center は、システムが使用する pxGrid クライアント証明書を生成するための要求を Cisco ISE に送信します。

このオプションを有効にする場合は、次のことを確認してください。

- Cisco DNA Center 証明書が、Cisco ISE で使用中の CA と同じ認証局(CA)によって生成されていること(そうでない場合、pxGrid 認証は失敗します)。
- •[Certificate Extended Key Use (EKU)]フィールドに「クライアント認証」が含まれていること。
- [Protocol]: [TACACS]と [RADIUS] (デフォルト)。両方のプロトコルを選択できます。
  - 注目 ここで Cisco ISE サーバーの TACAS を有効にしない場合は、ネットワークデバイス認証用 に AAA サーバーを設定するときに、[Design] > [Network Settings] > [Network]で Cisco ISE サーバーを TACAS サーバーとして設定できません。
- [Authentication Port]: AAA サーバーへの認証メッセージのリレーに使用されるポート。デフォルトの UDP ポートは 1812 です。
- [Accounting Port]: AAA サーバーへの重要なイベントのリレーに使用されるポート。デフォルトのUDP ポートは 1813 です。
- [Port]: デフォルトの TACACS ポートは 49 です。
- [Retries]:接続の試行が中止される前に、Cisco DNA Center が AAA サーバへの接続を試みた回数。デフォルトの試行回数は3回です。
- •[Timeout]:接続の試行が中止される前に、デバイスが AAA サーバーの応答を待機するタイムアウト 期間。デフォルトのタイムアウトは4秒です。

(注) 必要な情報を入力すると、Cisco ISE は 2 つのフェーズを経て Cisco DNA Center と統合されます。統合が完了するまでには数分かかります。フェーズごとの統合ステータスは、[Authentication and Policy Servers] ウィンドウと [System 360] ウィンドウに表示されます。

Cisco ISE サーバー登録フェーズ:

- [Authentication and Policy Servers] ウィンドウ:「進行中」
- [System 360] ウィンドウ: 「プライマリ使用可能」

pxGrid サブスクリプション登録フェーズ:

- [Authentication and Policy Servers] ウィンドウ:「アクティブ」
- [System 360] ウィンドウ: 「プライマリ使用可能」および「pxGrid 使用可能」

設定された Cisco ISE サーバーのステータスがパスワードの変更により [FAILED] と表示されて いる場合は、[Retry] をクリックし、パスワードを更新して Cisco ISE 接続を再同期します。

ステップ6 [Add] をクリックします。 ステップ7 セカンダリサーバーを追加するには、前述の手順を繰り返します。

### SNMP プロパティの設定

SNMP の再試行とタイムアウトの値を設定できます。

### 始める前に

SUPER-ADMIN-ROLE権限を持つユーザのみがこの手順を実行することができます。詳細については、*Cisco DNA Center*管理者ガイドを参照してください。

- ステップ1 メニューアイコン (≡) をクリックして、[System]>[Settings]>[Device Settings]>[SNMP] の順に選択し ます。
- ステップ2 次のフィールドを設定します。
  - ・再試行回数(Retries):許容されるデバイス接続の最大試行回数。有効な値は1~3です。デフォルトは3です。
  - [Timeout (in Seconds)]: タイムアウトになるまでにデバイスとの接続の確立を試みる際に、Cisco DNA Center が待機する秒数。有効な値は5秒間隔で1~300秒の範囲内です。デフォルトは5秒です。
- ステップ3 [保存 (Save)]をクリックします。
  - (注) デフォルトの設定に戻すには、[リセットして保存(Reset and Save)]をクリックします。

I

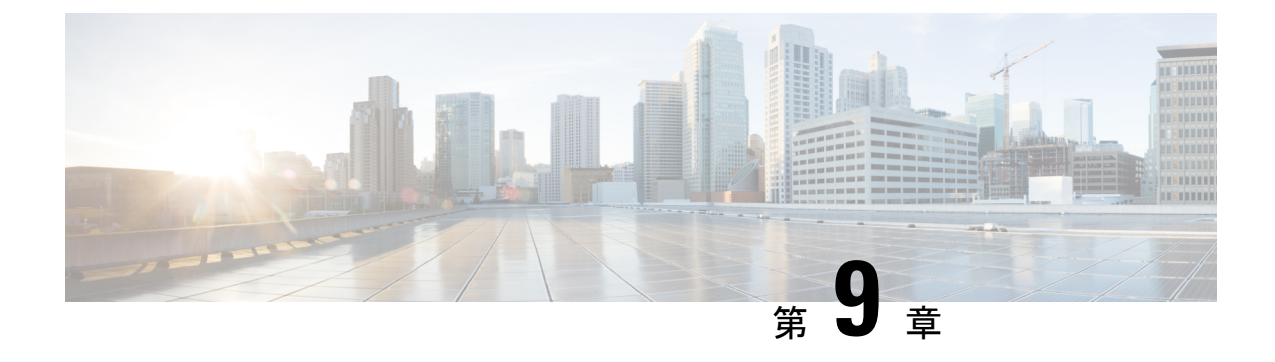

# 展開のトラブルシューティング

- トラブルシューティングタスク (279ページ)
- ログアウト (279 ページ)
- 設定ウィザードを使用したアプライアンスの再設定 (280ページ)
- •アプライアンスの電源の再投入 (282 ページ)

# トラブルシューティング タスク

アプライアンスの設定に関する問題をトラブルシューティングする場合は、通常、次のタスク を実行します。

- 1. 現在、Cisco DNA Center GUI を使用している場合は、ログアウト。
- アプライアンスのハードウェアを再設定するには、「Cisco Integrated Management Controller に対するブラウザアクセスの有効化」のステップ12および13の説明に従って、CIMC GUI にログインして使用します。
- 3. アプライアンスの設定を変更する必要がある場合は、「設定ウィザードを使用したアプラ イアンスの再設定」の説明に従って、Maglev 設定ウィザードを起動して使用します。
- 4. 変更が有効になるようにアプライアンスの電源を入れ直します:アプライアンスの電源の 再投入 (282ページ)

アプライアンスのネットワークアダプタの詳細については、『*Cisco UCS C シ*リーズサーバ *Integrated Management Controller GUI コンフィギュレーション ガイド* リリース *3.1*』の「アダ プタの管理」の項を参照してください。別の場所に記載されているように、Linux CLI を使用 してアプライアンスハードウェアを管理することは避けてください。アプライアンスの設定を 変更するには、CIMC GUI または Maglev 設定ウィザードのみを使用します。

## ログアウト

次の手順を実行し、Cisco DNA Center GUI からログアウトします。

セキュリティ上の理由から、作業セッションが完了したらログアウトすることをお勧めしま す。ユーザーがログアウトしない場合、非アクティブ状態になってから 30 分後に自動的にロ グアウトされます。

- **ステップ1** メニューアイコン (三) をクリックします。
- ステップ2 [Sign out] をクリックします。

これにより、セッションが終了してログアウトされます。

# 設定ウィザードを使用したアプライアンスの再設定

アプライアンスを再設定するには、構成ウィザードを使用してアプライアンスの設定を更新す る必要があります。Linux CLI では実行できません。標準的な Linux サーバーの設定を更新す るために使用する通常の Linux 管理手順は動作しないため、試行しないでください。

アプライアンスの設定が終わると、構成ウィザードではすべてのアプライアンス設定を変更で きなくなります。変更は次の設定のみに制限されます。

- •アプライアンスのホスト IP アドレス
- DNS サーバの IP アドレス
- •デフォルトゲートウェイ IP アドレス
- •NTP サーバの IP アドレス
- クラスタ仮想 IP アドレス (Cluster Virtual IP address)
- ・クラスタホスト名 (FQDN)
- •スタティックルート
- プロキシサーバの IP アドレス
- Maglev ユーザのパスワード
- 管理ユーザのパスワード。
- •NIC ボンディングの有効化

### 始める前に

ターゲットアプライアンスに現在設定されている Linux ユーザー名 (*maglev*) とパスワードが 必要になります。

ステップ1 お使いのブラウザで、実行した Cisco IMC GUI 設定で設定した Cisco IMC の IP アドレスをポイントし、 Cisco IMC ユーザーとして Cisco IMC GUI にログインします(「Cisco Integrated Management Controller に対 するブラウザアクセスの有効化」を参照)。

ログインが成功すると、次に示すように、アプライアンスに [Cisco Integrated Management Controller Chassis Summary] ウィンドウが、ウィンドウ上部のハイパーリンクメニューとともに表示されます。

| 4            | admin(             | @76.2   | 1 - C220-FCH2206  |   |
|--------------|--------------------|---------|-------------------|---|
| Refresh Host | Power   Launch KVM | Ping Re | eboot Locator LEC | ? |
|              | Java based KVM     |         |                   |   |
|              | HTML based KVM     |         |                   |   |

ステップ2 ハイパーリンクメニューで [Launch KVM] を選択してから [Java-based KVM] と [HTML-based KVM] のいず れかを選択します。[Java-based KVM] を選択した場合、KVM コンソールを独自のウィンドウで表示するた めに、ブラウザまたはファイルマネージャから Java スタートアップファイルを起動する必要があります。 [HTML-basedKVM] を選択すると、KVM コンソールが別個のブラウザウィンドウまたはタブで自動的に 起動します。

選択した KVM のタイプに関係なく、KVM コンソールを使用して、設定の進行状況をモニタし、Maglev 構成ウィザードのプロンプトに応答します。

- ステップ3 プロンプトが表示されたら、Linux パスワードを入力します。
- ステップ4 次のコマンドを入力して設定ウィザードにアクセスします。

### sudo maglev-config update

Linux パスワードを入力するようプロンプトが表示されたら、再度入力します。

- ステップ5 設定ウィザードでは、「Maglevウィザードを使用したセカンダリノードの設定」に示される一連の画面の セッションが簡略化されています。表示された設定を適宜変更します。画面ごとに変更を終えたら[次へ (Next)]を選択して設定ウィザードを続行します。
- **ステップ6** 設定プロセスの最後に、設定ウィザードが変更の適用を実行できる状態になったことを示すメッセージが 表示されます。次のオプションを使用できます。
  - •[**戻る**(**back**)]:変更を確認して検証します。
  - •[キャンセル (cancel)]:変更を破棄して設定ウィザードを終了します。
  - •[続行(proceed)]:変更を保存して、それらの適用を開始します。

[続行(proceed>>)]を選択してインストールを完了します。設定ウィザードで変更が適用されます。 設定プロセスの最後に、「CONFIGURATION SUCCEEDED」というメッセージが表示されます。

## アプライアンスの電源の再投入

Cisco DNA Center アプライアンスで次のいずれかの手順を実行して、アプライアンスを停止す るか、ウォームリスタートを実行します。ハードウェアを修復する前にアプライアンスを停止 することも、ソフトウェアの問題を修正した後にウォームリスタートを開始することもできま す。

### Cisco IMC GUI を使用

Cisco IMC GUI からアクセス可能な KVM コンソールを使用して、アプライアンスを停止する か、ウォームリスタートを実行する場合は、この手順で説明するタスクを実行します。

### 始める前に

Cisco IMC GUI を使用して行ったハードウェアの変更は、アプライアンスのリブート後に適用 されることに注意してください。

∕!∖

- 注意 Cisco IMC GUI からアプライアンスの電源を投入すると、データの破損または喪失が発生する 可能性があります。アプライアンスが SSH、Cisco IMC コンソール、または物理コンソールに 完全に応答しない場合にのみ実行してください。
- **ステップ1** お使いのブラウザで、実行した cisco imc GUI 設定で設定した Cisco IMC の IP アドレスをポイントし、cisco imc ユーザとして Cisco IMC GUI にログインします (Cisco Integrated Management Controller に対するブラウ ザアクセスの有効化 (68 ページ)を参照)。

ログインが成功すると、次に示すように、アプライアンスに [Cisco Integrated Management Controller Chassis Summary] ウィンドウが、ウィンドウ上部のハイパーリンクメニューとともに表示されます。

| ÷                  | ⊻ 1       | admin@10.  | .122 - C220   | -WZP       | VH | \$ |
|--------------------|-----------|------------|---------------|------------|----|----|
| Refresh Host Power | Launch KV | M Ping CIM | IC Reboot   I | ocator LED |    | 0  |
| Host: Powered On   |           |            |               |            |    |    |
| Power Off          |           |            |               |            |    |    |
| Power On           |           |            |               |            |    |    |
| Power Cycle        |           |            |               |            |    |    |
| Hard Reset         |           |            |               |            |    |    |
| Shut Down          |           |            |               |            |    |    |

ステップ2 KVM が表示されたら、[Host Power]>[Power Cycle]の順に選択してアプライアンスをリブートします。
アプライアンスをリブートするかどうかの確認を求められたら、[OK] をクリックします。

#### SSH を使用

SSHを使用してアプライアンスを停止するか、ウォームリスタートを実行する場合は、次のタ スクを実行します。

#### 始める前に

次の内容が必要になります。

- Secure Shell (SSH) クライアント ソフトウェア。
- ・再設定が必要なアプライアンス上の10Gbpsエンタープライズポートに設定された IP アドレス。ポート 2222 でこのアドレスのアプライアンスにログインします。

エンタープライズポートを特定するには、前面パネルと背面パネル(5ページ)の背面 パネルを参照してください。

- ・現在ターゲットアプライアンスに設定されているLinuxユーザ名(maglev)とパスワード。
- ステップ1 セキュアシェル (SSH) クライアントを使用して、ポート 2222 上で再設定する必要のあるアプライアンス のエンタープライズポートの IP アドレスにログインします。

#### ssh maglev@Enterprise-port's-IP-address -p 2222

ステップ2 プロンプトが表示されたら、Linux パスワードを入力します。

- **ステップ3**実行するタスクに適したコマンドを入力します。
  - •アプライアンスを停止するには、次のように入力します。 sudo shutdown -h now
  - ・ウォームリスタートを開始するには、次のように入力します。 sudo shutdown -r now

Linux パスワードを入力するようプロンプトが表示されたら、再度入力します。

ステップ4 ホストがシャットダウンされたときに表示されるコマンド出力を確認します。

ステップ5 アプライアンスを停止した場合には、前面パネルの電源ボタンを使用して、アプライアンスを再びオンに することにより、Maglev ルートプロセスの電源を入れます。

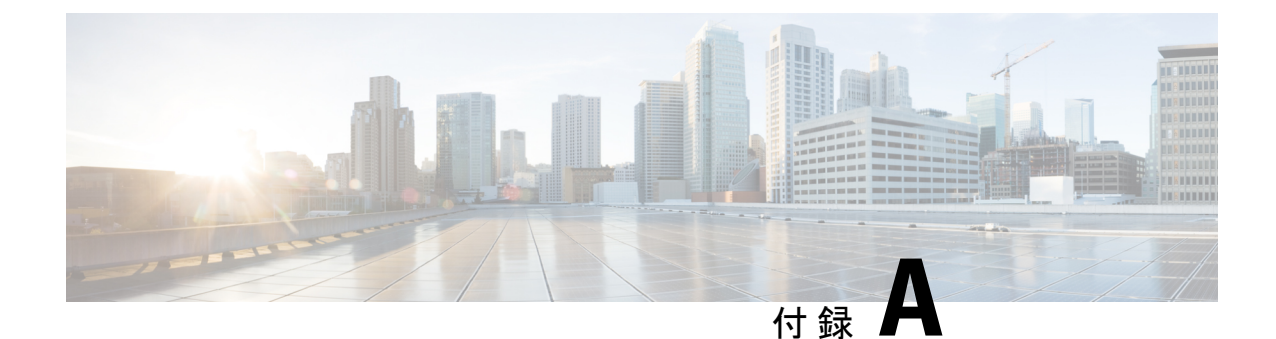

# ハイ アベイラビリティ クラスタの展開シ ナリオの確認

Cisco DNA Center の高可用性(HA)の実装については、『*Cisco DNA Center High Availability Guide*』を参照してください。最初にこの情報を確認してから、実稼働環境に HA を展開するかどうかを決定するようお勧めします。これを選択する場合は、次のタスクを実行します。

- 1. 次のとおりネットワークに適した導入手順を実行します。
  - 新しい HA の展開
  - ・標準インターフェイス設定を使用したプライマリノードの既存 HA の展開
  - 非標準インターフェイス設定を使用したプライマリノードの既存 HA の展開
- 2. Cisco DNA Center クラスタでHA のアクティブ化を行います。
- 3. HAの展開に関する追加の考慮事項を参照し、必要な追加の設定を行います。
  - •新しい HA の展開 (285 ページ)
  - ・標準インターフェイス設定を使用したプライマリノードの既存 HA の展開 (286 ページ)
  - ・非標準インターフェイス設定を使用したプライマリノードの既存HAの展開(287ページ)
  - •HAのアクティブ化 (288 ページ)
  - •HAの展開に関する追加の考慮事項 (288 ページ)

## 新しい **HA** の展開

最新のHA クラスタをインストールするには、次の手順を実行します。

ステップ1 次のとおり、最初にインストールされたアプライアンスをプライマリノードとして設定します。

 Maglev 設定ウィザードを使用している場合は「Maglev ウィザードを使用したプライマリノードの設定 (94 ページ)」を参照してください。

- ・ブラウザベースの構成ウィザードを使用してアプライアンスを設定する場合は、お使いのアプライアンスに固有の「詳細インストール構成ウィザードを使用したプライマリノードの設定」を参照してください。
  - ・44 または 56 コアアプライアンス詳細インストール構成ウィザードを使用したプライマリノードの設定(157ページ)
  - ・詳細インストール構成ウィザードを使用したプライマリノードの設定
- **ステップ2**次のとおりクラスタ内の2番目と3番目のアプライアンスを設定します。
  - Maglev 設定ウィザードを使用している場合は「Maglev ウィザードを使用したセカンダリノードの設定 (117 ページ)」を参照してください。
  - ・ブラウザベースの構成ウィザードを使用してアプライアンスを設定する場合は、お使いのアプライアンスに固有の「詳細インストール構成ウィザードを使用したセカンダリノードの設定」を参照してください。
    - ・44 または 56 コアアプライアンス詳細インストール構成ウィザードを使用したセカンダリノードの設定(178ページ)
    - ・詳細インストール構成ウィザードを使用したセカンダリノードの設定

# 標準インターフェイス設定を使用したプライマリノードの既存 HA の展開

プライマリノードが必要なインターフェイスケーブル設定を使用する既存のHAクラスタを展開するには、次の手順を実行します。

**ステップ1** プライマリノードを Cisco DNA Center 2.3.5 にアップグレードします。

**Cisco DNA Center** の現在のリリースへのアップグレードの詳細については、『**Cisco DNA Center Upgrade Guide**』を参照してください。

- **ステップ2** プライマリノードで必要なインターフェイスケーブル設定を使用していることを確認します。 「インターフェイスケーブル接続」を参照してください。
- **ステップ3**仮想 IP アドレスを更新します(仮想 IP アドレスがまだ追加されていない場合)。 「設定ウィザードを使用したアプライアンスの再設定」を参照してください。
- **ステップ4**次のとおりクラスタ内の2番目と3番目のアプライアンスを設定します。

- Maglev設定ウィザードを使用するアプライアンスを設定している場合は「Maglevウィザードを使用したセカンダリノードの設定(117ページ)」を参照してください。
- ・ブラウザベースの構成ウィザードを使用してアプライアンスを設定する場合は、お使いのアプライアンスに固有の「詳細インストール構成ウィザードを使用したセカンダリアプライアンスの設定」を参照してください。
  - ・詳細インストール構成ウィザードを使用したセカンダリノードの設定
  - ・詳細インストール構成ウィザードを使用したセカンダリノードの設定
- ステップ5 次のコマンドを入力して GlusterFS のサイズを確認します。

sudo du -h /data/maglev/srv/maglev-system/glusterfs/mnt/bricks/default\_brick/ | tail -1 | awk '{print \$1}'

GlusterFS ファイルシステムのサイズが 150 GB を超える場合には、「非標準インターフェイス設定を使用 したプライマリノードの既存 HA の展開」の手順を実行します。

# 非標準インターフェイス設定を使用したプライマリノー ドの既存 HA の展開

プライマリノードが標準以外のインターフェイス設定を使用する既存のHAクラスタを展開するには、次の手順を実行します。

ステップ1 プライマリノードを Cisco DNA Center 2.3.5 にアップグレードします。

Cisco DNA Center の現在のリリースへのアップグレードの詳細については、『Cisco DNA Center Upgrade Guide』を参照してください。

**ステップ2** リモートリポジトリのバックアップを作成します。

『Cisco Digital Network Architecture Center 管理者ガイド』の「Backup and Restore」の章を参照してください。

- **ステップ3** 必要なインターフェイスケーブル設定を使用して、プライマリノードイメージを作成し直します。 「インターフェイスケーブル接続」と「Cisco DNA Center ISO イメージのインストール」を参照してくだ さい。VIP がプライマリノードで正しく設定されていることを確認します。
- **ステップ4** プライマリノードで、バックアップ中に選択したパッケージと同じ一連のパッケージをインストールします。
- ステップ5 ステップ2で作成したバックアップファイルを使用して、リモートリポジトリのデータを復元します。
- **ステップ6**次のとおりクラスタ内の2番目と3番目のアプライアンスを設定します。

- Maglev設定ウィザードを使用するアプライアンスを設定している場合は「Maglevウィザードを使用したセカンダリノードの設定(117ページ)」を参照してください。
- ・ブラウザベースの構成ウィザードを使用してアプライアンスを設定する場合は、お使いのアプライアンスに固有の「詳細インストール構成ウィザードを使用したセカンダリアプライアンスの設定」を参照してください。
  - ・詳細インストール構成ウィザードを使用したセカンダリノードの設定
  - ・詳細インストール構成ウィザードを使用したセカンダリノードの設定

# HA のアクティブ化

Cisco DNA Center の HA の実装については、『Cisco DNA Center High Availability Guide』を参照 してください。最初にこの情報を確認してから、実稼働環境に HA を展開するかどうかを決定 するようお勧めします。展開する場合は、次の手順を実行します。

- 1. メニューアイコン (=) をクリックして、[System]>[Settings]>[System Configuration]> [High Availability] の順に選択します。
- 2. [Activate High Availability] をクリックします。

[Activate High Availability] をクリックすると、Cisco DNA Center はメンテナンスモードになり ます。このモードではサービスの再配布が完了するまでCisco DNA Center を使用できません。 HA 展開のスケジュールを設定する場合は、このことを考慮する必要があります。

(注) Cisco DNA Center は、データベースの復元、システムアップグレード(パッケージアップグレードではない)の実行、HAのアクティブ化を実行するたび、(前述のとおり)メンテナンスモードになります。

# HAの展開に関する追加の考慮事項

既存の HA の導入では、次の追加設定を行う必要があります。

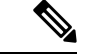

(注)

既知のHAのバグと回避策については、『Cisco Digital Network Architecture Center リリースノート』の「未解決のバグ - HA」を参照してください。

## テレメトリ

(VIP を有効にせずに)デバイスのテレメトリを有効にした場合には、次の手順を実行します。

ステップ1 sudo maglev-config update コマンドを使用して、クラスタ VIP を更新します。

**ステップ2** デバイスでテレメトリを無効にします。

- Cisco DNA Center ホームページで [Tools] エリアの [Network Telemetry] を選択します。 [Telemetry] ウィンドウが表示されます。
- 2. [Site View] タブをクリックします。
- 3. テレメトリを無効にするデバイスのチェックボックスをオンにします。次に、[Actions] > [Disable Telemetry] を選択します。

ステップ3 以前デバイスに関連付けたプロファイルを使用して、テレメトリをもう一度有効にします。

### ワイヤレス コントローラ

ネットワーク内のワイヤレスコントローラを Cisco DNA Center の新しい VIP で更新する必要があります。

I

翻訳について

このドキュメントは、米国シスコ発行ドキュメントの参考和訳です。リンク情報につきましては 、日本語版掲載時点で、英語版にアップデートがあり、リンク先のページが移動/変更されている 場合がありますことをご了承ください。あくまでも参考和訳となりますので、正式な内容につい ては米国サイトのドキュメントを参照ください。